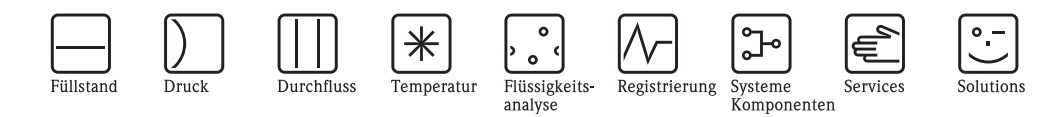

# Beschreibung der Gerätefunktionen Prosonic S FMU90

Ultraschall-Messumformer

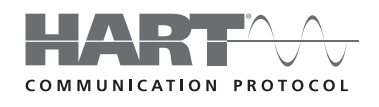

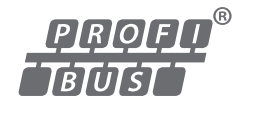

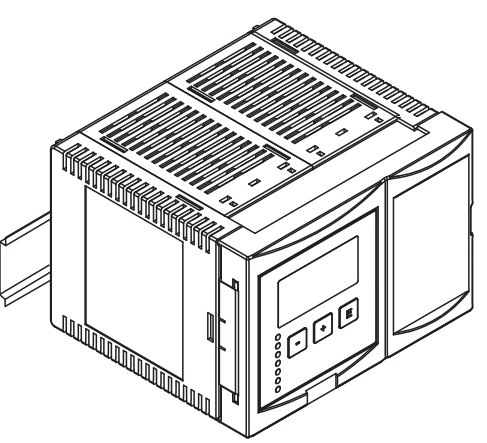

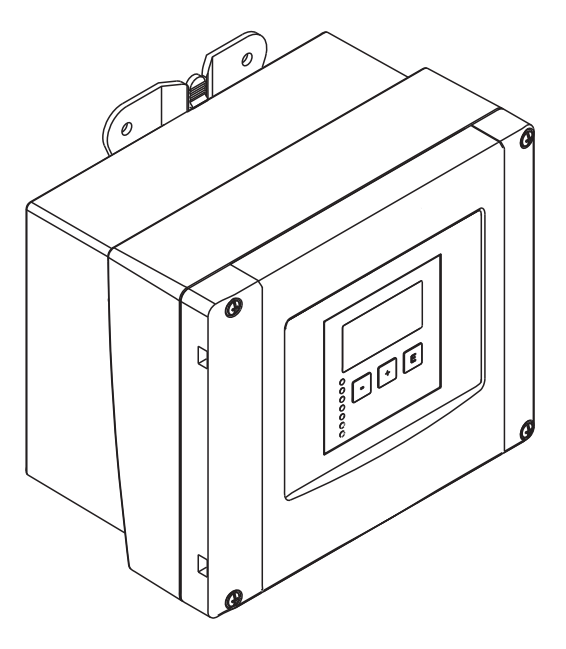

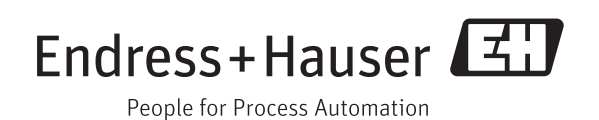

BA00290F/00/DE/13.12 71164416 gültig ab Software-Version V02.01.00

## Inhaltsverzeichnis

| 1          | Hinweise zur Benutzung                        | . 4        |
|------------|-----------------------------------------------|------------|
| 1.1<br>1.2 | Bedienkonzept<br>Erstinbetriebnahme           | 4<br>.17   |
| 2          | Das Menü "Füllstand"                          | 18         |
| 2.1        | Untermenü "Grundabgleich"                     | . 18       |
| 2.2        | Untermenü "Erweiterter Abgleich"              | . 31       |
| 2.3        | Untermenü "Simulation"                        | . 34       |
| 3          | Das Menü "Durchfluss"                         | 36         |
| 3.1        | Untermenü "Durchfluss (Dfl) N" (N = 1 oder 2) | . 36       |
| 3.2        | Untermenü "Rückstau"                          | . 50       |
| 3.3        | Untermenü "Durchflusszähler"                  | . 60       |
| 4          | Das Menü "Sicherheitseinstellungen"           | 64         |
| 4.1        | "Ausgang bei Alarm" (nur für HART)            | . 64       |
| 4.2        | "Ausgabe Echoverlust"                         | . 05       |
| 4.5<br>1 / | "Sicherheitsabstand"                          | . 00       |
| 4.4        | "im Sicherheitsabstand"                       | . 00<br>68 |
| 4.6        | "Reaktion Übertemperatur"                     | . 69       |
| 4.7        | "Defekter Temperatursensor"                   | . 69       |
| 4.8        | "Relaisverzögerung"                           | . 70       |
| 5          | Das Menü "Relais/Steuerungen"                 | 71         |
| 5.1        | Untermenü "Relaiskonfiguration"               | . 71       |
| 5.2        | Untermenü "Pumpensteuerung N" – standard      |            |
| 5.2        | (N = 1  oder  2)                              | . 81       |
| 5.5        | (N - 1  oder  2)                              | 95         |
| 5.4        | Untermenü "Rechensteuerung"                   | 120        |
| 5.5        | Untermenü "Simulation Relais"                 | 125        |
| 6          | Das Menü "Ausgänge/Berechnungen"              |            |
|            | (für HART-Geräte) 1                           | 126        |
| 6.1        | "Zuordnung/Berechnungen"                      | 127        |
| 6.2        | "Erweiterter Abgleich"                        | 128        |
| 6.3        | Untermenü "HART Einstellungen"                | 100        |
| <i>∠</i> ∧ | (nur für Stromausgang 1)                      | 130        |
| 0.4        | Untermenu Simulation                          | 132        |
| 7          | Das Menü "Ausgänge/Berechnungen"              |            |
|            | (fur PROFIBUS DP-Gerate)                      | 133        |
| 7.1        | "Analog Eingang" (AI)                         | 133        |
| 7.2        | "Digital Eingang" (DI)                        | 134        |
| 7.3        | "PROFIBUS DP"                                 | 135        |
| 8          | Das Menü "Gerätekonfiguration"                | 137        |
| 8.1        | Untermenü "Betriebsparameter"                 | 137        |
| 8.2        | Untermenü "Messstelle/Tag"                    | 138        |

| 8.3<br>8.4                                                                    | Untermenü "Sprache" 139<br>Untermenü "Passwort/Rücksetzen" 140                                                                                                    |
|-------------------------------------------------------------------------------|----------------------------------------------------------------------------------------------------|
| 9                                                                             | Das Menü "Diagnose/Info"142                                                                                                    |
| 9.1<br>9.2<br>9.3                                                             | Untermenü "Geräteinformation"                                                                                                    |
| 9.4<br>9.5<br>9.6<br>9.7                                                      | Untermenü "Min/Max-Werte"147Untermenü "Hüllkurve"149Untermenü "Fehlerliste"150Untermenü "Diagnose"151                                                                                                    |
| 10                                                                            | Das Menü "Anzeige"153                                                                                                    |
| 10.1<br>10.2<br>10.3                                                          | "Anzeige"                                                                                                    |
| 11                                                                            | Das Menü "Sensorverwaltung" 156                                                                                                    |
| 11.1<br>11.2<br>11.3                                                          | Das Untermenü "Sensorverwaltung"                                                                                                    |
| 12                                                                            | Bedienmenü164                                                                                                    |
| 12.1<br>12.2<br>12.3<br>12.4<br>12.5<br>12.6<br>12.7<br>12.8<br>12.9<br>12.10 | "Füllstand"164"Durchfluss"166"Sicherheitseinstellungen"168"Relais/Steuerungen"170"Ausgänge/Berechnungen"178"Ausgänge/Berechnungen"178"Ausgänge/Berechnungen"179"Gerätekonfiguration"180"Diagnose/Info"182"Anzeige"184         |
| 13                                                                            | Anhang                                                                                                    |
| 13.1<br>13.2<br>13.3<br>13.4<br>13.5<br>13.6<br><b>Stich</b>                  | Vorprogrammierte Durchflusskurven185Berechnungsformel für Durchflussmessungen199Systemfehlermeldungen203Default-Blockkonfiguration (HART)207Default-Blockkonfiguration (PROFIBUS DP)211Software-Historie218wortverzeichnis219 |

## 1 Hinweise zur Benutzung

## 1.1 Bedienkonzept

#### 1.1.1 Anzeige- und Bedienelemente

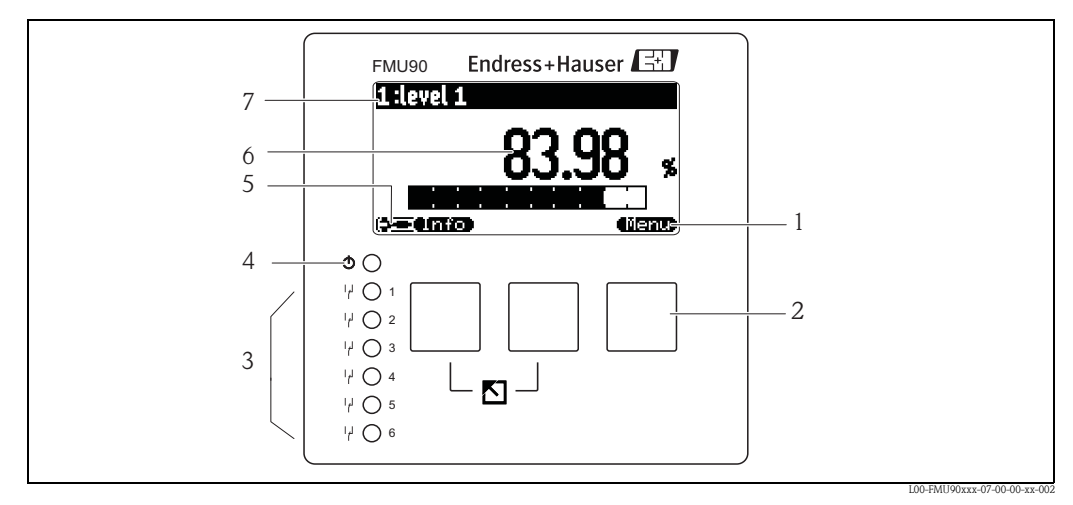

- 1 Softkey-Symbole
- 2 Tasten
- 3 Leuchtdioden zur Anzeige der Relais-Schaltzustände
- 4 Leuchtdiode zur Anzeige des Betriebszustands
- 5 Display Symbol
- 6 Wert des Parameters mit Einheit (hier: Hauptmesswert)
- 7 Name des angezeigten Parameters

#### Display-Symbole

| Symbol                                  | Bedeutung                                                                                                    |  |  |
|-----------------------------------------|----------------------------------------------------------------------------------------------------|--|--|
| Betriebszustand des Geräts              |                                                                                                    |  |  |
|                                         | Benutzer<br>Benutzer-Parameter sind editierbar. Service-Parameter sind gesperrt.                                                                                                    |  |  |
|                                         | Diagnose<br>Service-Schnittstelle ist angeschlossen.                                                                                                    |  |  |
|                                         | Service<br>Benutzer- und Service-Parameter sind editierbar.                                                                                                    |  |  |
| (0,1)                                   | Gesperrt<br>Alle Parameter sind gegen Änderungen gesperrt.                                                                                                    |  |  |
| Freigabezustand de                      | s momentan angezeigten Parameters                                                                                                    |  |  |
| (462)                                   | Anzeige-Parameter<br>Der Parameter kann im momentanen Betriebszustand des Geräts <b>nicht</b> editiert werden.                                                                                                    |  |  |
| ( <u>7</u> 2)                           | Editier-Parameter<br>Der Parameter kann editiert werden.                                                                                                    |  |  |
| Scroll-Symbole                          |                                                                                                    |  |  |
| •                                       | Scroll-Liste vorhanden<br>Wird angezeigt, wenn die Auswahlliste mehr Optionen enthält als auf dem Display dargestellt wer-<br>den können. Durch mehrfaches Drücken von 🕇 oder 🕂 lassen sich alle Optionen der Liste errei-<br>chen. |  |  |
| Navigation in der Hüllkurvendarstellung |                                                                                                    |  |  |
| 44                                      | Verschiebung nach links                                                                                                    |  |  |
| ••                                      | Verschiebung nach rechts                                                                                                    |  |  |
| •                                       | Horizontale Streckung                                                                                                    |  |  |
| H                                       | Horizontale Stauchung                                                                                                    |  |  |

#### Leuchtdioden

| Leuchtdiode für Betriebszustand (Pos. 4 in obiger Abbildung) |                                                                                                    |  |  |
|--------------------------------------------------------------|----------------------------------------------------------------------------------------------------|--|--|
| leuchtet grün                                                | normaler Messbetrieb; kein Fehler detektiert                                                                                                    |  |  |
| blinkt rot                                                   | Warnung:<br>Ein Fehler liegt vor, die Messung wird aber fortgeführt. Die Zuverlässigkeit des Messwertes ist<br>nicht garantiert.                           |  |  |
| leuchtet rot                                                 | Alarm:<br>Ein Fehler liegt vor, die Messung wird unterbrochen. Der Messwert nimmt den vom Anwender<br>festgelegten Wert an (Parameter "Ausgang bei Alarm") |  |  |
| aus                                                          | Versorgungsspannung fehlt                                                                                                    |  |  |

| Leuchtdioden für R | elais (Pos. 3 in obiger Abbildung)      |
|--------------------|-----------------------------------------|
| leuchtet gelb      | das Relais ist angezogen                |
| aus                | das Relais ist abgefallen (Ruhezustand) |

#### Tasten (Softkey-Bedienung)

Die Tasten arbeiten als Softkeys. Das heißt, ihre Bedeutung hängt von der momentanen Position im Bedienmenü ab. Die Tastenfunktionen werden durch Softkey-Symbole in der unteren Zeile der Anzeige angegeben.

| Symbol        | Bedeutung                                                                                                    |
|---------------|----------------------------------------------------------------------------------------------------|
| (C; 3)        | Nach unten<br>Bewegt in einer Auswahlliste den Markierungsbalken nach unten.                                                                                                    |
| (E 3)         | Nach oben<br>Bewegt in einer Auswahlliste den Markierungsbalken nach oben.                                                                                                    |
|               | Enter                                                                                                    |
|               | <ul> <li>Öffnet das markierte Untermenü, die markierte Parameter-Seite bzw. den markierten Parameter</li> <li>Bestätigt den editierten Parameterwert</li> </ul>                                       |
| <b>4K:3</b> > | <b>Vorherige Parameter-Seite</b><br>Führt zur vorherigen Parameter-Seite innerhalb des Untermenüs                                                                                                    |
|               | Nächste Parameter-Seite<br>Führt zur nächsten Parameter-Seite innerhalb des Untermenüs                                                                                                    |
|               | Auswahl bestätigen<br>Wählt aus einer Auswahlliste diejenige Option, auf der sich momentan der Markierungsbalken<br>befindet.                                                                         |
|               | Wert erhöhen<br>Erhöht die markierte Stelle eines alphanumerischen Parameters.                                                                                                    |
| <b>422</b> )  | Wert erniedrigen<br>Erniedrigt die markierte Stelle eines alphanumerischen Parameters.                                                                                                    |
| <b>47.3</b> ) | <b>Fehlerliste</b><br>Öffnet die Liste der momentan anstehenden Fehler.<br>Bei einer anstehenden Warnung blinkt das Symbol invertiert.<br>Bei einem anstehenden Alarm erscheint das Symbol permanent. |
|               | <b>Display-Wechsel</b><br>Zeige die nächste Messwert-Seite an (nur vorhanden, falls mehrere Messwert-Seiten parametriert wurden; $\rightarrow \square$ 153, Das Menü "Anzeige").                      |
| <b>UM70D</b>  | Info<br>Öffnet das Kurzmenü, mit dem man auf die wichtigsten Informationen zum Gerätezustand zugrei-<br>fen kann.                                                                                     |
| (iienu)       | <b>Menü</b><br>Öffnet das Hauptmenü, mit dem man auf <b>alle</b> Geräte-Parameter zugreifen kann.                                                                                                    |

#### Allgemeine Tastenkombinationen

Die folgenden Tastenkombinationen gelten unabhängig von der jeweiligen Menüposition:

| Tastenkombination | Bedeutung                                                                                                    |
|-------------------|----------------------------------------------------------------------------------------------------|
|                   | <ul> <li>Escape</li> <li>Beim Editieren eines Parameters: Verlasse den Editiermodus des aktuellen Parameters, ohne die Änderung zu übernehmen.</li> <li>In der Navigation: Kehre zurück in die nächsthöhere Menüebene.</li> </ul> |
|                   | Kontrast erhöhen<br>Erhöht den Kontrast der Anzeige.                                                                                                    |

| Tastenkombination | Bedeutung                                                                                                    |
|-------------------|----------------------------------------------------------------------------------------------------|
|                   | Kontrast verringern<br>Verringert den Kontrast der Anzeige.                                                                                      |
|                   | <b>Verriegelung</b><br>Verriegelt das Gerät gegen Parameteränderungen.<br>Die Verriegelung kann nur durch die Tastatur wieder aufgehoben werden. |

#### 1.1.2 Das Bedienmenü

#### Aufbau des Menüs

Die Parameter des Prosonic S sind in einem Bedienmenü (bestehend aus einem Hauptmenü und mehreren Untermenüs) angeordnet. Zusammengehörende Parameter sind jeweils auf einer Parameter-Seite zusammengefasst. Zur Orientierung innerhalb des Menüs wird im Display zu jeder Parameter-Seite ein fünfstelliger Positions-Code angezeigt.

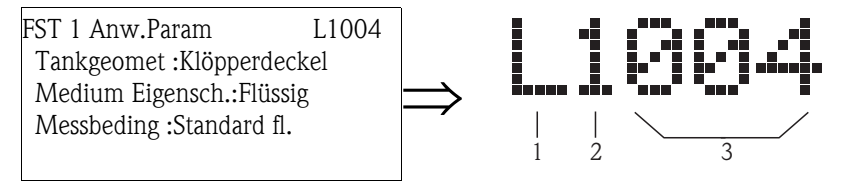

Kennzeichnung der Parameter-Seiten:

- 1 Unter-Menü
- 2 Nummer des zugehörigen Eingangs oder Ausgangs
- 3 Nummer der Parameter-Seite innerhalb des Unter-Menüs
- Die erste Stelle (1) bezeichnet die Unter-Menüs<sup>1</sup>):
  - L: "Füllstand"
  - F: "Durchfluss"
  - A: "Sicherheitseinstellungen"
  - R: "Relais/Steuerungen"
  - O: "Ausgänge/Berechnungen"
  - D: "Gerätekonfiguration", "Einstellung Anzeige" und "Sensorverwaltung"
  - I: "Diagnose/Info"
  - S: "Service" (nur zugänglich nach Eingabe des Service-Passworts)

Die Struktur jedes einzelnen Untermenüs ist im  $\rightarrow$  Kap. 12, "Bedienmenü" grafisch dargestellt.

 Die zweite Stelle (2) wird immer dann verwendet, wenn die Parameter-Seite mehrfach im Prosonic S auftritt (z.B. für verschiedene Eingänge oder Ausgänge).

#### Beispiel:

- O1201: Zuordnung Strom 1

- O2201: Zuordnung Strom 2

Falls eine Parameter-Seite im Prosonic S nur einmal vorkommt, wird an dieser Stelle "X" angezeigt.

 Die letzten drei Stellen (3) nummerieren die einzelnen Parameter-Seiten innerhalb des Untermenüs.

<sup>1)</sup> Welche dieser Unter-Menüs vorhanden sind, hängt von der Geräteausführung, der Installationsumgebung und der gewählten Betriebsart ab.

#### Parametertypen

Anzeigeparameter

| FST 1 Vo     | ll Abgl . 🗋  | L1006                        |
|--------------|--------------|------------------------------|
| Voll F       | :9.700       | M                            |
| Blockdist    | anz:0.300    | M                            |
| Hessspan     | ne Haximal : | ı <sup>●</sup> TR ı          |
| Abgleich     | Leer-B       | F                            |
| 60) <b>(</b> |              | L00-FMU90xxx-07-00-00-vy-041 |

Parameter, bei denen in der linken unteren Ecke des Displays das Symbol **Care** angezeigt wird, sind entweder gesperrt oder nur Anzeigeparameter.

#### Editierparameter

| FST 1 Anw.  | Param. 🗋  | L1004  |
|-------------|-----------|--------|
| Tankgeomet  | ::Klöpper | deckel |
| Hedium Eige | nsch.:Flü | ssig   |
| Hessbeding  | :Standar  | d fl.  |
| -           |           |        |
|             |           |        |

Parameter, bei denen in der linken unteren Ecke des Displays das Symbol **angezeigt wird,** können durch Drücken von **angezeigt zum** Editieren geöffnet werden.

Der Editiervorgang richtet sich nach der Art des Editierparameters:

- für Auswahlparameter öffnet sich die zugehörige Auswahlliste (siehe unten: "Editieren von Parametern mit Auswahlliste").
- für Zahlen- und Textparameter öffnet sich der Zahlen- und Texteditor (siehe unten: "Eingabe von Zahlen und Text").

#### Navigation im Menü - Beispiel

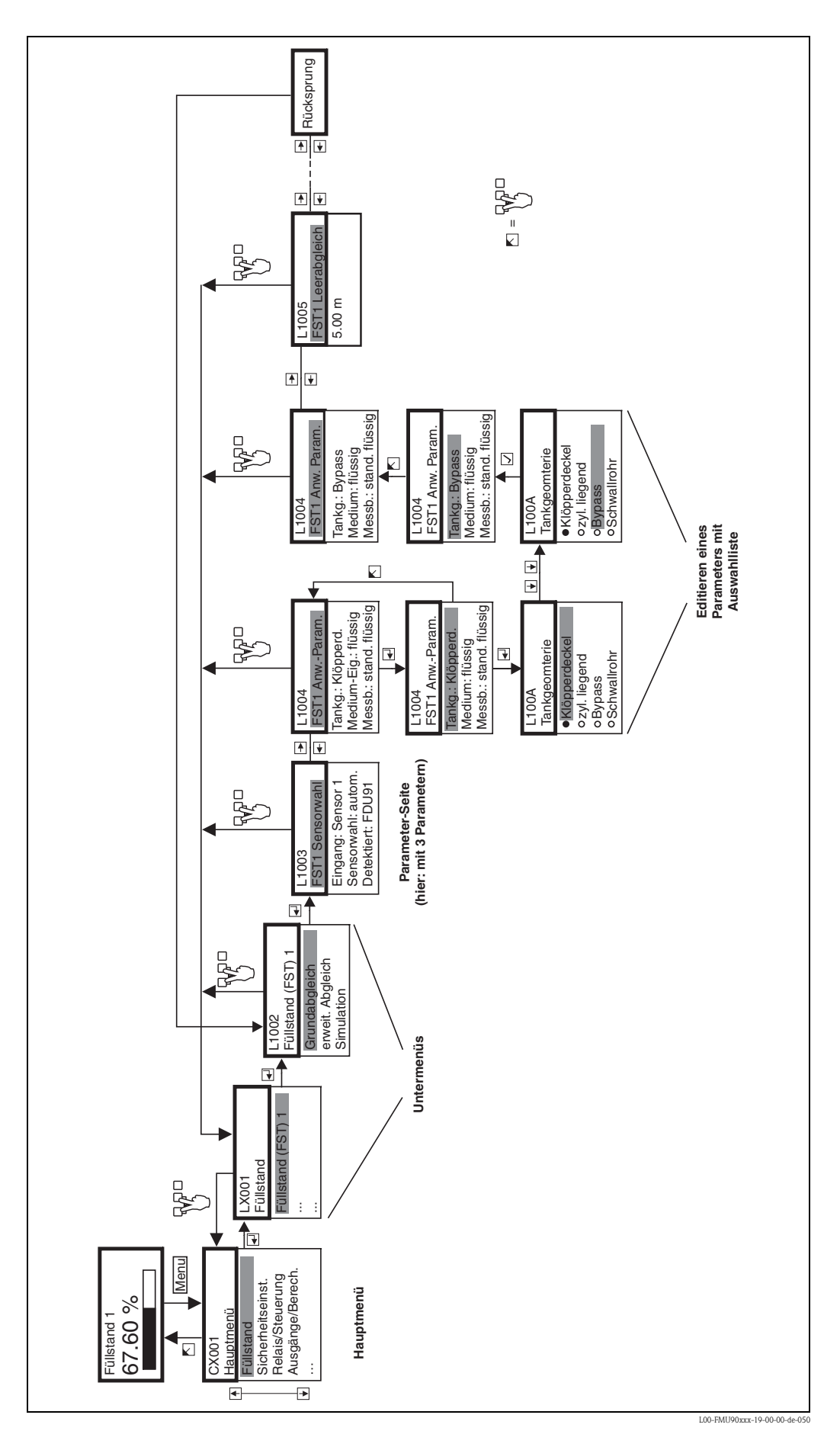

#### Aufrufen des Bedienmenüs

Die Navigation beginnt immer mit dem Hauptbildschirm (Messwertanzeige<sup>2</sup>). Von dort gelangen Sie mit Hilfe der Tasten in folgende Menüs:

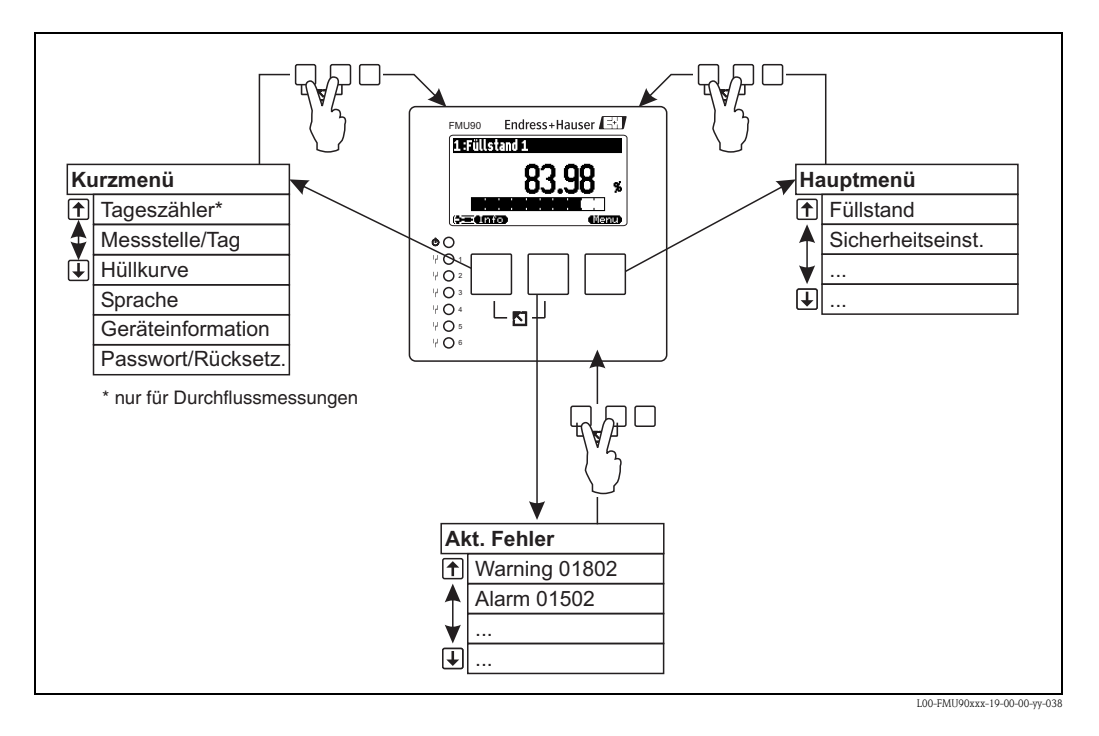

#### 1. Kurzmenü

Das Kurzmenü erreichen Sie über die Taste **"Info"**. Es bietet schnellen Zugriff auf Informationen zum Gerät:

- Tageszähler (für Durchflussmessungen)
- Messstelle/Tag: Messstellenbezeichnung
- Hüllkurve: Darstellung der Hüllkurve zur Diagnose des Messsignals
- Sprache: Einstellung der Displaysprache
- Geräteinformationen: Anzeige von Seriennummer, Hardware- und Software-Version etc.
- Passwort/Rücksetzen: Eingabe eines Freigabecodes (Passwort) und Rücksetzen des Gerätes auf Werkseinstellungen

Alle Parameter des Kurzmenüs sind auch im Hauptmenü enthalten.

#### 2. Hauptmenü

Das Hauptmenü erreichen Sie über die Taste **"Menu"**. Es enthält **alle** Parameter des Prosonic S. Es ist in Untermenüs gegliedert. Einige der Untermenüs bestehen selbst aus weiteren Untermenüs. Welche Untermenüs vorhanden sind, hängt von der Gerätevariante und von der Installationsumgebung ab.

Einen Überblick über die Untermenüs und die darin enthaltenen Parameter gibt das  $\rightarrow$  Kap. 12, "Bedienmenü".

#### 3. Aktuelle Fehler

Wenn die Selbstüberwachung des Prosonic S Fehler erkennt, erscheint das Softkey-Symbol

Wenn das Symbol blinkt, liegen nur Fehler vom Typ "Warnung"<sup>3)</sup> vor. Wenn das Symbol dauerhaft angezeigt wird, liegt mindestens ein Fehler vom Typ "Alarm"<sup>3</sup> vor. Nach Drücken der Taste erscheint eine Liste aller momentan anstehenden Fehler.

<sup>2)</sup> Hinweis: Je nach Konfiguration kann die Messwertdarstellung anders aussehen als hier dargestellt.

<sup>3)</sup> Zum Unterschied zwischen "Warnung" und "Alarm"  $\rightarrow$  Kap. 13.3.

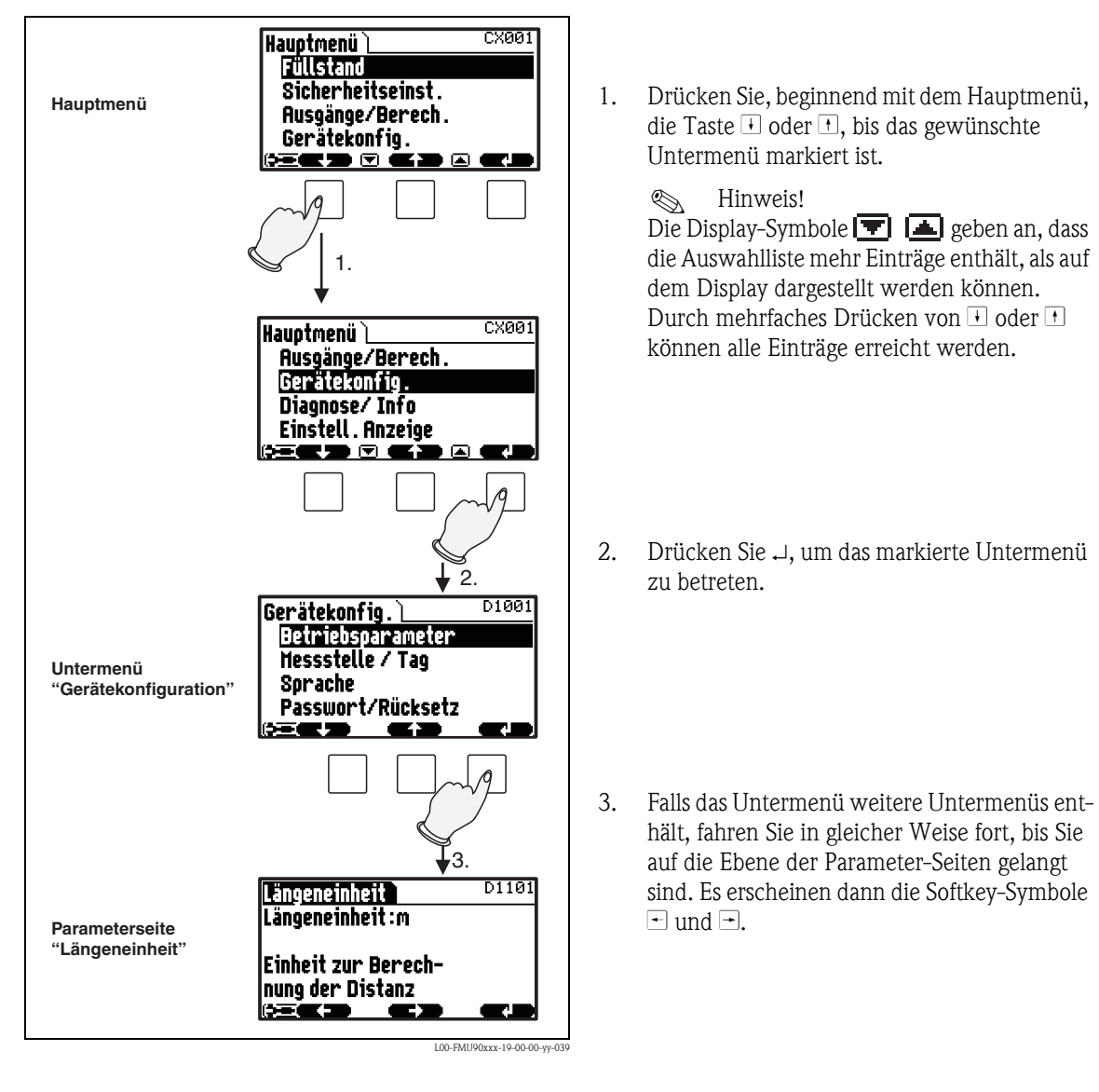

#### Auswahl eines Untermenüs

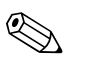

Hinweis! Durch Drücken von

ᡏᡘ

können Sie jederzeit zur nächsthöheren Menüebene zurückkehren.

#### Auswahl eines Parameters

Wenn Sie die Ebene der Parameter-Seiten erreicht haben, können Sie sich mit 🖻 und 🛨 zwischen den Parameter-Seiten bewegen. Es werden jeweils die aktuellen Werte aller zugehörigen Parameter angezeigt. Um einen Wert zu verändern, gehen Sie in folgenden Schritten vor:

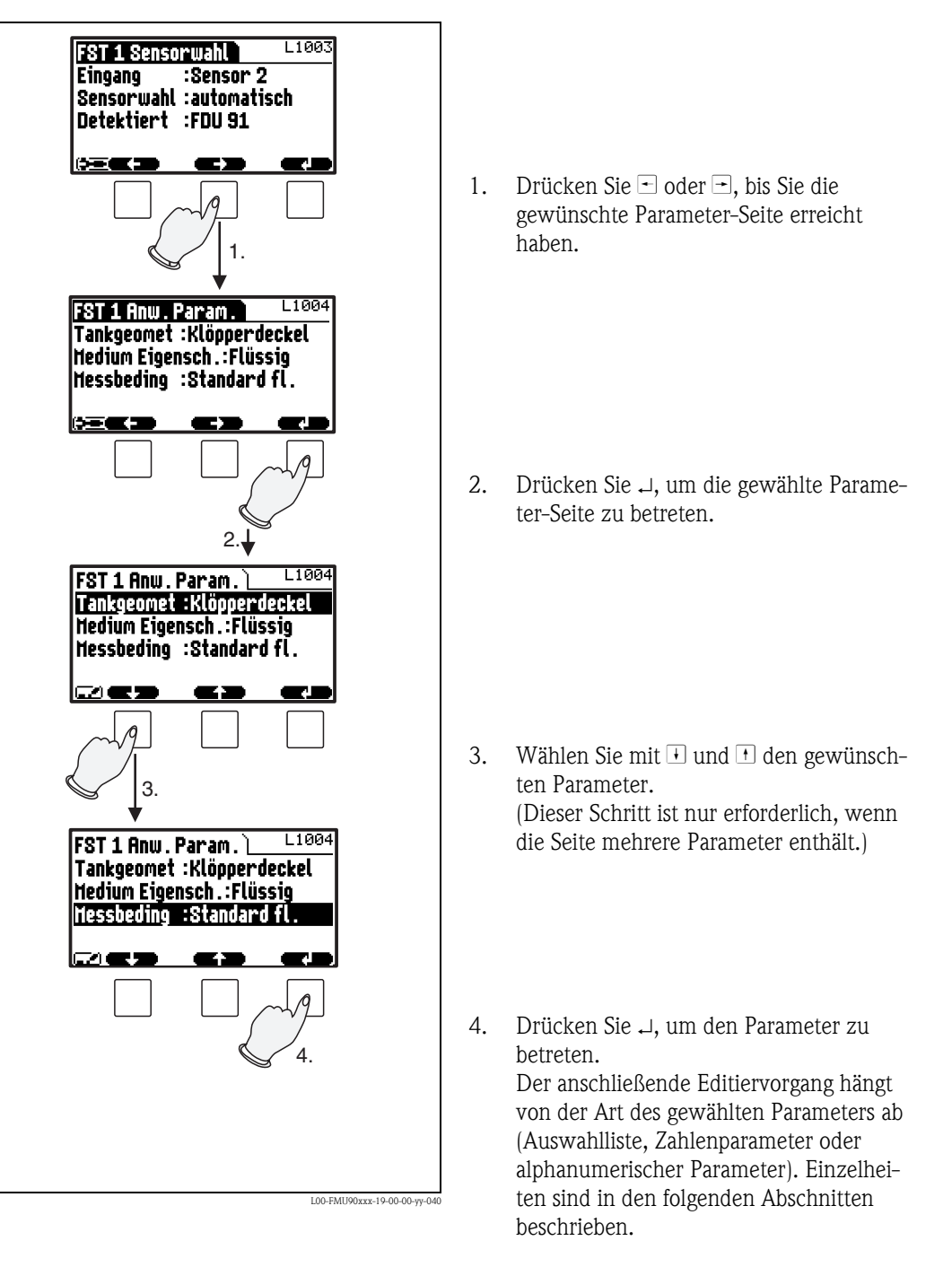

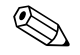

Hinweis!

ᡏᡘ können Sie den Parameter und die Parameter-Seite jederzeit wieder ver-Durch Drücken von lassen und zur nächsthöheren Menüebene zurückkehren.

Editieren von Parametern mit Auswahlliste

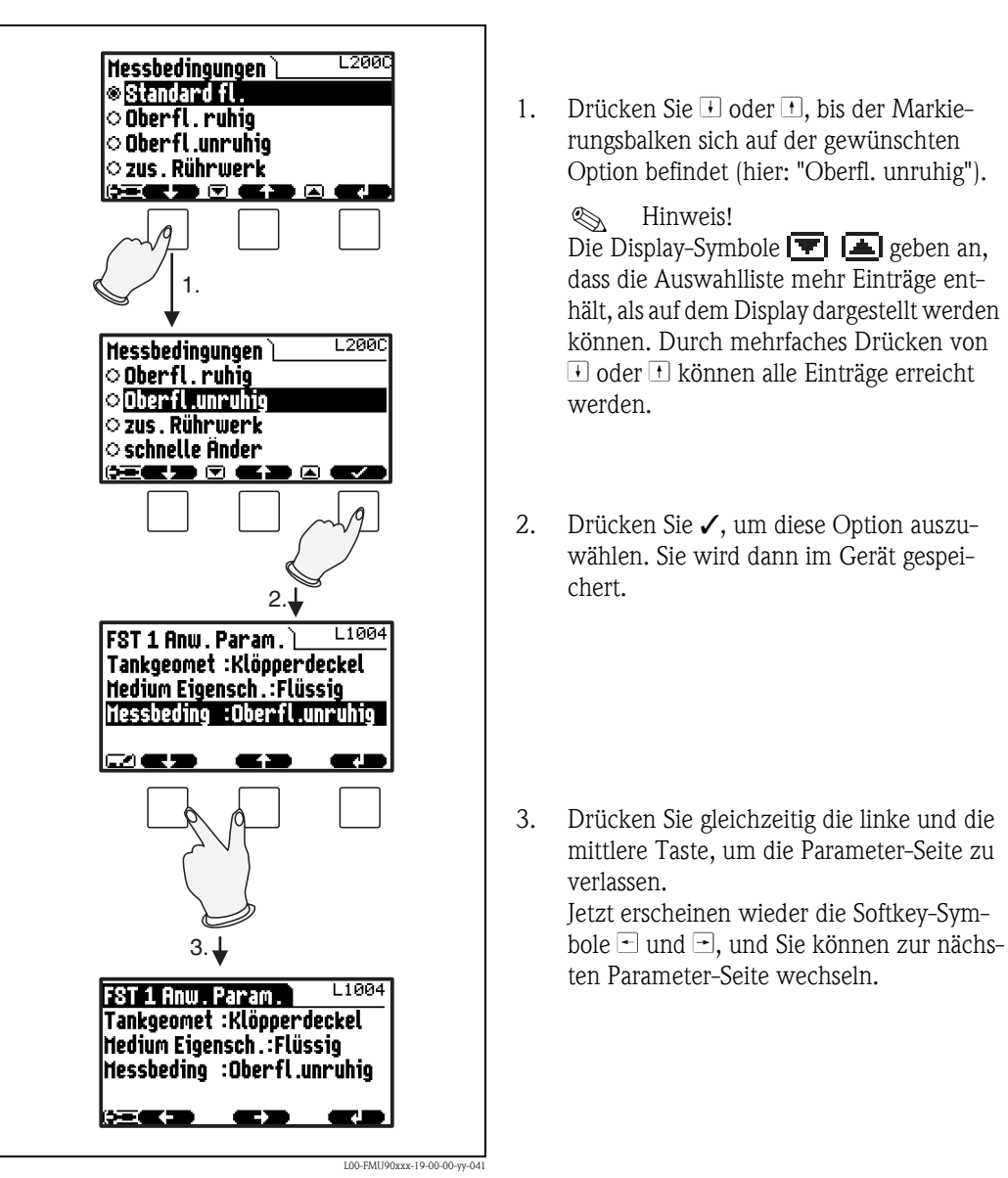

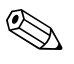

Hinweis! Wenn Sie drücken, bevor Sie die Wahl durch ✓ bestätigt haben, verlassen Sie den Parameter, ohne die Änderung zu übernehmen.

#### Eingabe von Zahlen und Text

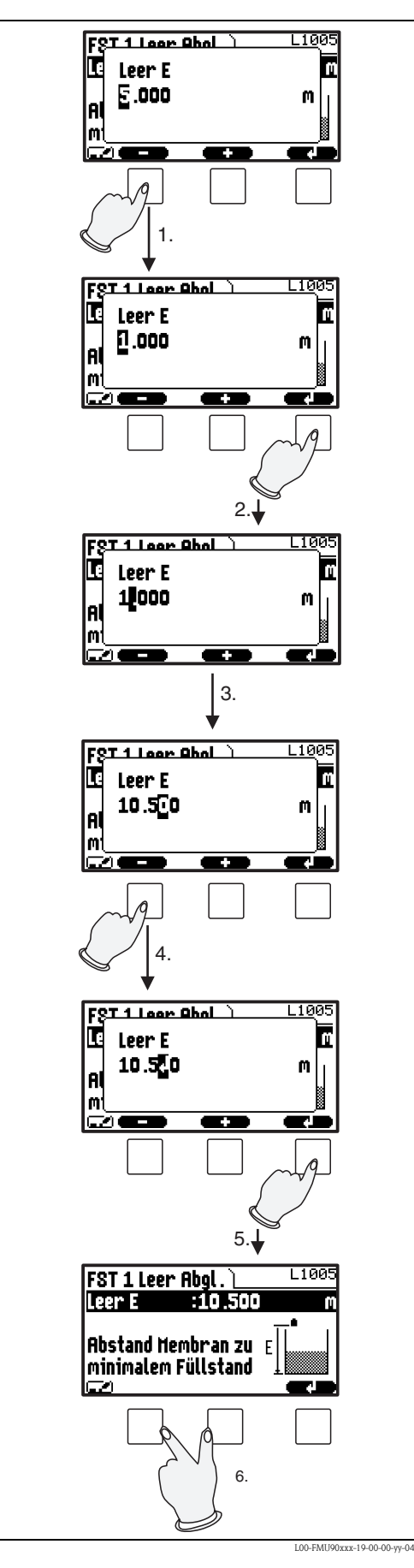

Wenn Sie einen numerischen Parameter ("Leerabgleich", "Vollabgleich" usw.) oder einen alphanumerischen Parameter ("Gerätebezeichnung" usw.) auswählen, öffnet sich der Editor für alphanumerische Zeichen.

Geben Sie den gewünschten Wert folgendermaßen ein:

- 1. Die Eingabemarke befindet sich an der ersten Stelle. Drücken Sie 🖃 oder 🕂, bis diese Stelle den gewünschten Wert hat.
- 2. Drücken Sie →, um den Wert einzugeben und zur nächsten Stelle zu gelangen.

- 3. Fahren Sie auf gleiche Weise mit den nachfolgenden Stellen fort.
- Wenn alle benötigten Stellen eingegeben sind: Drücken Sie □ oder →, bis → an der Eingabemarke erscheint.
- 5. Drücken Sie →, um den gesamten Wert ins Gerät zu übertragen.

6. Drücken Sie gleichzeitig die linke und die mittlere Taste, um den Parameter zu verlassen.

#### Spezielle Funktionen bei der Eingabe

Im Editor für Zahlen und alphanumerische Zeichen erreichen Sie mit den Tasten - und + nicht nur Zahlen und Buchstaben, sondern auch folgende Symbole für spezielle Editieraufgaben, die Ihnen die Eingabe erleichtern und schnelle Korrekturen ermöglichen.

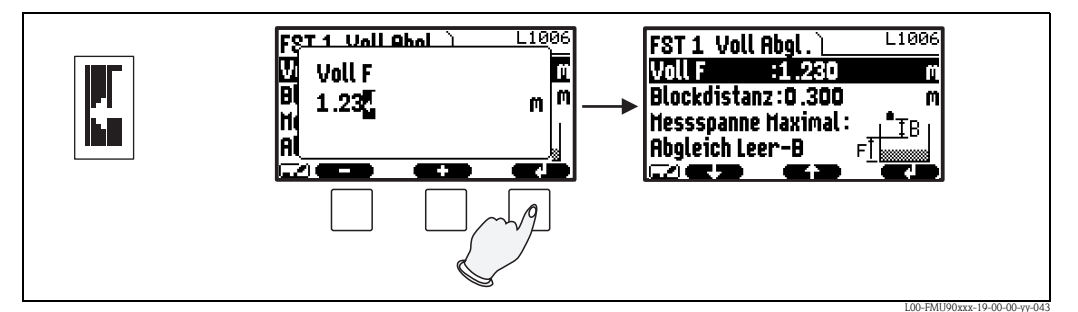

Enter: Die Zahl links von der Eingabemarke wird in das Gerät übertragen.

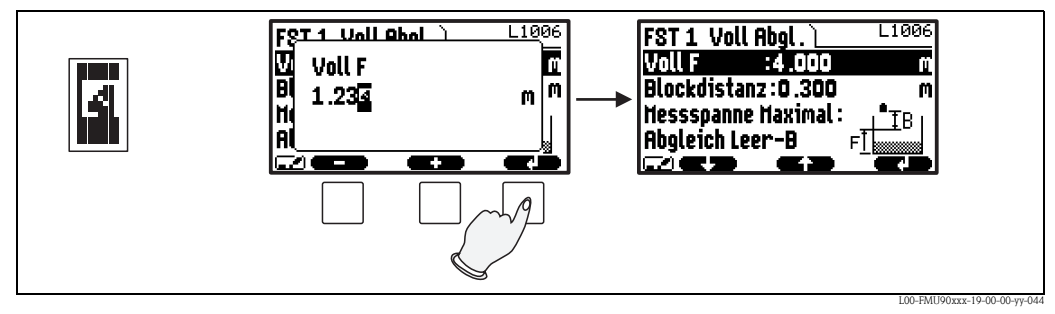

*Escape:* Der Editor wird verlassen. Der alte Parameterwert bleibt erhalten. Dieses Verhalten können Sie auch durch gleichzeitiges Drücken der mittleren und der linken Taste erreichen ( $\mathbb{N}$ ).

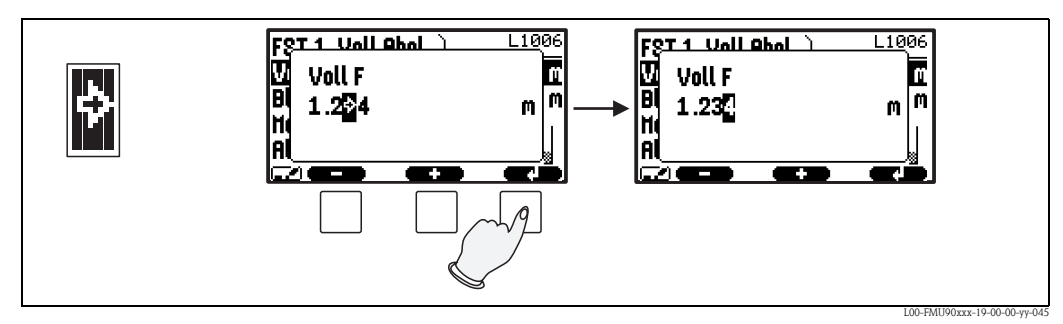

Nächste Stelle: Die Eingabemarke springt zur nächsten Stelle.

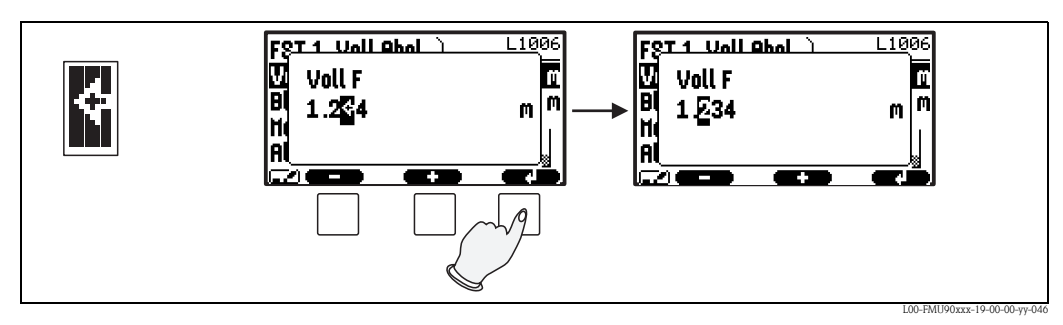

Vorherige Stelle: Die Eingabemarke springt zur vorherigen Stelle.

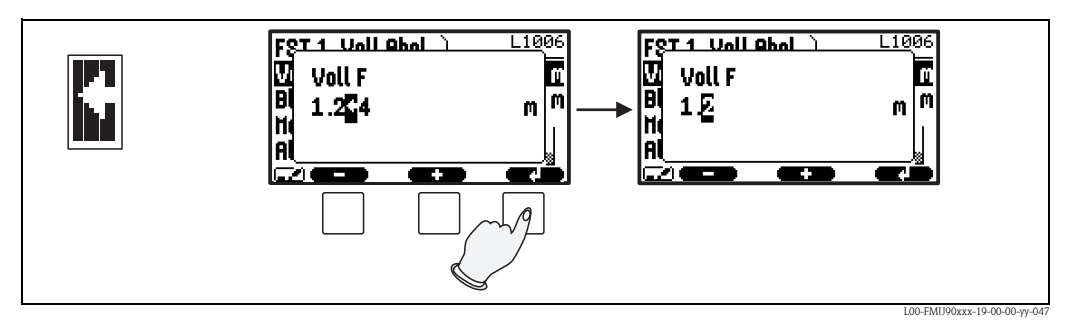

Löschen: Die aktuelle Stelle und alle Stellen rechts davon werden gelöscht.

#### Rückkehr in die Messwertdarstellung

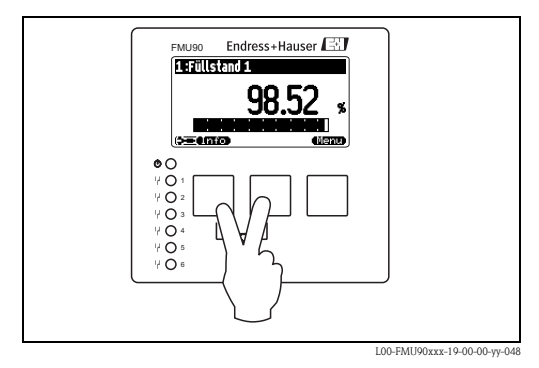

Durch gleichzeitiges Drücken der linken und der mittleren Taste gelangen Sie:

- vom Parameter zur Parameter-Seite
- von der Parameter-Seite ins Untermenü
- vom Untermenü ins Hauptmenü
- vom Hauptmenü in die Messwertdarstellung.

D1011

#### 1.2 Erstinbetriebnahme

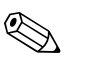

#### Hinweis!

Dieses Kapitel beschreibt die Inbetriebnahme des Prosonic S über das Anzeige- und Bedienmodul. Die Inbetriebnahme über FieldCare oder Field Xpert SFX100 erfolgt analog. Weitere Hinweise finden Sie in der Online-Hilfe des FieldCare bzw. in der Anleitung, die mit dem Field Xpert SFX100 ausgeliefert wird.

Nach dem ersten Einschalten der Versorgungsspannung erfragt das Gerät einige Betriebsparameter:

language ⊗English

o Deutsch

○Français

⊖ Esoañol

) **- C - D** - C - **C** - **C** -

- 1. Wählen Sie die Display-Sprache.
  - a. mit  $\downarrow$  oder  $\uparrow$  den Balken auf die gewünschte Sprache bewegen
  - b. mit → die Auswahl bestätigen
- 2. Wählen Sie die Längeneinheit für die Distanzmessung.
- 3. Wählen Sie die Temperatureinheit.
- Wählen Sie die Betriebsart. 4.

Hinweis! Die Auswahl hängt von der Gerätevariante und der Installationsumgebung ab.

5. Für Füllstandmessungen: Wählen Sie die Steuerungsfunktionen, die Sie nutzen möchten.

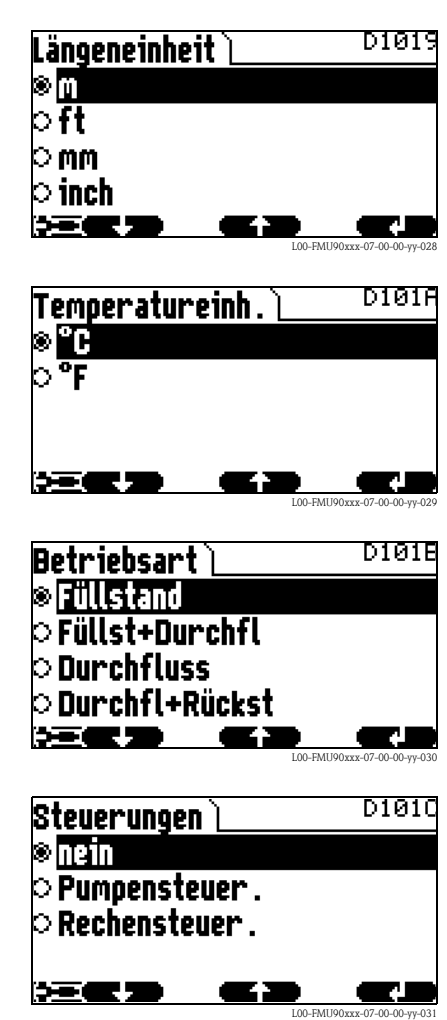

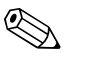

Hinweis!

können Sie jeweils zum vorherigen Parameter zurückkehren, Durch Drücken von um Korrekturen vorzunehmen. Sie können alle hier gemachten Einstellungen auch nachträglich auf den Parameter-Seiten "Gerätekonfig/Betriebsparameter" bzw. "Gerätekonfig/Sprache" ändern.

## 2 Das Menü "Füllstand"

LX001

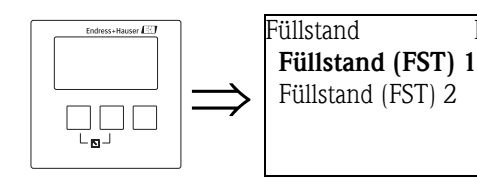

Auswahlliste "Füllstand"

Wählen Sie in dieser Liste den Füllstandkanal, den Sie parametrieren möchten.

## 2.1 Untermenü "Grundabgleich"

2.1.1 "FST N Sensorwahl" (N = 1 oder 2)

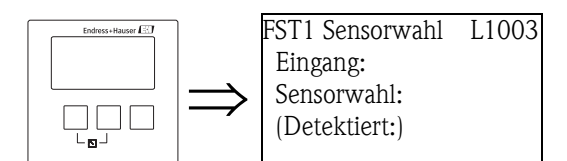

#### "Eingang"

Ordnen Sie in diesem Parameter dem Kanal einen Sensor zu.

#### Auswahl:

- kein Sensor
- Sensor 1
- Sensor 2 (bei Geräten mit 2 Sensoreingängen)

#### "Sensorwahl"

Geben Sie in diesem Parameter den Typ des angeschlossenen Ultraschallsensors an.

#### Hinweis!

- Für die Sensoren **FDU9x** empfiehlt sich die Auswahl "automatisch" (Default-Einstellung). Der Prosonic S erkennt den Typ des angeschlossenen Sensors dann automatisch.
- Für die Sensoren **FDU8x** muss der Typ explizit zugewiesen werden. Die automatische Erkennung funktioniert für diese Sensoren nicht.

## Achtung!

Beachten Sie folgendes nach einem **Sensortausch**:

Die automatische Sensorerkennung funktioniert auch nach einem Sensortausch<sup>4)</sup>. Der Prosonic S erkennt den Typ des neuen Sensors automatisch und ändert den Parameter "Detektiert" entsprechend. Die Messung wird ohne Unterbrechung fortgesetzt.

Um eine einwandfreie Messung sicher zu stellen, sind aber folgende Kontrollen erforderlich:

- Prüfen Sie die Parameter "Leerabgleich" und "Vollabgleich". Passen Sie diese Werte gegebenenfalls an. Beachten Sie dabei die Blockdistanz des neuen Sensors.
- Gehen Sie zur Parameter-Seite "**Distanz-Korrektur**" und prüfen Sie die angezeigte Distanz. Falls erforderlich, führen Sie eine neue Störechoausblendung durch.

#### "Detektiert" (nur für "Sensorwahl" = "automatisch")

Zeigt den Typ des automatisch erkannten Sensors an (nur für die Sensoren FDU9x).

<sup>4)</sup> Voraussetzung: Der neue Sensor ist vom Typ FDU9x.

#### "FST N Anwendungsparameter" (N = 1 oder 2) 2.1.2

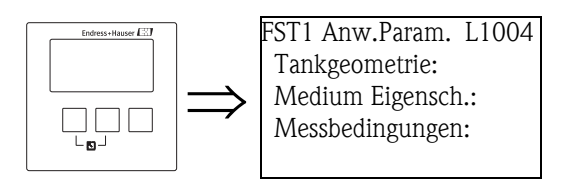

#### "Tankgeometrie"

Geben Sie in diesem Parameter die Tankgeometrie Ihrer Anwendung an.

#### Auswahl:

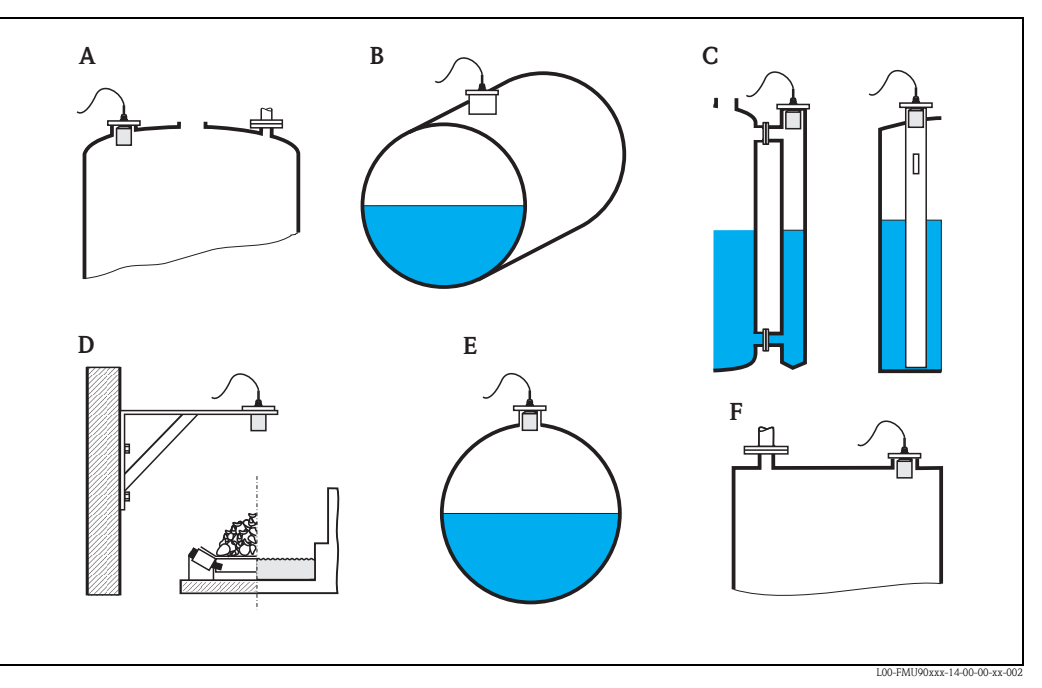

- A Klöpperdeckel
- B zyl. liegend
- **C** Bypass, Schwallrohr/Schallführungsrohr D offene Behälter, z.B. Halden, Pegel, Becken, Gerinne
- E Kugeltank F Flachdeckel

#### "Medium Eigenschaft"

Geben Sie in diesem Parameter die Art des Messgutes an.

#### Auswahl:

- flüssig
- pastös
- Feststoff, Korngröße < 4 mm
- Feststoff, Korngröße > 4 mm
- unbekannt

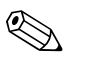

Hinweis!

Wenn Sie Ihr Messgut nicht eindeutig zuordnen können, wählen Sie "unbekannt".

#### "Messbedingungen"

Geben Sie in diesem Parameter die Messbedingungen Ihrer Anwendung an. Die Filter für die Signalauswertung werden aufgrund Ihrer Angabe automatisch an die Messbedingungen angepasst.

| "Messbedingungen"     | für folgende Situationen                                                                                                | Beispiel | Filtereinstellungen                                                                                                    |
|-----------------------|----------------------------------------------------------------------------------------------------|----------|----------------------------------------------------------------------------------------------------|
| Standard flüssig      | für alle Flüssigkeits-Anwendun-<br>gen, die in keine der folgenden<br>Gruppen passen                                    |          | durchschnittliche Filterwerte und Inte-<br>grationszeit                                                                                           |
| Oberfläche ruhig      | Lagertanks mit Tauchrohr oder<br>Bodenbefüllung                                                                         |          | Mittelungsfilter und Integrationszeit<br>werden auf große Werte gesetzt.<br>-> ruhiger Messwert<br>-> genaue Messung<br>-> langsame Reaktion      |
| Oberfläche unruhig    | Lager- und Puffertanks mit unru-<br>higer Oberfläche durch freie<br>Befüllung, Mischdüsen oder klei-<br>nen Bodenrührer |          | Spezielle Filter zur Beruhigung des<br>Eingangssignals werden betont.<br>-> ruhiger Messwert<br>-> mittelschnelle Reaktion                        |
| zusätzliches Rührwerk | bewegte Oberflächen durch Rühr-<br>werke (evtl. mit Trombenbildung)                                                     |          | Spezielle Filter zur Beruhigung des<br>Eingangssignals werden auf große<br>Werte gesetzt.<br>-> beruhigter Messwert<br>-> mittelschnelle Reaktion |
| schnelle Änderung     | schnelle Füllstandänderung,<br>besonders in kleinen Tanks                                                               |          | Die Mittelungs-Filter werden auf<br>kleine Werte gesetzt.<br>-> schnelle Reaktion<br>-> evtl. unruhiger Messwert                                  |
| Standard fest         | für alle Schüttgut-Anwendungen,<br>die in keine der folgenden Grup-<br>pen passen                                       |          | durchschnittliche Filterwerte und Inte-<br>grationszeit                                                                                           |
| staubig               | staubige Schüttgüter                                                                                                    |          | Filter werden so eingestellt, dass auch<br>noch relativ schwache Nutzsignale<br>erkannt werden.                                                   |
| Bandbelegung          | Schüttgüter mit schneller Füllstan-<br>dänderung                                                                        |          | Die Mittelungs-Filter werden auf<br>kleine Werte gesetzt.<br>-> schnelle Reaktion<br>-> evtl. unruhiger Messwert                                  |
| Test: Filter aus      | nur für Service und Diagnose                                                                                            |          | alle Filter sind ausgeschaltet.                                                                                                    |

## 2.1.3 "FST N Leer Abgleich" (N = 1 oder 2)

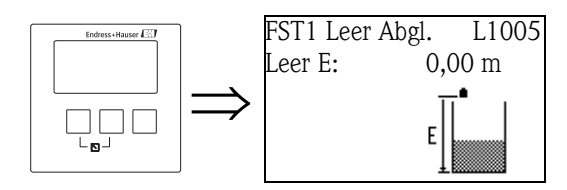

"Leer E"

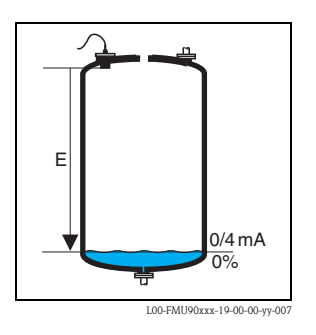

Geben Sie in diesem Parameter die Leerdistanz E an, d.h. den Abstand vom Referenzpunkt des Sensors zum minimalen Füllstand (Nullpunkt).

Werkseinstellung: max. Messbereich des jeweiligen Sensors
Wertebereich: abhängig vom Sensortyp

් Achtung!

Der Nullpunkt darf nicht tiefer gelegt werden als der Punkt, an dem die Ultraschallwelle den Tankboden trifft.

### 2.1.4 "FST N Voll Abgleich" (N = 1 oder 2)

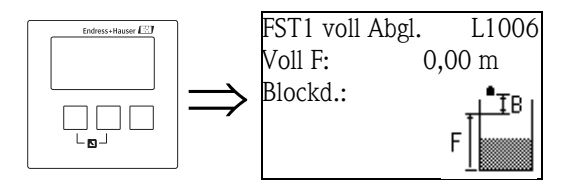

"Voll F"

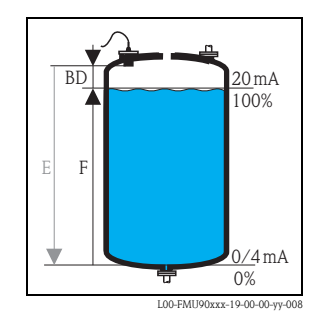

Geben Sie in diesem Parameter die Messspanne F an, d.h. den Abstand vom minimalen zum maximalen Füllstand.

- Werkseinstellung: abhängig vom Sensortyp
- Wertebereich: abhängig vom Sensortyp
- Blockdistanz BD: abhängig vom Sensortyp

Die Messspanne F darf nicht in die Blockdistanz BD des jeweiligen Sensors hineinreichen:

 $F_{max} = E - BD$ 

#### "Blockdistanz"

Zeigt die Blockdistanz BD des jeweiligen Sensors an. Die Blockdistanz wird ab dem Referenzpunkt des Sensors gemessen.

| Sensortyp                                   | Blockdistanz (BD) | Max. Messdistanz <sup>1)</sup> |
|---------------------------------------------|-------------------|--------------------------------|
| FDU90                                       | 0,07 (0.2)        | 3,0 (9.8) (für Flüssigkeiten)  |
| FDU91/FDU91F                                | 0,3 (1.0)         | 10 (33) (für Flüssigkeiten)    |
| FDU92                                       | 0,4 (1.3)         | 20 (66) (für Flüssigkeiten)    |
| FDU93                                       | 0,6 (2.0)         | 25 (82) (für Flüssigkeiten)    |
| FDU95 – *1*** (Niedertemperatur-Ausführung) | 0,7 (2.3)         | 45 (148) (für Schüttgüter)     |
| FDU95 – *2*** (Hochtemperatur-Ausführung)   | 0,9 (3.0)         | 45 (148) (für Schüttgüter)     |
| FDU96                                       | 1,6 (5.2)         | 70 (230) (für Schüttgüter)     |
| FDU80/FDU80F                                | 0,3 (1.0)         | 5 (16) (für Flüssigkeiten)     |
| FDU81/81F                                   | 0,5 (1.6)         | 10 (33) (für Flüssigkeiten)    |
| FDU82                                       | 0,8 (2.6)         | 20 (66) (für Flüssigkeiten)    |
| FDU83                                       | 1,0 (3.3)         | 25 (82) (für Flüssigkeiten)    |
| FDU84                                       | 0,8 (2.6)         | 25 (82) (für Schüttgüter)      |
| FDU85                                       | 0,8 (2,6)         | 45 (148) (für Schüttgüter)     |
| FDU86                                       | 1,6 (5.2)         | 70 (230) (für Schüttgüter)     |

m (ft)

1) unter idealen Bedingungen

## 2.1.5 "FST N Einheit" (N = 1 oder 2)

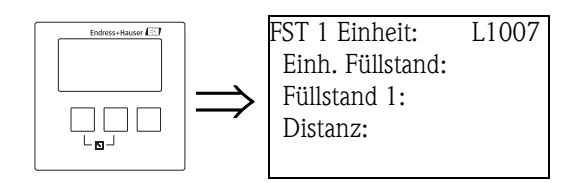

#### "Einheit Füllstand"

Wählen Sie in diesem Parameter die Füllstandeinheit. Wenn keine Linearisierung durchgeführt wird, wird der Füllstand linear in dieser Einheit ausgegeben.

#### Auswahl:

- m
- ∎ mm
- ∎ ft
- inch
- % (Default)

#### Achtung!

()

Nach einer Änderung der Füllstandeineheit müssen die Schaltpunkte der Grenzwert-Relais und Pumpensteuerungs-Relais geprüft und gegebenenfalls angepasst werden.

#### "Füllstand N" (N = 1 oder 2)

Zeigt den momentan gemessenen Füllstand F (vom Nullpunkt zur Füllgutoberfläche) in der gewählten Einheit an.

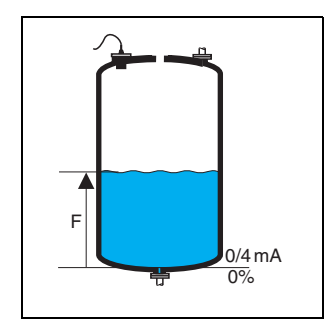

L00-FMU90xxx-19-00-00-yy-021

#### "Distanz"

Zeigt den momentan gemessenen Abstand D zwischen Referenzpunkt des Sensors und Füllgutoberfläche an. Falls der angezeigte Wert nicht mit der tatsächlichen Distanz übereinstimmt, ist vor der Linearisierung eine Störechoausblendung erforderlich.

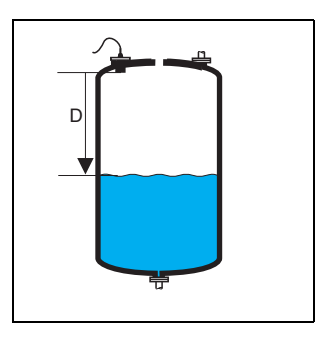

L00-FMU90xxx-19-00-00-yy-022

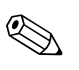

#### Hinweis!

Die Distanz wird in der gewählten "Längeneinheit" angegeben. Diese Einheit wird bei der Erstinbetriebnahme festgelegt, kann aber im Menü "Gerätekonfig/Betriebsparameter" geändert werden.

### 2.1.6 "FST N Linearisierung" (N = 1 oder 2)

![](_page_23_Picture_2.jpeg)

FST 1 Linearisier. L1008 Form: Modus: Hinweis! Anzahl und Art der Parameter auf dieser Seite hängen von der gewählten Linearisierungsform ab. Nur die Parameter "Form" und "Modus" sind in jedem Fall vorhanden.

Die Linearisierung dient zur Umrechnung des Füllstands in beliebige Einheiten. Insbesondere kann man mit ihr das Volumen oder die Masse in einem beliebig geformten Behälter bestimmen. Der Prosonic S stellt verschiedene Linearisierungsmodi für häufig auftretende Fälle zur Verfügung. Außerdem kann eine Linearisierungstabelle für beliebig geformte Behälter eingegeben werden.

#### "Form"

Wählen Sie in diesem Parameter die Linearisierungsform.

#### Auswahl:

keine

In dieser Linearisierungsform wird der gemessene Füllstand nicht umgerechnet, sondern in der gewählten Füllstandeinheit ausgegeben (Funktion **"Einheit Füllstand"**).

linear

In dieser Linearisierungsform ist der ausgegebene Messwert linear zum gemessenen Füllstand.

![](_page_23_Figure_13.jpeg)

Als zusätzliche Parameter müssen angegeben werden:

- die Einheit für den linearisierten Wert, z.B. kg, m<sup>3</sup>, ft<sup>3</sup>, ... (**"Kundeneinheit"**)

- der maximale Behälterinhalt (a) gemessen in der Kundeneinheit ("Endwert Messbereich").

zylindrisch liegend<sup>5)</sup>

#### Kugeltank

In diesen Linearisierungsarten wird aus dem gemessenen Füllstand das Volumen in einem zylindrisch liegenden Tank bzw. einem Kugeltank berechnet.

![](_page_24_Figure_4.jpeg)

Als zusätzliche Parameter müssen angegeben werden:

- die Einheit für den linearisierten Wert, z.B. kg, m<sup>3</sup>, ft<sup>3</sup>, ... (**"Kundeneinheit"**)
- der Innendurchmesser (D) des Zylinder- oder Kugeltanks ("Durchmesser")
- der maximale Behälterinhalt bezogen auf den Durchmesser (a), gemessen in der Kundeneinheit ("Endwert Messbereich")
- Flacher Schrägboden (A)
- Pyramidenboden (B)
- Konischer Boden (B)

In diesen Linearisierungsarten wird aus dem gemessenen Füllstand das Volumen in dem jeweiligen Tank berechnet.

![](_page_24_Figure_13.jpeg)

Als zusätzliche Parameter müssen angegeben werden:

– Die Einheit für den linearisierten Wert, z.B. kg, m<sup>3</sup>, ft<sup>3</sup>, ... (**"Kundeneinheit"**)

- Die Zwischenhöhe H gemäß obiger Skizze (**"Zwischenhöhe"**)
- Der maximale Behälterinhalt (a), gemessen in der Kundeneinheit (**"Endwert Messbereich"**)

<sup>5)</sup> Diese Option gilt nur für zylindrisch liegende Tanks ohne Klöpperboden. Für Tanks mit Klöpperböden kann mit FieldCare eine Linearisierungstabelle berechnet und ins Gerät geschrieben werden.

#### Tabelle

In dieser Linearisierungsart wird der Messwert anhand einer Linearisierungstabelle berechnet. Die Tabelle kann aus bis zu 32 Wertepaaren "Füllstand – Volumen" bestehen. Die Tabelle muss monoton steigend oder fallend sein.

![](_page_25_Figure_3.jpeg)

Als zusätzliche Parameter müssen angeben werden:

- Die Einheit für den linearisierten Wert ("Kundeneinheit")

- die Linearisierungstabelle ("Bearbeiten")

#### "Kundeneinheit"

Wählen Sie in diesem Parameter die Einheit für die linearisierten Werte (z.B. kg, m<sup>3</sup>, ft<sup>3</sup>, ...). Die Einheit dient nur zur Anzeige auf dem Display. Eine Umrechnung erfolgt nicht.

#### Hinweis!

Nach Wahl der Option "Anwender spez." erscheint der Parameter "Freitext", in dem eine beliebige Einheit (bestehend aus bis zu 5 alphanumerischen Zeichen) eingetragen werden kann.

#### "Endwert Messbereich"

Geben Sie in diesem Parameter den maximalen Inhalt des jeweiligen Behälters in der Kundeneinheit an.

#### "Durchmesser"

Geben Sie in diesem Parameter den Innendurchmesser des zylindrisch liegenden Tanks bzw. des Kugeltanks an.

#### "Zwischenhöhe"

Geben Sie in diesem Parameter die Zwischenhöhe h des jeweiligen Behälters an.

#### "Modus"

![](_page_25_Figure_19.jpeg)

Geben Sie in diesem Parameter an, ob sich die Messung auf den **"Füllstand"** (A) oder auf den **"Leerraum"** (B) beziehen soll.

#### "Bearbeiten"

Nutzen Sie diesen Parameter, um die Linearisierungstabelle einzugeben, zu ändern oder zu lesen. Es gibt folgende Optionen:

Iesen:

Der Tabellen-Editor wird geöffnet. Die bestehende Tabelle kann gelesen aber nicht editiert werden.

manuell:

Der Tabellen-Editor wird geöffnet. Tabellenpunkte können eingegeben und geändert werden. Die Tabelle muss monoton sein (fallend oder steigend) und in der Reihenfolge fallenden oder steigenden Füllstands eingegeben werden. Die Monotonie der Tabelle wird beim Aktivieren geprüft (s. u. "Status Tabelle").

halbautomatisch:

Der Tabellen-Editor wird geöffnet. Der Füllstandswert wird jeweils vom Prosonic S automatisch eingelesen. Der zugehörige Messwert (Volumen, Gewicht oder Durchfluss) muss vom Anwender eingegeben werden.

Iöschen:

Die Linearisierungstabelle wird gelöscht.

#### Der Tabellen-Editor

![](_page_26_Figure_12.jpeg)

#### "Status Tabelle"

Mit diesem Parameter legen Sie fest, ob die Linearisierungstabelle verwendet wird oder nicht.

#### Auswahl:

- aktiviert
- Die Tabelle wird verwendet.
- deaktiviert

Die Tabelle wird **nicht** verwendet. Der Messwert wird bezogen auf die Füllstandeinheit linear ausgegeben.

#### 2.1.7 Störechoausblendung: Grundlagen

Mit den Parametern **"Messwert prüfen"** und **"Distanz ausblenden"** können Sie die Störechoausblendung des Prosonic S parametrieren.

Folgendes Bild zeigt schematisch, wie die Störechoausblendung funktioniert:

![](_page_27_Figure_4.jpeg)

**A** Die Echokurve (a) enthält ein Störecho und das Füllstandecho. Ohne Ausblendung wird unter Umständen das Störecho ausgewertet.

- B Die Störechoausblendung erstellt die Ausblendungskurve (b). Diese unterdrückt alle Echos, die sich innerhalb des Ausblendungsbereichs (c) befinden
- *C* Anschließend werden nur noch Echos ausgewertet, die über der Ausblendungskurve liegen. Das Störecho liegt unterhalb der Ausblendungskurve und wird deswegen nicht mehr ausgewertet.

## 

#### Hinweis!

Um alle Störechos zu erfassen, sollte die Störechoausblendung bei möglichst kleinem Füllstand durchgeführt werden (ideal: leerer Behälter). Falls der Behälter sich während der Inbetriebnahme nicht genügend entleeren lässt, empfiehlt es sich, die Störechoausblendung zu einem späteren Zeitpunkt zu wiederholen (sobald der Füllstand nahezu 0 % erreicht).

## 2.1.8 "FST N Messwert prüfen" (N = 1 oder 2)

![](_page_27_Figure_12.jpeg)

![](_page_27_Figure_13.jpeg)

![](_page_27_Figure_14.jpeg)

#### "akt. Distanz N" (N = 1 oder 2)

In diesem Parameter wird die gemessene Distanz D<sub>display</sub> im Display angezeigt.

#### "Distanz prüfen"

Vergleichen Sie die angezeigte Distanz  $D_{display}$  mit der tatsächlichen Distanz D (z.B. mit einem Maßstab gemessen). Abhängig von ihrem Ergebnis schlägt der Prosonic S automatisch einen geeigneten Ausblendungsbereich vor.

Sie haben folgende Optionen:

Distanz = ok

Wählen Sie diese Option, wenn der angezeigte Wert mit der tatsächlichen Distanz übereinstimmt.

Es erscheint dann die Parameter-Seite **"FST N Distanz ausblenden"**. Der vorgeschlagene Ausblendungsbereich ist geringfügig kleiner als die momentane Distanz. Das heißt: Bei der anschließenden Ausblendung werden alle Störechos berücksichtigt, die sich oberhalb des momentanen Füllgutpegels befinden.

#### Distanz zu klein

Wählen Sie diese Option, wenn der angezeigte Wert kleiner ist als die tatsächliche Distanz. In diesem Fall ist das momentan ausgewertete Echo ein Störecho.

Nach der Wahl dieser Option erscheint die Parameter-Seite **"FST N Distanz ausblenden"**. Der dort vorgeschlagene Ausblendungsbereich ist ein wenig größer als die angezeigte Distanz, so dass das momentane Störecho in die Ausblendung einbezogen wird.

Falls die angezeigte Distanz nach der Ausblendung immer noch zu klein ist, führen Sie weitere Ausblendungen durch, bis die angezeigte Distanz mit der tatsächlichen Distanz übereinstimmt.
Distanz zu groß

Wählen Sie diese Option, wenn der angezeigte Wert größer ist als die tatsächliche Distanz. Dieser Fehler ist nicht auf Störechos zurückzuführen. Deswegen wird keine Störechoausblendung durchgeführt und der Prosonic S kehrt zum Untermenü "Füllstand (FST) 1(2)" zurück. Kontrollieren Sie in diesem Fall die Abgleichparameter, insbesondere den **"Leerabgleich"** und die **"Anwendungsparameter"**.

#### Distanz unbekannt

Wählen Sie diese Option, wenn Sie die tatsächliche Distanz nicht kennen. Es wird dann keine Störechoausblendung durchgeführt und der Prosonic S kehrt zum Untermenü "Füllstand (FST) 1(2)" zurück.

manuell

Wählen Sie diese Option, wenn Sie den Ausblendungsbereich selbst festlegen wollen. Es erscheint dann die Parameter-Seite **"FST N Distanz ausblenden"**. Dort können Sie einen beliebigen Ausblendungsbereich angeben.

#### 2.1.9 "FST N Distanz ausblenden" (N = 1 oder 2)

![](_page_28_Picture_17.jpeg)

Dist. ausbl. L100B **akt. Distanz 1:** Bereich Ausblend: Starte Ausblend.: Status:

#### "akt. Distanz N" (N = 1 oder 2)

In diesem Parameter wird die momentan gemessene Distanz zwischen Referenzpunkt des Sensors und Füllgutoberfläche angezeigt. Durch Vergleich des angezeigten Wertes mit der tatsächlichen Distanz können Sie feststellen, ob momentan ein Störecho ausgewertet wird oder nicht.

#### "Bereich Ausblend."

Legt den Bereich fest, über den die Ausblendungskurve aufgenommen wird. In der Regel ist bereits ein Wert vorgeschlagen (aufgrund der vorherigen Angaben). Bei Bedarf können Sie diesen Wert aber ändern.

#### "Starte Ausblend."

Wählen Sie in diesem Parameter "ja", um die Aufnahme der Ausblendungskurve zu starten. Nach der Aufzeichnung wird der Status automatisch auf "Ausblendung aktiv" geändert.

Es erscheint die Parameter-Seite **"FST N Status"**, in der der momentan gemessene Füllstand und die momentan gemessene Distanz angezeigt werden.

Vergleichen Sie die gemessene mit der tatsächlichen Distanz, um festzustellen, ob eine weitere Ausblendung nötig ist.

Falls ja: Gehen Sie mit der linken Taste (←) zurück zu **"FST N Dist. Ausbl."** 

Falls nein: Drücken Sie die rechte Taste ( $\rightarrow$ ), um zum Menü "Füllstand (FST) N" zurückzukehren.

#### "Status"

→ Kap. 2.1.10, Parameter-Seite "FST N Status"

#### 2.1.10 "FST N Status" (N = 1 oder 2)

![](_page_29_Figure_10.jpeg)

![](_page_29_Figure_11.jpeg)

#### "Füllstand N" (N = 1 oder 2)

Zeigt den aktuellen gemessenen Füllstand an.

#### "akt. Distanz"

Zeigt die aktuelle gemessene Distanz an.

#### "Status"

Mit diesem Parameter können Sie den Status der Störechoausblendung festlegen.

Ausblendung aktiv

Wählen Sie diese Option, um die Ausblendungskurve zu aktivieren. Sie wird dann bei der Signalauswertung berücksichtigt.

Ausblendung inaktiv

Wählen Sie diese Option, um die Ausblendungskurve zu deaktivieren. Sie wird dann bei der Signalauswertung nicht mehr berücksichtigt, kann aber zu einem späteren Zeitpunkt wieder aktiviert werden.

Ausblendung löschen

Wählen Sie diese Option, um die Ausblendungskurve endgültig zu löschen. Sie kann dann nicht wieder aktiviert werden und das Gerät arbeitet mit der Default-Ausblendung, die während der Produktion im Gerät eingestellt wurde.

## 2.2 Untermenü "Erweiterter Abgleich"

## 2.2.1 "FST N Distanz ausblenden" (N = 1 oder 2)

Ist identisch mit der gleichnamigen Parameter–Seite aus dem Untermenü "Grundabgleich"  $\rightarrow$   $\geqq$  164, s.o.

2.2.2 "FST N Messwert prüfen" (N = 1 oder 2)

![](_page_30_Figure_5.jpeg)

#### "Korrektur"

Mit diesem Parameter kann die gemessene Distanz (zwischen Referenzpunkt des Sensors und Füllgutoberfläche) um einen konstanten Wert korrigiert werden. Der eingegebene Wert wird zur gemessenen Distanz addiert.

## 2.2.3 "FST N Korrektur" (N = 1 oder 2)

L1018

![](_page_30_Figure_9.jpeg)

#### "Füllhöhenkorrektur"

Mit diesem Parameter kann der gemessene Füllstand um einen konstanten Wert korrigiert werden. der eingegebenen Wert wir zum gemessenen Füllstand addiert.

![](_page_30_Picture_12.jpeg)

Die Füllstandkorrektur wirkt vor der Linearisierung.

## 2.2.4 "FST N Blockdistanz" (N = 1 oder 2)

![](_page_30_Figure_15.jpeg)

Hinweis!

#### "Blockdistanz"

Zeigt die Blockdistanz des angeschlossenen Sensors an.

## 2.2.5 "FST N Begrenzung" (N = 1 oder 2)

![](_page_31_Figure_2.jpeg)

#### "Begrenzung"

Geben Sie in diesem Parameter an, ob der Füllstand nach unten und/oder oben begrenzt werden soll.

#### Auswahl:

- aus
- Untere Grenze
- Obere Grenze
- Unt./Ob. Grenze

#### "Obere Grenze"

Bestimmt die obere Grenze für den Messwert. (nur vorhanden bei der Einstellung "Obere Grenze" oder "Unt/Ob. Grenze")

#### "Untere Grenze"

Bestimmt die untere Grenze für den Messwert. (nur vorhanden bei der Einstellung "Untere Grenze" oder "Unt./Ob. Grenze")

![](_page_31_Figure_14.jpeg)

(1): untere Grenze; (2): obere Grenze

(a): unbegrenztes Signal (Begrenzung deaktiviert); (b): begrenztes Signal

#### 2.2.6 "FST N Externer Eingang 1" "FST N Externer Eingang 2" (N = 1 oder 2)

![](_page_32_Figure_2.jpeg)

FST1 Ext. Eing. 1 L1020 Eingang 1: Funktion:

![](_page_32_Picture_4.jpeg)

Hinweis!

Diese Parameter sind nur bei Geräten mit Eingängen für externe Grenzschalter vorhanden (FMU90-\*\*\*\*\*\*B\*\*\*).

Mit diesen Parametern können dem Füllstandkanal bis zu 2 externe Grenzschalter zugeordnet werden (z.B. ein Minimum- und ein Maximum-Grenzwertschalter). Wenn einer der Schalter ein Signal gibt, nimmt der Füllstand einen bestimmten Wert an, unabhängig vom momentanen Echosignal. Entsprechend stellt sich auch ein fester linearisierter Wert ein.

#### "Eingang N" (N = 1 oder 2)

Dieser Parameter ordnet dem Füllstandkanal einen der externen Grenzschalter zu.

#### Auswahl:

- Deaktiviert (Default)
  - kein Grenzschalter zugeordnet
- Ext. DigIn 1
- Grenzschalter an den Klemmen 71, 72, 73 **Ext. Digln 2** 
  - Grenzschalter an den Klemmen 74, 75, 76
- Ext. DigIn 3 Grenzschalter an den Klemmen 77, 78, 79
- Ext. DigIn 4 Grenzschalter an den Klemmen 80, 81, 82

#### "Funktion"

Dieser Parameter bestimmt, welchen Wert der Füllstand annimmt, wenn der Grenzschalter ein Signal gibt.

#### Auswahl:

■ aus (Default)

kein Einfluss auf den Füllstand-Wert.

■ Min (0 %)

Wenn der Grenzschalter ein Signal gibt, wird als Füllstand 0 % ausgegeben.

Max (100 %)

Wenn der Grenzschalter ein Signal gibt, wird als Füllstand 100 % ausgegeben.

Halten

Wenn der Grenzschalter ein Signal gibt, wird der Füllstandwert auf seinem momentanen Wert gehalten.

Anwenderspez.

Wenn der Grenzschalter ein Signal gibt, nimmt der Füllstand den vom Anwender im Parameter "Wert" definierten Wert an.

#### "Wert"

Dieser Parameter ist nur vorhanden für "Funktion" = "Anwenderspez." Er bestimmt, welchen Wert der Füllstand annimmt, wenn der Grenzschalter ein Signal gibt. Der Wert wird in der Füllstandeinheit angegeben.

![](_page_33_Picture_1.jpeg)

#### Hinweis!

- Wenn beide externen Eingänge gleichzeitig ein Signal geben, stellt sich der Wert des zweiten Eingangs ein.
- Die externen Eingänge können unter "Sensormanagement/Externer DigIn" invertiert werden.
- Wird sowohl ein externer Eingang geschaltet als auch unter "Sensormangement/US Sensor N" eine externe Sendesteuerung mit externen Eingängen realisiert, nimmt der Füllstand den in "FST N Externer Eingang M" definierten Wert an.

## 2.3 Untermenü "Simulation"

#### 2.3.1 "FST N Simulation" (N = 1 oder 2)

![](_page_33_Picture_9.jpeg)

FST1 Simulation L1022 Simulation: Sim.Füll.Wert: Sim. Volumenwert: Mit den Parametern dieser Seite können Sie einen Füllstand oder einen Messwert simulieren, um die Linearisierung, den Signalausgang und die nachgeschalteten Auswertegeräte zu testen.

#### "Simulation"

![](_page_33_Figure_13.jpeg)

(1): Füllstand-Simulation; (2): Volumen-Simulation

Wählen Sie in diesem Parameter den Simulationsmodus:

#### Simulation aus

Dies ist der Modus für den gewöhnlichen Messbetrieb. Es findet dabei keine Simulation statt.

Simulation Füllstand

Nach Wahl dieses Modus erscheint der Parameter **"Sim. Füllstand-Wert"**. In ihm können Sie einen Füllstand (1) vorgeben. Der angezeigte Messwert und das Ausgangssignal folgen diesem Wert.

Nutzen Sie diesen Modus insbesondere, um die Linearisierung zu testen.

Simulation Volumen

Nach Wahl dieses Modus erscheint der Parameter **"Sim. Volumenwert"**. In ihm können Sie einen Messwert (2) vorgeben (Füllstand, Gewicht oder Volumen – je nach der Linearisierung). Das Ausgangssignal folgt diesem Wert.

Nutzen Sie diesen Modus, um den Signalausgang und die nachgeschalteten Auswertegeräte zu testen.

#### Hinweis!

Solange einer der Modi **"Simulation Füll**stand" oder **"Simulation Volumen"** aktiv ist, gibt der Prosonic S eine Fehlermeldung aus.

#### "Sim. Füllstand-Wert"

Dieser Parameter erscheint bei einer Füllstand-Simulation. Geben Sie in ihm den zu simulierenden Füllstand ein. Der Messwert und das Ausgangssignal folgen diesem Wert.

#### "Sim. Volumenwert"

Dieser Parameter erscheint bei einer Simulation des Volumens (allgemeiner: des linearisierten Messwertes). Geben Sie in ihm das zu simulierende Volumen bzw. den zu simulierenden Messwert ein. Das Ausgangssignal folgt diesem Wert.

## 3 Das Menü "Durchfluss"

Das Untermenü "Durchfluss" dient zur Parametrierung von

- Durchflussmessungen (1 oder 2 Kanäle)
- Rückstauerfassung
- Mengenzählern

Der Aufbau des Untermenüs hängt von der Betriebsart<sup>6)</sup> ab:

![](_page_35_Figure_7.jpeg)

Beginnen Sie die Parametrierung immer mit dem ersten Durchflusskanal (Untermenü "Durchfluss 1").

Anschließend können Sie bei Bedarf parametrieren:

- den zweiten Durchflusskanal (Untermenü "Durchfluss 2")
- die Rückstauerkennung (Untermenü "Rückstau")
- die Mengenzähler (Untermenü "Durchflusszähler")

## 3.1 Untermenü "Durchfluss (Dfl) N" (N = 1 oder 2)

![](_page_35_Picture_14.jpeg)

#### Durchfluss (Dfl) 1 F1002 **Grundabgleich** erweit. Abgleich Simulation

![](_page_35_Picture_16.jpeg)

#### Hinweis!

Das Untermenü "Durchfluss 2" ist nur bei Geräteausführungen mit zwei Sensoreingängen vorhanden. Es ist mit dem Untermenü "Durchfluss 1" identisch.

<sup>6)</sup> Die Betriebsart wird bei der Erstinbetriebnahme festgelegt. Sie kann aber nachträglich geändert werden (Funktionsgruppe "Gerätekonfiguration", Untermenü "Betriebsparameter", Parameter-Seite "Betriebsart").
# 3.1.1 Untermenü "Grundabgleich"

# "Dfl N Sensorwahl" (N = 1 oder 2)

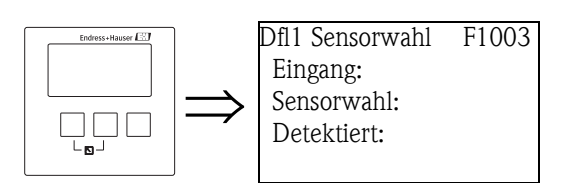

# "Eingang"

Ordnen Sie in diesem Parameter dem Kanal einen Sensor zu.

## Auswahl:

- kein Sensor
- Sensor 1
- Sensor 2 (für Geräte mit 2 Sensoreingängen)
- Mittelwert Fst (f
  ür Ger
  äte mit 2 Sensoreing
  ängen)<sup>7)</sup>

# "Sensorwahl"

Geben Sie in diesem Parameter den Typ des angeschlossenen Ultraschallsensors an.

# Hinweis!

- Für die Sensoren **FDU9x** empfiehlt sich die Auswahl "automatisch" (Default-Einstellung). Der Prosonic S erkennt den Typ des angeschlossenen Sensors dann automatisch.
- Für die Sensoren **FDU8x** muss der Typ explizit zugewiesen werden. Die automatische Erkennung funktioniert für diese Sensoren nicht.

# Achtung!

Beachten Sie folgendes nach einem **Sensortausch**:

Die automatische Sensorerkennung funktioniert auch nach einem Sensortausch<sup>8)</sup>. Der Prosonic S erkennt den Typ des neuen Sensors automatisch und ändert die Unterfunktion "Detektiert" entsprechend. Die Messung wird ohne Unterbrechung fortgesetzt.

Um eine einwandfreie Messung sicher zu stellen, sind aber folgende Kontrollen erforderlich:

- Prüfen Sie "Dfl Leer Abgleich". Passen Sie diesen Wert gegebenenfalls an.
- Gehen Sie zur Parameter-Seite "**Dfl Messwert prüfen**" und prüfen Sie die angezeigte Distanz. Falls erforderlich, führen Sie eine neue Störechoausblendung durch.

"Detektiert" (nur für "Sensorwahl" = "automatisch")

Zeigt den Typ des automatisch erkannten Sensors an (nur für die Sensoren FDU9x).

# "Dfl N Linearisierung" (N = 1 oder 2)

F1004

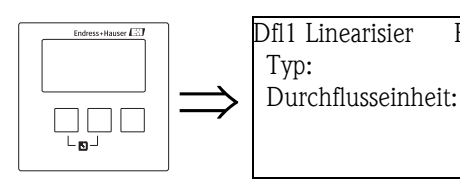

Hinweis!

Anzahl und Art der Parameter auf dieser Seite hängen vom gewählten Linearisierungstyp ab. Nur die Parameter "Typ" und "Durchflusseinheit" sind in jedem Fall vorhanden.

Die Linearisierung dient zur Berechnung des Durchflusses aus dem gemessenen Füllstand (Pegel). Der Prosonic S bietet zur Linearisierung folgende Möglichkeiten:

<sup>7)</sup> Bei Wahl dieses Eingangs müssen vorher die zwei Füllstände abgeglichen worden sein. Diese Option steht nur bei der Betriebsart "Füllst.+Durchfl." und einem Gerät mit 2 Sensoreingängen zur Verfügung.

<sup>8)</sup> Voraussetzung: Der neue Sensor ist vom Typ FDU9x.

- vorprogrammierte Durchflusskurven für häufig verwendete Rinnen und Wehre
- frei editierbare Linearisierungtabelle (bis zu 32 Punkte)
- frei parametrierbare Durchfluss-Formel:  $Q = C (h^{\alpha} + \gamma h^{\beta})$

### Achtung!

Zur Durchflussmessung muss **immer** eine Linearisierung parametriert werden.

"Typ"

Wählen Sie in diesem Parameter den Linearisierungstyp.

## Auswahl:

### keine

Es findet keine Durchfluss-Linearisierung statt.

#### Hinweis!

Bei Wahl dieser Option sind alle nachfolgenden Parameter unzugänglich. Eine Durchflussmessung ist nur bei einer der anderen Opitonen möglich.

#### Rinne/Wehr

Die Linearisierung erfolgt anhand einer vorprogrammierten Linearisierungkurve. Zur Auswahl der Kurve dient der Parameter **"Kurve"**. Außerdem muss die **"Durchflusseinheit"** angegeben werden. Im Parameter **"max. Durchfluss"** wird dann der max. Durchfluss des jeweiligen Gerinnes bzw. Wehrs angezeigt. Bei Bedarf kann dieser Wert (und ggfs. die **"Breite"** des Wehres) angepasst werden.

## Tabelle

Die Linearisierung erfolgt anhand einer Tabelle aus bis zu 32 Wertepaaren "Füllstand – Durchfluss". Als zusätzlicher Parameter muss die **"Durchflusseinheit"** angegeben werden. Zur Eingabe und Aktivierung der Tabelle dienen die Parameter **"Bearbeiten"** und **"Status Tabelle"**.

#### Formel

In diesem Typ erfolgt die Linearisierung anhand der Formel

 $\mathbf{Q} = \mathbf{C} \, (\mathbf{h}^{\alpha} + \gamma \mathbf{h}^{\beta}).$ 

Zur Eingabe der Formel-Parameter erschienen die Parameter **"alpha"**, **"beta"**, **"gamma"** und **"C"**. Außerdem müssen angegeben werden: **"Durchflusseinheit"** und der **"max. Durchfluss"** des verwendeten Gerinnes oder Wehrs.

#### "Durchflusseinheit"

Wählen Sie in diesem Parameter die gewünschte Durchflusseinheit.

# Achtung!

Nach einer Änderung der Durchflusseinheit müssen die Schaltpunkte der Grenzwert-Relais geprüft und gegebenenfalls angepasst werden.

#### "Kurve"

Dieser Parameter gilt für die Linearisierungstypen "Rinne/Wehr".

Wählen Sie hier dier Art des Gerinnes oder Wehrs. Anschließend erscheint einer weitere Auswahl mit verschiedenen Größen des jeweiligen Gerinnes oder Wehrs<sup>9</sup>). Nachdem Sie Ihre Wahl eingegeben haben, kehrt der Prosonic S zur Parameter-Seite **"Linearisierung"** zurück.

#### "Breite"

Dieser Parameter erscheint für die Wehrtypen "Rechteckwehr", "NFX" und "Trapez-Wehr". Geben Sie in ihm die Breite des jeweiligen Wehrs an. Der maximale Durchfluss wird entsprechend angepasst.

## "Bearbeiten"

Nutzen Sie diesen Parameter, um die Linearisierungstabelle einzugeben, zu ändern oder zu lesen. Es gibt folgende Optionen:

<sup>9)</sup> Tabellen mit den Parametern der einzelnen Wehr- und Gerinnetypen finden Sie im Anhang.

#### Iesen:

Der Tabellen-Editor wird geöffnet. Die bestehende Tabelle kann gelesen aber nicht editiert werden.

- manuell:
- Der Tabellen-Editor wird geöffnet. Tabellenwerte können eingegeben und geändert werden.
- Iöschen:

Die Lineariserungstabelle wird gelöscht.

Der Tabellen-Editor

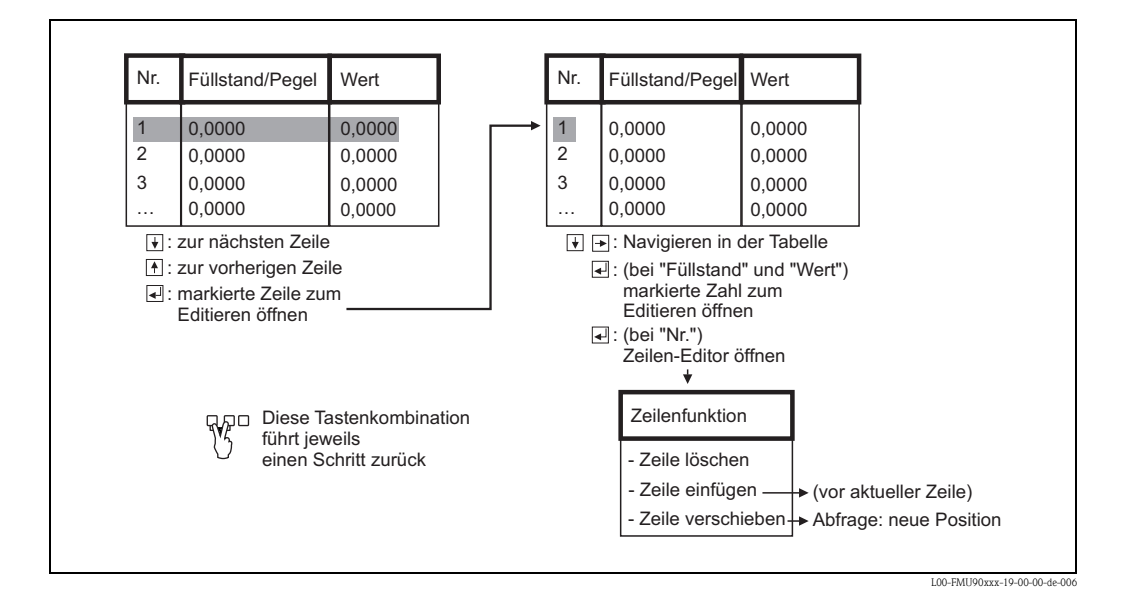

#### "Status Tabelle"

In diesem Parameter legen Sie fest, ob die Linearisierungstabelle verwendet wird oder nicht.

#### Auswahl:

aktiviert

Die Tabelle wird verwendet.

```
deaktiviert
```

Die Tabelle wird nicht verwendet. Es wird kein Durchfluss ausgegeben.

#### "alpha", "beta", "gamma", "C"

Diese Parameter gelten für den Linearisierungstyp "Formel". Geben Sie in ihnen die Werte der einzelnen Parameter an. Der Durchfluss Q wird dann nach folgender Formel aus dem Füllstand (Pegel) h berechnet:  $Q = C \ (h^{\alpha} + \gamma h^{\beta})$ 

#### "Max. Durchfluss"

Dieser Parameter gilt für die Linearisierungstypen **"Rinne/Wehr"** und **"Formel"**. Geben Sie in ihm den maximalen Durchfluss des jeweiligen Wehrs oder Gerinnes an. Für die vorprogrammierten Q/h-Kurven ist jeweils ein Default-Wert vorgegeben. Dieser kann aber

überschrieben werden, wenn das Gerinne/Wehr z.B. bei kleineren Durchflüssen betrieben wird. Der maximale Durchfluss entspricht einem Ausgangsstrom von 20 mA.

## "Dfl N Leer Abgleich" (N = 1 oder 2)

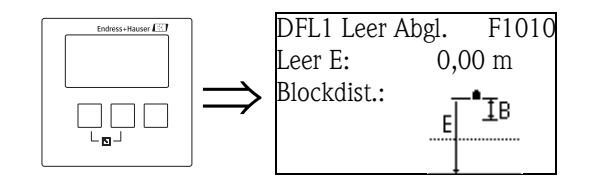

# "Leer E"

Geben Sie in diesem Parameter den Abstand E zwischen dem Referenzpunkt des Sensors und dem Nullpunkt des jeweiligen Wehrs oder Gerinnes an.

Bei Gerinnen ist der Nullpunkt der Boden des Gerinnes an der engsten Stelle:

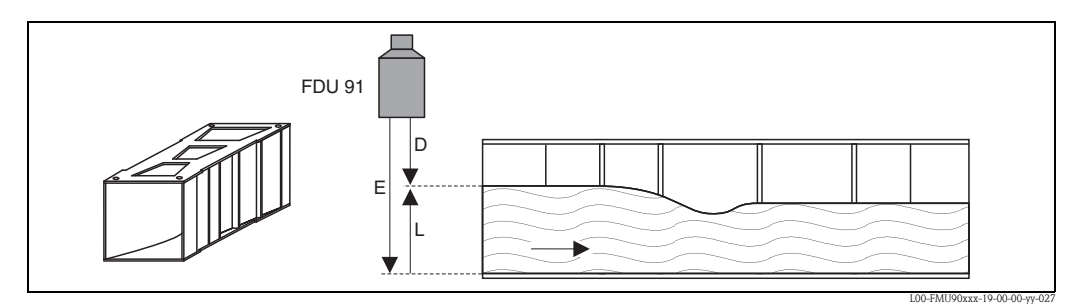

Beispiel: Khafagi-Venturi-Rinne

E: Leerabgleich; D: gemessene Distanz; L: Füllstand (Pegel)

Bei Wehren ist der Nullpunkt der tiefste Punkt der Wehrkrone:

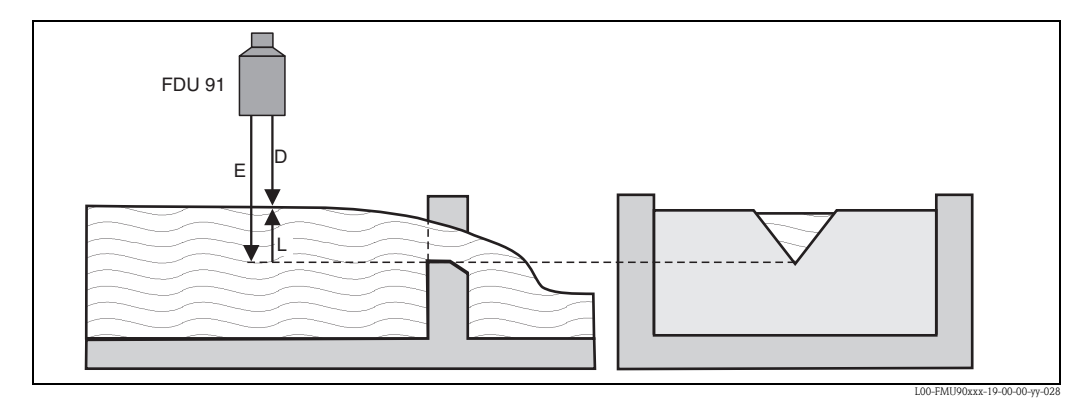

Beispiel: Dreieckswehr

E: Leerabgleich; D: gemessene Distanz; L: Füllstand (Pegel)

#### "Blockdistanz"

Zeigt die Blockdistanz des jeweiligen Sensors an. Die Blockdistanz wird ab dem Referenzpunkt des Sensors gemessen. Der maximale Füllstand (Pegel) darf nicht in die Blockddistanz gelangen.

| Sensortyp                                   | Blockdistanz (BD) | max. Messdistanz <sup>1)</sup> |
|---------------------------------------------|-------------------|--------------------------------|
| FDU90                                       | 0,07 (0.2)        | 3,0 (9.8) (für Flüssigkeiten)  |
| FDU91/FDU91F                                | 0,3 (1.0)         | 10 (33) (für Flüssigkeiten)    |
| FDU92                                       | 0,4 (1.3)         | 20 (66) (für Flüssigkeiten)    |
| FDU93                                       | 0,6 (2.0)         | 25 (82) (für Flüssigkeiten)    |
| FDU95 - *1*** (Niedertemperatur-Ausführung) | 0,7 (2.3)         | 45 (148) (für Schüttgüter)     |
| FDU95 - *2*** (Hochtemperatur-Ausführung)   | 0,9 (3.0)         | 45 (148) (für Schüttgüter)     |
| FDU96                                       | 1,6 (5.2)         | 70 (230) (für Schüttgüter)     |
| FDU80/FDU80F                                | 0,3 (1.0)         | 5 (16) (für Flüssigkeiten)     |
| FDU81/81F                                   | 0,5 (1.6)         | 10 (33) (für Flüssigkeiten)    |
| FDU82                                       | 0,8 (2.6)         | 20 (66) (für Flüssigkeiten)    |
| FDU83                                       | 1,0 (3.3)         | 25 (82) (für Flüssigkeiten)    |
| FDU84                                       | 0,8 (2.6)         | 25 (82) (für Schüttgüter)      |
| FDU85                                       | 0,8 (2,6)         | 45 (148) (für Schüttgüter)     |
| FDU86                                       | 1,6 (5.2)         | 70 (230) (für Schüttgüter)     |

m (ft)

1) unter idealen Bedingungen

#### "Durchfluss (Dfl) N" (N = 1 oder 2)

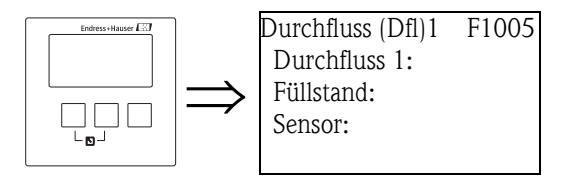

"Durchfluss N" (N = 1 oder 2)

Zeigt zur Kontrolle den momentan gemessenen Durchfluss an. Falls der angezeigte Durchfluss nicht mit dem tatsächlichen Wert übereinstimmt, empfiehlt es sich, die Linearisierung zu überprüfen.

#### "Füllstand"

Zeigt zur Kontrolle den momentan gemessenen Füllstand (Pegel) an. Falls der angezeigte Fülstand nicht mit dem tatsächlichen Wert übereinstimmt, empfieht es sich, den Leerabgleich zu überprüfen.

#### "Sensor"

Zeigt zur Kontrolle die momentan gemessene Distanz zwischen dem Referenzpunkt des Sensors und der Flüssigkeitsoberfläche an.

Falls die angezeigte Distanz nicht mit dem tatsächlichen Wert übereinstimmt, empfiehlt es sich, eine Störechoausblenung durchzuführen.

### Störechoausblendung: Grundlagen

Auf den Parameter-Seiten **"Dfl N Messwert prüfen"** und **"Dfl N Ausblendung"** können Sie die Störechoausblendung des Prosonic S parametrieren.

Folgendes Bild zeigt schematisch, wie die Störechoausblendung funktioniert:

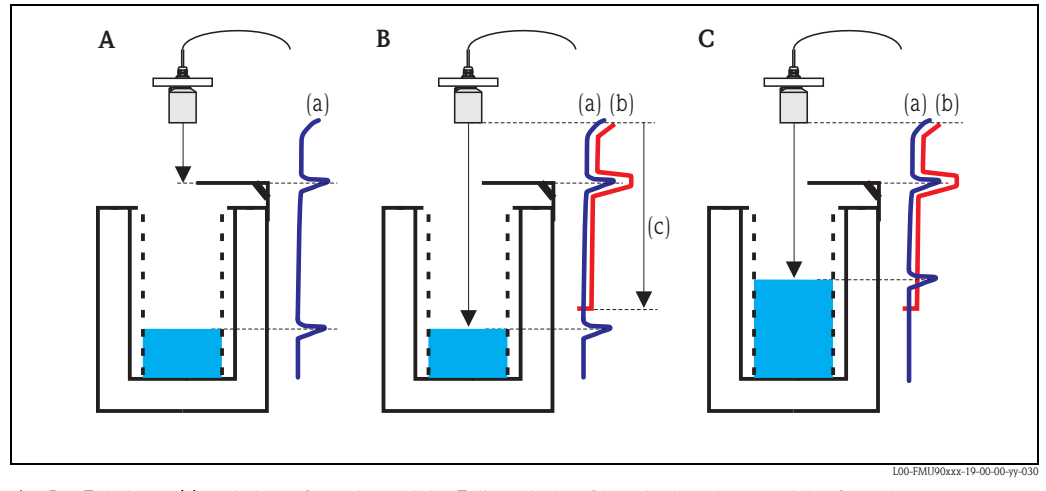

- **A** Die Echokurve (**a**) enthält ein Störecho und das Füllstandecho. Ohne Ausblendung wird das Störecho ausgewertet.
- *B* Die Störechoausblendung erstellt die Ausblendungskurve (b). Diese enthält alle Echos, die sich innerhalb des Ausblendungsbereichs (c) befinden.
- *C* Anschließend werden nur noch Echos ausgewertet, die über der Ausblendungskurve liegen. Das Störecho liegt unterhalb der Ausblendungskurve und wird deswegen nicht mehr ausgewertet.

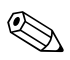

#### Hinweis!

Um alle Störechos zu erfassen, sollte die Störechoausblendung bei möglichst kleinem Füllstand durchgeführt werden (ideal: leerer Kanal). Falls der Kanal sich während der Inbetriebnahme nicht genügend entleeren lässt, empfiehlt es sich, die Störechoausblendung zu einem späteren Zeitpunkt zu wiederholen (sobald der Füllstand nahezu 0 % erreicht).

# "Dfl N Messwert prüfen" (N = 1 oder 2)

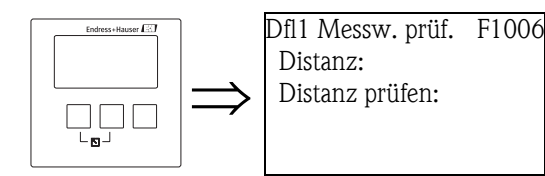

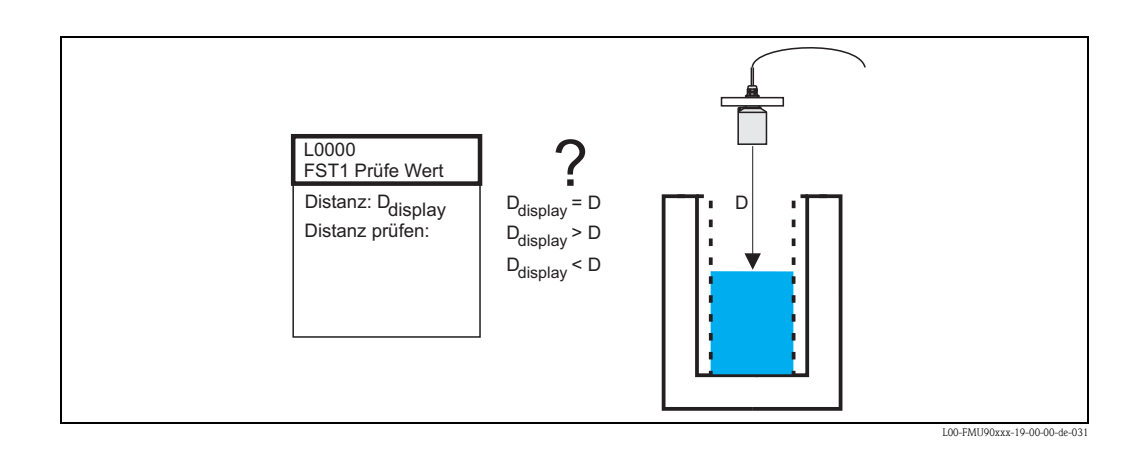

#### "Distanz'

In diesem Parameter wird die gemessene Distanz D<sub>displav</sub> angezeigt.

#### "Distanz prüfen"

Vergleichen Sie die angezeigten Distanz D<sub>display</sub> mit der tatsächlichen Distanz D und geben Sie das Ergebnis des Vergleiches in diesem Parameter an. Abhängig von Ihrer Eingabe schlägt der Prosonic S automatisch einen geeigneten Ausblendungsbereich vor. Sie haben folgende Optionen:

#### Distanz = ok

Wählen Sie diese Option, wenn der angezeigte Wert mit der tatsächlichen Distanz übereinstimmt.

Es erscheint dann die Parameter-Seite **"Ausblendung"**. Der dort vorgeschlagene Ausblendungsbereich ist ein wenig kleiner als die momentane Distanz. Das heißt: Bei der anschließenden Ausblendung werden alle Störechos berücksichtigt, die sich oberhalb des momentanen Pegels befinden.

#### Distanz zu klein

Wählen Sie diese Option, wenn der angezeigte Wert kleiner ist als die tatsächliche Distanz. In diesem Fall ist das momentan ausgewertete Echo ein Störecho.

Nach der Wahl dieser Option erscheint die Parameter-Seite **"Ausblendung"**. Der dort vorgeschlagene Ausblendungsbereich ist ein wenig größer als die angezeigte Distanz, so dass das momentane Störecho in die Ausblendung einbezogen wird.

#### Distanz zu groß

Wählen Sie diese Option, wenn der angezeigte Wert größer ist als die tatsächliche Distanz. Dieser Fehler ist nicht auf Störechos zurückzuführen. Deswegen wird keine Störechoausblendung durchgeführt und der Prosonic S kehrt zur Parameter-Seite "Durchfluss (Dfl) N" zurück. Kontrollieren Sie in diesem Fall die Abgleichparameter, insbesondere den "Leer Abgleich".

### Distanz unbekannt

Wählen Sie diese Option, wenn Sie die tatsächliche Distanz nicht kennen.

Es wird dann keine Störechoausblendung durchgeführt und der Prosonic S kehrt zur Parameter-Seite "Durchfluss (Dfl) N" zurück.

### manuell

Wählen Sie diese Option, wenn Sie den Ausblendungsbereich selbst festlegen wollen. Es erscheint dann die Parameter-Seite **"Ausblendung"**. Dort können Sie einen beliebigen Ausblendungsbereich angeben.

#### "Dfl N Ausblendung" (N = 1 oder 2)

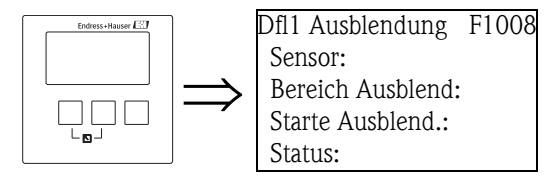

"Sensor"

In diesem Parameter wird die momentan gemessene Distanz zwischen Referenzpunkt des Sensors und Füllgutoberfläche angezeigt. Durch Vergleich des angezeigten Wertes mit der tatsächlichen Distanz können Sie feststellen, ob momentan ein Störecho ausgewertet wird oder nicht.

#### "Bereich Ausblendung"

In diesem Parameter legen Sie den Bereich fest, über den die Ausblendungskurve aufgenommen werden soll. In der Regel ist bereits ein Wert eingetragen. Bei Bedarf können Sie diesen Wert aber ändern.

#### "Starte Ausblendung"

Wählen Sie in diesem Parameter "ja", um die Aufnahme der Ausblendungskurve zu starten. Nach der Aufzeichnung wird der Status automatisch auf "Ausblendung aktiv" geändert. Es erscheint die Parameter-Seite "Dfl N Status", in der der momentan gemessene Füllstand, die momentan gemessene Distanz und der momentan gemessene Durchfluss angezeigt werden. Vergleichen Sie die gemessene mit der tatsächlichen Distanz, um festzustellen, ob eine weitere Ausblendung nötig ist.

Falls ja: Gehen Sie mit der linken Taste ( $\leftarrow$ ) zurück zu "Messwert prüfen".

Falls nein: Drücken Sie die rechte Taste  $(\rightarrow)$ , um zum Menü "Durchfluss N" zurückzukehren.

"Status"

s. unten, Parameter-Seite "Dfl N Status"

#### "Dfl N Status"

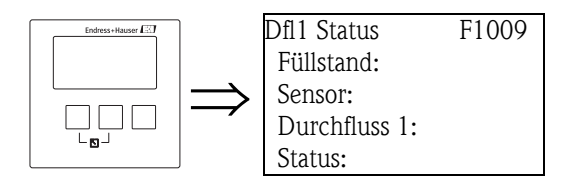

#### "Füllstand"

Zeigt den aktuellen gemessenen Füllstand an.

"Sensor"

Zeigt die aktuelle gemessene Distanz zwischen dem Referenzpunkt des Sensors und der Flüssigkeitsoberfläche an.

#### "Durchfluss N" (N = 1 oder 2)

Zeigt den aktuell gemessenen Durchfluss an.

"Status"

Mit diesem Parameter können Sie den Status der Störechoausblendung festlegen.

#### Ausblendung aktiv

Wählen Sie diese Option, um die Ausblendungskurve zu aktivieren. Sie wird dann bei der Signalauswertung berücksichtigt.

Ausblendung inaktiv

Wählen Sie diese Option, um die Ausblendungskurve zu deaktivieren. Sie wird dann bei der Signalauswertung nicht mehr berücksichtigt, kann aber zu einem späteren Zeitpunkt wieder aktiviert werden.

#### Ausblendung löschen

Wählen Sie diese Option, um die Ausblendungskurve endgültig zu löschen. Sie kann dann nicht wieder aktiviert werden und das Gerät arbeitet mit der Default-Ausblendung, die während der Produktion im Gerät eingestellt wurde.

# 3.1.2 Untermenü "Erweiterter Abgleich"

# "Dfl N Ausblendung" (N = 1 oder 2)

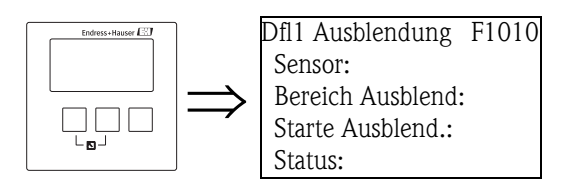

Ist identisch mit der gleichnamigen Funktion aus dem Untermenü "Grundabgleich"  $\rightarrow 18$ .

# "Dfl N Schleichmengenunterdrückung" (N = 1 oder 2)

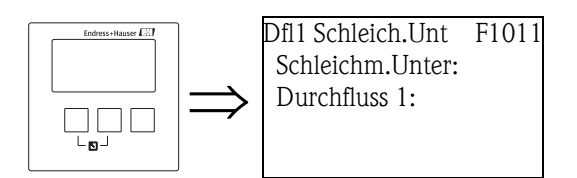

"Schleichmengenunterdrückung"

In diesem Parameter können Sie eine Schleichmenge angeben. Die Angabe erfolgt in Prozent bezogen auf den maximalen Durchfluss ("Max. Durchfluss"  $\rightarrow \triangleq 39$ ). Durchflüsse, die unterhalb der Schleichmenge liegen, werden bei der Mengenzählung (s. Untermenü Zähler) nicht berücksichtigt.

"Durchfluss N" (N = 1 oder 2)

Zeigt den momentan gemessenen Durchfluss an.

# "Dfl N Distanzkorrektur" (N = 1 oder 2)

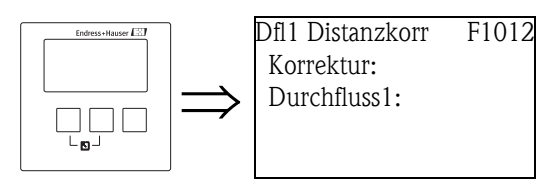

"Korrektur"

In diesem Parameter kann die gemessene Distanz (zwischen Referenzpunkt des Sensors und Füllgutoberfläche) um einen konstanten Wert korrigiert werden. Der eingegebene Wert wird zur gemessenen Distanz addiert.

"Durchfluss N" (N = 1 oder 2)

Zeigt den momentan gemessenen Durchfluss an, um den Einfluss der Distanz-Korrektur auf den Messwert zu verdeutlichen.

# "Dfl N FST Korrektur" (N = 1 oder 2)

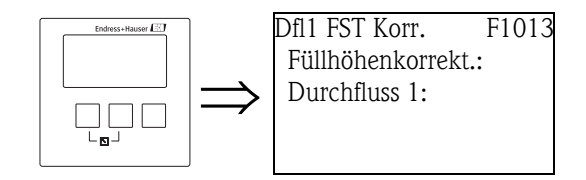

### "Füllhöhenkorrektur"

Mit diesem Parameter kann der gemessene Füllstand (Pegel) um einen konstanten Wert korrigiert werden. Der eingegebene Wert wird zum gemessenen Pegel addiert.

"Durchfluss N" (N = 1 oder 2)

Zeigt den momentan gemessenen Durchfluss an, um den Einfluss der Füllstand-Korrektur auf den Messwert zu verdeutlichen.

# "Dfl N Blockdistanz" (N = 1 oder 2)

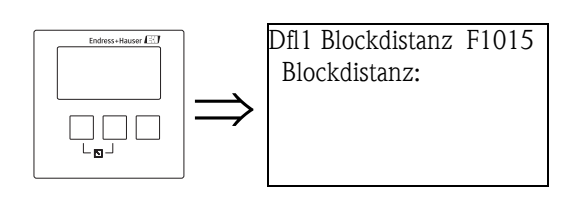

"Blockdistanz"

Zeigt die Blockdistanz des angeschlossenen Sensors an.

# "Dfl N Begrenzung" (N = 1 oder 2)

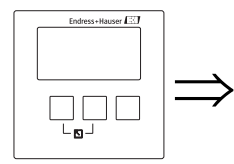

Dfl1 Begrenzung F1014 Begrenzung: Obere Grenze: Untere Grenze:

## "Begrenzung"

Geben Sie in diesem Parameter an, ob der Messwert nach unten und/oder oben begrenzt werden soll.

### Selection:

- aus
- Untere Grenze
- Obere Grenze
- Unt./Ob. Grenze

## "Obere Grenze"

Bestimmt die obere Grenze für den Messwert. (nur vorhanden bei der Einstellung "Obere Grenze" oder "Unt/Ob. Grenze")

#### "Untere Grenze"

Bestimmt die untere Grenze für den Messwert. (nur vorhanden bei der Einstellung "Untere Grenze" oder "Unt./Ob. Grenze")

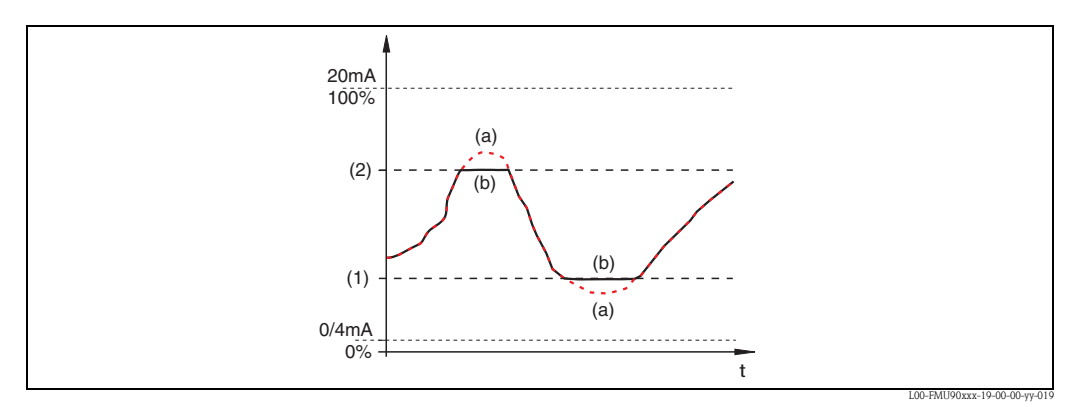

(1): untere Grenze; (2): obere Grenze (a): unbegrenztes Signal (Begrenzung deaktiviert); (b): begrenztes Signal

#### "Dfl N Externer Eingang 1" "Dfl N Externer Eingang 2" (N = 1 oder 2)

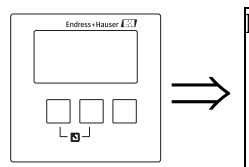

Dfl1 Ext. Eing. 1 L1020 Eingang 1: Funktion:

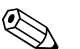

#### Hinweis!

Diese Parameter sind nur bei Geräten mit Eingängen für externe Grenzschalter vorhanden (FMU90-\*\*\*\*\*\*B\*\*\*).

Mit diesen Parametern können dem Durchflusskanal bis zu 2 externe Grenzschalter zugeordnet werden (z.B. ein Minimum- und ein Maximum-Grenzwertschalter). Wenn einer der Schalter ein Signal gibt, nimmt der Füllstand einen bestimmten Wert an, unabhängig vom momentanen Echosignal. Entsprechend der Linearisierung stellt sich auch ein fester Durtchfluss-Wert ein.

### "Eingang N" (N = 1 oder 2)

Dieser Parameter ordnet dem Durchflusskanal einen der externen Grenzschalter zu.

#### Auswahl:

- Deaktiviert (Default)
- kein Grenzschalter zugeordnet • Ext. DigIn 1
  - Grenzschalter an den Klemmen 71, 72, 73
- Ext. DigIn 2 Grenzschalter an den Klemmen 74, 75, 76
- Ext. Dig In 3 Grenzschalter an den Klemmen 77, 78, 79
  Ext. DigIn 4
  - Grenzschalter an den Klemmen 80, 81, 82

# "Funktion"

Dieser Parameter bestimmt, welchen Wert der Füllstand annimmt, wenn der Grenzschalter ein Signal gibt. Der Durchfluss nimmt den zugehörigen Wert entsprechend der Linearisierung an.

#### Auswahl:

#### aus (Default)

kein Einfluss auf den Füllstand-Wert.

- Min (0 %)
- Wenn der Grenzschalter ein Signal gibt, nimmt der Füllstand den Wert 0 % an.
- Max (100 %)

Wenn der Grenzschalter ein Signal gibt, nimmt der Füllstand den Wert 100 % (entspricht dem maximalen Durchfluss des Wehrs oder Gerinnes).

Halten

Wenn der Grenzschalter ein Signal gibt, wird der Füllstand (und damit der Durchfluss) auf seinem momentanen Wert gehalten.

#### Anwenderspez.

Wenn der Grenzschalter ein Signal gibt, nimmt der Füllstand den vom Anwender im Parameter "Wert" definierten Wert an. Der Durchfluss folgt diesem Wert entsprechend der Linearisierung.

#### "Wert"

Dieser Parameter ist nur vorhanden für "Funktion" = "Anwenderspez." Er bestimmt, welchen Wert der Füllstand annimmt, wenn der Grenzschalter ein Signal gibt. Der Durchfluss folgt diesem Wert entsprechend der Linearisierung. Der Wert wird in der Füllstandeinheit angegeben.

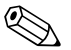

#### Hinweis!

- Wenn beide externen Eingänge gleichzeitig ein Signal geben, stellt sich der Wert des zweiten Eingangs ein.
- Die externen Eingänge können unter "Sensormanagement/Externer DigIn" invertiert werden.
- Wird in einem Gerät zusätzlich eine Füllstandbegrenzung eingestellt, legt diese die obere bzw. untere Grenze fest, auch wenn ein externer Eingang geschaltet ist.
- Wird sowohl ein externer Eingang geschaltet als auch unter "Sensormangement/US Sensor N" eine externe Sendesteuerung mit externen Eingängen realisiert, nimmt der Füllstand den in "Dfl N Externer Eingang M" definierten Wert an.

# 3.1.3 Untermenü "Simulation"

"Dfl N Simulation" (N = 1 oder 2)

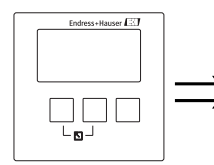

Dfl N Simulation F1020 Simulation: Sim.Füll.Wert: Sim.Dfl.Wert: Mit dieser Parameter-Seite können Sie einen Füllstand (Pegel) oder einen Durchfluss simulieren, um die Linearisierung, den Signalausgang und die nachgeschalteten Auswertegeräte zu testen.

#### "Simulation"

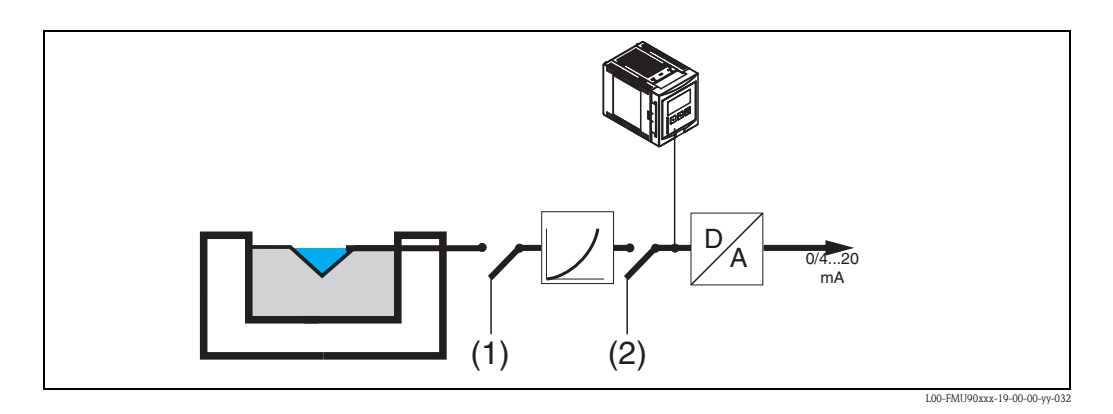

Wählen Sie in diesem Parameter den Simulationsmodus:

- Sim. aus
- Dies ist der Modus für den gewöhnlichen Messbetrieb. Es findet dabei keine Simulation statt.
- Sim. Füllstand

Nach Wahl dieses Modus erscheint der Parameter **"Sim. Füllstand-Wert"**. In ihm können Sie einen Füllstand (1) vorgeben. Der angezeigte Messwert und das Ausgangssignal folgen diesem Wert.

Nutzen Sie diesen Modus insbesondere, um die Linearisierung zu testen.

Durchfluss

Nach Wahl dieses Modus erscheint der Parameter **"Sim. Durchfluss-Wert"**. In ihm können Sie einen Durchfluss (2) vorgeben. Das Ausgangssignal folgt diesem Wert.

Nutzen Sie diesen Modus, um den Signalausgang und die nachgeschalteten Auswertegeräte zu testen.

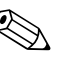

Hinweis!

Solange einer der Modi "Füllstand" oder "Durchfluss" aktiv ist, gibt der Prosonic S eine Fehlermeldung aus.

#### "Sim. Füll. Wert"

Dieser Parameter erscheint bei einer Füllstand-Simulation. Geben Sie in ihm den zu simulierenden Füllstand ein. Der Durchfluss und das Ausgangssignal folgen diesem Wert.

#### "Sim. Dfl. Wert"

Dieser Parameter erscheint bei einer Durchfluss-Simulation. Geben Sie in ihm den zu simulierenden Durchfluss ein. Das Ausgangssignal folgt diesem Wert.

# 3.2 Untermenü "Rückstau"

# 3.2.1 Grundlagen

Die Durchflussmessung kann durch einen Rückstau auf der Unterwasserseite oder durch Verschmutzungen des Gerinnes beeinträchtigt werden. Mit Hilfe der Rückstau- und Verschmutzungserkennung kann das Prosonic S diese Fehler detektieren und entsprechend reagieren. Bei der Rückstau- und Verschmutzungserkennung werden zwei Sensoren benötigt – einer auf der Oberwasserseite, einer auf der Unterwasserseite. Das Prosonic S wertet das Verhältnis von Unterwasser-Pegel  $h_2$  zu Oberwasser-Pegel  $h_1$  aus.

# Rückstauerkennung

Der Prosonic S erkennt einen Rückstau daran, dass das Verhältnis  $h_2/h_1$  einen kritischen Wert (typisch: 0,8 für Venturi-Rinnen) überschreitet. Es führt die Durchflussmenge dann kontinuierlich gegen 0. Es kann ein Rückstau-Alarmrelais konfiguriert werden, das bei Vorliegen eines Rückstaus alarmiert.

# Verschmutzungserkennung

Eine Gerinne-Verschmutzung macht sich dadurch bemerkbar, dass das Verhältnis  $h_2/h_1$  einen kritischen Wert (typisch: 0,1) unterschreitet. Es kann ein Verschmutzungs-Alarmrelais konfiguriert werden, das bei Vorliegen einer Gerinneverschmutzung alarmiert.

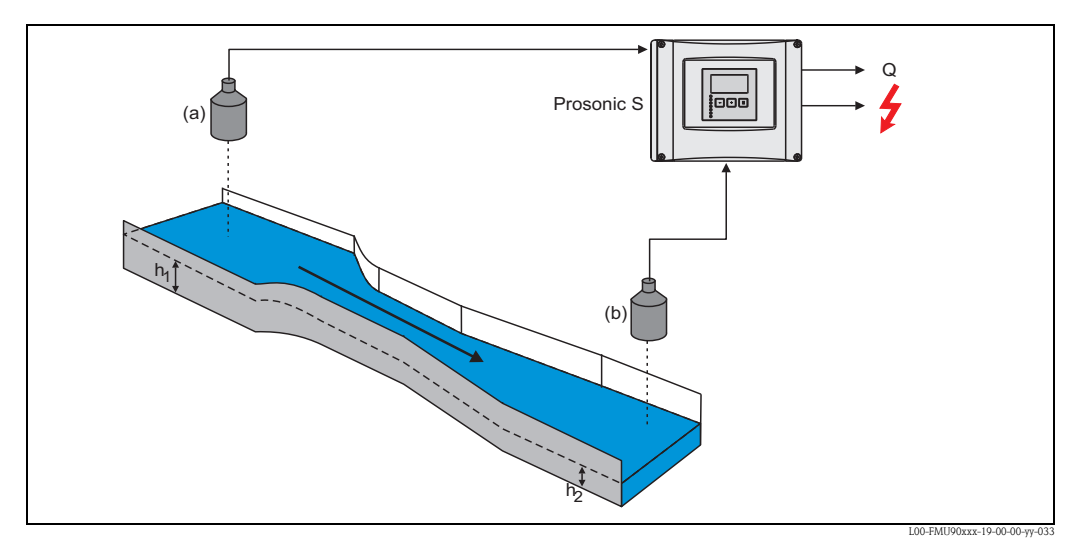

(a): Oberwasser-Sensor; (b): Unterwasser-Sensor (Rückstau-Sensor)

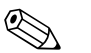

# Hinweis!

Der Ultraschallsensor zur Messung des Unterwasserfüllstandes sollte in ausreichendem Abstand vom Auslauf des Gerinnes montiert werden. Dabei muss der Messpunkt so gewählt werden, dass die Gewässeroberfläche beruhigt ist und keine Beeinflussung des Füllstandes durch das Gerinne mehr auftritt.

# 3.2.2 Untermenü "Grundabgleich"

# "Rückstau Sensorwahl"

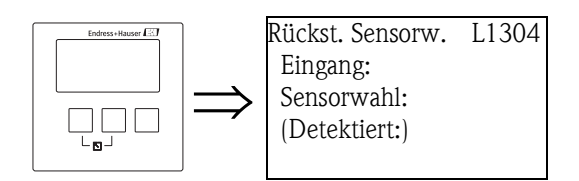

# "Eingang"

Ordnen Sie in diesem Parameter dem Rückstau-Kanal den Unterwasser-Sensor (Rückstau-Sensor) zu.

Die zur Verfügung stehende Auswahl hängt von der Gerätevariante und von den angeschlossenen Sensoren ab.

## "Sensorwahl"

Geben Sie in diesem Parameter den Typ des angeschlossenen Ultraschallsensors an.

# Hinweis!

- Für die Sensoren **FDU9x** empfiehlt sich die Auswahl "automatisch" (Default-Einstellung). Der Prosonic S erkennt den Typ des angeschlossenen Sensors dann automatisch.
- Für die Sensoren **FDU8x** muss der Typ explizit zugewiesen werden. Die automatische Erkennung funktioniert für diese Sensoren nicht.

# Achtung!

Beachten Sie folgendes nach einem **Sensortausch**:

Die automatische Sensorerkennung funktioniert auch nach einem Sensortausch<sup>10</sup>. Der Prosonic S erkennt den Typ des neuen Sensors automatisch und ändert die Unterfunktion "Detektiert" entsprechend. Die Messung wird ohne Unterbrechung forgesetzt.

Um eine einwandfreie Messung sicher zu stellen, sind aber folgende Kontrollen erforderlich:

- Prüfen Sie "Rückstau Leerabgleich". Passen Sie diesen Wert gegebenenfalls an.
- Gehen Sie zur Parameter-Seite "Rückstau Messwert prüfen" und prüfen Sie die angezeigte Distanz. Falls erforderlich, führen Sie eine neue Störechoausblendung durch.

## "Detektiert" (nur für "Sensorwahl" = "automatisch")

Zeigt den Typ des automatisch erkannten Sensor an (nur für die Sensoren FDU9x).

# "Rückstau Leerabgleich"

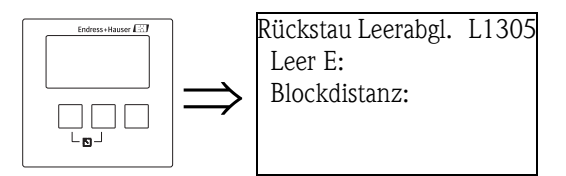

# "Leer E"

Geben Sie in dieser Funktion den Leerabgleich für den Unterwasser-Sensor an. Zur Definition des Leerabgleichs  $\rightarrow a$  40.

#### "Blockdistanz"

Zeigt die Blockdistanz BD des angeschlossenen Sensors an. Der maximale Pegel darf nicht in die Blockdistanz gelangen.

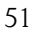

<sup>10)</sup> Voraussetzung: Der neue Sensor ist vom Typ FDU9x.

# "Rückstauerfassung"

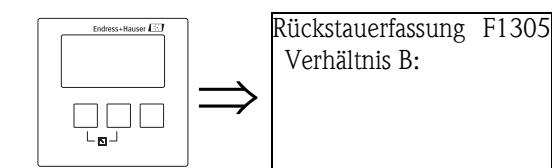

# "Verhältnis B"

Geben Sie in diesem Parameter die obere Grenze für den Quotienten  $h_2/h_1$  an. Wenn das Verhältnis der beiden Pegel während der Messung den angegebenen Wert übersteigt, wird Rückstau gemeldet, d.h.:

- die Warnung W 00 692 wird ausgegeben.
- das Rückstaurelais fällt ab<sup>11</sup>.
- mit weiter steigendem Unterwasserpegel (Rückstaupegel) h<sub>2</sub> wird der angezeigte (und von den Zählern erfasste) Durchfluss kontinuierlich auf 0 zurückgefahren.

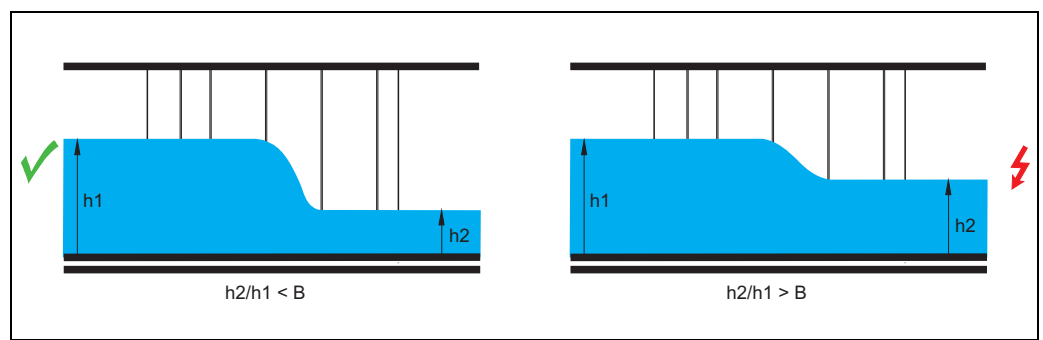

L00-FMU90xxx-19-00-00-yy-035

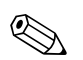

# Hinweis!

Der Default-Wert ist B = 0.8.

Dies ist der optimale Wert für Venturi-Gerinne. Um eine optimale Messung zu gewährleisten, sollte er nicht überschritten werden.

### "Verschmutzungserkennung"

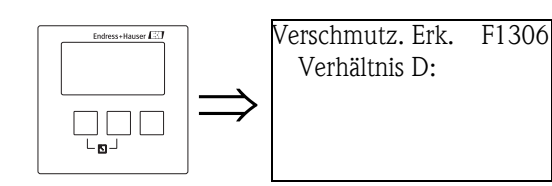

# "Verhältnis D"

Geben Sie in diesem Parameter die untere Grenze für das Verhältnis  $h_2/h_1$  an. Wenn das Verhältnis der beiden Pegel während der Messung den angegebenen Wert unterschreitet, wird Verschmutzungserkennung gemeldet, d.h.

- die Warnung "W 00 693" wird ausgegeben.
- das Schmutzerkennungsrelais fällt ab<sup>12)</sup>.

<sup>11)</sup> In der Funktionsgruppe "Relais/Steuerungen" können Sie definieren, welches Relais als Rückstaurelais arbeiten soll.

<sup>12)</sup> In der Funktionsgruppe "Relais/Steuerungen" können Sie definieren, welches Relais als Schmutzerkennungs-Relais arbeiten soll.

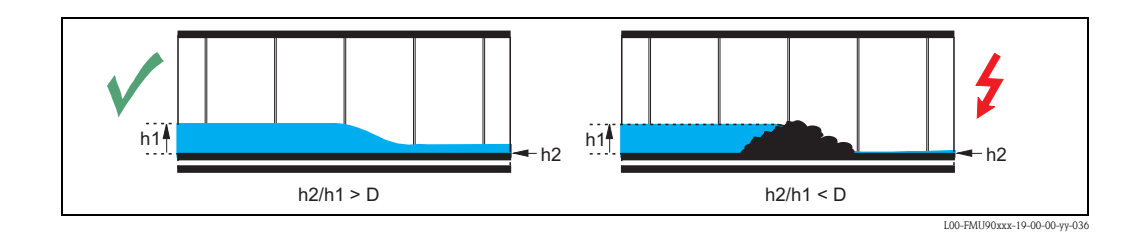

## "Rückstau"

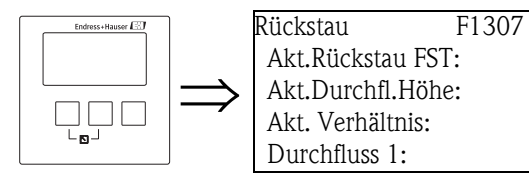

Auf dieser Parameter-Seite wird angezeigt:

- der aktuelle Rückstau-Füllstand h<sub>2</sub> (Unterwasser-Pegel)
- der aktuelle Durchfluss-Füllstand h<sub>1</sub> (Oberwasser-Pegel)
- das aktuelle Verhältnis h<sub>2</sub>/h<sub>1</sub>
- der aktuelle Durchfluss Q

Prüfen Sie anhand dieser Werte den Durchflussabgleich sowie die Parametrierung der Rückstauund Schmutzerkennung.

### "Rückstau Messwert prüfen"

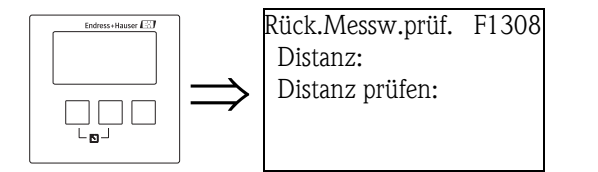

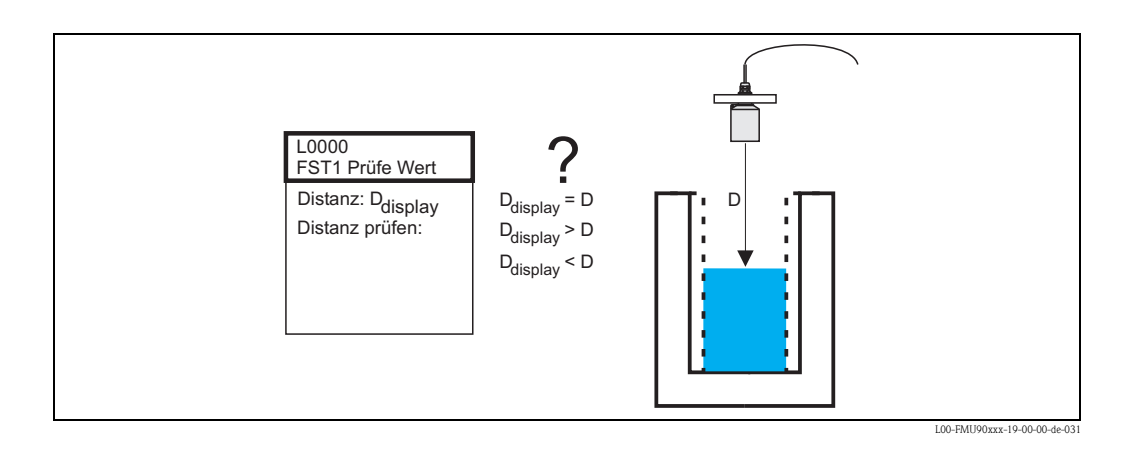

"Distanz"

In diesem Parameter wird die gemessene Distanz  $\mathrm{D}_{\mathrm{display}}$ angezeigt.

#### "Distanz prüfen"

Vergleichen Sie die angezeigten Distanz D<sub>display</sub> mit der tatsächlichen Distanz D und geben Sie das Ergebnis des Vergleiches in diesem Parameter an. Abhängig von Ihrer Eingabe schlägt der Prosonic S automatisch einen geeigneten Ausblendungsbereich vor. Sie haben folgende Optionen:

Distanz = ok

Wählen Sie diese Option, wenn der angezeigte Wert mit der tatsächlichen Distanz übereinstimmt.

Es erscheint dann die Parameter-Seite **"Rückstau Ausblendung"**. Der dort vorgeschlagene Ausblendungsbereich ist ein wenig kleiner als die momentane Distanz. Das heißt: Bei der anschließenden Ausblendung werden alle Störechos berücksichtigt, die sich oberhalb des momentanen Pegels befinden.

#### Distanz zu klein

Wählen Sie diese Option, wenn der angezeigte Wert kleiner ist als die tatsächliche Distanz. In diesem Fall ist das momentan ausgewertete Echo ein Störecho.

Nach der Wahl dieser Option erscheint die Parameter-Seite **"Rückstau Ausblendung"**. Der dort vorgeschlagene Ausblendungsbereich ist ein wenig größer als die angezeigte Distanz, so dass das momentane Störecho in die Ausblendung einbezogen wird.

#### Distanz zu groß

Wählen Sie diese Option, wenn der angezeigte Wert größer ist als die tatsächliche Distanz. Dieser Fehler ist nicht auf Störechos zurückzuführen. Deswegen wird keine Störechoausblendung durchgeführt und der Prosonic S kehrt zur Parameter-Seite "Durchfluss (Dfl) N" zurück. Kontrollieren Sie in diesem Fall die Abgleichparameter, insbesondere den "Leer Abgleich".

# Distanz unbekannt

Wählen Sie diese Option, wenn Sie die tatsächliche Distanz nicht kennen. Es wird dann keine Störechoausblendung durchgeführt und der Prosonic S kehrt zur Parameter-Seite "Durchfluss (Dfl) N" zurück.

### manuell

Wählen Sie diese Option, wenn Sie den Ausblendungsbereich selbst festlegen wollen. Es erscheint dann die Parameter-Seite **"Rückstau Ausblendung"**. Dort können Sie einen beliebigen Ausblendungsbereich angeben.

#### Rückstau Ausblendung

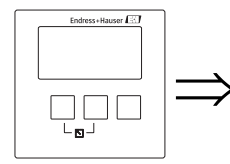

Rückst. Ausbl. F1309 **Distanz:** Bereich Ausblend: Starte Ausblend.: Status:

#### "Distanz"

In diesem Parameter wird die momentan gemessene Distanz zwischen Referenzpunkt des Sensors und Füllgutoberfläche angezeigt. Durch Vergleich des angezeigten Wertes mit der tatsächlichen Distanz können Sie feststellen, ob momentan ein Störecho ausgewertet wird oder nicht.

#### "Bereich Ausblendung"

In diesem Parameter legen Sie den Bereich fest, über den die Ausblendungskurve aufgenommen werden soll. In der Regel ist bereits ein Wert eingetragen. Bei Bedarf können Sie diesen Wert aber ändern.

#### "Starte Ausblendung"

Wählen Sie in diesem Parameter "ja", um die Aufnahme der Ausblendungskurve zu starten. Nach der Aufzeichnung wird der Status automatisch auf "Ausblendung aktiv" geändert.

Es erscheint die Parameter-Seite "Dfl N Status", in der der momentan gemessene Füllstand, die momentan gemessene Distanz und der momentan gemessene Durchfluss angezeigt werden. Vergleichen Sie die gemessene mit der tatsächlichen Distanz, um festzustellen, ob eine weitere Ausblendung nötig ist.

Falls ja: Gehen Sie mit der linken Taste ( $\leftarrow$ ) zurück zu "Messwert prüfen".

Falls nein: Drücken Sie die rechte Taste  $(\rightarrow)$ , um zum Menü "Durchfluss N" zurückzukehren.

"Status"

s. unten, Parameter-Seite "Status Rückstau"

#### "Status Rückstau"

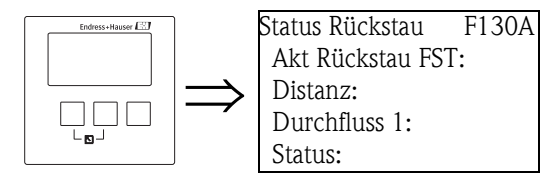

"Akt. Rückstau FST"

Zeigt den aktuellen gemessenen Füllstand an.

"Distanz"

Zeigt die aktuelle gemessene Distanz zwischen dem Referenzpunkt des Sensors und der Flüssigkeitsoberfläche an.

"Durchfluss N" (N = 1 oder 2)

Zeigt den aktuell gemessenen Durchfluss an.

"Status"

Mit diesem Parameter können Sie den Status der Störechoausblendung festlegen.

Ausblendung aktiv

Wählen Sie diese Option, um die Ausblendungskurve zu aktivieren. Sie wird dann bei der Signalauswertung berücksichtigt.

Ausblendung inaktiv

Wählen Sie diese Option, um die Ausblendungskurve zu deaktivieren. Sie wird dann bei der Signalauswertung nicht mehr berücksichtigt, kann aber zu einem späteren Zeitpunkt wieder aktiviert werden.

Ausblendung löschen

Wählen Sie diese Option, um die Ausblendungskurve endgültig zu löschen. Sie kann dann nicht wieder aktiviert werden und das Gerät arbeitet mit der Default-Ausblendung, die während der Produktion im Gerät eingestellt wurde.

# 3.2.3 Untermenü "Erweiterter Abgleich"

## "Rückstau Ausblendung"

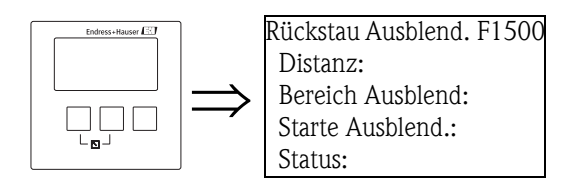

Ist identisch mit der gleichnamigen Funktion aus dem "Untermenü "Grundabgleich"",  $\rightarrow \triangleq 18$ .

# "Rückstau Distanz Korrektur"

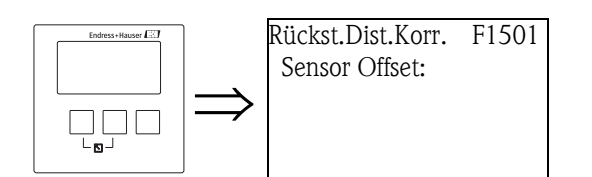

"Sensor Offset"

In diesem Parameter kann die gemessene Distanz (Referenzpunkt des Sensors und Füllgutoberfläche) um einen konstanten Wert korrigiert werden. Der eingegebene Wert wird zur gemessenen Distanz addiert.

### "Rückstau Korrektur"

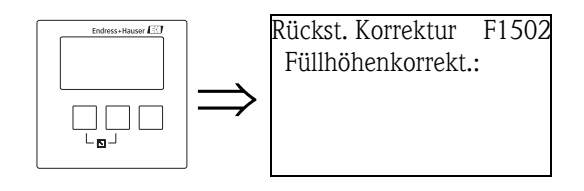

"Füllhöhenkorrektur"

Mit diesem Parameter kann der gemessene Füllstand (Pegel) um einen konstanten Wert korrigiert werden. Der eingegebene Wert wird zum gemessenen Pegel addiert.

### "Rückst. Blockdistanz"

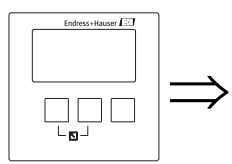

Rückst. Block. dist. F1504 Blockdistanz:

"*Blockdistanz*" Zeigt die Blockdistanz des angeschlossenen Sensors an.

# Das Menü "Durchfluss"

# "Rückstau Begrenzung"

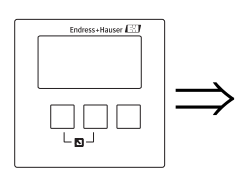

Rückst. Begrenz. F1503 Begrenzung: Obere Grenze: Untere Grenze:

## "Begrenzung"

Geben Sie in diesem Parameter an, ob der Füllstand (Rückstau-Pegel) nach unten und/oder oben begrenzt werden soll.

#### Auswahl:

- ∎ aus
- Untere Grenze
- Obere Grenze
- Unt./Ob. Grenze

### "Obere Grenze"

Bestimmt die obere Grenze für den Füllstand. (nur vorhanden bei der Auswahl "Obere Grenze" oder "Unt/Ob. Grenze")

# "Untere Grenze"

Bestimmt die untere Grenze für den Füllstand. (nur vorhanden bei der Auswahl "Untere Grenze" oder "Unt./Ob. Grenze")

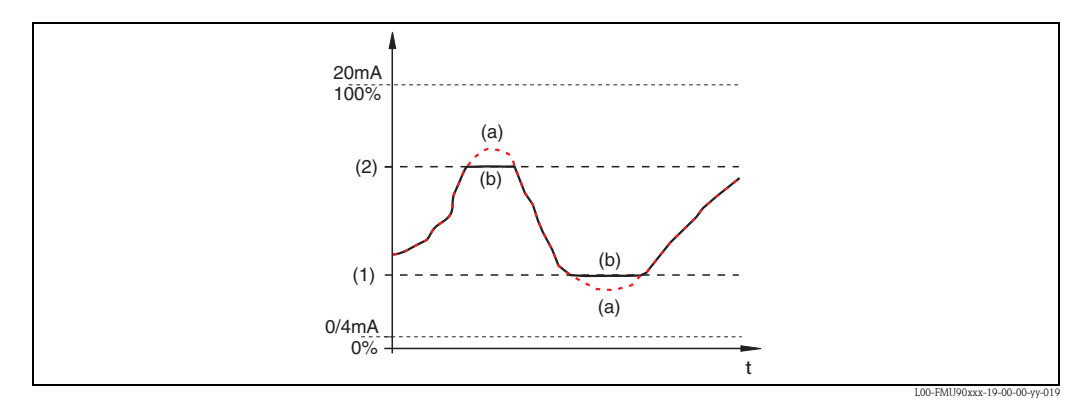

(1): untere Grenze; (2): obere Grenze

(a): unbegrenztes Signal (Begrenzung deaktiviert); (b): begrenztes Signal

# "Rückst. Externer Eingang 1" "Rückst. Externer Eingang 2"

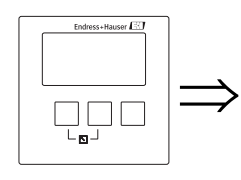

Rückst.Ext.Eing.1 L1020 Eingang 1: Funktion:

# Hinweis!

Diese Parameter sind nur bei Geräten mit Eingängen für externe Grenzschalter vorhanden (FMU90-\*\*\*\*\*\*B\*\*\*).

Mit diesen Parametern können dem Rückstaukanal bis zu 2 externe Grenzschalter zugeordnet werden (z.B. ein Minimum- und ein Maximum-Grenzwertschalter). Wenn einer der Schalter ein Signal gibt, nimmt der Rückstau-Pegel (Füllstand) einen bestimmten Wert an, unabhängig vom momentanen Echosignal.

# "Eingang N" (N = 1 oder 2)

Dieser Parameter ordnet dem Rückstaukanal einen der externen Grenzschalter zu.

# Auswahl:

- **Deaktiviert (Default)** kein Grenzschalter zugeordnet
- Ext. DigIn 1
- Grenzschalter an den Klemmen 71, 72, 73
- Ext. DigIn 2 Grenzschalter an den Klemmen 74, 75, 76
- Ext. DigIn 3 Grenzschalter an den Klemmen 77, 78, 79
- Ext. DigIn 4 Grenzschalter an den Klemmen 80, 81, 82

# "Funktion"

Dieser Parameter bestimmt, welchen Wert der Rückstau-Pegel annimmt, wenn der Grenzschalter ein Signal gibt.

# Auswahl:

aus (Default)

kein Einfluss auf den Rückstau-Pegel.

■ Min (0 %)

Wenn der Grenzschalter ein Signal gibt, wird der Rückstau-Pegel auf 0 % gesetzt.

Max (100 %)

Wenn der Grenzschalter ein Signal gibt, wird der Rückstau-Pegel auf den maximalen Wert gesetzt (entspricht dem maximalen Durchfluss des Wehrs oder Gerinnes).

Halten

Wenn der Grenzschalter ein Signal gibt, wird der Rückstau-Pegel auf seinem momentanen Wert gehalten.

Anwenderspez.

Wenn der Grenzschalter ein Signal gibt, nimmt der Rückstau-Pegel den vom Anwender im Parameter **"Wert"** definierten Wert an.

# "Wert"

Dieser Parameter ist nur vorhanden für "Funktion" = "Anwenderspez."

Er bestimmt, welchen Wert der Rückstau-Pegel annimmt, wenn der Grenzschalter ein Signal gibt. Der Wert wird in der Füllstand-Einheit angegeben.

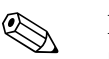

#### Hinweis!

- Wenn beide externen Eingänge gleichzeitig ein Signal geben, stellt sich der Wert des zweiten Eingangs ein.
- Die externen Eingänge können unter "Sensormanagement/Externer DigIn" invertiert werden.
- Wird in einem Gerät zusätzlich eine Füllstandbegrenzung eingestellt, legt diese die obere bzw. untere Grenze fest, auch wenn ein externer Eingang geschaltet ist.
- Wird sowohl ein externer Eingang geschaltet als auch unter "Sensormangement/US Sensor N" eine externe Sendesteuerung mit externen Eingängen realisiert, nimmt der Füllstand den in "Rückst. Externer Eingang M" definierten Wert an.

# 3.2.4 Untermenü "Simulation"

### "Simulation Rückstau"

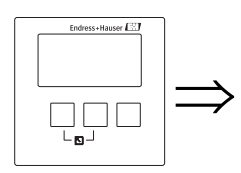

Simulat Rückstau F1600 **Simulation:** Sim.Füll.Wert:

In dieser Parameter-Seite können Sie einen Unterwasser-Füllstand (Pegel) simulieren, um die Rückstau- und Schmutzerkennung zu prüfen.

# "Simulation"

Wählen Sie in diesem Parameter den Simulationsmodus:

Sim. aus

Dies ist der Modus für den gewöhnlichen Messbetrieb. Es findet dabei keine Simulation statt.

Sim. Füllstand

Nach Wahl dieses Modus erscheint der Parameter **"Sim. Füllstand Wert"**. In ihm können Sie einen Füllstand (1) vorgeben. Die Rückstau- und Schmutzerkennung erzeugt einen Quotienten  $h_2/h_1$  entsprechend diesem Wert.

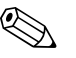

#### Hinweis!

Solange der Modus "Sim. Füllstand" aktiv ist, gibt der Prosonic S eine Fehlermeldung aus.

#### "Sim. Füllstand Wert"

Dieser Parameter erscheint bei einer Füllstand-Simulation. Geben Sie in ihm den zu simulierenden Füllstand ein.

# 3.3 Untermenü "Durchflusszähler"

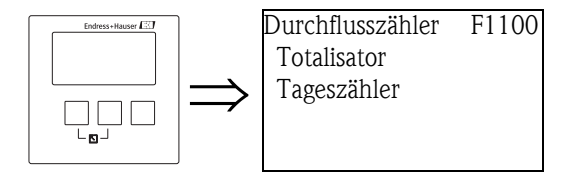

Wählen Sie in diesem Untermenü, welche Art von Zähler Sie im folgenden parametrieren möchten.

# Auswahl:

- Totalisator (nicht rücksetzbar)
- Tageszähler (rücksetzbar)

Anschließend erscheint eine Auswahl von bis zu 3 Totalisatoren bzw. Tageszählern<sup>13)</sup>. Wählen Sie denjenigen Totalisator bzw. Tageszähler, den Sie parameterieren möchten.

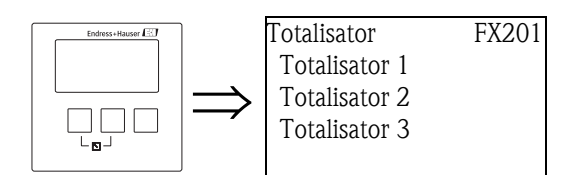

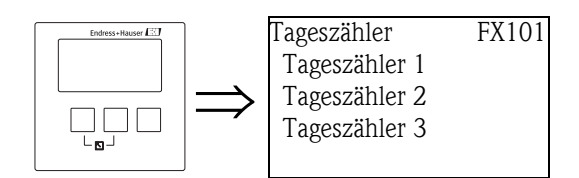

# 3.3.1 "Totalisator N/Tageszähler N" (N = 1 -3)

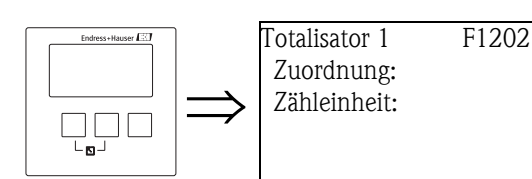

# "Zuordnung"

Ordnen Sie in diesem Parameter dem Zähler einen Durchfluss zu.

# Auswahl:

- keine Funktion (Default)
- Durchfluss 1, Q1
- Durchfluss 2, O2 (nur für 2-Kanal-Geräte)
- Mittllerer Durchfluss, (Q1 + Q2)/2, (nur für 2-Kanal-Geräte)
- Durchfluss 1-2, Q1 Q2, (nur für 2-Kanal-Geräte)
- Durchfluss 2-1, O2 O1, (nur für 2-Kanal-Geräte)
- Durchfluss 1+2, Q1 + Q2, (nur für 2-Kanal-Geräte)

<sup>13)</sup> Die genaue Anzahl hängt von der Geräteausführung und der Installationsumgebung ab.

## "Zähleinheit"

Wählen Sie in diesem Parameter die Einheit für die Mengenzählung.

#### Auswahl:

- m<sup>3</sup>
- **1**
- ∎ hl
- ∎ igal
- usgal
- barrels
- inch<sup>3</sup>
- ft<sup>3</sup>
- USmgal
- ∎ Ml

# 3.3.2 "Totalisator N/Tageszähler N" (N = 1 - 3)

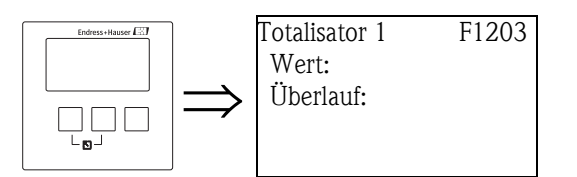

# "Wert"

In diesem Parameter wird der aktuelle Wert der Durchflussmenge angezeigt.

# "Überlauf"

Bei jedem Überlauf des Mengenzählers wird der Überlaufwert in diesem Parameter summiert. Die gesamte Durchflussmenge ergibt sich darum zu:  $V_{total} =$ Überlauf x 10<sup>7</sup> + Wert

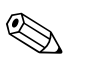

# Hinweis!

Der Totalisatorwert lässt sich auch auf der Messwertanzeige darstellen (Menü "Anzeige", Parameter "Wert 1" ... "Wert 6",  $\rightarrow \triangleq 154$ ).

Um dort den Gesamtwert des Totalisators (Wert und Überlauf) anzuzeigen, im Parameter "Typ" ( $\rightarrow \exists 153$ ) die Option "1 Wert + Bargraph" oder "Wert max. Gr." wählen.

# "Rücksetzen" (nur für die Tageszähler)

Mit diesem Parameter können Sie den Tageszähler auf "0" zurücksetzen.

#### Auswahl:

- nein (Default)
  - "Wert" und "Überlauf" bleiben erhalten
- ∎ ja

"Wert" und "Überlauf" werden auf "0" zurückgesetzt.

# 3.3.3 "Totalisator N/Tageszähler N" (N = 1 - 3)

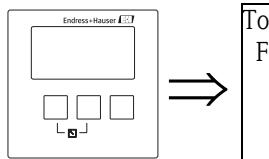

Totalisator 1 F1204 Fehlerverhalten:

# "Fehlerverhalten"

Legen Sie in diesem Parameter fest, wie der Zähler reagieren soll, wenn der Prosonic S einen Betriebsfehler detektiert.

- Auswahl:
- ∎ stop

Der Zähler wird angehalten.

halten

Der Zähler läuft weiter. Dabei wird derjenige Durchflusswert verwendet der in dem Moment vorlag, in dem der Fehler auftrat.

aktueller Wert

Der Zähler läuft weiter. Dabei wird der aktuell gemessene Durchflusswert verwendet, (obwohl dessen Zuverlässigkeit nicht mehr sichergestellt ist).

# 3.3.4 "Tageszähler N" (N = 1 - 3)

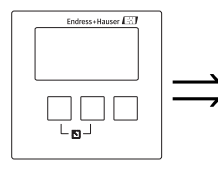

Tageszähler 1 F1105 Externer Reset: Externer Start:

# "Externer Reset"

Dieser Parameter ordnet dem Zähler einen der digitalen Ausgänge (DO) oder für Geräte mit zusätzlichen digitalen Eingängen (FMU90-\*\*\*\*\*\*B\*\*) einen der externen Schalteingänge (DigIn) zu.

#### Auswahl:

- Deaktiviert
- Ext. DigIn 1
- ...
- Ext. DigIn 4
- Fieldbus DO1
- ...
- Fieldbus DO10

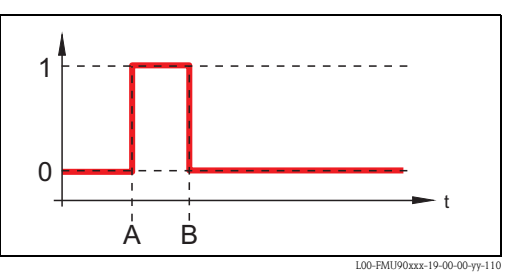

#### A: Zähler wird zurückgesetzt; B: Zähler läuft von "0" wieder an (falls er über "Externer Start" freigegeben ist.

## "Externer Start"

Dieser Parameter ordnet dem Zähler einen der digitalen Ausgänge (DO) oder für Geräte mit zusätzlichen digitalen Eingängen (FMU90-\*\*\*\*\*\*\*B\*\*) einen der externen Schaltein-

gänge (DigIn) zu.

Der Zähler kann über diesen Schalteingang gestartet und gestoppt werden.

# Auswahl:

- Deaktiviert
- Ext. DigIn 1
- ...
- Ext. DigIn 4
- Fieldbus DO1
- ...
- Fieldbus DO10

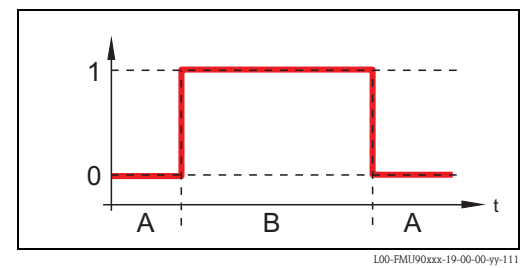

A: Der Zähler steht; B: Der Zähler läuft.

# 4 Das Menü "Sicherheitseinstellungen"

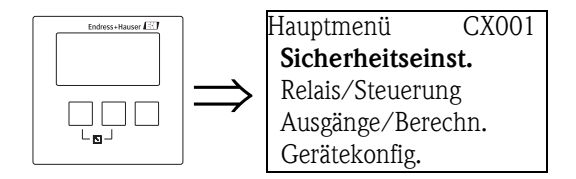

# 4.1 "Ausgang bei Alarm" (nur für HART)

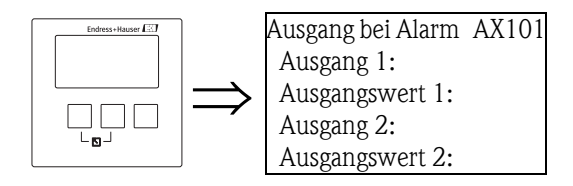

# 4.1.1 "Ausgang N" (N = 1 oder 2) (nur für HART)

Bestimmt, welchen Wert der Ausgang bei einem Alarmzustand annimmt.

## Auswahl:

- Min (3,6 mA)
- Max (22 mA)(Default)
- Halten (der letzte Wert wird gehalten)
- anwenderspezifisch (wie in der Unterfunktion "Ausgangswert" definiert)

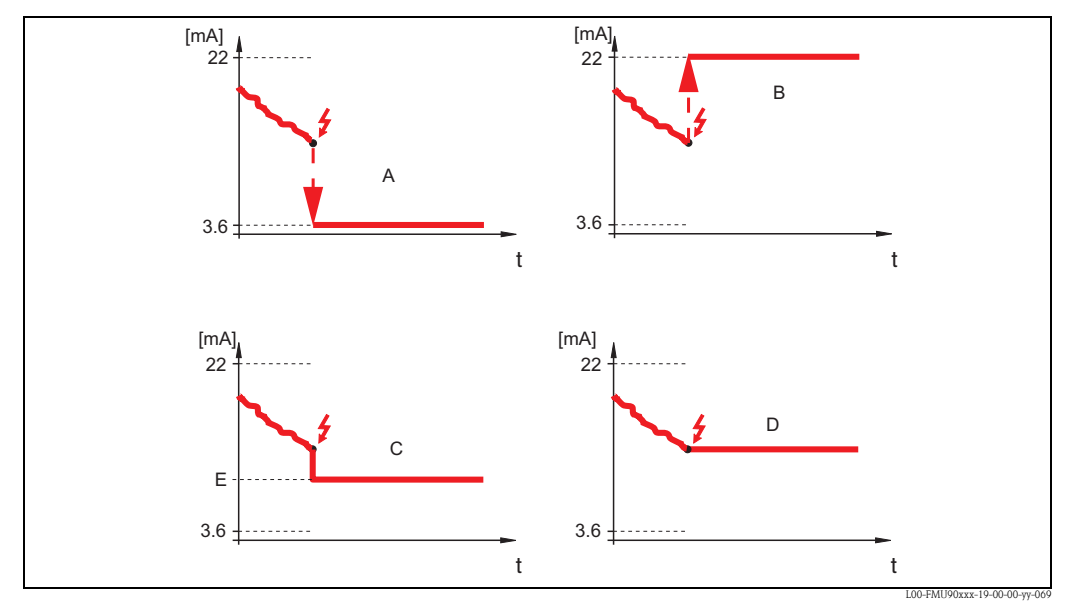

A: Min.; B: Max.; C: anwenderspezifisch; D: halten; E: Ausgangswert

# 4.1.2 "Ausgangswert N" (N = 1 oder 2) (nur für HART)

Bestimmt den Wert des Stromausgangs im Alarmzustand. (nur vorhanden bei "Ausgang N" = "anwenderspezifisch")

■ Wertebereich: 3,6 ... 22 mA

# 4.2 "Ausgabe Echoverlust"

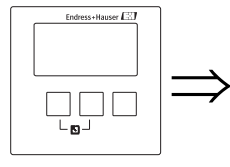

Ausg. Echoverlust AX102 Füllstand 1: Füllstand 2:

# Hinweis!

Die Parameter-Seite "Ausg. Echoverlust" (AX102) gilt nur für Füllstand-Messungen. Für Durchfluss-Messungen gibt es eine zusätzliche Parameter-Seite: "Ausg. Echoverlust" (AX112). In diesem Kapitel sind die Parameter beider Seiten beschrieben.

# 4.2.1 "Füllstand N" bzw. "Durchfluss N" (N = 1 oder 2)

Bestimmt den Wert des Ausgangs bei Echoverlust.

## Auswahl:

## halten (Default)

Der momentane Wert wird gehalten.

Rampe %/min

Nach einer eingestellten Verzögerungszeit (Parameter-Seite "Verzögerung Echoverlust") wird der Ausgangswert mit einer einstellbaren Rampe (Parameter "Rampe FST N") gegen 0 % (bei negativer Rampe) bzw. 100 % (bei positiver Rampe) geführt. Die Rampe wird angegeben in "Prozent des Messbereichs pro Minute".

# 🗞 Hinweis!

Bei Durchflussmessungen steht diese Option nicht zur Verfügung.

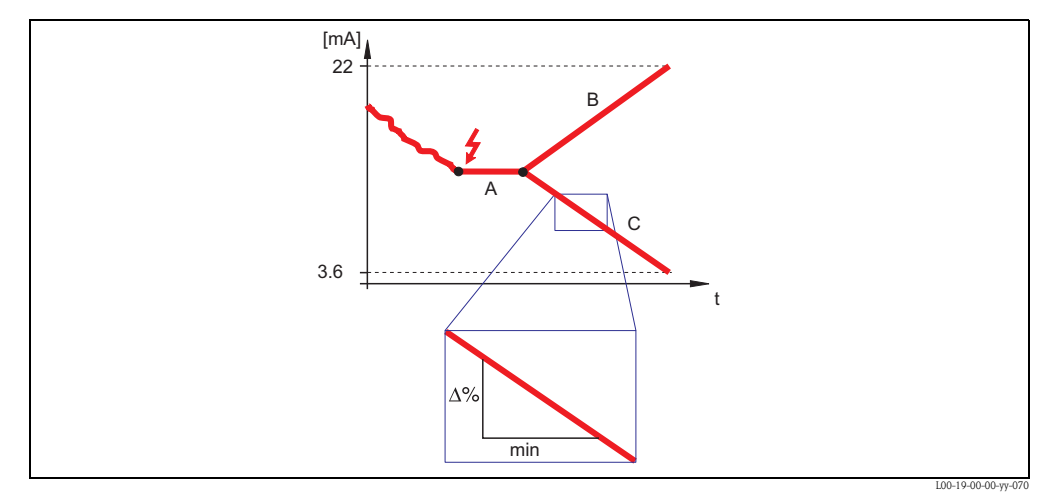

A: Verzögerungszeit; B: Rampe (positiv); C: Rampe (negativ)

#### anwenderspezifisch

Nach einer einstellbaren Verzögerungszeit (Parameter-Seite "Verzögerung Echoverlust") nimmt der Ausgang den vom Anwender festgelegten Ausgangswert an (Parameter "Wert Füllstand N" bzw. "Wert Durchfluss N".

Alarm

Nach einer einstellbaren Verzögerungszeit (Parameter-Seite "Verzögerung Echoverlust")geht das Gerät in den Alarmzustand. Der Ausgang reagiert wie unter "Ausgang bei Alarm" definiert (s.o.).

# 4.2.2 "Rampe FST N" (N = 1 oder 2)

(nur vorhanden bei der Option "Rampe %/min") Geben Sie in diesem Parameter den Wert der Rampe an (Prozent des Messbereichs pro Minute).

# 4.2.3 "Wert Füllstand N" bzw. "Wert Durchfl. N" (N = 1 oder 2)

(nur vorhanden bei der Option "anwenderspezifisch") Geben Sie in diesem Parameter den gewünschten Ausgangswert für Echoverlust an.

# 4.3 "Verzögerung Echoverlust"

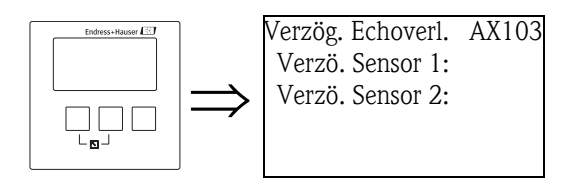

# 4.3.1 "Verzögerung Sensor N" (N = 1 oder 2)

Geben Sie in diesem Parameter die Verzögerungszeit für Echoverlsut an. Nach einem Echoverlust lässt der Prosonic S diese Zeit verstreichen, bevor "Ausgang Echoverlust" aktiv wird. Auf diese Weise wird vermieden, dass kurzzeitige Störungen die Messung unnötig unterbrechen.

# 4.4 "Sicherheitsabstand"

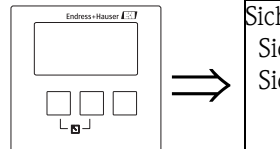

Sicherheitsabst. AX104 Sich. Abst.Sen 1: Sich. Abst.Sen 2:

# 4.4.1 "Sicherheitsabstand Sensor N" (N = 1 oder 2)

Geben Sie in diesem Parameter einen Sicherheitsabstand für den jeweiligen Sensor an. Der Sicherheitsabstand schließt sich unmittelbar an die Blockdistanz an. Wenn der Füllstand in den Sicherheitsabstand gelangt, erzeugt der Prosonic S eine Warnung oder einen Alarm.

Default: 0 m

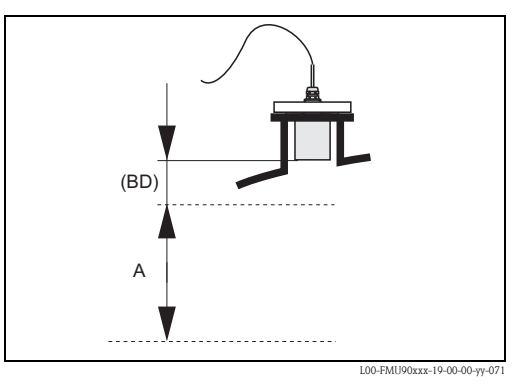

**BD:** Blockdistanz (abhängig vom Sensortyp); **A:** Sicherheitsabstand

## Anwendungsbeispiel

Der Sicherheitsabstand kann verwendet werden, um beim Sensor FDU90 mit Überflutungsschutzhülse die Überflutung anzuzeigen. In diesem Fall muss der Sicherheitsabstand so gewählt werden, dass er knapp unter der unteren Kante der Überflutungsschutzhülse endet: SD = min. 4 cm (1.6 in)

Um die Überflutung anzuzeigen kann man ein Diagnoserelais parametrieren mit der Zuordnung "Sicherheitsabstand erreicht Kanal 1/2" ( $\rightarrow \square 78$ ).

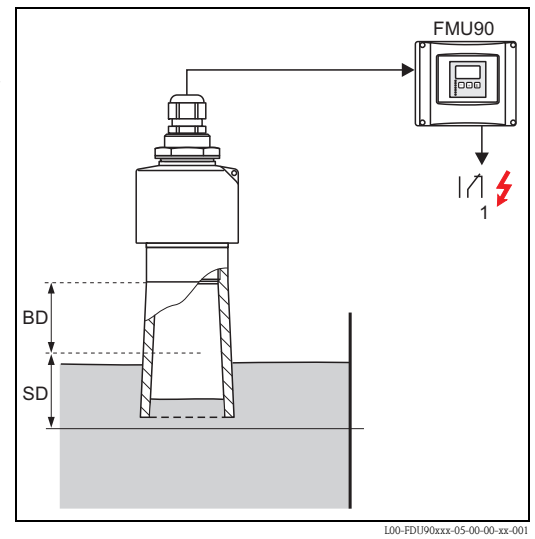

1: Bei Überflutung kann ein Alarm generiert und über ein Relais ausgegeben werden

*BD: Blockdistanz* = 7 cm (2.8 in) *SD: einzustellende Sicherheitsdistanz:* 4 cm (1.6 in)

# 4.5 "im Sicherheitsabstand"

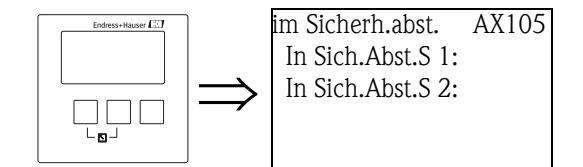

# 4.5.1 "In Sicherheitsabstand Sensor N" (N = 1 oder 2)

Legt fest, wie das Gerät reagiert, wenn der Füllstand in den Sicherheitsabstand gerät.

#### Auswahl:

## Warnung (Default)

Das Gerät gibt eine Warnung (A01651 bzw. A02651) aus, misst aber weiter. Wenn der Füllstand den Sicherheitsabstand wieder verlässt, verschwindet die Warnung.

# Alarm

Das Gerät geht in einen definierten Ausgangszustand (Parameter-Seite "Ausgang bei Alarm"). Außerdem wird eine Warnung (A01651 bzw. A02651) ausgegeben.

Wenn der Füllstand den Sicherheitsabstand wieder verlässt, verschwindet die Warnung und das Gerät misst weiter.

Selbsthaltung

Das Gerät geht in einen definierten Ausgangszustand (Parameter-Seite "Ausgang bei Alarm"). Außerdem wird eine Warnung (A01651 bzw. A02651) ausgegeben.

Wenn der Füllstand den Sicherheitsabstand verlässt, bleibt der Alarmzustand erhalten. Erst nach einem Reset der Selbsthaltung (Parameter "Zurücksetzen Sensor N") verschwindet die Warnung und das Gerät misst weiter.

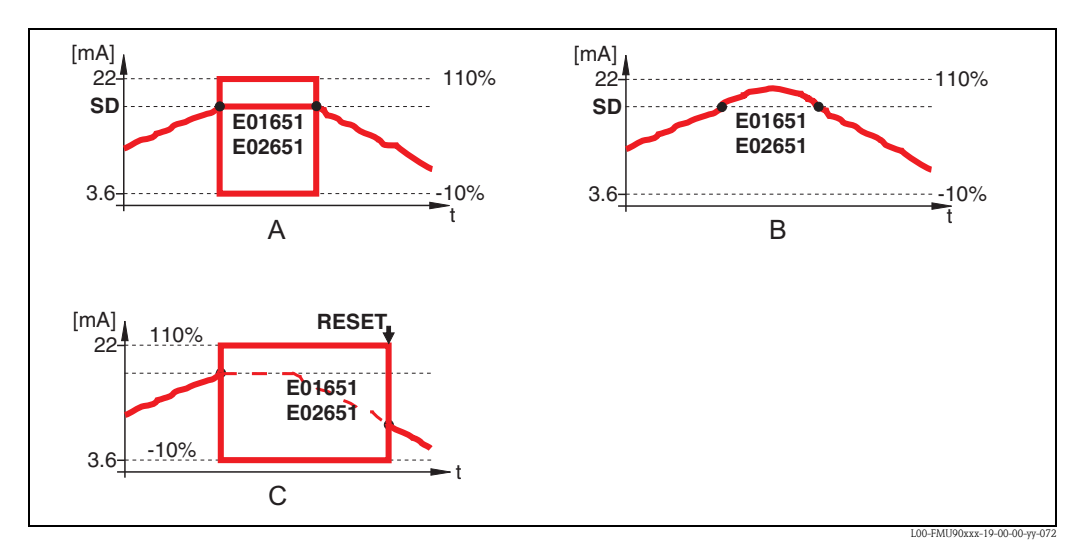

A: Alarm; B: Warnung; C: Selbsthaltung

# 4.5.2 "Zurücksetzen Sensor N" (N = 1 oder 2)

(erscheint nur bei der Auswahl "Selbsthaltung")

Mit diesem Parameter können Sie den Alarm im Fall einer "Selbsthaltung" (s.o.) zurücksetzen.

#### Auswahl:

- nein (Default)
- Der Alarm wird **nicht** zurückgesetzt.
- ∎ ja

Der Alarm wird zurückgesetzt. Das Gerät nimmt den Messbetrieb wieder auf.

# 4.6 "Reaktion Übertemperatur"

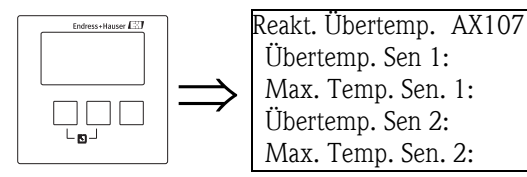

# 4.6.1 "Übertemperatur Sensor N" (N = 1 oder 2)

Legt fest, wie das Gerät auf Überschreiten der maximalen Sensortemperatur reagiert.

#### Auswahl:

# Warnung (Default)

Bei Überschreiten der maximalen Sensortemperatur misst das Gerät weiter, gibt aber eine Fehlermeldung (E01661 bzw. E02661) aus.

Alarm

Bei Überschreiten der maximalen Sensortemperatur geht das Gerät in einen definierten Ausgangszustand. Außerdem wird eine Fehlermeldung (E01661 bzw. E02661) ausgegeben.

# 4.6.2 "Max. Temperatur Sensor N" (N = 1 oder 2)

Zeigt die maximal zulässige Tempertur des jeweiligen Sensors an.

# 4.7 "Defekter Temperatursensor"

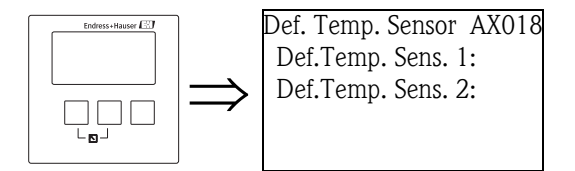

# 4.7.1 "Defekter Temperatur Sensor N" (N = 1 oder 2)

Legt fest, wie das Gerät auf einen Defekt am Temperatursensor reagiert.

# Auswahl:

Warnung

Bei defektem Temperatursensor misst das Gerät weiter, gibt aber eine Fehlermeldung (A01281 bzw. A02281) aus.

#### Alarm (Default)

Bei defektem Temperatursensor geht das Gerät in einen definierten Ausgangszustand. Außerdem wird eine Fehlermeldung (A01281 bzw. A02281) ausgegeben.

# 4.8 "Relaisverzögerung"

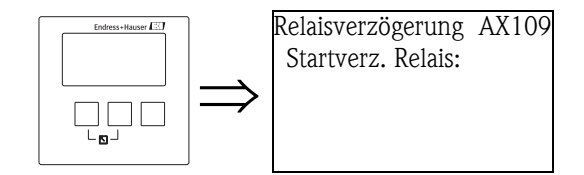

# 4.8.1 "Startverzögerung Relais"

In diesem Parameter können Sie eine Schaltverzögerung für die Relais des Prosonic S einstellen. Die Relais schalten dann nicht unmittelbar nach dem Einschalten der Versorgungsspannung sondern nacheinander, jeweils nach der eingestellten Verzögerungszeit. Auf diese Weise lässt sich eine Überlastung des Netzes verhindern.

■ Default-Einstellung: 1 s

# 5 Das Menü "Relais/Steuerungen"

# 5.1 Untermenü "Relaiskonfiguration"

# 5.1.1 "Relaiszuordnung"

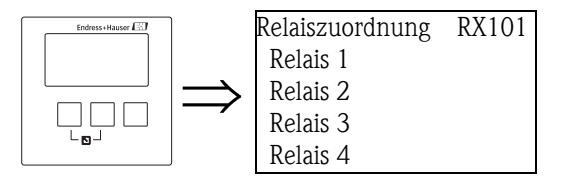

Wählen Sie aus dieser Liste das Relais, das im Folgenden konfiguriert wird.

## Auswahl:

Alle in der Geräteausführung vorhandenen Relais

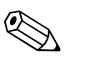

Hinweis!

Wenn einem Relais bereits eine Funktion zugeordnet ist, wird diese hinter der Nummer des Relais angezeigt.

# 5.1.2 "Relais N" (N = 1 ... 6) (Relaisfunktion)

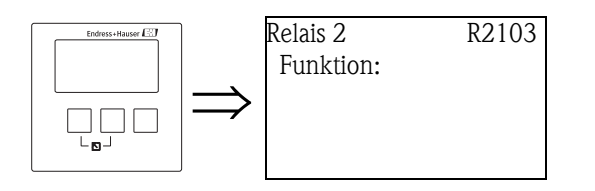

Nach der Auswahl des Relais erscheint die Parameter-Seite **"Relais N"** ( $N = 1 \dots 6$ ), mit der sich das Relais konfigurieren lässt.

Gehen Sie zur Parametrierung des Relais in folgenden Schritten vor:

- 1. Wählen Sie "Funktion". Sie gelangen dann in die "Funktionsauswahl".
- 2. Wählen Sie eine der folgenden Funktionen:

#### a. Grenzwert

Nach Wahl dieser Option gelangen Sie in eine weitere Auswahlliste. Wählen Sie dort den Messwert, auf den sich das Grenzwert-Relais beziehen soll. Zur weiteren Parametrierung siehe Kap. 5.1.3 und Kap. 5.1.11.

#### b. Zeitimpuls (nur für Durchflussmessungen)

(gibt in regelmäßigem Zeitabständen einen kurzen Impuls aus) Nach Wahl dieser Option gelangen Sie in eine weitere Auswahlliste. Wählen Sie dort die Option "Zeitimpuls". Zur weiteren Parametrierung siehe Kap. 5.1.4 und Kap. 5.1.11.

#### c. Zählimpuls (nur für Druchflussmessungen)

(gibt jeweils nach einer bestimmten Durchflussmenge einen Zählimpuls aus) Nach Wahl dieser Option gelangen Sie in eine weitere Auswahlliste. Wählen Sie dort den Füllstandkanal, auf den sich die Zählimpulse beziehen sollen. Zur weiteren Parametrierung siehe Kap. 5.1.5, Kap. 5.1.6 und Kap. 5.1.11.

#### d. Alarm/Diagnose

Nach dieser Wahl gelangen Sie in eine weitere Auswahlliste. Wählen Sie dort, welcher Alarm von dem Relais angezeigt werden soll.

- Auswahl:
- Alarmrelais

wird angezogen, wenn der Prosonic S einen Fehler vom Typ "Alarm" detektiert. Zur weiteren Parametrierung siehe Kap. 5.1.7 und Kap. 5.1.11.

- Diagnose

dem Relais lässt sich ein Gerätezustand – z.B. Echoverlust – zuordnen. Sobald dieser Zustand eintritt, wird das Relais angezogen.

Zur weiteren Parametrierung siehe Kap. 5.1.8 und Kap. 5.1.11.

Rückstaualarm

Das Relais wird angezogen, wenn Rückstaualarm vorliegt.

Diese Option ist nur verfügbar, wenn die Betriebsart "Durchfl.+Rückst." gewählt wurde<sup>14)</sup>.

Zur weiteren Parametrierung siehe Kap. 5.1.9 und Kap. 5.1.11.

#### - Verschmutzungsalarm

Das Relais wird angezogen, wenn Verschmutzungsalarm vorliegt. Diese Option ist nur verfügbar, wenn die Betriebsart "Durchfl.+Rückst." gewählt wurde<sup>14</sup>.

Zur weiteren Parametrierung siehe Kap. 5.1.10 und Kap. 5.1.11.

 e. Feldbus-Relais (DO-Relais)<sup>15</sup> (nur für PROFIBUS DP-Geräte) Nach Wahl dieser Option gelangen Sie in eine weitere Auswahlliste. Wählen Sie dort den DO-Block, mit dem das Relais verbunden werden soll.

Eine weitere Parametrierung ist nicht erforderlich.

f. keine

Das Relais wird nicht verwendet.

3. Jetzt erscheint wieder die Parameterseite **"Relais N"** ( $N = 1 \dots 6$ ). Je nach Ihren Einstellungen erscheinen dort weitere Parameter, mit denen Sie die Parametrierung vervollständigen können. Einzelheiten sind in den folgenden Abschnitten beschrieben.

#### Hinweis!

Wird ein Grenzwertrelais mit der Temperatur eines Sensors N verknüpft, dann wird die Temperatur verwendet, die in "Sensorverwaltung/Sensor N" eingestellt wurde. Dies kann sein:

- Sensortemperatur
- Mittelwert aus Sensortemperatur und Temperatur des externen Sensors
- Temperatur des externen Sensors

# 5.1.3 "Relais N" (N = 1 - 6) (Parametrierung eines Grenzwertrelais)

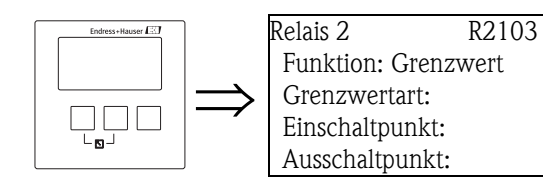

# "Grenzwertart"

Legen Sie in diesem Parameter die Grenzwertart fest.

- Auswahl:
- Standard

<sup>14)</sup> Die Betriebsart wird bei der Erstinbetriebnahme festgelegt. Sie kann aber über "Gerätekonfig./Betriebsparameter/Betriebsart" geändert werden.

<sup>15)</sup> Ein Feldbus-Relais (DO-Relais) schaltet gemäß einem binären Wert (z.B. aus einer SPS), der am DO-Block des Gerät anliegt.
Für diese Grenzwertart müssen ein Einschaltpunkt und ein Ausschaltpunkt definiert werden. Das Schaltverhalten richtet sich nach der relativen Lage dieser beiden Schaltpunkte.

# a. **Einschaltpunkt > Ausschaltpunkt**

Das Relais wird angezogen, wenn der Messwert über den Einschaltpunkt steigt. Das Relais fällt ab, wenn der Messwert unter den Ausschaltpunkt sinkt.

#### b. Einschaltpunkt < Ausschaltpunkt

Das Relais wird angezogen, wenn der Messwert unter den Einschaltpunkt sinkt. Das Relais fällt ab, wenn der Messwert über den Ausschaltpunkt steigt.

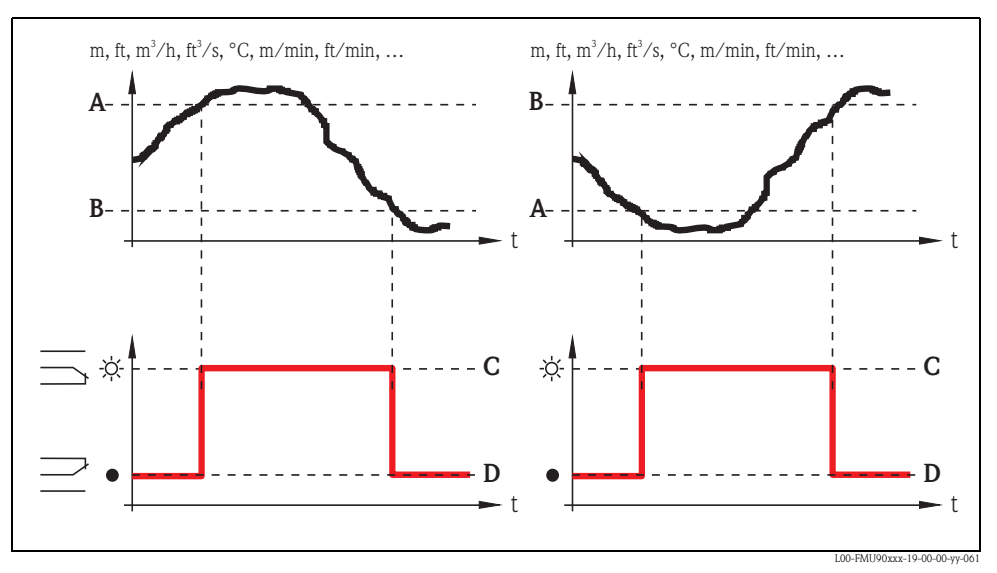

"Grenzwertart" = "Standard": A: Einschaltpunkt; B: Ausschaltpunkt; C: Relais angezogen; D: Relais abgefallen

#### Tendenz/Geschwindigkeit

Diese Grenzwertart ist identisch mit der Grenzwertart "Standard". Statt des Messwertes wird aber hier die zeitliche Änderung des Messwertes auf Grenzwertüberschreitung untersucht. Die Schaltpunkte müssen darum in "Messwerteinheit/min" angegeben werden.

# Inband

Für diese Grenzwertart müssen ein oberer und ein unterer Schaltpunkt definiert werden. Das Relais ist angezogen, wenn sich der Messwert zwischen den beiden Schaltpunkten befindet. Das Relais ist abgefallen, wenn der Messwert größer als der obere oder kleiner als der untere Schaltpunkt ist.

Außerdem kann man eine Hysterese angeben. Diese wirkt auf beide Schaltpunkte.

#### Außerband

Für diese Grenzwertart müssen ein oberer und ein unterer Schaltpunkt definiert werden. Das Relais ist angezogen, wenn der Messwert größer als der obere oder kleiner als der untere Schaltpunkt ist.

Das Relais ist abgefallen, wenn sich der Messwert zwischen den beiden Schaltpunkten befindet. Außerdem kann man eine Hysterese angeben. Diese wirkt auf beide Schaltpunkte.

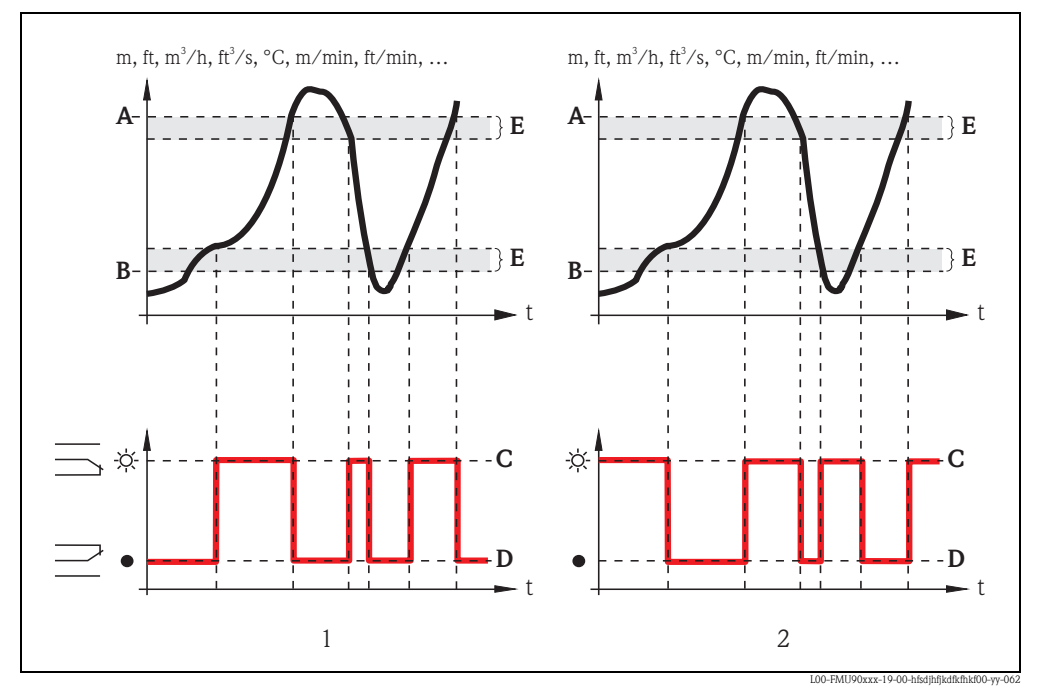

1: Inband-Grenzwertrelais; 2: Außerband-Grenzwertrelais

A: oberer Schaltpunkt; B: unterer Schaltpunkt; C: Relais angezogen; D: Relais abgefallen; E: Hysterese

#### "Einschaltpunkt" und "Ausschaltpunkt" (für die Grenzwertart "Standard")

Legen die beiden Schaltpunkte fest. Die Schaltpunkte haben die gleiche Einheit wie der gewählte Messwert.

Achtung!

Nach einer Änderung der "Einheit Füllstand" bzw. "Durchflusseinheit" müssen die Schaltpunkte kontrolliert und gegebenenfalls angepasst werden.

#### "Einschaltpunkt/min" und "Ausschaltpunkt/min" (für die Grenzwertart "Tendenz")

Legen die beiden Schaltpunkte fest. Einheit der Schaltpunkte: Messwerteinheit / min.

'b Achtung!

Nach einer Änderung der "Einheit Füllstand" bzw. "Durchflusseinheit" müssen die Schaltpunkte kontrolliert und gegebenenfalls angepasst werden.

# "Oberer Schaltpunkt" und "Unterer Schaltpunkt" (für die Grenzwertarten "Inband" und "Außerband")

Legen die beiden Schaltpunkte fest.

Die Schaltpunkte haben die gleiche Einheit wie der gewählte Messwert.

#### Achtung!

Nach einer Änderung der "Einheit Füllstand" bzw. "Durchflusseinheit" müssen die Schaltpunkte kontrolliert und gegebenenfalls angepasst werden.

# "Hysterese"

# (für die Grenzwertarten "Inband" und "Außerband")

Legt die Hysterese fest. Sie hat die gleiche Einheit wie der gewählte Messwert. Die Hysterese wirkt auf den unteren und den oberen Schaltpunkt.

#### 5.1.4 Relais N (N = 1 - 6) (Parametrierung eines Zeitimpulsrelais)

(nur für Geräteausführungen mit Durchfluss-Funktionalität: 

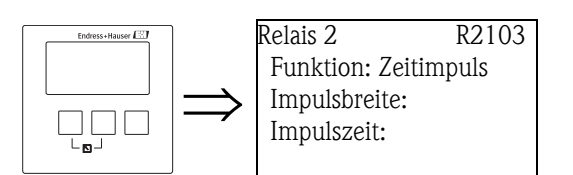

# "Impulsbreite" und "Impulszeit"

Legen Sie in diesen Parametern die Breite jedes einzelnen Impulses (Impulsbreite) und die Zeit zwischen den einzelnen Impulsen (Impulszeit) fest.

#### Impulszeit:

- Einheit: min
- Defaultwert: 1 min
- Wertebereich: 1 bis 65000 min

#### Impulsbreite:

- Einheit: ms
- Defaultwert: 200 ms
- Wertebereich: 200 bis 60000 ms

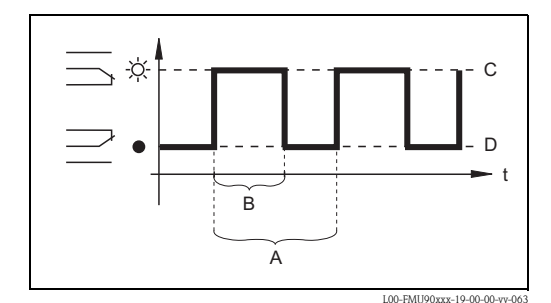

A: Impulszeit; B: Impulsbreite; C: Relais angezogen; D: Relais abgefallen

#### 5.1.5 "Relais N" (N = 1 - 6)(Parametrierung eines Zählimpulsrelais)

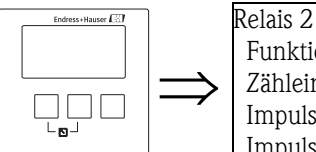

R2103 Funktion: Imp. Durchfl.1 Zähleinheit: Impulswert: Impulsbreite:

#### "Zähleinheit"

Bestimmt die Volumeneinheit für die Durchflusszählung.

#### Auswahl:

- 1 (Default)
- ∎ hl
- M1
- m<sup>3</sup>
- dm<sup>3</sup>
- cm<sup>3</sup> ■ ft<sup>3</sup>
- inch<sup>3</sup>
- us gal
- us mgal
- i gal
- barrels

# "Impulswert"

Bestimmt, nach welcher Durchflussmenge jeweils ein Impuls ausgegeben wird. Default 100  $\mathrm{m}^3$ 

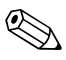

#### Hinweis!

Der maximale Impulswert, der ausgegeben werden kann, ist abhängig vom maximalen Durchfluss des Gerinnes oder Wehrs. Der maximale Durchfluss/Impulswert darf nicht größer sein als 2 Hz. Zusätzlich muss die Impulsbreite so gewählt werden, dass die maximale Frequenz ausgegeben werden kann.

#### "Impulsbreite"

Bestimmt die Breite jedes einzelnen Impulses.

#### Default:

- HART: 200 ms
- PROFIBUS DP: 1000 ms

#### Wertebereich

■ 200 bis 60000 ms

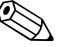

# Hinweis!

Wird in einem PROFIBUS DP-Gerät ein Relais zur Ausgabe der Pulse genutzt, ist die Impulsbreite auf 1000 ms reduziert.

# 5.1.6 "Relais N" (N = 1 - 6) (Anzeige des Impulszählers)

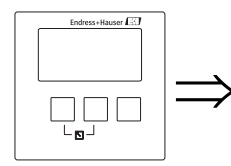

Relais 2 R2105 Impulszähler: Überlauf: Reset Zähler: Zählstart:

# "Impulszähler"

Zeigt an, wie viele Impulse bisher ausgegeben wurden.

# "Überlauf"

Hinweis!

Zeigt an, wie oft der Impulszähler bereits den Überlauf überschritten hat.

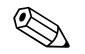

Die gesamte Durchflussmenge ist:  $V_{total} = (Überlauf x 10^7 + Impulszähler) x Impulswert$ 

# "Reset Zähler"

Dient zum Rücksetzen des Impulszählers.

# Auswahl:

- nein (Default)
  - "Impulszähler" und "Überlauf" behalten ihre Werte.
- ∎ ja

"Impulszähler" und "Überlauf" werden auf "0" zurückgesetzt.

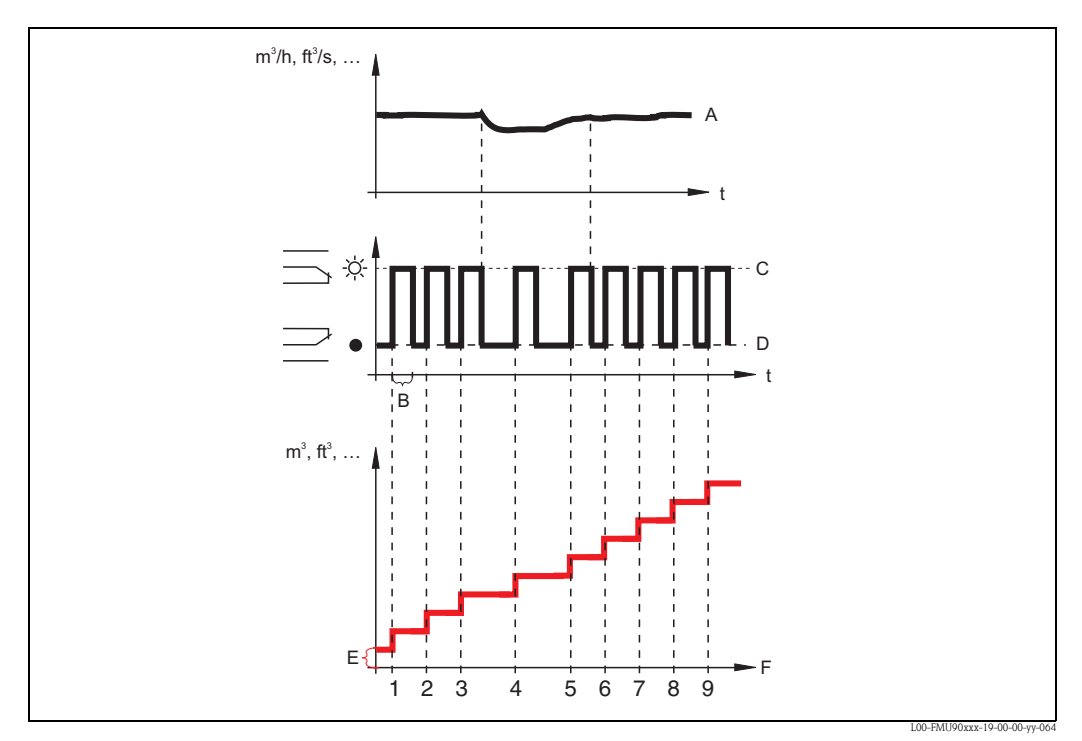

A: Durchfluss; B: Impulsbreite; C: Relais angezogen; D: Relais abgefallen; E: Impulswert; F: Impulszähler

## "Zählstart" und "Zählende"

Mit diesen Parametern können Sie sehr große und sehr kleine Durchflüsse von der Zählung ausschließen. Wenn der Durchfluss kleiner als "Zählstart" oder größer als "Zählende" ist, werden keine Impulse generiert. Beide Parameter werden in Prozent des maximalen Durchflusses  $O_{max}$ angegeben.

- Defaultwert für "Zählstart": 0 %
- Defaultwert für "Zählende": 100 %

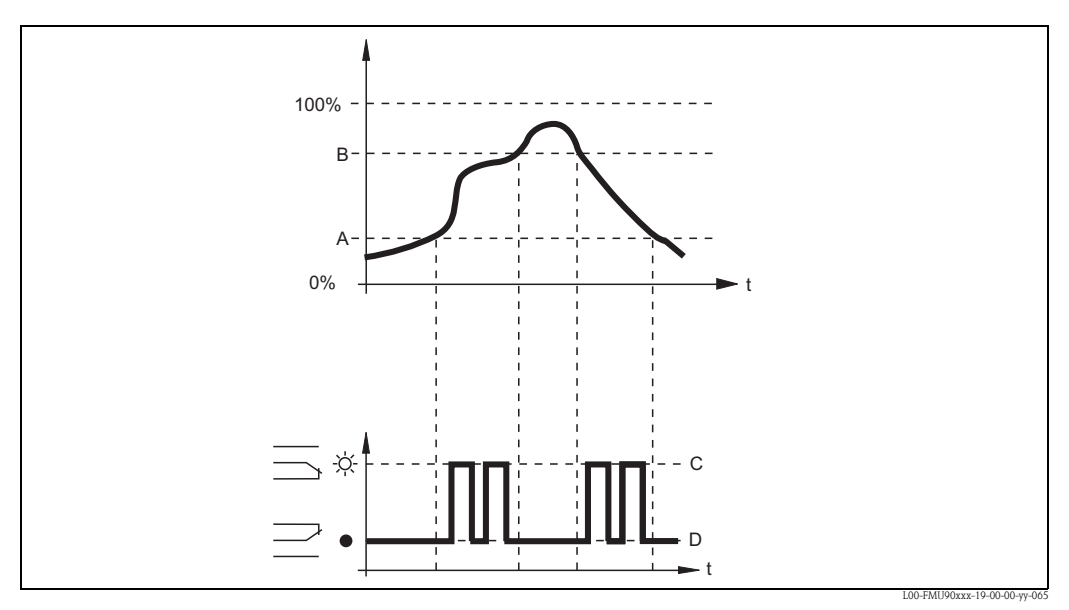

A: Zählstart; B: Zählende; C: Relais angezogen; D: Relais abgefallen

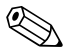

#### Hinweis!

Diese Parameter können bei gestuften Gerinnen oder Wehren genutzt werden, um die Impulsausgabe auf den oberen oder unteren Teil des Gerinnes/Wehrs zu beschränken.

#### "Relais N" (N = 1 ... 6)5.1.7 (Parametrierung eines Alarmrelais)

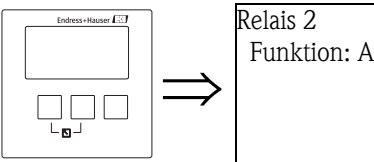

R2103 Funktion: Alarmrelais

Für ein Alarmrelais sind keine weiteren Angaben erforderlich. Drücken Sie " $\rightarrow$  ", um zur nächsten Parameter-Seite zu gelangen.

#### 5.1.8 "Relais N" (N = 1 - 6)(Parametrierung eines Diagnose-Relais)

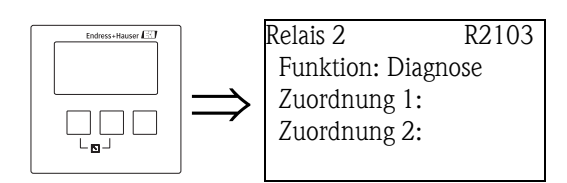

## "Zuordnung M" (M = 1 oder 2)

Diese Parameter ordnen dem Relais je einen Betriebszustand zu. Sobald der Prosonic S in einen der gewählten Betriebszustände gerät, fällt das Relais ab.

#### Auswahl:

- Echoverlust Sensor 1/2/1+2
- Defekter Temperatur-Sensor 1/2
- Defekter externer Temperatursensor
- Sammelalarm: Defekter Temperatursensor
- Übertemperatur Sensor 1/2
- Sammelalarm Übertemperatur
- Sicherheitsabstand erreicht Kanal 1/2
- Sammelalarm Sicherheitsabstand

# 5.1.9 "Relais N" (N = 1 ... 6) (Parametrierung eines Rückstaualarm-Relais)

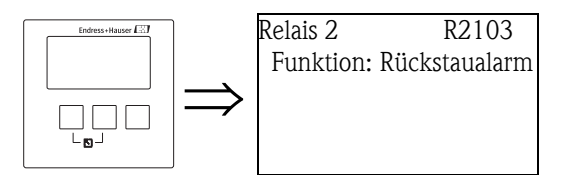

Für ein Rückstaualarm-Relais sind keine weiteren Angaben erforderlich. Drücken Sie " $\rightarrow$  ", um zur nächsten Parameter-Seite zu gelangen.

# 5.1.10 "Relais N" (N = 1 ... 6) (Parametrierung eines Verschmutzungsalarm-Relais)

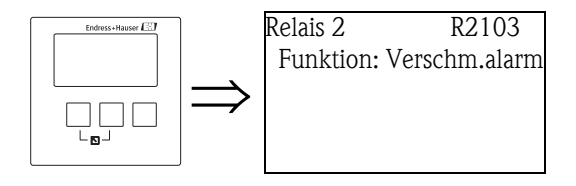

Für ein Verschmutzungsalarm-Relais sind keine weiteren Angaben erforderlich. Drücken Sie " $\rightarrow$ , um zur nächsten Parameter-Seite zu gelangen.

5.1.11 "Relais N" (N = 1 ... 6) (Relaisverhalten)

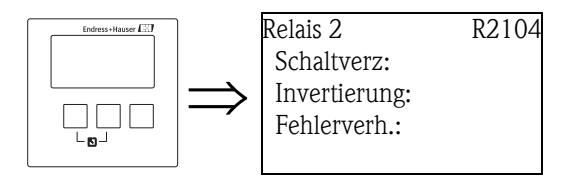

# "Schaltverzögerung" (nur vorhanden für Grenzwert-Relais)

Legt die Schaltverzögerung fest (in Sekunden).

Nachdem der Einschaltpunkt überstrichen wurde, wird das Relais nicht unmittelbar angezogen, sondern erst nach der angegebenen Schaltverzögerung.

Während der gesamten Verzögerungszeit muss der Messwert über dem Einschaltpunkt liegen.

#### "Invertierung"

Legt fest, ob die Schaltrichtung des Relais invertiert werden soll.

# Auswahl:

#### nein (Default)

Die Schaltrichtung des Relais ist **nicht** invertiert. Das Relais schaltet, wie in den obigen Abschnitten beschrieben.

∎ ja

Die Schaltrichtung des Relais **ist** invertiert. Die Zustände "angezogen" und "abgefallen" sind gegenüber der Beschreibung der obigen Abschnitte invertiert.

#### "Fehlerverhalten" (nicht vorhanden für Alarm- und Diagnose-Relais)

Legt fest, wie das Relais reagieren soll, wenn der Prosonic S einen Betriebsfehler feststellt.

#### Auswahl:

## aktueller Wert

Das Relais schaltet gemäß dem momentan anstehenden Messwert (obwohl dessen Zuverlässigkeit nicht garantiert ist).

- halten (Default)
  - Grenzwert-Relais: Der momentane Schaltzustand des Relais wird gehalten.
  - Zählimpuls-Relais: Die Zählung wird mit denjenigem Durchfluss fortgesetzt, der bei Auftreten des Fehlers vorlag.
- angezogen

(nur vorhanden für Grenzwert-Relais) Das Relais wird angezogen.

abgefallen

(nur vorhanden für Grenzwert-Relais) Das Relais fällt ab.

Stop

(nur vorhanden für Zeitimpuls- und Zählimpuls-Relais) Solange der Fehler vorliegt, werden keine Impulse ausgegeben.

# 5.2 Untermenü "Pumpensteuerung N" - standard (N = 1 oder 2)

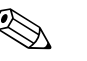

#### Hinweis!

Je nach Bestellcode des Gerätes sind unterschiedliche Parametriermöglichkeiten für die Pumpensteuerung vorhanden. Den Bestellcode des Gerätes finden Sie auf dem Typenschild sowie im Menü unter "Diagnose/Info/Geräteinformation".

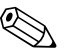

#### Hinweis!

Die Untermenüs "Pumpensteuerung N" erscheinen nur, wenn unter "Gerätekonfig./Betriebsparameter/Steuerungen" die Option "Pumpensteuerung" gewählt wurde.

# 5.2.1 Grundlagen

#### Schaltpunkte

Die Pumpensteuerung dient zum Ein- und Ausschalten von Pumpen abhängig vom gemessenen Füllstand. Für jede Pumpe wird dazu ein Einschaltpunkt und ein Ausschaltpunkt definiert. Außerdem wird ihr ein Relais zugeordnet über das sie ein- und ausgeschaltet wird. Für das Schaltverhalten dieses Relais lassen sich zwei Fälle unterscheiden:

#### a. Einschaltpunkt > Ausschaltpunkt

Die Pumpe wird eingeschaltet, wenn der Füllstand über den Einschaltpunkt (A) steigt. Sie wird ausgeschaltet, wenn der Füllstand unter den Ausschaltpunkt (B) sinkt. **Beispiel**: Leerpumpen eines Rückhaltebehälters.

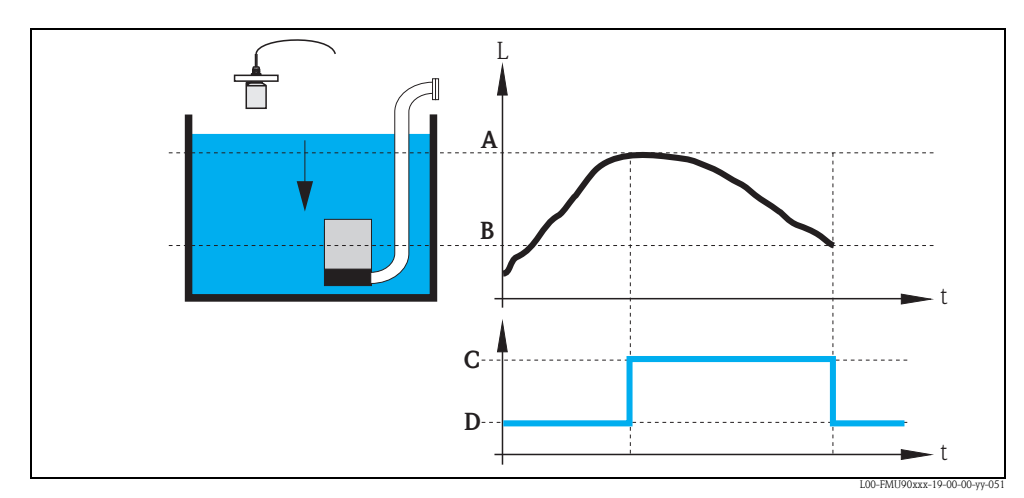

A: Einschaltpunkt; B: Ausschaltpunkt; C: Pumpe an; D: Pumpe aus

#### b. Einschaltpunkt < Ausschaltpunkt

Die Pumpe wird eingeschaltet, wenn der Füllstand unter den Einschaltpunkt (A) sinkt. Sie wird ausgeschaltet, wenn der Füllstand über den Ausschaltpunkt (B) steigt. **Beispiel:** Füllen eines Vorratsbehälters

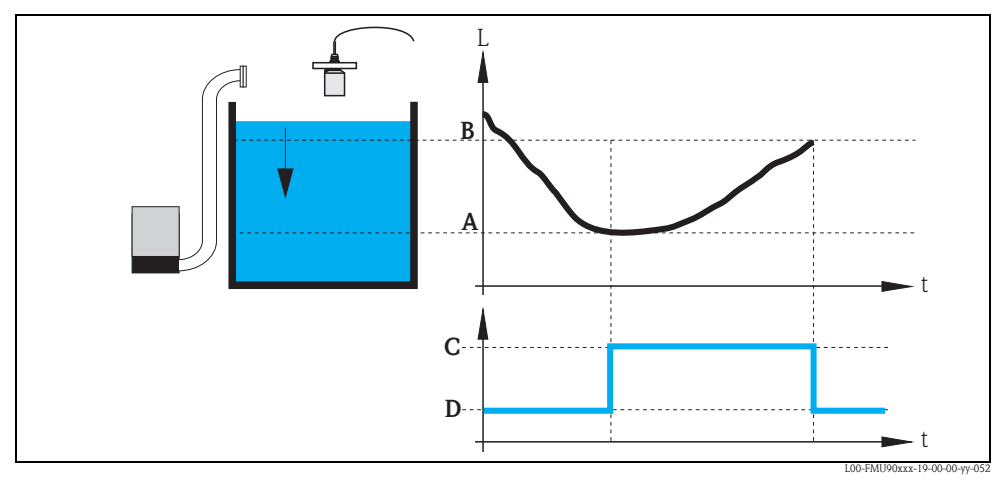

A: Einschaltpunkt; B: Ausschaltpunkt; C: Pumpe an; D: Pumpe aus

#### Betriebsmodus

Der Prosonic S kann mehrere Pumpen gleichzeitig steuern – je nach Anzahl der vorhandenen Relais (s. Merkmal 70 der Produktstruktur). Wenn zwei oder mehr Pumpen für einen Füllstand verwendet werden, kann man zwischen zwei Betriebsmodi wählen:

#### a. Nicht-alternierende Pumpensteuerung

In diesem Modus schaltet jede Pumpe gemäß ihrer eigenen Schaltpunkte.

#### b. Alternierende Pumpensteuerung

In diesem Modus sind die Schaltpunkte nicht jeweils einer bestimmten Pumpe zugeordnet. Stattdessen werden die Relais so geschaltet, dass eine möglichst gleichmäßige Auslastung aller Pumpen erreicht wird. Dies geschieht durch folgende Regeln:

- 1. Wenn einer der Einschaltpunkte überschritten (bzw. unterschritten) wird, schaltet nicht dasjenige Relais ein, zu dem dieser Schaltpunkt gehört, sondern dasjenige, das zu diesem Zeitpunkt am längsten ausgeschaltet war.
- 2. Wenn einer der Ausschaltpunkte unterschritten (bzw. überschritten) wird, schaltet nicht dasjenige Relais aus, zu dem dieser Schaltpunkt gehört, sondern dasjenige, das zu diesem Zeitpunkt am längsten eingeschaltet war.

Allerdings gelten dabei folgende Einschränkungen:

- 3. Beim Überschreiten (bzw. Unterschreiten) eines Einschaltpunktes wird nur dann ein Relais geschaltet, wenn zuvor auch der zugehörige Ausschaltpunkt überstrichen wurde.
- 4. Beim Unterschreiten (bzw. Überschreiten) eines Ausschaltpunktes wird nur dann ein Relais ausgeschaltet, wenn zuvor auch der zugehörige Einschaltpunkt überstrichen wurde.

# 🗞 Hinweis!

Wenn zwei Pumpen im gleichen Bereich abwechselnd betrieben werden sollen, stimmen ihre Ein- und Ausschaltpunkte überein. Das gewünschte Schaltverhalten kann erreicht werden, indem dem zweiten Relais Schaltpunkte zugewiesen werden, die nie erreicht werden können.

#### Beispiel

Im Schaltbereich zwischen 60 % und 40 % sollen zwei Pumpen abwechselnd betrieben werden, d.h. wenn Pumpe 1 läuft, ruht Pumpe 2 und umgekehrt. Die Relais sind wie folgt zu programmieren:

- Relais 1: Einschaltpunkt 60 %; Ausschaltpunkt 40 %
- Relais 2: Einschaltpunkt z.B. 160 %; Ausschaltpunkt z.B. 120 %

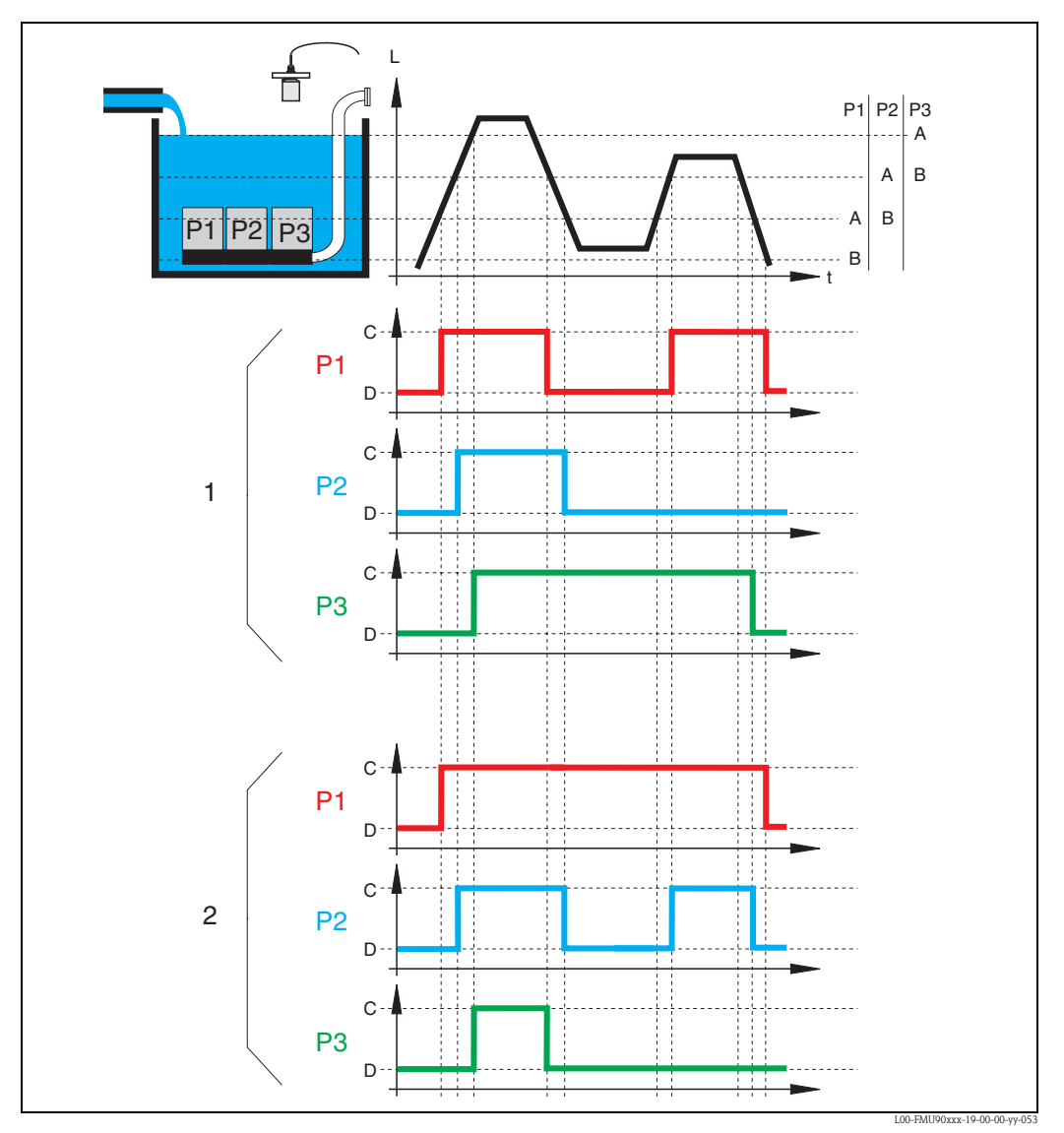

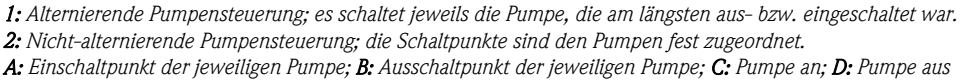

# Grenzwert-Steuerung und Pumpraten-Steuerung

Wenn mehrere Pumpen angeschlossen sind, kann man zwischen der einfachen Grenzwert-Steuerung und der Pumpraten-Steuerung wählen.

#### Grenzwert-Steuerung

Bei der Grenzwert-Steuerung werden die Relais gemäß den Ein- und Ausschaltpunkten geschaltet wie in den vorherigen Abschnitten beschrieben.

## Pumpraten-Steuerung

Bei der Pumpraten-Steuerung gibt es nur einen gemeinsamen Einschaltpunkt und einen gemeinsamen Ausschaltpunkt für alle Relais. Zusätzlich wird eine gewünschte **Pumprate** angegeben. Nach Überschreiten (bzw. Unterschreiten) des Einschaltpunktes wird zunächst nur eine Pumpe eingeschaltet. Wenn nach dem gewählten **Zuschaltintervall** die gewünschte Pumprate noch nicht erreicht ist, wird die nächste Pumpe eingeschaltet. Auf gleiche Weise werden nach und nach weitere Pumpen zugeschaltet, bis die eingestellte Pumprate erreicht ist.

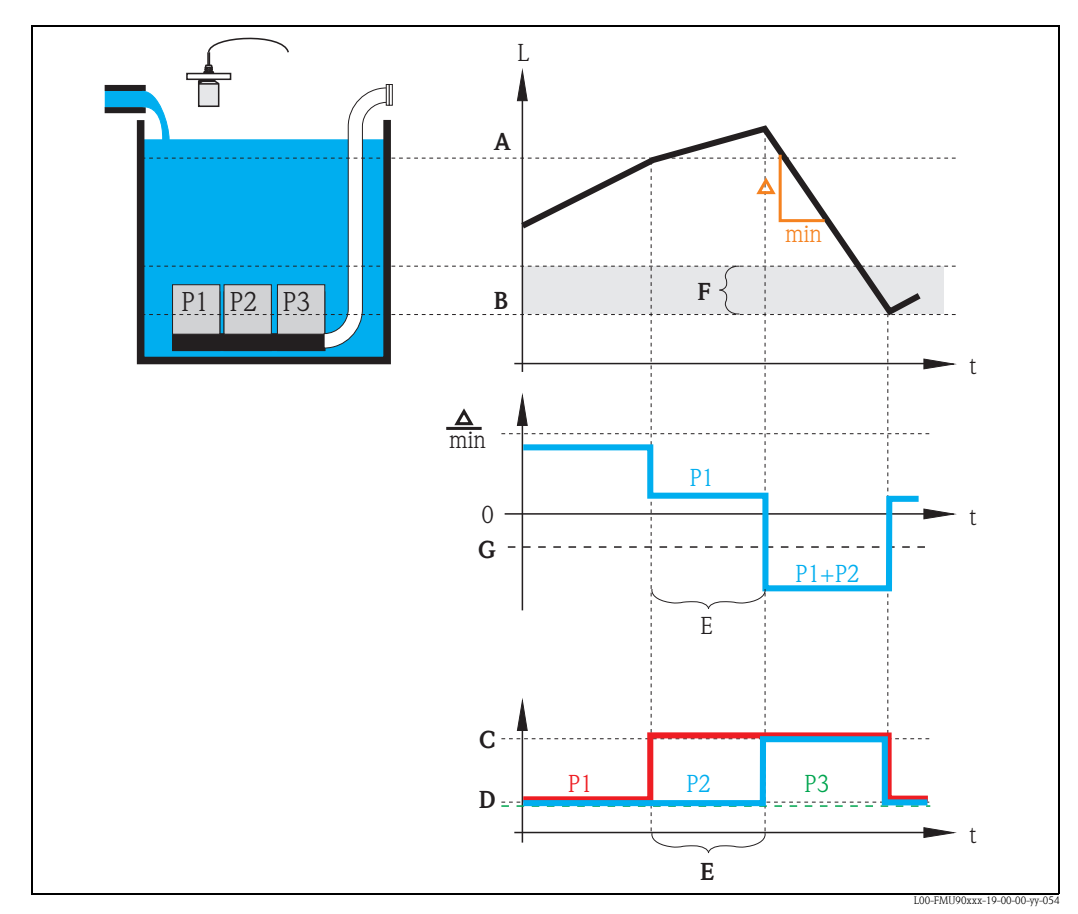

Wenn sich der Füllstand allerdings bereits wieder in der Nähe des Ausschaltpunktes befindet (Abstand < **Einschaltgrenze**), werden keine weiteren Pumpen zugeschaltet, selbst wenn die Pumprate noch nicht erreicht ist.

A: Einschaltpunkt; B: Ausschaltpunkt; C: Pumpe an; D: Pumpe aus; E: Zuschaltintervall; F: Zuschaltgrenze G: Pumprate

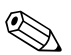

# Hinweis!

Wenn sowohl die alternierende Pumpensteuerung als auch die Pumpraten-Steuerung aktiviert ist, dann werden die Pumpen abwechselnd als zuerst startende Pumpen eingesetzt.

# 5.2.2 Übersicht

| Schritt | Parameter-Seite bzw.<br>Untermenü                      | Parameter            | Bemerkungen                                                                                                    | s. Kapitel |
|---------|--------------------------------------------------------|----------------------|----------------------------------------------------------------------------------------------------|------------|
| 1       | Menü "Relais/Steuerung"                                |                      | Wähle "Pumpensteuerung 1" oder "Pumpensteuerung 2".                                                                                                    |            |
| 2       | Pumpensteuerung N<br>(N = 1 oder 2)                    | Bezug                | Den Füllstand wählen, nach dem die Pumpensteuerung erfolgen soll.                                                                                                    | Kap. 5.2.3 |
|         |                                                        | Anzahl Pumpen        | Zahl der beteiligen Pumpen auswählen.<br>Hinweis: Für jede Pumpe muss ein Relais zur Verfügung stehen.                                                                                    |            |
| 3       | Pumpensteuerung N<br>(N = 1  oder  2)                  | Funktion             | "Grenzwert-Steuerung" wählen.                                                                                                    | Kap. 5.2.4 |
| 4       | Pumpensteuerung N<br>(N = 1  oder  2)                  |                      | Pumpe wählen.<br>(Jede Pumpe muss einzeln konfiguriert werden.)                                                                                                    | Kap. 5.2.5 |
| 5       | Pumpe M Steuerung N<br>(M = 1 - 6)<br>(N = 1 oder 2)   | Einschaltpunkt       | Einschaltpunkt für diese Pumpe definieren.                                                                                                    | Kap. 5.2.6 |
|         |                                                        | Ausschaltpunkt       | Ausschaltpunkt für diese Pumpe definieren.                                                                                                    |            |
|         |                                                        | Einschaltverzögerung | Einschaltverzögerung für diese Pumpe definieren.                                                                                                    |            |
|         |                                                        | Alternierung         | Wählen, ob die Pumpe an der alternierenden Pumpensteuerung beteiligt werden soll. (Default: nein)                                                                                         |            |
|         |                                                        | Reduz. Wandbelag     | Unschärfe für die Schaltpunkte definieren (zur Reduzierung von Wandbelag)                                                                                                    |            |
| 6       | Pumpe M Steuerung N<br>(M = 1 - 6)<br>(N = 1  oder  2) | Nachlaufintervall    | Nachlaufintervall definieren                                                                                                    | Kap. 5.2.7 |
|         |                                                        | Nachlaufzeit         | Nachlaufzeit definieren                                                                                                    |            |
|         |                                                        | Fehlerverhalten      | Fehlerverhalten definieren                                                                                                    |            |
| 7       | Relaiszuordnung                                        |                      | Der Pumpe ein Relais zuordnen<br>Hinweis: Relais 1 ist in der Werkseinstellung als Alarmrelais konfiguriert.                                                                              | Kap. 5.2.8 |
| 8       | Relais N<br>(N = $1 - 6$ )                             | Funktion             | "Pumpe M Steuerung N" auswählen                                                                                                    | Kap. 5.2.9 |
|         |                                                        | Invertierung         | Wählen, ob das Schaltsignal invertiert werrden soll (Default: nein)                                                                                                    |            |
| 9       | Pumpensteuerung N                                      |                      | Die nächste Pumpe auswählen und mit Schritt 5 fortfahren bis alle Pumpen<br>konfiguriert sind.<br>Wenn bereits alle Pumpen korrigiert sind: Mit 🖑 zurück ins Menü "Relais/<br>Steuerung". |            |

# Parametrierung einer Pumpensteuerung (Typ: Grenzwertsteuerung)

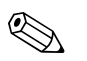

# Hinweis!

Nach der Parametrierung und vor dem Anschluss der Pumpen empfiehlt es sich, die Pumpensteuerung anhand einer Füllstand-Simulation zu testen (Menü "Füllstand/Füllstand N/Simulation").

| Schritt | Parameter-Seite bzw.<br>Untermenü                    | Parameter            | Bemerkungen                                                                                                    | s. Kapitel  |
|---------|------------------------------------------------------|----------------------|----------------------------------------------------------------------------------------------------|-------------|
| 1       | Menü "Relais/Steuerung"                              |                      | Wähle "Pumpensteuerung 1" oder "Pumpensteuerung 2".                                                                                                    |             |
| 2       | Pumpensteuerung N<br>(N = 1 oder 2)                  | Bezug                | Den Füllstand wählen, nach dem die Pumpensteuerung erfolgen soll.                                                                                                    | Kap. 5.2.3  |
|         |                                                      | Anzahl Pumpen        | Zahl der beteiligen Pumpen auswählen.<br>Hinweis: Für jede Pumpe muss ein Relais zur Verfügung stehen.                                                                                    |             |
| 3       | Pumpensteuerung N<br>(N = 1  oder  2)                | Funktion             | "Pumpraten-Steuerung" wählen.                                                                                                    | Kap. 5.2.4  |
| 4       | Pumpensteuerung N<br>(N = 1 oder 2)                  | Einschaltpunkt       | Einschaltpunkt definieren.                                                                                                    | Kap. 5.2.10 |
|         |                                                      | Ausschaltpunkt       | Ausschaltpunkt definieren.                                                                                                    |             |
|         |                                                      | Min. Pumprate        | Mindestpumprate definieren.                                                                                                    |             |
|         |                                                      | Reduz. Wandbelag     | Unschärfe für die Schaltpunkte definieren (zur Reduzierung von Wandbelag)                                                                                                    |             |
|         |                                                      | Einschaltgrenze      | Einschaltgrenze definieren                                                                                                    |             |
|         |                                                      | Zuschaltintervall    | Zuschaltintervall definieren                                                                                                    |             |
|         |                                                      | Alternierung         | Wählen, ob alternierende Pumpensteuerung erfolgen soll                                                                                                    |             |
| 5       | Pumpensteuerung N<br>(N = 1 oder 2)                  |                      | Pumpe auswählen<br>(Die folgenden Parameter müsssen für jede Pumpe einzeln konfiguriert wer-<br>den.)                                                                                     | Kap. 5.2.5  |
| 6       | Pumpe M Steuerung N<br>(M = 1 - 6)<br>(N = 1 oder 2) | Einschaltverzögerung | Einschaltverzögerung definieren                                                                                                    | Kap. 5.2.11 |
|         |                                                      | Nachlaufintervall    | Nachlaufintervall definieren                                                                                                    |             |
|         |                                                      | Nachlaufzeit         | Nachlaufzeit definieren                                                                                                    |             |
|         |                                                      | Fehlerverhalten      | Fehlerverhalten definieren                                                                                                    |             |
| 7       | Relaiszuordnung                                      |                      | Der Pumpe ein Relais zuordnen<br>Hinweis: Relais 1 ist in der Werkseinstellung als Alarmrelais konfiguriert.                                                                              | Kap. 5.2.8  |
| 8       | Relais N<br>(N = $1 - 6$ )                           | Funktion             | "Pumpe M Steuerung N" auswählen                                                                                                    | Kap. 5.2.9  |
|         |                                                      | Invertierung         | Wählen, ob das Schaltsignal invertiert werden soll (Default: nein)                                                                                                    |             |
| 9       | Pumpensteuerung N                                    |                      | Die nächste Pumpe auswählen und mit Schritt 6 fortfahren bis alle Pumpen<br>konfiguriert sind.<br>Wenn bereits alle Pumpen korrigiert sind: Mit 🖑 zurück ins Menü "Relais/<br>Steuerung". |             |

# Parametrierung einer Pumpensteuerung (Typ: Pumpratensteuerung)

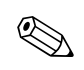

# Hinweis!

Nach der Parametrierung und vor dem Anschluss der Pumpen empfiehlt es sich, die Pumpensteuerung anhand einer Füllstand-Simulation zu testen (Menü "Füllstand/Füllstand N/Simulation").

# 5.2.3 "Pumpensteuerung N" (N = 1 oder 2)

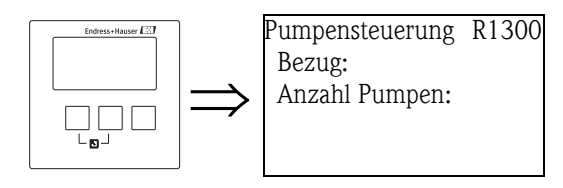

# "Bezug"

Legt fest, auf welchen Füllstand sich die Pumpensteuerung bezieht.

#### Auswahl:

- keine (Default)
- Füllstand 1
- Füllstand 2 (für Gerätevarianten mit 2 Füllstandeingängen)

# "Anzahl Pumpen"

Legt fest, wieviele Pumpen für den gewählten Füllstand gesteuert werden sollen. Jede Pumpe wird später einem Relais zugeordnet.

- Wertebereich : 1 ... 6 (je nach der Zahl der freien Relais)
- Default: 1

# 5.2.4 "Pumpensteuerung N" (N = 1 oder 2)

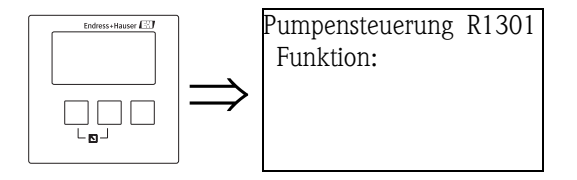

# "Funktion"

Legt die Art der Pumpensteuerung fest.

#### Auswahl:

- Grenzwert-Steuerung (Default)
  - Jede Pumpe erhält einen eigenen Einschalt- und Ausschaltpunkt
- Pumpraten-Steuerung

Einschalt- und Ausschaltpunkt sind für alle Pumpen gleich. Nach Überschreiten der Schaltgrenze werden nach und nach soviele Pumpen eingeschaltet, wie zum Erreichen einer bestimmten Pumprate nötig sind. Für Einzelheiten siehe oben (Abschnitt "Grenzwert-Steuerung und Pumpraten-Steuerung".

# 5.2.5 "Pumpensteuerung N" (N = 1 oder 2)

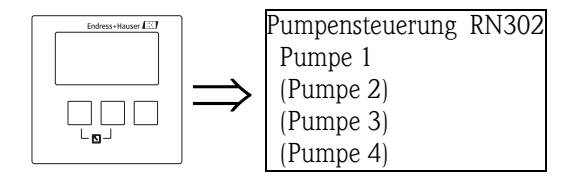

Legt fest, auf welche Pumpe sich alle nachfolgenden Eingaben beziehen.

#### Auswahl

■ je nach der eingestellten "Anzahl Pumpen"

# 5.2.6 "Pumpe M / Steuerung N" (M = 1 - 6; N = 1 oder 2) (1. Teil: Schaltpunkte für Grenzwertsteuerung)

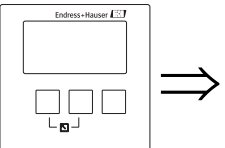

PumpeN/Steuer.N RN303 Einschaltpunkt: Ausschaltpunkt: Einschaltverzögerung: Alternierung:

# "Einschaltpunkt"

Legt den Einschaltpunkt für die jeweilige Pumpe fest. Verwenden Sie bei der Eingabe die zuvor gewählte Füllstandeinheit ("FST Einheit").

## Achtung!

Prüfen Sie nach einer Änderung der "Einheit Füllstand"<sup>16)</sup> den Einschaltpunkt und passen Sie ihn gegebenenfalls an.

#### "Ausschaltpunkt"

Legt den Ausschaltpunkt für die jeweilige Pumpe fest. Verwenden Sie bei der Eingabe die zuvor gewählte Füllstandeinheit ("FST Einheit").

# Achtung!

Prüfen Sie nach einer Änderung der "Einheit Füllstand"<sup>17</sup>) den Ausschaltpunkt und passen Sie ihn gegebenenfalls an.

# "Einschaltverzögerung"

Legt die Einschaltverzögerung für die jeweilige Pumpe fest (in Sekunden).

Nachdem der Einschaltpunkt überstrichen wurde schaltet das Relais nicht unmittelbar, sondern erst nach der angegebenen Einschaltverzögerung. Wählen Sie für die verschiedenen Pumpen verschiedene Einschaltverzögerungen. Auf diese Weise verhindern Sie, dass mehrere Pumpen gleichzeitig eingeschaltet werden und damit das Netz überlasten.

<sup>16)</sup> Untermenü "Füllstand/Füllstand N/Grundabgleich"

<sup>17)</sup> Untermenü "Füllstand/Füllstand N/Grundabgleich"

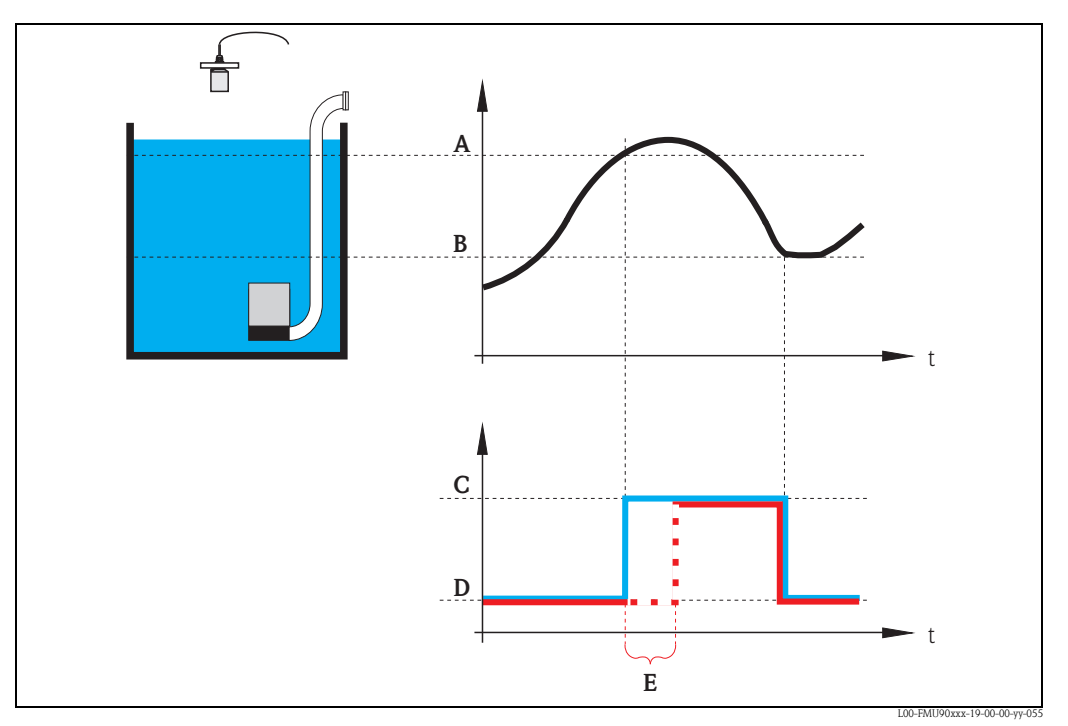

Einschaltverzögerung: A: Einschaltpunkt; B: Ausschaltpunkt; C: Pumpe an; D: Pumpe aus; E: Schaltverzögerung

## "Alternierung"

Legt fest, ob die jeweilige Pumpe in die alternierende Pumpensteuerung einbezogen werden soll oder nicht.

# Auswahl

nein (Default)

Die Pumpe ist nicht in die alternierende Pumpensteuerung einbezogen sondern schaltet immer gemäß ihren eigenen Schaltpunkten.

∎ ja

Die Pumpe ist in die alternierende Pumpensteuerung einbezogen.

# "Reduzierung Wandbelag"

Bestimmt die prozentuale Unschärfe für die Schaltpunkte der jeweiligen Pumpe. Die Schaltpunkte werden dann nicht exakt eingehalten. Vielmehr variiert der tatsächliche Schaltpunkt zufällig innerhalb der angegebenen Unschärfe.

Auf diese Weise lassen sich Ansatz- und Krustenbildung vermeiden, die häufig bei festen Schaltpunkten auftreten.

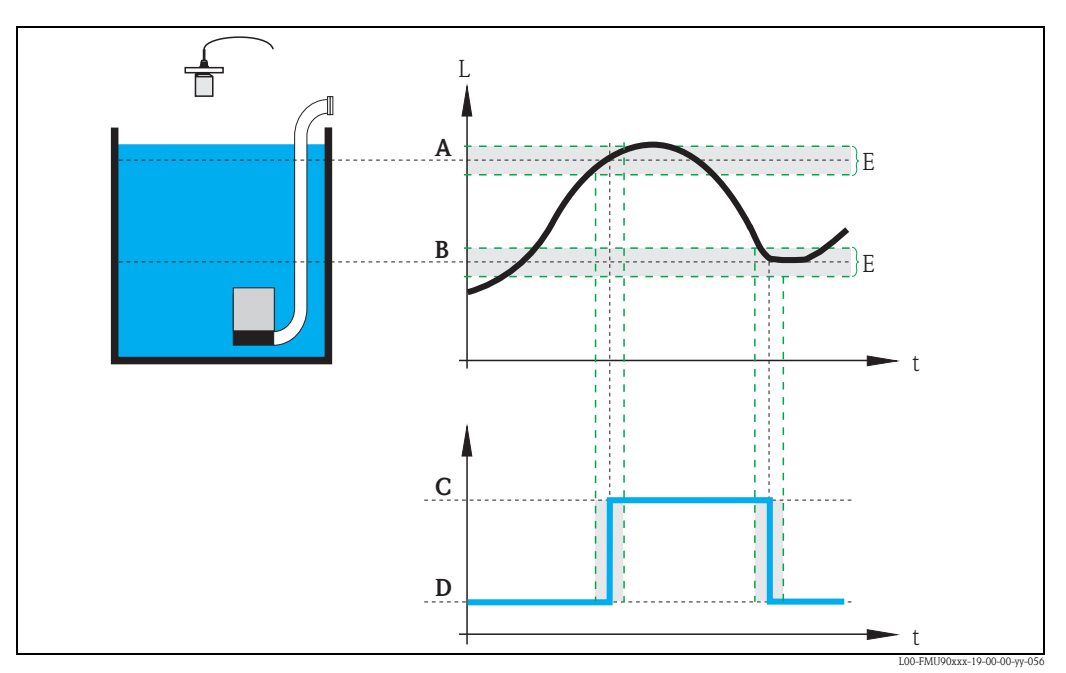

Reduzierung Wandbelag: A: Einschaltpunkt; B: Ausschaltpunkt; C: Pumpe an; D: Pumpe aus; E: Unschärfe

# 5.2.7 "Pumpe M / Steuerung N" (M = 1 - 6; N = 1 oder 2) (2. Teil: Schaltverhalten für Grenzwertsteuerung)

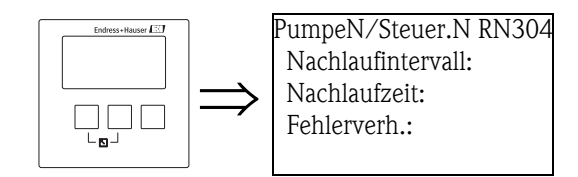

# "Nachlaufintervall" und "Nachlaufzeit"

Nutzen Sie diese Parameter, wenn Sie z.B. einen Pumpenschacht in regelmäßigen Abständen über den eingestellten Abschaltpunkt hinaus abpumpen lassen wollen. Das "Nachlaufintervall" gibt an, nach welcher Zeit dieser zusätzliche Pumpvorgang erfolgen soll. Die "Nachlaufzeit" bestimmt, wie lange der zusätzliche Pumpvorgang ist.

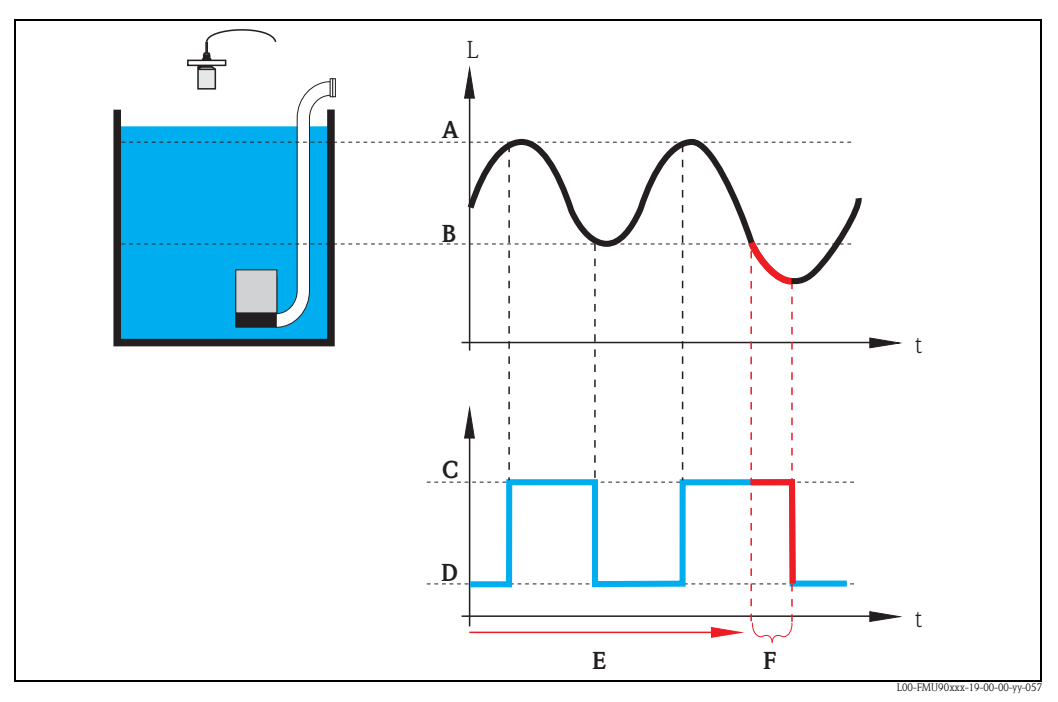

A: Einschaltpunkt; B: Ausschaltpunkt; C: Pumpe an; D: Pumpe aus E: Nachlaufintervall; F: Nachlaufzeit

# "Fehlerverhalten"

Geben Sie in diesem Parameter an, wie das Relais reagieren soll, wenn der Prosonic S einen Betriebsfehler feststellt.

### Auswahl:

halten (Default)

Der momentane Schaltzustand des Relais wird beibehalten.

- angezogen
  - Das Relais wird angezogen (d.h. die Pumpe wird eingeschaltet).
- abgefallen
- Das Relais fällt ab (d.h. die Pumpe wird ausgeschaltet).
- aktueller Wert

Das Relais schaltet gemäß dem momentan anstehenden Messwert (obwohl dessen Zuverlässigkeit nicht garantiert ist).

# 5.2.8 "Relaiszuordnung"

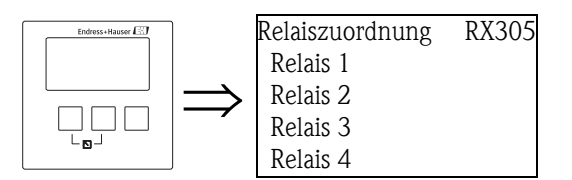

Ordnet der Pumpe ein Relais zu.

#### Auswahl:

• Alle in der Geräteausführung vorhandenen Relais.

# 5.2.9 "Relais N" (N = 1 - 6)

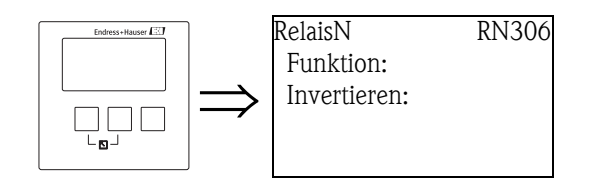

# "Funktion"

Ordnet dem Relais die gewünschte Funktion zu.

# Auswahl:

- keine (Default)
- Pumpe M/ Steuerung N

# "Invertieren"

Legt fest, ob die Schaltrichtung des Relais invertiert werden soll.

# Auswahl:

nein (Default)

Die Schaltrichtung des Relais ist **nicht** invertiert. Das Relais ist angezogen, wenn die Pumpensteuerung eingeschaltet sein soll.

∎ ja

Die Schaltrichtung des Relais **ist** invertiert. Das Relais ist angezogen, wenn die Pumpensteuerung ausgeschaltet sein soll.

# 5.2.10 "Pumpensteuerung N" ( N = 1 oder 2) (Schaltpunkte für Pumpratensteuerung)

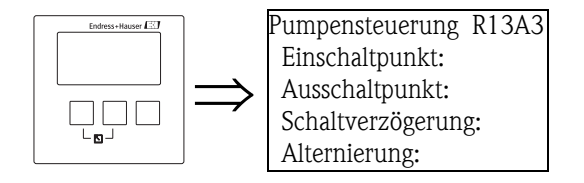

# "Einschaltpunkt"

Legt den Einschaltpunkt fest. Verwenden Sie bei der Eingabe die zuvor gewählte Füllstandeinheit ("FST Einheit").

# Achtung!

Nach einer Änderung der "Einheit Füllstand"<sup>18)</sup> muss der Einschaltpunkt geprüft und gegebenenfalls angepasst werden.

# "Ausschaltpunkt"

Legt den Ausschaltpunkt fest. Verwenden Sie bei der Eingabe die zuvor gewählte Füllstandeinheit ("FST Einheit").

# Achtung!

Nach einer Änderung der "Einheit Füllstand"<sup>18</sup> muss der Schaltpunkt geprüft und gegebenenfalls angepasst werden.

<sup>18)</sup> Untermenü "Füllstand/Füllstand N/Grundabgleich"

#### "Min. Pumprate"

Legt die minimale Pumprate fest (s. Abschnitt "Grenzwert-Steuerung und Pumpraten-Steuerung").

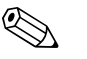

Hinweis!

Wenn der Behälter leer gepumpt werden soll, muss eine negative Pumprate angegeben werden.

#### "Reduzierung Wandbelag"

Legt die prozentuale Unschärfe für die Schaltpunkte der jeweiligen Pumpe fest. Die Schaltpunkte werden dann nicht exakt eingehalten. Vielmehr variiert der tatsächliche Schaltpunkt zufällig innerhalb der angegebenen Unschärfe.

Auf diese Weise lassen sich Ansatz- und Krustenbildung vermeiden, die häufig bei festen Schaltpunkten auftreten.

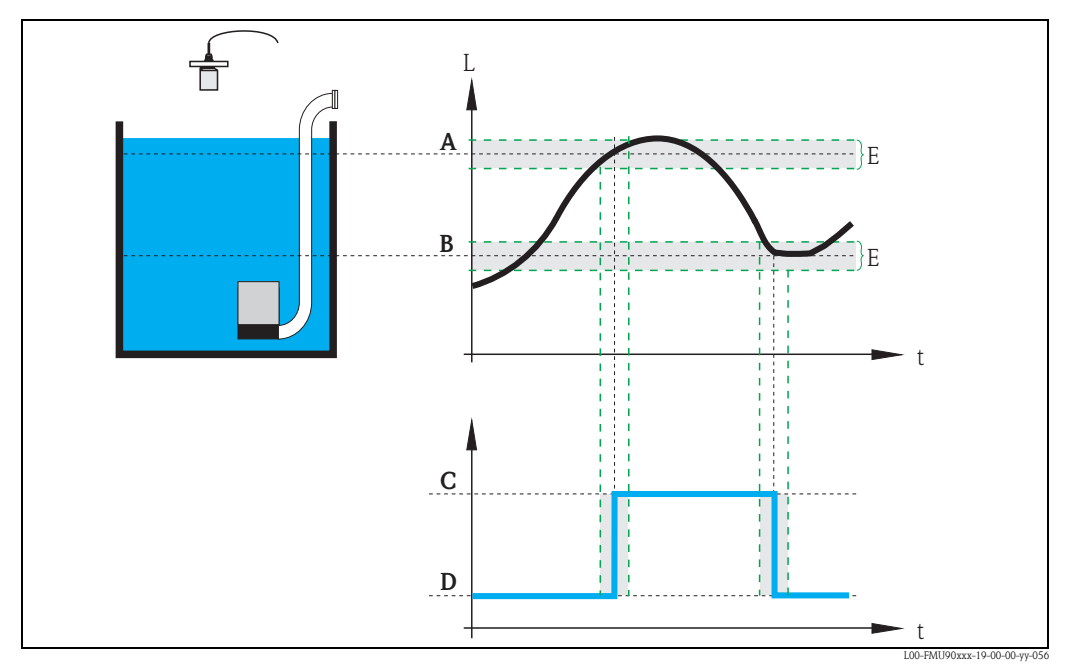

Reduzierung Wandbelag: A: Einschaltpunkt; B: Ausschaltpunkt; C: Pumpe an; D: Pumpe aus; E: Unschärfe

#### "Einschaltgrenze"

Legt die Einschaltgrenze für die Pumpraten-Steuerung fest (s. Abschnitt "Grenzwert-Steuerung und Pumpraten-Steuerung").

# "Zuschaltintervall"

Legt das Zeitintervall zwischen dem Einschalten der einzelnen Pumpen bei der Pumpraten-Steuerung fest (s. Abschnitt "Grenzwert-Steuerung und Pumpraten-Steuerung").

#### "Alternierung"

Legt fest, ob eine alternierende Pumpensteuerung erfolgen soll.

#### "Pumpe M / Steuerung N" 5.2.11 (Schaltparameter für Pumpratensteuerung)

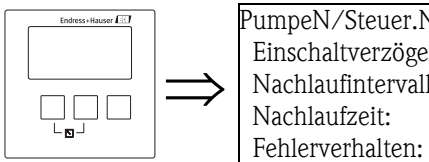

PumpeN/Steuer.N RN304 Einschaltverzögerung: Nachlaufintervall: Nachlaufzeit:

# "Einschaltverzögerung"

→ 🖹 88

"Nachlaufintervall" und "Nachlaufzeit"

→ 🖹 90

Unterfunktion "Fehlerverhalten"

→ **■** 91

# 5.3 Untermenü "Pumpensteuerung N" - erweitert (N = 1 oder 2)

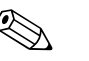

Hinweis!

Je nach Bestellcode des Gerätes sind unterschiedliche Parametriermöglichkeiten für die Pumpensteuerung vorhanden. Den Bestellcode des Gerätes finden Sie auf dem Typenschild sowie im Menü unter "Diagnose/Info/Geräteinformation".

Dieses Kapitel gilt nur für Geräte mit erweiterter Pumpensteuerung (FMU90-\*3\*\*\*\*\*\*\*\*\*\*\*\*\*\*\*\*\*\*\*\*\*\*\*\*\*).

Für die Standard-Pumpensteuerung gilt Kapitel 5.2 (FMU90-\*1\*\*\*\*\*\*\*\*\* und FMU90-\*2\*\*\*\*\*\*\*\*).

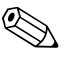

Hinweis!

Die Untermenüs "Pumpensteuerung N" erscheinen nur, wenn unter "Gerätekonfig./Betriebsparameter/Steuerungen" die Option "Pumpensteuerung" gewählt wurde.

# 5.3.1 Grundlagen

Die Pumpensteuerung dient zum Ein- und Ausschalten von Pumpen abhängig vom gemessenen Füllstand. Es können bis zu zwei Pumpensteuerungen definiert werden. Jeder dieser Pumpensteuerung können eine oder mehrere Pumpen zugeordnet werden. Die Pumpen werden über die Relais des Prosonic S ein- und ausgeschaltet.

Das Schaltverhalten hängt ab von:

- der gewählten "Funktion":
- der gewählten "Auslastungsart (bei alternierender Pumpensteuerung)"

### Funktion "Grenzwert einzeln" und "Grenzwert parallel"

Bei diesen Funktionen wird für jede Pumpe ein Einschaltpunkt und ein Ausschaltpunkt definiert. Die relative Lage dieser Schaltpunkte bestimmt das Schaltverhalten der Pumpe:

 Einschaltpunkt > Ausschaltpunkt ("Entleeren") Die Pumpe wird eingeschaltet, wenn der Füllstand über den Einschaltpunkt (A) steigt. Sie wird ausgeschaltet, wenn der Füllstand unter den Ausschaltpunkt (B) sinkt.

#### 2. Einschaltpunkt < Ausschaltpunkt ("Befüllen")

Die Pumpe wird eingeschaltet, wenn der Füllstand unter den Einschaltpunkt (A) sinkt. Sie wird ausgeschaltet, wenn der Füllstand über den Ausschaltpunkt (B) steigt.

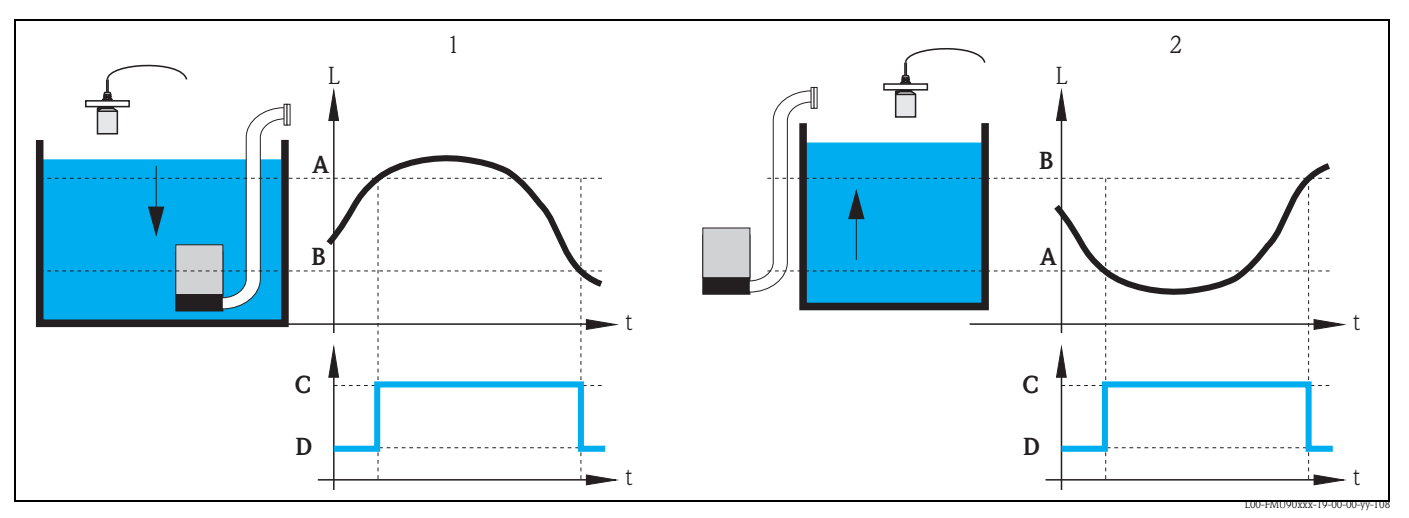

1: "Entleeren" (Einschaltpunkt > Ausschaltpunkt); 2: "Befüllen" (Einschaltpunkt < Ausschaltpunkt); A: Einschaltpunkt; B: Ausschaltpunkt; C: Pumpe an; D: Pumpe aus

# 

Hinweis!

Wenn eine Pumpensteuerung mehrere Pumpen umfasst, müssen alle Pumpen in der gleichen Richtung parametriert werden. Eine Mischung von "Entleeren" und "Befüllen" ist nicht zulässig; die Pumpen schalten in diesem Fall nicht. Falls beide Schaltrichtungen benötigt werden, müssen zwei Pumpensteuerungen parametriert werden.

"Grenzwert einzeln" und "Grenzwert parallel" unterscheiden sich durch das Verhalten bei der Steuerung mehrerer Pumpen:

• Grenzwert einzeln (A)

Bei dieser Grenzwertart ist zu jeder Zeit höchstens eine Pumpe eingeschaltet. Sobald eine Pumpe neu eingeschaltet wird, wird die bisher laufende Pumpe ausgeschaltet. Einzelheiten hängen von der relativen Lage der Schaltpunkte ab, insbesondere davon, ob die Schaltbereiche sich überlappen (siehe die Beispiele im folgenden Diagramm).

# Grenzwert parallel (B)

Bei dieser Grenzwertart können mehrere Pumpen gleichzeitig eingeschaltet sein.

## Beispiel ("Entleeren" mit drei Pumpen)

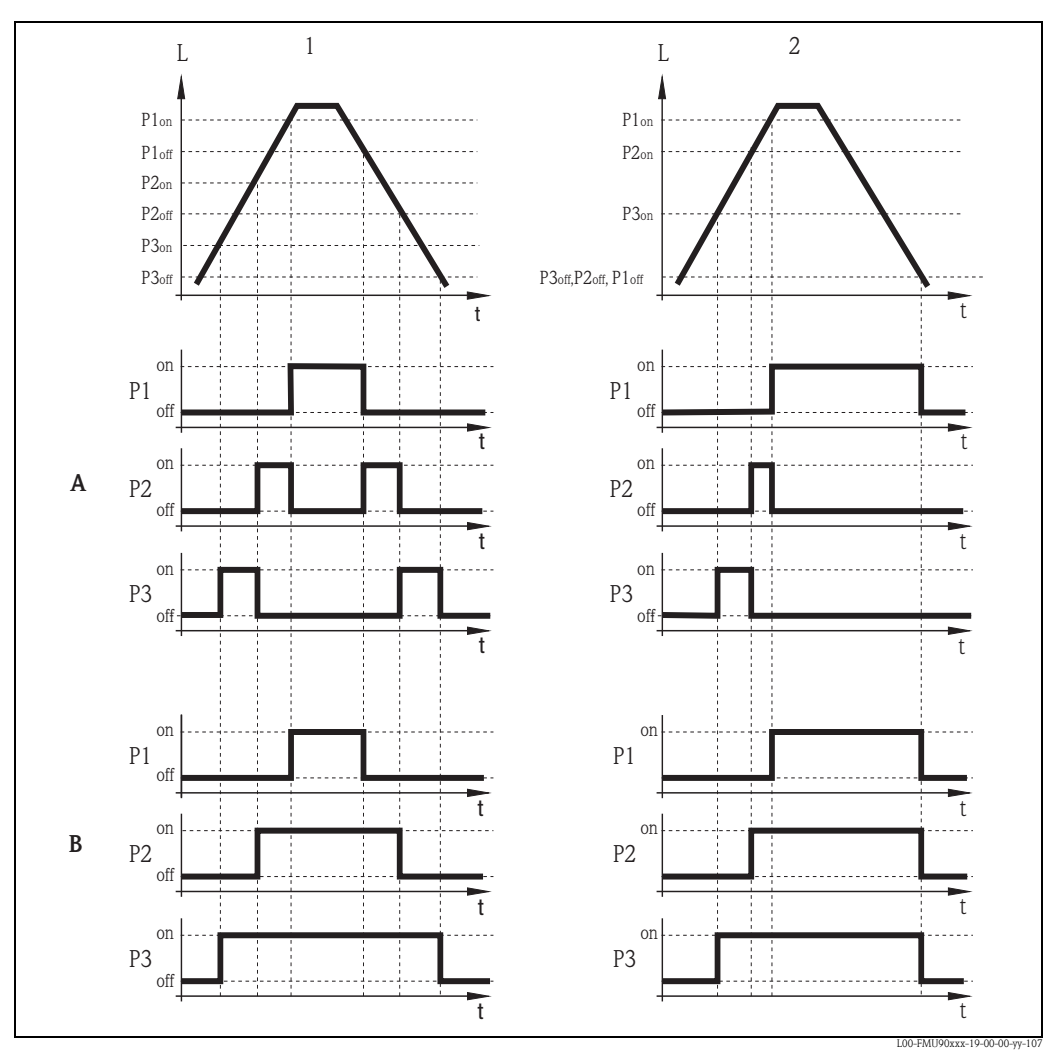

A: "Grenzwert einzeln"; B: "Grenzwert parallel";

1: Schaltbereiche getrennt; 2: Schaltbereiche überlappend; P1<sub>on</sub>, P2<sub>on</sub>, P3<sub>on</sub>: Einschaltpunkte für Pumpen P1, P2 und P3; P1<sub>off</sub>, P2<sub>off</sub>, P3<sub>off</sub>; Ausschaltpunkte für Pumpen P1, P2 und P3

#### Funktion "Pumpratensteuerung"

Bei der Pumpratensteuerung gibt es nur einen Einschaltpunkt und einen Ausschaltpunkt. Diese gelten für alle Pumpen. Zusätzlich wird eine gewünschte **Pumprate** angegeben. Positive Pumpraten gelten für Befüllung, negative Pumpraten für Entleerung des Behälters. Nach Überschreiten (bzw. Unterschreiten) des Einschaltpunktes wird zunächst nur eine Pumpe eingeschaltet. Wenn nach dem gewählten **Zuschaltintervall** die gewünschte Pumprate noch nicht erreicht ist, wird die nächste Pumpe zugeschaltet, bis die eingestellte Pumprate erreicht ist.

Wenn sich der Füllstand allerdings bereits wieder in der Nähe des Ausschaltpunktes befindet (Abstand < **Einschaltgrenze**), werden keine weiteren Pumpen zugeschaltet, selbst wenn die Pumprate noch nicht erreicht ist.

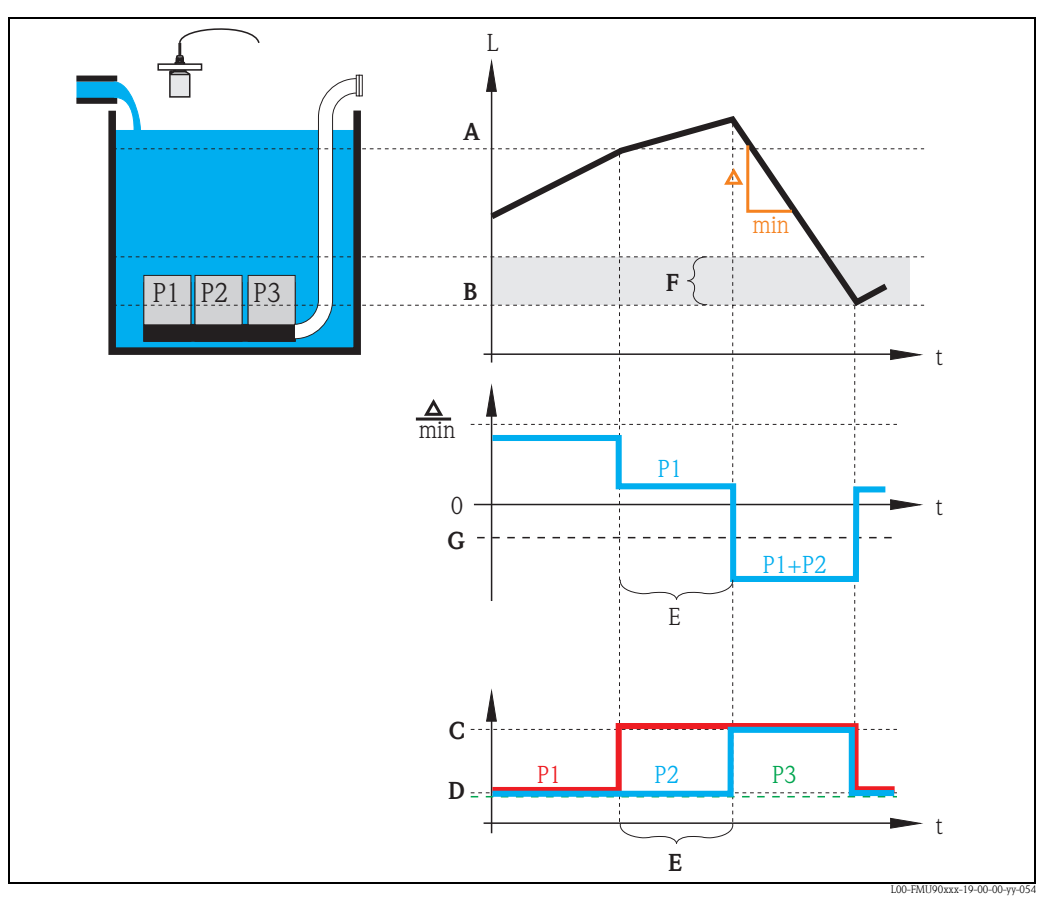

A: Einschaltpunkt; B: Ausschaltpunkt; C: Pumpe an; D: Pumpe aus; E: Zuschaltintervall; F: Einschaltgrenze; G: Pumprate

#### Alternierende Pumpensteuerung

Optional kann man mehrere Pumpen der alternierenden Pumpensteuerung zuordnen. Die Schaltpunkte sind dann nicht mehr den einzelnen Pumpen fest zugeordnet. Für die einzelnen Pumpen wird aber definiert, wie stark sie prozentual ausgelastet werden sollen (z.B. gleichmäßige Auslastung aller Pumpen).

Wenn ein Schaltpunkt überschritten wird, so dass eine Pumpe einzuschalten ist, wählt der Prosonic S selbständig eine Pumpe aus. Der Auswahlalgorithmus ist dabei so gestaltet, dass sich die gewünschte prozentuale Auslastung im Laufe der Zeit automatisch ergibt. Das Gleiche gilt fürs Ausschalten der Pumpen.

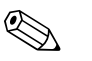

# Hinweis!

Bei der Grenzwertsteuerung (einzeln oder parallel) kann man für jede Pumpe festlegen, ob sie an der alternierenden Pumpensteuerung beteiligt ist.

Bei der Pumpratensteuerung legt man für alle Pumpen gemeinsam fest, ob eine alternierende Pumpensteuerung erfolgen soll.

# 5.3.2 Untermenü "Grundabgleich"

# Übersicht: Parametrierung einer Grenzwertsteuerung (einzeln/parallel)

| Schritt | Parameter-Seite bzw.<br>Untermenü                                   | Parameter                 | Bemerkungen                                                                                                    | s. Seite |
|---------|---------------------------------------------------------------------|---------------------------|----------------------------------------------------------------------------------------------------|----------|
| 1       | Menü "Relais/Steuerung"                                             |                           | 1. Wähle "Pumpensteuerung 1" oder "Pumpensteuerung 2".                                                                                                    |          |
|         |                                                                     |                           | 2. Wähle "Grundabgleich"                                                                                                    |          |
| 2       | Pumpensteuerung N<br>(N = 1 oder 2)                                 | Bezug                     | Den Füllstand wählen, nach dem die Pumpensteuerung erfolgen soll.                                                                                                    | 100      |
|         |                                                                     | Anzahl Pumpen             | Zahl der beteiligen Pumpen auswählen.<br>Hinweis: Für jede Pumpe muss ein Relais zur Verfügung stehen.                                                                                     | 100      |
|         |                                                                     | Ersatzpumpe <sup>1)</sup> | Festlegen, ob eine der Pumpen Ersatzpumpe sein soll                                                                                                    | 100      |
|         |                                                                     | Rücksetzen                | Dient zum Neustart der Pumpensteuerung; wird bei der Parametrierung<br>nicht benötigt. (Setzt Pumpenmeldungen und Pumpenfehlermeldungen<br>zurück.)                                        | 100      |
| 3       | Pumpensteuerung N<br>(N = 1 oder 2)                                 | Funktion                  | Wählen:<br>Grenzwert parallel<br>Grenzwert einzeln                                                                                                    | 101      |
|         |                                                                     | Auslastungsart            | Auslastungsart wählen (für alternierende Pumensteuerung)                                                                                                    | 101      |
| 4       | Pumpensteuerung N<br>(N = 1 oder 2)                                 |                           | Pumpe wählen.<br>(Jede Pumpe muss einzeln konfiguriert werden.)                                                                                                    | 101      |
| 5       | Pumpe M Steuerung N                                                 | Einschaltpunkt            | Einschaltpunkt für diese Pumpe definieren.                                                                                                    | 102      |
|         | (M = 1 - 6)<br>(N = 1 oder 2)                                       | Ausschaltpunkt            | Ausschaltpunkt für diese Pumpe definieren.                                                                                                    | 102      |
|         |                                                                     | Einschaltverzögerung      | Einschaltverzögerung für diese Pumpe definieren.                                                                                                    | 102      |
|         |                                                                     | Alternierung              | Wählen, ob die Pumpe an der alternierenden Pumpensteuerung beteiligt werden soll. (Default: nein)                                                                                          | 103      |
|         |                                                                     | Prozent. Nutzung          | gewünschte prozentuale Auslastung für diese Pumpe definieren<br>(nur relevant bei alternierender Pumpensteuerung)                                                                          | 103      |
|         |                                                                     | Max. Nutzungszeit         | maximale Nutzungszeit für die Pumpe definieren<br>(nur relevant bei alternierender Pumpensteuerung mit Auslastungsart<br>"Starts + Zeit")                                                  | 103      |
|         |                                                                     | Reduz. Wandbelag          | Unschärfe für die Schaltpunkte definieren (zur Reduzierung von Wandbelag)                                                                                                    | 104      |
| 6       | Pumpe M Steuerung N<br>(M = 1 - 6)<br>(N = 1  oder  2)              | Nachlaufintervall         | Nachlaufintervall definieren                                                                                                    | 104      |
|         |                                                                     | Nachlaufzeit              | Nachlaufzeit definieren                                                                                                    | 104      |
|         |                                                                     | Fehlerverhalten           | Fehlerverhalten definieren                                                                                                    | 105      |
| 7       | Pumpe M Steuerung N <sup>1</sup><br>(M = 1 - 6)<br>(N = 1  oder  2) | Pump. Rückmeldung.        | Wählen, über welchen Schalteingang die Pumpe Rückmeldungen an den Prosonic S gibt.                                                                                                    | 106      |
|         |                                                                     | Rückmeldezeit             | Festlegen, innerhalb welcher Zeit die Pumpenrückmeldung erfolgen muss.                                                                                                    | 106      |
|         |                                                                     | Bedeut. Rückmeldung       | Bedeutung der Pumpenrückmeldung festlegen.                                                                                                    | 106      |
| 8       | Relaiszuordnung                                                     |                           | Der Pumpe ein Relais zuordnen<br>Hinweis: Relais 1 ist in der Werkseinstellung als Alarmrelais konfiguriert.                                                                               | 107      |
| 9       | Relais N<br>(N = $1 - 6$ )                                          | Funktion                  | "Pumpe M Steuerung N" auswählen                                                                                                    | 107      |
|         |                                                                     | Invertierung              | Wählen, ob das Schaltsignal invertiert werden soll (Default: nein)                                                                                                    | 108      |
| 10      | Pumpensteuerung N                                                   |                           | Die nächste Pumpe auswählen und mit Schritt 5 fortfahren bis alle Pumpen<br>konfiguriert sind.<br>Wenn bereits alle Pumpen konfiguriert sind: Mit 🖑 zurück ins Menü<br>"Relais/Steuerung". | 101      |

1) nur für Geräte mit externen Schalteingängen; die Ersatzpumpe ist immer die letzte der M Pumpen

| Schritt | Parameter-Seite bzw.<br>Untermenü                                   | Parameter                 | Bemerkungen                                                                                                    | s. Seite |
|---------|---------------------------------------------------------------------|---------------------------|----------------------------------------------------------------------------------------------------|----------|
| 1       | Menü "Relais/Steuerung"                                             |                           | Wähle "Pumpensteuerung 1" oder "Pumpensteuerung 2".<br>Wähle "Grundabgleich".                                                                                                    |          |
| 2       | Pumpensteuerung N                                                   | Bezug                     | Den Füllstand wählen, nach dem die Pumpensteuerung erfolgen soll.                                                                                                    | 100      |
|         | (N = 1  oder  2)                                                    | Anzahl Pumpen             | Zahl der beteiligen Pumpen auswählen.<br>Hinweis: Für jede Pumpe muss ein Relais zur Verfügung stehen.                                                                                     | 100      |
|         |                                                                     | Ersatzpumpe <sup>1)</sup> | Festlegen, ob eine der Pumpen Ersatzpumpe sein soll.                                                                                                    | 100      |
|         |                                                                     | Rücksetzen                | Dient zum Neustart der Pumpensteuerung; wird bei der Parametrierung nicht benötigt.                                                                                                    | 100      |
| 3       | Pumpensteuerung N                                                   | Funktion                  | "Pumpraten-Steuerung" wählen.                                                                                                    | 101      |
|         | (N = 1  oder  2)                                                    | Auslastungsart            | Auslastungsart wählen (für alternierende Pumpensteuerung)                                                                                                    | 101      |
| 4       | Pumpensteuerung N                                                   | Einschaltpunkt            | Einschaltpunkt definieren.                                                                                                    | 108      |
|         | (N = 1  oder  2)                                                    | Ausschaltpunkt            | Ausschaltpunkt definieren.                                                                                                    | 108      |
|         |                                                                     | Min. Pumprate             | Mindestpumprate definieren.                                                                                                    | 108      |
|         |                                                                     | Reduz. Wandbelag          | Unschärfe für die Schaltpunkte definieren (zur Reduzierung von Wandbelag)                                                                                                    | 108      |
|         |                                                                     | Einschaltgrenze           | Einschaltgrenze definieren                                                                                                    | 109      |
|         |                                                                     | Zuschaltintervall         | Zuschaltintervall definieren                                                                                                    | 109      |
|         |                                                                     | Alternierung              | Wählen, ob alternierende Pumpensteuerung erfolgen soll                                                                                                    | 109      |
| 5       | Pumpensteuerung N<br>(N = 1 oder 2)                                 |                           | Pumpe auswählen<br>(Die folgenden Parameter müsssen für jede Pumpe einzeln konfiguriert wer-<br>den.)                                                                                      | 101      |
| 6       | Pumpe M Steuerung N<br>(M = 1 - 6)<br>(N = 1 oder 2)                | Einschaltverzögerung      | Einschaltverzögerung definieren                                                                                                    | 102      |
|         |                                                                     | Prozent. Nutzung          | gewünschte prozentuale Auslastung für diese Pumpe definieren<br>(nur relevant bei alternierender Pumepnsteuerung)                                                                          | 103      |
|         |                                                                     | Max. Nutzungszeit         | maximale Nutzungszeit für die Pumpe definieren<br>(nur relevant bei alternierender Pumpensteuerung mit Auslastungsart<br>"Starts + Zeit")                                                  | 103      |
| 7       | Pumpe M Steuerung N<br>(M = 1 - 6)<br>(N = 1  oder  2)              | Nachlaufintervall         | Nachlaufintervall definieren                                                                                                    | 104      |
|         |                                                                     | Nachlaufzeit              | Nachlaufzeit definieren                                                                                                    | 104      |
|         |                                                                     | Fehlerverhalten           | Fehlerverhalten definieren                                                                                                    | 105      |
| 8       | Pumpe M Steuerung N <sup>1</sup><br>(M = 1 - 6)<br>(N = 1  oder  2) | Pump. Rückmeldung.        | Wählen, über welchen Schalteingang die Pumpe Rückmeldungen an den Prosonic S gibt.                                                                                                    | 106      |
|         |                                                                     | Rückmeldezeit             | Festlegen, innerhalb welcher Zeit die Pumpenrückmeldung erfolgen muss.                                                                                                    | 106      |
|         |                                                                     | Bedeut. Rückmeldung       | Bedeutung der Pumpenrückmeldung festlegen.                                                                                                    | 106      |
| 9       | Relaiszuordnung                                                     |                           | Der Pumpe ein Relais zuordnen<br>Hinweis: Relais 1 ist in der Werkseinstellung als Alarmrelais konfiguriert.                                                                               | 107      |
| 10      | Relais N<br>(N = $1 - 6$ )                                          | Funktion                  | "Pumpe M Steuerung N" auswählen                                                                                                    | 107      |
|         |                                                                     | Invertierung              | Wählen, ob das Schaltsignal invertiert werden soll (Default: nein)                                                                                                    | 108      |
| 11      | Pumpensteuerung N                                                   |                           | Die nächste Pumpe auswählen und mit Schritt 6 fortfahren bis alle Pumpen<br>konfiguriert sind.<br>Wenn bereits alle Pumpen konfiguriert sind: Mit 🖑 zurück ins Menü<br>"Relais/Steuerung". | 101      |

# Übersicht: Parametrierung einer Pumpratensteuerung

1) nur für Geräte mit externen Schalteingängen

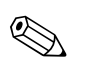

# Hinweis!

Nach der Parametrierung und vor dem Anschluss der Pumpen empfiehlt es sich, die Pumpensteuerung anhand einer Füllstand-Simulation zu testen (Menü "Füllstand/Füllstand N/Simulation").

# "Pumpensteuerung N" (N = 1 oder 2)

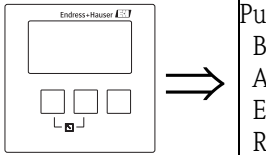

Pumpensteuerung R1401 Bezug: Anzahl Pumpen: Ersatzpumpe: Rücksetzen:

# "Bezug"

Legt fest, auf welchen Füllstand sich die Pumpensteuerung bezieht.

# Auswahl:

- keine (Default)
- Füllstand 1
- Füllstand 2 (für Gerätevarianten mit 2 Füllstandeingängen)

#### "Anzahl Pumpen"

Legt fest, wieviele Pumpen für den gewählten Füllstand gesteuert werden sollen. Jede Pumpe wird später einem Relais zugeordnet.

- Wertebereich : 1 ... 6 (je nach der Zahl der freien Relais)
- Default: 1

# "Ersatzpumpe"

(nur für Geräte mit externen Schalteingängen: FMU90 – \*\*\*\*\*\*B\*\*\*)

Dieser Parameter legt fest, ob eine der Pumpen als Ersatzpumpe dient.

#### Auswahl:

# nein (Default)

Es gibt keine Ersatzpumpe.

# ∎ ja

Die letzte der Pumpen ist Ersatzpumpe.

Wenn der Ausfall einer der anderen Pumpen gemeldet wird, übernimmt die Ersatzpumpe deren Aufgabe und deren parametrierten Werte (Schaltpunkte, ...)

#### Beispiel:

Anzahl Pumpen: 5 Ersatzpumpe: ja => Pumpensteuerung für Pumpe 1 – 4; Pumpe 5 ist Ersatzpumpe

#### "Rücksetzen"

Mit diesem Parameter kann die Pumpensteuerung neu gestartet werden (z.B. nachdem eine ausgefallene Pumpe repariert wurde).

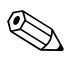

# Hinweis!

Das Rücksetzen wirkt wie eine Unterbrechung der Versorgungsspannung. Die Parametrierung der Pumpensteuerung ist dadurch nicht beeinflusst. Pumpenfehlermeldungen werden zurückgesetzt.

#### Auswahl:

#### nein (Default)

Es erfolgt kein Neustart.

∎ ja

Die Pumpensteuerung wird neu gestartet.

# "Pumpensteuerung N" (N = 1 oder 2)

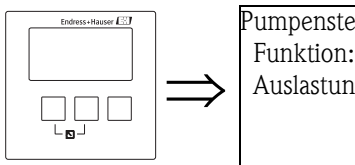

Pumpensteuerung R1402 Funktion: Auslastungsart

## "Funktion"

Legt die Art der Pumpensteuerung fest.

#### Auswahl:

• GW parallel (Grenzwert parallel) (Default)

Für jede Pumpe gibt es einen Einschalt- und einen Ausschaltpunkt. Es können mehrere Pumpen gleichzeitig eingeschaltet sein.

- **GW einzeln (Grenzwert einzeln)** Für jede Pumpe gibt es einen Einschalt- und einen Ausschaltpunkt. Es kann jeweils nur eine Pumpe gleichzeitig eingeschaltet sein.
- Pumpraten-Steuerung

Es gibt nur einen Einschalt- und einen Ausschaltpunkt. Nach Überschreiten der Schaltgrenze werden nach und nach soviele Pumpen eingeschaltet, wie zum Erreichen einer bestimmten Pumprate nötig sind.

## "Auslastungsart"

Legt für die alternierende Pumpensteuerung fest, wie die Auslastung der Pumpen gemessen wird.<sup>19</sup>

#### Auswahl:

- In Reihenfolge
  - Wenn eine Pumpe einzuschalten ist, wird diejenige Pumpe gewählt, die momentan am längsten ausgeschaltet war.
  - Wenn eine Pumpe auszuschalten ist, wird diejenige Pumpe gewählt, die momentan am längsten eingeschaltet war.
- Nutzungszeit

Für jede Pumpe wird die gesamte bisherige Nutzungszeit zugrunde gelegt.

Starts (Default)

Für jede Pumpe wird die Zahl der Starts zugrunde gelegt, unabhängig davon wie lange die Pumpe nach jedem einzelnen Start gelaufen ist.

Starts + Zeit

Wie die Option "Starts".

Zusätzlich wird für jede Pumpe eine "maximale Nutzungszeit" definiert. Wenn diese Zeit seit dem letzten Start verstrichen ist, wird die Pumpe automatisch ausgeschaltet und durch eine andere ersetzt.

# "Pumpensteuerung N" (N = 1 oder 2)

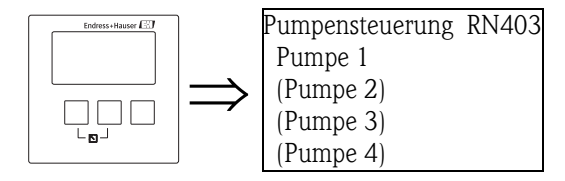

Legt fest, auf welche Pumpe sich alle nachfolgenden Eingaben beziehen.

<sup>19)</sup> Welche Pumpen an der alternierenden Steuerung beteiligt sind, wird später - bei der Parametrierung der einzelnen Pumpen - festgelegt.

# Auswahl

■ je nach der eingestellten "Anzahl Pumpen"

#### "Pumpe M / Steuerung N" (M = 1 - 6; N = 1 oder 2) (1. Teil: Schaltpunkte für Grenzwertsteuerung)

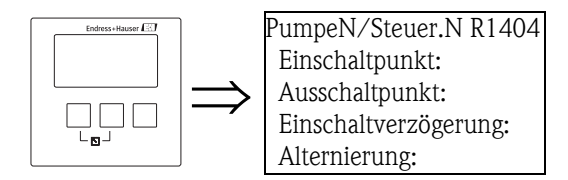

#### "Einschaltpunkt"

Legt den Einschaltpunkt für die jeweilige Pumpe fest. Es gilt dabei die zuvor gewählte Füllstandeinheit ("FST Einheit").

## Achtung!

Prüfen Sie nach einer Änderung der "Einheit Füllstand"<sup>20)</sup> den Einschaltpunkt und passen Sie ihn gegebenenfalls an.

#### "Ausschaltpunkt"

Legt den Ausschaltpunkt für die jeweilige Pumpe fest. Es gilt dabei die zuvor gewählte Füllstandeinheit ("FST Einheit").

# Achtung!

Prüfen Sie nach einer Änderung der "Einheit Füllstand"<sup>21)</sup> den Ausschaltpunkt und passen Sie ihn gegebenenfalls an.

#### "Einschaltverzögerung"

Legt die Einschaltverzögerung für die jeweilige Pumpe fest (in Sekunden).

Nachdem der Einschaltpunkt überstrichen wurde schaltet das Relais nicht unmittelbar, sondern erst nach der angegebenen Einschaltverzögerung. Wählen Sie für die verschiedenen Pumpen verschiedene Einschaltverzögerungen. Auf diese Weise verhindern Sie, dass mehrere Pumpen gleichzeitig eingeschaltet werden und damit das Netz überlasten.

<sup>20)</sup> Untermenü "Füllstand/Füllstand N/Grundabgleich"

<sup>21)</sup> Untermenü "Füllstand/Füllstand N/Grundabgleich"

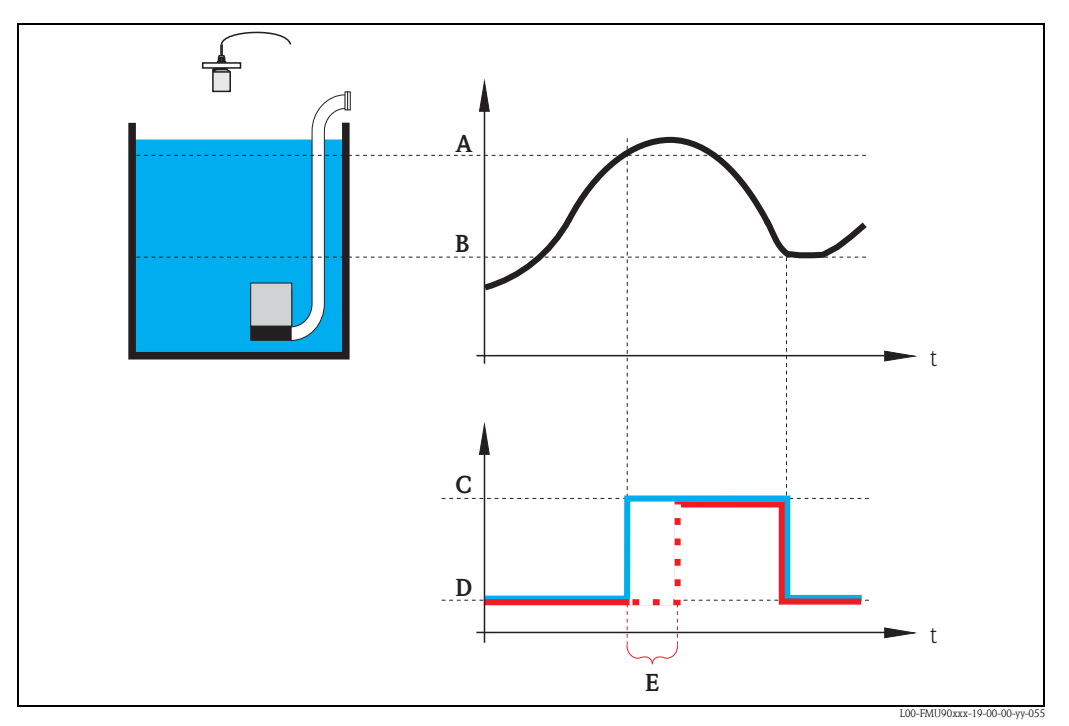

Einschaltverzögerung: A: Einschaltpunkt; B: Ausschaltpunkt; C: Pumpe an; D: Pumpe aus; E: Schaltverzögerung

#### "Alternierung"

Legt fest, ob die jeweilige Pumpe in die alternierende Pumpensteuerung einbezogen werden soll oder nicht.

#### Auswahl

#### nein (Default)

Die Pumpe ist nicht in die alternierende Pumpensteuerung einbezogen sondern schaltet immer gemäß ihren eigenen Schaltpunkten.

∎ ja

Die Pumpe ist in die alternierende Pumpensteuerung einbezogen und wird gemäß der Auslastungsart geschaltet.

# "Prozent. Nutzung"

(für "Auslastungsart" = "Nutzungszeit" oder "Starts")

Legt für die alternierende Pumpensteuerung die gewünschte prozentuale Nutzung der Pumpe fest. Die Angabe erfolgt in Prozent.

Die prozentuale Nutzung wird nur erreicht, wenn für diese Pumpe die alternierende Pumpensteuerung eingestellt ist.

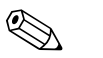

#### Hinweis!

Für alle Pumpen, die an der alternierenden Steuerung beteiligt sind, soll sich die prozentuale Nutzung auf 100 % addieren.

# "Max. Nutzungszeit"

(für "Auslastungsart = "Starts+Zeit")

Legt für die alternierende Pumpensteuerung bei der Auslastungsart "Starts + Zeit" fest, wie lange die Pumpe nach einem Start höchstens angeschaltet bleibt. Nach dieser Zeit wird sie automatisch ausgeschaltet und durch eine andere Pumpe ersetzt, die gemäß der Auslastungsart weniger genutzt war.

# "Reduzierung Wandbelag"

Bestimmt die prozentuale Unschärfe für die Schaltpunkte der jeweiligen Pumpe. Die Schaltpunkte werden dann nicht exakt eingehalten. Vielmehr variiert der tatsächliche Schaltpunkt zufällig innerhalb der angegebenen Unschärfe.

Auf diese Weise lassen sich Ansatz- und Krustenbildung vermeiden, die häufig bei festen Schaltpunkten auftreten.

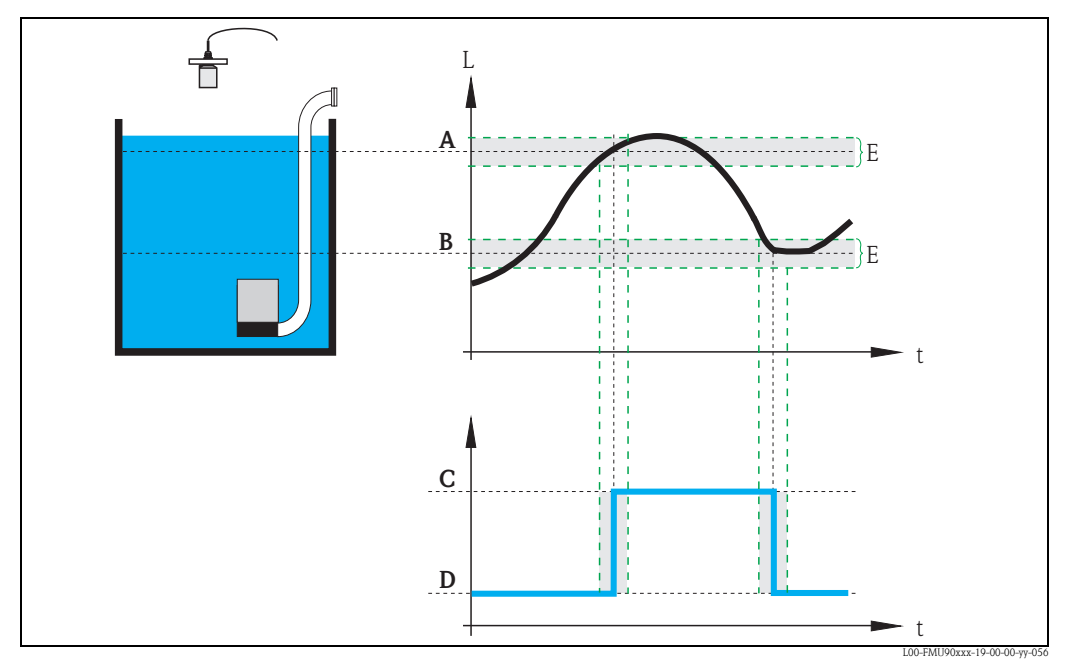

Reduzierung Wandbelag: A: Einschaltpunkt; B: Ausschaltpunkt; C: Pumpe an; D: Pumpe aus; E: Unschärfe

"Pumpe M / Steuerung N" (M = 1 - 6; N = 1 oder 2) (2. Teil: Schaltverhalten für Grenzwertsteuerung)

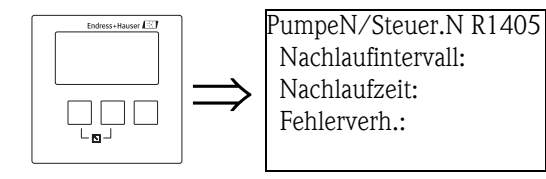

"Nachlaufintervall" und "Nachlaufzeit"

Nutzen Sie diese Parameter, wenn Sie z.B. einen Pumpenschacht in regelmäßigen Abständen über den eingestellten Abschaltpunkt hinaus abpumpen lassen wollen.

Das "Nachlaufintervall" gibt an, nach welcher Zeit dieser zusätzliche Pumpvorgang erfolgen soll. Die "Nachlaufzeit" bestimmt, wie lange der zusätzliche Pumpvorgang ist.

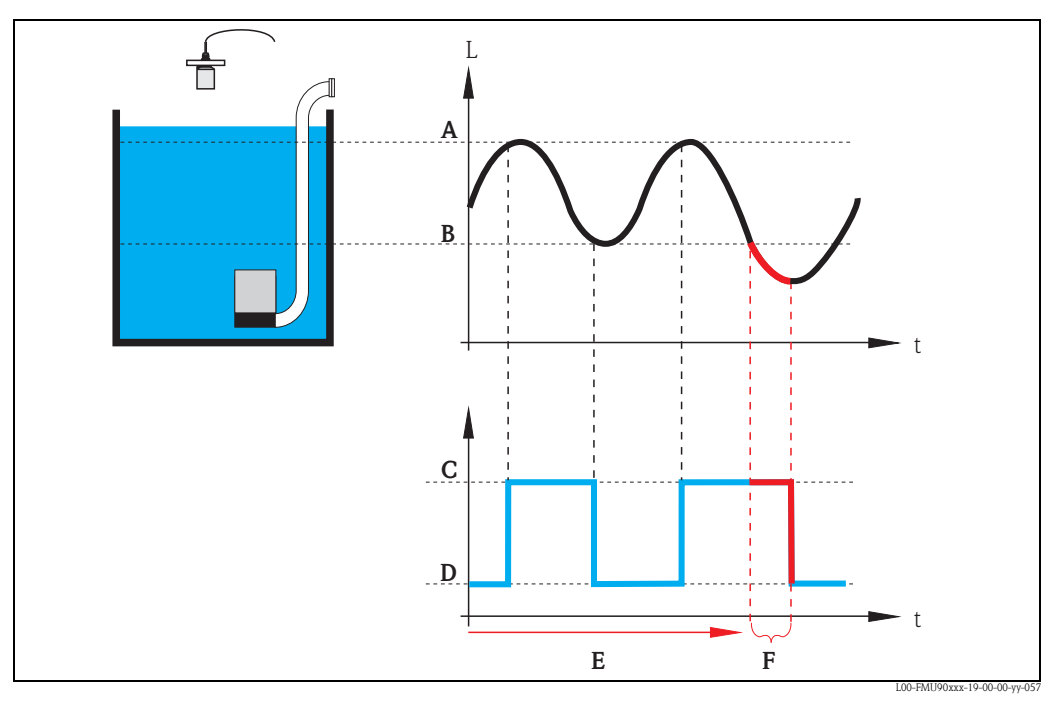

A: Einschaltpunkt; B: Ausschaltpunkt; C: Pumpe an; D: Pumpe aus E: Nachlaufintervall; F: Nachlaufzeit

# "Fehlerverhalten"

Geben Sie in diesem Parameter an, wie das Relais reagieren soll, wenn der Prosonic S einen Betriebsfehler feststellt<sup>22)</sup>.

### Auswahl:

halten (Default)

Der momentane Schaltzustand des Relais wird beibehalten.

- angezogen
  - Das Relais wird angezogen (d.h. die Pumpe wird eingeschaltet).
- abgefallen
- Das Relais fällt ab (d.h. die Pumpe wird ausgeschaltet).
- aktueller Wert

Das Relais schaltet gemäß dem momentan anstehenden Messwert (obwohl dessen Zuverlässigkeit nicht garantiert ist).

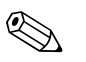

#### Hinweis!

Das Fehlerverhalten bezieht sich nur auf Gerätefehler. Es definiert nicht das Verhalten, wenn ein Pumpenfehler an das Prosonic S zurückgemeldet wird.

<sup>22)</sup> In der Liste "Fehlercodes" im Anhang sind alle Fehler aufgeführt, die beim Prosonic S einen Alarmzustand auslösen.

# "Pumpe M / Steuerung N" (M = 1 - 6; N = 1 oder 2) (3. Teil: Parametrierung zugehöriger Schalteingänge)

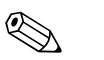

Hinweis! Diese Parameter-Seite existiert nur für Geräte mit externen Schalteingängen (FMU90 -\*\*\*\*\*\*B\*\*\*).

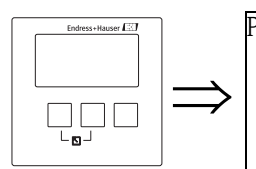

PumpeN/Steuer.N R1406 Pump. Rückmeldung: Rückmeldezeit: Bedeut. Rückmeld.:

# "Pumpe Rückmeldung"

Dieser Parameter legt fest über welchen Schalteingang die Pumpe Rückmeldungen an den Prosonic S gibt.

# Auswahl:

- Deaktiviert (Default) keine Rückmeldung
- Ext. DigIn 1
  - Klemmen 71, 72, 73
- Ext. DigIn 2 Klemmen 74, 75, 76
- Ext. DigIn 3 Klemmen 77, 78, 79
  Ext. DigIn 4
  - Klemmen 80, 81, 82

# "Rückmeldezeit"

Legt fest, innerhalb welcher Zeit nach dem Pumpenstart die Rückmeldung erfolgen muss. Rückmeldungen nach dieser Zeit werden nicht berücksichtigt. Default: 30 s

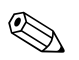

# Hinweis!

Beim Einstellen der Rückmeldezeit muss die Startverzögerung der Relais unter der Menügruppe Sicherheitseinstellungen berücksichtigt werden. Je nach Anzahl der angeschlossenen Pumpen muss die Rückmeldezeit mindestens auf "Zahl der Pumpen x Startverzögerung" eingestellt werden.

# "Bedeutung Rückmeldung"

Definiert die Bedeutung der Rückmeldung

# Auswahl

Hinweis!

# Pumpenstart (Default)

Die Rückmeldung bestätigt den Start der Pumpe.

Wenn keine Rückmeldung innerhalb der Rückmeldezeit erfolgt, und wenn eine Ersatzpumpe parametriert wurde, wird diese gestartet.

Pumpenfehler

Die Rückmeldung zeigt einen Pumpenfehler an. Falls eine Ersatzpumpe parametriert wurde, übernimmt diese die Aufgabe der vorliegenden Pumpe.

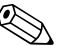

- Die Ersatzpumpe kann immer nur für eine defekte Pumpe verwendet werden.
- Soll zusätzlich ein Fehler bei der Pumpenrückmeldung über ein Relais gemeldet werden, so muss zusätzlich unter "Relaiskonfiguration" ein Pumpenalarm-Relais programmiert werden.

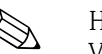

# Hinweis!

Verhalten des Prosonic S bei Rückmeldung eines Pumpenfehlers (Störung) über die externen Schalteingänge:

- Wird dem FMU90 ein Pumpenfehler bzw. keine Startbestätigung während des Betriebs der Pumpe gemeldet, so meldet er eine Pumpenstörung auf dem Display und über den Fehlercode.
- Das Relais der betroffenen Pumpe bleibt angezogen, um so den Pumpenfehler anzuzeigen. Ein Rücksetzen ist nur über Aus- und Einschalten der Versorgungsspannung oder über das Menü "Relais/Steuerungen/Pumpensteuerung N/Grundabgleich/Rücksetzen" möglich.
- Falls eine Ersatzpumpe parametriert ist, wird diese zugeschaltet.
- Wird die Störung an der Pumpe behoben, so muss vor einem manuellen Freischalten der Pumpe am Pumpenschalter vor Ort die Versorgungsspannung des Prosonic S kurz aus- und wieder eingeschaltet werden oder die Pumpensteuerung über das Menü zurückgesetzt werden ("Relais/ Steuerungen/Pumpensteuerung N/Grundabgleich/Rücksetzen")

#### Achtung!

Wenn aufgrund von Fehlermeldungen der verwendeten Pumpen die Pumpen außer Betrieb genommen werden, um anstehende Fehler zu beheben, dann sollte das Steuergerät Prosonic S aus Sicherheitsgründen ebenfalls vom Netz genommen werden.

#### "Relaiszuordnung"

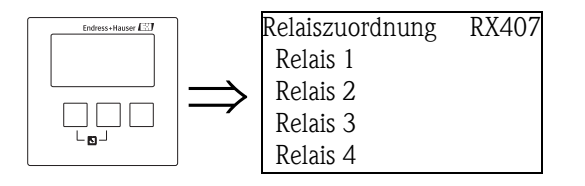

Ordnet der Pumpe ein Relais zu.

#### Auswahl:

■ Alle in der Geräteausführung vorhandenen Relais.

#### "Relais N" (N = 1 - 6)

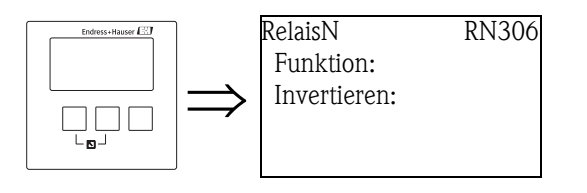

#### "Funktion"

Ordnet dem Relais die gewünschte Funktion zu.

#### Auswahl:

- keine (Default)
- Pumpe M/ Steuerung N

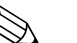

Hinweis!

Falls eine Ersatzpumpe parametriert wurde: Die Ersatzpumpe ist immer die letzte der Pumpen. Bei der Relaizuordnung für die Ersatzpumpe muss deswegen in "Funktion" die letzte Pumpe ausgewählt werden.

# **Beispiel:**

Anzahl Pumpen: 5 Ersatzpumpe: ja => für die Ersatzpumpe: "Funktion" = Pumpe 5 /Steuerung N

# "Invertieren"

Legt fest, ob die Schaltrichtung des Relais invertiert werden soll.

#### Auswahl:

#### nein (Default)

Die Schaltrichtung des Relais ist **nicht** invertiert. Das Relais ist angezogen, wenn die Pumpe eingeschaltet sein soll.

∎ ja

Die Schaltrichtung des Relais **ist** invertiert. Das Relais ist angezogen, wenn die Pumpe ausgeschaltet sein soll.

# "Pumpensteuerung N" (N = 1 oder 2) (Schaltpunkte für Pumpratensteuerung)

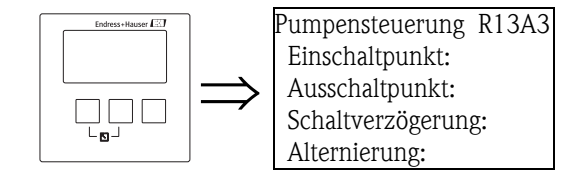

# "Einschaltpunkt"

Legt den Einschaltpunkt fest. Verwenden Sie bei der Eingabe die zuvor gewählte Füllstandeinheit ("FST Einheit").

#### Achtung!

Nach einer Änderung der "Einheit Füllstand"<sup>23)</sup> muss der Einschaltpunkt geprüft und gegebenenfalls angepasst werden.

#### "Ausschaltpunkt"

Legt den Ausschaltpunkt fest. Verwenden Sie bei der Eingabe die zuvor gewählte Füllstandeinheit ("FST Einheit").

## Achtung!

Nach einer Änderung der "Einheit Füllstand"<sup>18</sup> muss der Schaltpunkt geprüft und gegebenenfalls angepasst werden.

#### "Min. Pumprate"

Hinweis!

Legt die minimale Pumprate fest (s. Abschnitt "Grenzwert-Steuerung und Pumpraten-Steuerung").

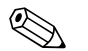

Wenn der Behälter leergepumpt werden soll, muss eine negative Pumprate angegeben werden.

#### "Reduzierung Wandbelag"

Legt die prozentuale Unschärfe für die Schaltpunkte der jeweiligen Pumpe fest. Die Schaltpunkte werden dann nicht exakt eingehalten. Vielmehr variiert der tatsächliche Schaltpunkt zufällig innerhalb der angegebenen Unschärfe.

Auf diese Weise lassen sich Ansatz- und Krustenbildung vermeiden, die häufig bei festen Schaltpunkten auftreten.

<sup>23)</sup> Untermenü "Füllstand/Füllstand N/Grundabgleich"
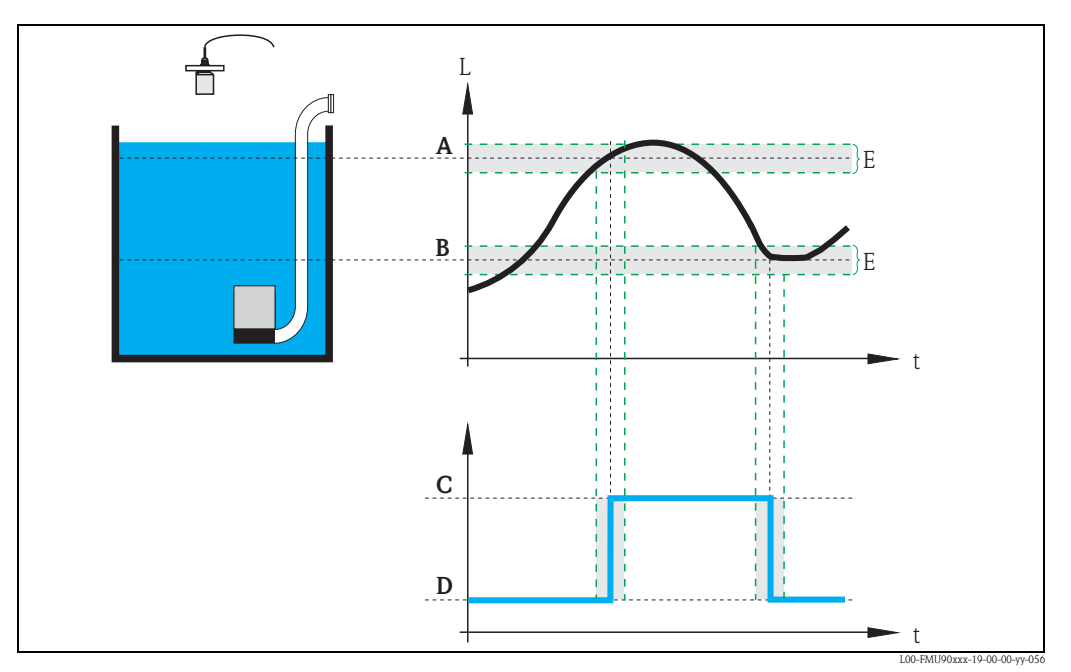

Reduzierung Wandbelag: A: Einschaltpunkt; B: Ausschaltpunkt; C: Pumpe an; D: Pumpe aus; E: Unschärfe

#### "Einschaltgrenze"

Legt die Einschaltgrenze für die Pumpraten-Steuerung fest. Wenn die Einschaltgrenze erreicht ist, wird keine weitere Pumpe mehr zugeschaltet (unabhängig von der momentanen Pumprate).

#### "Zuschaltintervall"

Legt das Zeitintervall zwischen dem Einschalten der einzelnen Pumpen bei der Pumpraten-Steuerung fest. Legt gleichzeitig die Messeinheit fest, innerhalb derer die Änderungsgeschwindigkeit ermittelt wird.

#### "Alternierung"

Legt fest, ob eine alternierende Pumpensteuerung erfolgen soll.

## 5.3.3 Untermenü "Sturmfunktion"

Die Sturmfunktion sorgt dafür, dass die Pumpen nicht unnötig laufen, wenn die Anlage kurzzeitig überflutet ist (z.B. bei sehr starkem Regenfall).

#### "Sturmfunktion N" (N = 1 oder 2)

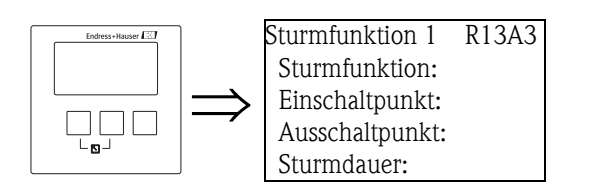

#### "Sturmfunktion"

Schaltet die Sturmfunktion an oder aus.

#### Auswahl:

- aus (Default)
- ∎ an

#### "Einschaltpunkt"

Definiert den Einschaltpunkt für die Sturmfunktion. Wenn der Pegel diesen Wert überschreitet, wird die Sturmfunktion aktiv, das heißt alle Pumpen werden ausgeschaltet. Default: 95 %

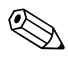

### Hinweis!

Sturmerkennung wird nicht durch einen Alarm angezeigt.

#### "Ausschaltpunkt"

Definiert den Ausschaltpunkt für die Sturmfunktion. Wenn der Pegel diesen Wert unterschreitet wird die Sturmfunktion deaktiviert, d.h. die normale Pumpensteuerung ist wieder aktiv. Default: 90 %

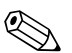

#### Hinweis!

Der Ausschaltpunkt muss unter dem Einschaltpunkt liegen. Es muss sichergestellt sein, dass der Ausschaltpunkt – z.B. durch einen Überlauf – auch ohne Abpumpen erreicht wird.

#### "Sturmdauer"

Definiert die maximale Sturmdauer.

Wenn die Sturmfunktion für die hier angegebene Zeit aktiv war, wird sie wieder deaktiviert, auch wenn der Pegel (Füllstand) noch nicht wieder unter den Ausschaltpunkt gefallen ist oder der Pegel (Füllstand) noch einmal über den Einschaltpunkt steigt. Die Pumpen laufen wieder an. Default: 60 min

Wertebereich: 0 bis 2000 min

## 5.3.4 Untermenü "Funktionstest"

Der Funktionstest sorgt dafür, dass Pumpen, die zu lange stillstanden, automatisch für eine bestimmte Zeit eingeschaltet werden, um Verkrustungen zu verhindern.

#### Hinweis!

Der Funktionstest bezieht sich auf alle Pumpen, auch auf die Ersatzpumpe.

#### "Funktionstest N" (N = 1 oder 2)

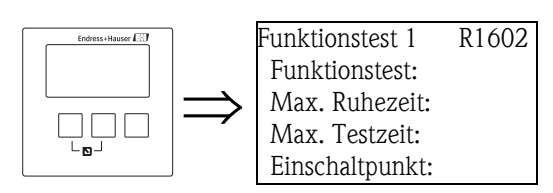

"Funktionstest"

Schaltet den automatischen Funktionstest an oder aus.

#### Auswahl:

- aus (Default)
- ∎ an

#### "Max. Ruhezeit" und "Max. Testzeit"

Definieren, wann und wie lange eine Pumpe zum Funktionstest eingeschaltet wird: Wenn eine Pumpe für die Dauer von **"Max. Ruhezeit"** ausgeschaltet war, wird sie eingeschaltet. Diese Einschaltung erfolgt auch dann, wenn momentan andere Pumpen eingeschaltet sind. Nach der **"Max. Testzeit"** wird sie wieder ausgeschaltet.

#### Max. Ruhezeit

- Default: 0h
- Wertebereich: 0 bis 9999 h

#### Max. Testzeit

- Default: 60 s
- Wertebereich: 0 bis 2000 sec

#### "Einschaltpunkt" und "Ausschaltpunkt"

Definieren die Bedingung dafür, dass die Pumpen zum Funktionstest eingeschaltet werden. Das Verhalten hängt von der relativen Lage dieser beiden Schaltpunkte ab:

#### Einschaltpunkt > Ausschaltpunkt ("Entleeren")

Der Funktionstest wird nur durchgeführt, wenn der Füllstand über dem Einschaltpunkt liegt. Sobald der Ausschaltpunkt unterschritten wird, wird er Funktionstest beendet, auch wenn die "Maximale Testzeit" noch nicht erreicht ist.

#### Einschaltpunkt < Ausschaltpunkt ("Befüllen")</p>

Der Funktionstest wird nur durchgeführt, wenn der Füllstand unter dem Einschaltpunkt liegt. Sobald der Ausschaltpunkt überschritten wird, wird er Funktionstest beendet, auch wenn die "Maximale Testzeit" noch nicht erreicht ist.

#### Default:

- Einschaltpunkt: 20 %
- Ausschaltpunkt: 10 %

## 5.3.5 Untermenü "Spülfunktion"

Die Spülfunktion ermöglicht es, für eine bestimmte Anzahl von Zyklen ("Spülzyklen") ein Relais für eine bestimmte Zeit ("Spülzeit") einzuschalten. Diese Einschaltung des Spülrelais erfolgt innerhalb der angegebenen Pumpenzyklen. Im gezeigten Beispiel: 5 Pumpenzyklen mit zwei Spülzyklen. Innerhalb der 5 Pumpenzyklen werden die letzten beiden zum Spülen genutzt. Ein Pumpzyklus beginnt jeweils damit, dass eine oder mehrere Pumpen einschalten und endet, wenn alle Pumpen wieder ausgeschaltet sind.

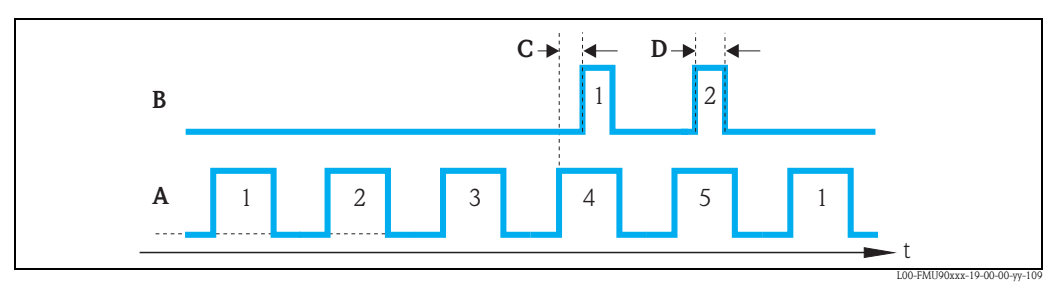

A: Pumpzyklen (hier: 5); B: Spülzyklen (hier: 2); C: Spülverzögerung; D: Spülzeit

### "Spülfunktion N" (N = 1 oder 2)

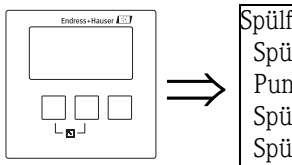

Spülfunktion 1 R1603 Spülsteuerung: Pumpzyklen: Spülzyklen: Spülzeit:

#### "Spülsteuerung"

Schaltet die Spülfunktion an oder aus.

#### Auswahl:

- aus (Default)
- ∎ an

#### "Pumpzyklen"

Definiert die Gesamtzahl der Pumpzyklen, innerhalb derer die Spülzyklen gestartet werden. Default: 0

#### "Spülzyklen"

Definiert, in wie viel aufeinander folgenden Pumpenzyklen das Spülrelais gestartet wird. Default: 0

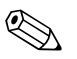

Hinweis!

Die Zahl der Spülzyklen muss kleiner oder gleich der Zahl der Pumpzyklen sein.

#### "Spülzeit"

Definiert, wie lange das Spülrelais jeweils eingeschaltet bleibt. Default: 0 s Wertebereich: 0 bis 255 s

#### "Spülverzögerung"

Definiert die Verzögerung zwischen dem Start des Pumpzyklus und dem Einschalten des Spülrelais. Default: 0 s Wertebereich: 0 bis 255 s

#### "Relaiszuordnung"

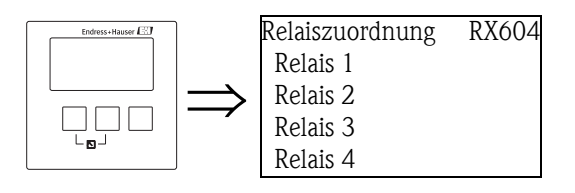

Definiert, welches Relais das Spülrelais ist.

#### Auswahl:

Alle in der Geräteausführung vorhandenen Relais.

#### "Relais N" (N = 1 - 6)

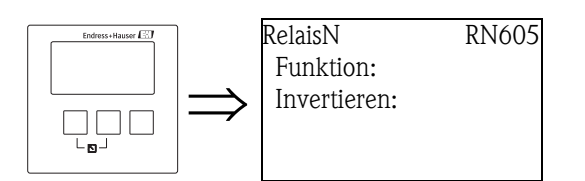

#### "Funktion"

Ordnet dem Relais die gewünschte Funktion zu.

#### Auswahl:

- keine (Default)
- Spülsteuerung N

### "Invertieren"

Legt fest, ob die Schaltrichtung des Spülrelais invertiert wird.

### Auswahl:

- nein (Default)
- Die Schaltrichtung des Relais ist **nicht** invertiert. Das Relais wird in den Spülzyklen angezogen.
- ∎ ja
- Die Schaltrichtung des Relais ist invertiert. Das Relais fällt in den Spülzyklen ab.

#### 5.3.6 Untermenü "Tarifsteuerung"

#### Hinweis!

Die Tarifsteuerung existiert nur für Geräte mit externen Schalteingängen (FMU90-\*\*\*\*\*B\*\*\*).

Mit der Tarifsteuerung können für jede Pumpe zwei unterschiedliche Ein- und Ausschaltpunkte definiert werden. Über einen Schalteingang wird definiert, welche dieser Schaltpunkte aktuell gültig sind. Durch Anschluss einer externen Schaltuhr an den digitalen Eingang können somit günstige Stromtarifzeiten bevorzugt zum Pumpen verwendet werden.

#### "Tarifsteuerung N" (N = 1 oder 2)

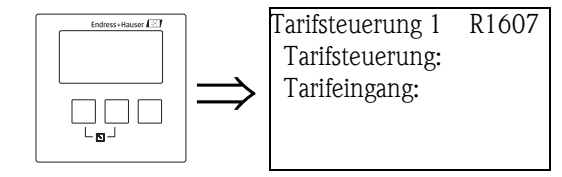

"Tarifsteuerung"

Legt fest, ob eine Tarifsteuerung erfolgt.

#### Auswahl:

- nein (Default)
- ∎ ja

"Tarifeingang"

Ordnet der Tarifsteuerung einen Schalteingang zu.

#### Auswahl:

- Deaktiviert
- Ext. DigIn 1 (Klemmen 71, 72, 73)
- Ext. DigIn 2 (Klemmen 74, 75, 76)
- Ext. DigIn 3 (Klemmen 77, 78, 79)
- Ext. DigIn 4 (Klemmen 80, 81, 82)

#### "Tarifsteuerung N" (N = 1 oder 2) (Pumpenwahl)

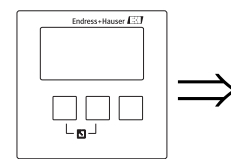

Tarifsteuerung 1 R1608 Pumpe 1: Pumpe 2: •••

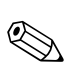

Wählen Sie in dieser Liste die Pumpe, für die sie im folgenden die Schaltpunkte definieren.

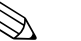

Hinweis!

Wird die Pumpensteuerung als Pumpratensteuerung betrieben, entfällt die Auswahl der Pumpen und es wird nur ein Einschaltpunkt Tarif und ein Ausschaltpunkt Tarif definiert.

#### "Tarifstrg. N Pumpe M" (N = 1 oder 2, M = 1 - 6)

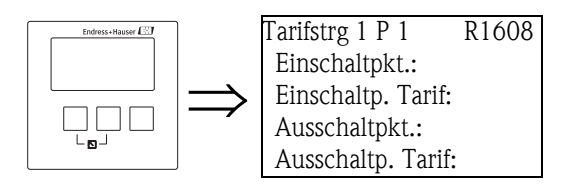

#### "Einschaltpunkt"

Zeigt den Einschaltpunkt an, der gilt, solange der Tarifeingang nicht geschaltet ist. (Entspricht dem im Grundabgleich definierten Einschaltpunkt.)

#### "Einschaltpunkt Tarif"

Definiert den Einschaltpunkt, der gilt, wenn der Tarifeingang geschaltet ist.

#### "Ausschaltpunkt"

Zeigt den Ausschaltpunkt an, der gilt, solange der Tarifeingang nicht geschaltet ist. (Entspricht dem im Grundabgleich definierten Ausschaltpunkt.)

#### "Ausschaltpunkt Tarif"

Definiert den Ausschaltpunkt, der gültig ist, wenn der Tarifeingang geschlossen ist.

#### Hinweis!

Durch die richtige Wahl der Tarifschaltpunkte kann bevorzugt zu günstigen Tarifzeiten gepumpt werden.

#### Beispiel fürs Entleeren:

Die Einschaltpunkte der Tarifsteuerung liegen deutlich unter den Schaltpunkten des Grundabgleichs. Dann laufen die Pumpen vermehrt in der Tarifzeit und halten den Pumpenschacht so leer wie möglich. Zur ungünstigeren Tarifzeit wird soviel wie möglich im Schacht gepuffert.

### 5.3.7 Untermenü "Pumpendaten"

In diesem Untermenü lassen sich die wichtigsten Betriebsdaten der einzelnen Pumpen anzeigen.

#### "Pumpendaten N" (N = 1 oder 2) (Pumpenwahl)

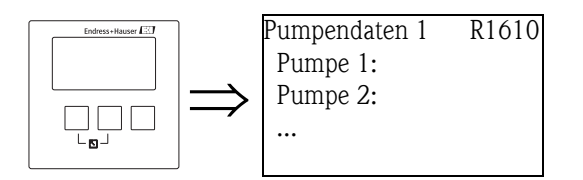

Wählen Sie in dieser Liste die Pumpe, deren Betriebsdaten Sie anzeigen lassen wollen.

#### "Pumpendaten N" Pumpe M (N = 1 oder 2; M = 1 - 6)

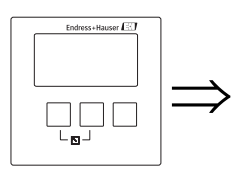

#### Pumpendat. 1 P1 R1611 Betriebsstunden: Rücks. Betr. Std.: Totale Betr. Std.: Anzahl Starts:

#### Hinweis!

Alle auf dieser Parameter-Seite angezeigten Pumpendaten werden bei einem Reset des Gerätes auch zurückgesetzt.

#### "Betriebsstunden"

Zeigt an, wie lange die Pumpe insgesamt seit dem letzten Rücksetzen eingeschaltet war.

#### "Rücksetzen Betriebsstunden"

Setzt die "Betriebsstunden" auf 0 zurück.

#### Auswahl:

nein
 Der Wert "Betriebsstunden" bleibt bestehen.

## ■ ja

Der Wert "Betriebsstunden" wird auf 0 zurückgesetzt.

#### "Totale Betriebsstunden"

Zeigt an, wie lange die Pumpe insgesamt seit Inbetriebnahme eingeschaltet war. Dieser Wert kann nicht zurückgesetzt werden.

#### "Anzahl Starts"

Zeigt an, wie oft die Pumpe bisher gestartet wurde.

#### "Starts pro Stunde"

Zeigt die bisherige mittlere Zahl der Starts pro Stunde für die Pumpe an.

#### "Nachlaufstarts"

Zeigt an, wie oft seit dem letzten Rücksetzen die Nachlaufzeit für die Pumpe aktiv war.

#### Rücks. Nachl. Starts

Setzt "Nachlaufstarts" auf 0 zurück.

#### Auswahl:

#### nein

Der Wert "Nachlaufstarts" bleibt bestehen.

∎ ja

Der Wert "Nachlaufstarts" wird auf 0 zurückgesetzt.

#### Letzte Laufzeit

Zeigt die Laufzeit der Pumpe bei der letzten zurückliegenden Einschaltung an.

### 5.3.8 Untermenü "Betriebsstunden-Alarm"

Für jede Pumpe kann eine maximale Betriebszeit definiert werden. Der Betriebsstunden-Alarm zeigt an, wenn die Betriebszeit einer der Pumpen überschritten wurde.

#### "Betr.std. Alarm N" (N = 1 oder 2)

Für jede Pumpensteuerung (1 und 2) kann ein Betriebsstundenalarm definiert werden.

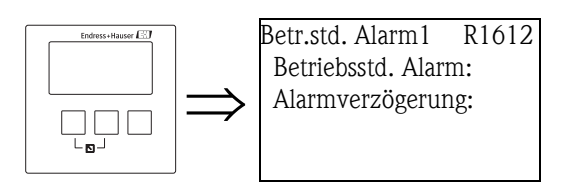

"Betriebsstunden-Alarm"

Dient zum Ein- und Ausschalten der Betriebsstunden-Überwachung.

#### Auswahl:

- aus (Default)
- ∎ an

#### "Alarmverzögerung"

Definiert die Verzögerungszeit bei Betriebsstunden-Alarm. Default: 0s.

#### "Betr.std. Alarm N" (N = 1 oder 2) (Pumpenwahl)

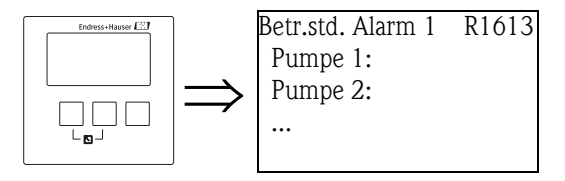

Wählen Sie in dieser Liste die Pumpe, für die Sie im folgenden den Betriebsstunden-Alarm konfigurieren.

#### "Betr.std. Alarm N" (N = 1 oder 2)

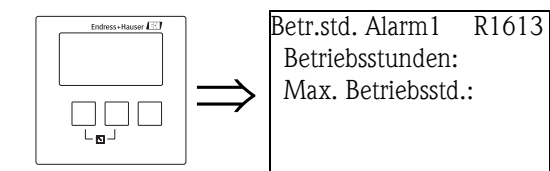

#### "Betriebsstunden"

Zeigt an, wie lange die Pumpe insgesamt seit dem letzten Rücksetzen eingeschaltet war.

#### "Max. Betriebsstunden"

Definiert die maximale Betriebszeit der Pumpe. Sobald die "Betriebsstunden" die "Max. Betriebsstunden" übersteigen wird der Betriebsstunden-Alarm für die Pumpensteuerung generiert. Default: 10000 h

Wertebereich: 0 bis 999999 h

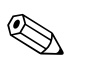

#### Hinweis!

Durch das Zurücksetzen der Betriebsstunden der jeweiligen Pumpe im Untermenü "Pumpendaten" wird der Alarm zurückgesetzt (z.B. nach einer Wartung der Pumpe).

### "Relaiszuordnung"

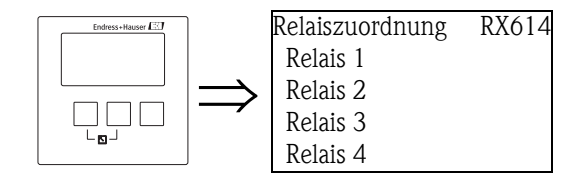

Definiert, welches Relais den Betriebsstunden-Alarm ausgibt.

#### Auswahl:

• Alle in der Geräteausführung vorhandenen Relais.

#### Hinweis!

Das Relais ist nicht einer einzelnen Pumpe zugeordnet. Es zeigt nur, an dass eine der Pumpen dieser Pumpensteuerung im Betriebsstunden-Alarm ist. Gleichzeitig wird eine Fehlermeldung generiert, die anzeigt, welche Pumpe betroffen ist.

#### "Relais N" (N = 1 - 6)

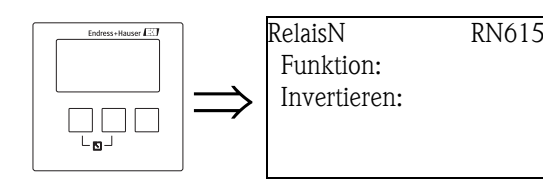

"Funktion"

Ordnet dem Relais die gewünschte Funktion zu.

#### Auswahl:

- keine (Default)
- Betriebsstunden-Alarm N (N = 1 oder 2)

#### "Invertieren"

Legt fest, ob die Schaltrichtung des Relais invertiert wird.

#### Auswahl:

nein (Default)

Die Schaltrichtung des Relais ist **nicht** invertiert. Das Relais fällt ab, wenn ein Betriebsstunden-Alarm vorliegt.

∎ ja

Die Schaltrichtung des Relais **ist** invertiert. Das Relais zieht an, wenn ein Betriebsstunden-Alarm vorliegt.

#### 5.3.9 Untermenü "Pumpenalarm"

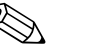

Hinweis! Dieses Untermenü existiert nur für Geräte mit externen Schalteingängen (FMU90-\*\*\*\*\*\*B\*\*\*).

Der Pumpenalarm dient zur Anzeige eines Pumpenfehlers über eines der Relais. Voraussetzung hierfür ist, dass ein Pumpenüberwachungssystem an einen der digitalen Eingänge angeschlossen ist und das die "Pumpen-Rückmeldung" im Untermenü "Grundabgleich" parametriert wurde

#### "Pumpenalarm N" (N = 1 oder 2)

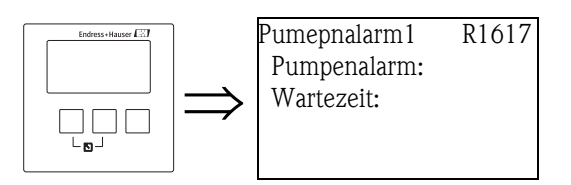

#### "Pumpenalarm"

Dient zum Ein- und Ausschalten der Pumpen-Alarm-Funktion.

#### Auswahl:

- aus (Default)
- ∎ an

"Wartezeit"

Definiert die Wartezeit bei Pumpen-Alarm. Diese Wartezeit ist für alle Pumpen gleich. Default: 0s.

#### "Relaiszuordnung"

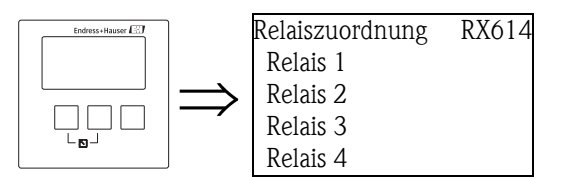

Definiert, welches Relais den Pumpenalarm ausgibt.

#### Auswahl:

• Alle in der Geräteausführung vorhandenen Relais.

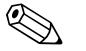

Hinweis!

Das Relais ist nicht einer einzelnen Pumpe zugeordnet. Es zeigt nur, an dass eine der Pumpen dieser Pumpensteuerung einen Alarm generiert hat. Mit dem Pumpenalarm wird eine Fehlermeldung ausgegeben, die anzeigt, welche Pumpe betroffen ist.

## 5.4 Untermenü "Rechensteuerung"

#### Hinweis!

Das Untermenü "Rechensteuerung" erscheint nur, wenn unter "Gerätekonfig./Betriebsparameter/ Steuerungen" die Option "Rechensteuerung" gewählt wurde.

## 5.4.1 Grundlagen

Um eine Rechenverschmutzung zu detektieren, misst der Prosonic S den Oberwasserpegel L1 und den Unterwasserpegel L2. Die Rechenverschmutzung macht sich dadurch bemerkbar, dass L2 deutlich kleiner wird als L1. Zur Rechensteuerung wird darum entweder die Differenz L1 – L2 oder das Verhältnis L2/L1 ausgewertet.

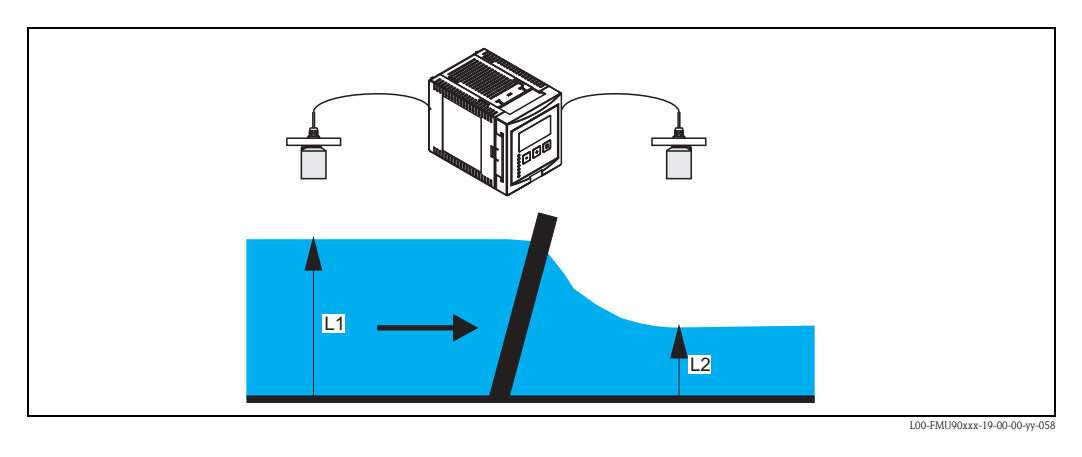

Die Rechenverschmutzung wird durch ein Relais angezeigt, das man z.B. zur Ansteuerung eines Rechen-Reinigungsmechanismus verwenden kann.

| Schritt | Parameter-Seite bzw.<br>Untermenü | Parameter         | Bemerkungen                                                                                           | s. Kapitel |
|---------|-----------------------------------|-------------------|----------------------------------------------------------------------------------------------------|------------|
| 1       | Menü "Relais/Steuerungen"         |                   | "Rechensteuerung" wählen                                                                              |            |
| 2       | Rechensteuerung                   | Oberwasser        | Füllstandsignal für Oberwasser (L1) auswählen                                                         | Kap. 5.4.3 |
|         |                                   | Unterwasser       | Füllstandsignal für Unterwasser (L2) auswählen                                                        |            |
|         |                                   | Funktion          | Kriterium zur Erkennung von Rechenverschmutzung auswählen:<br>Differenz: L1 – L2<br>Verhältnis: L2/L1 |            |
| 3       | Rechensteuerung                   | Einschaltpunkt    | Einschaltpunkt definieren                                                                             | Kap. 5.4.4 |
|         |                                   | Ausschaltpunkt    | Ausschaltpunkt definieren                                                                             | -          |
| 4       | Rechensteuerung                   | Schaltverzögerung | Schaltverzögerung definieren                                                                          | Kap. 5.4.5 |
|         |                                   | Fehlerverhalten   | Fehlerverhalten definieren                                                                            |            |
| 5       | Relaiszuordnung                   |                   | Relais für die Rechensteuerung auswählen                                                              | Kap. 5.4.6 |
| 6       | Relais N $(N = 1 - 6)$            | Funktion          | "Rechensteuerung" auswählen                                                                           | Kap. 5.4.7 |
|         |                                   | Invertierung      | Wählen, ob das Signal invertiert werden soll (Default: nein)                                          |            |

### 5.4.2 Übersicht

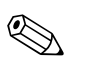

#### Hinweis!

Falls die Differenz L1 – L2 bzw. das Verhältnis L2/L1 über den Stromausgang ausgegeben oder auf dem Display angezeigt werden soll, kann dies im Menü "Ausgänge/Berechnungen" bzw. "Einstellung Anzeige" konfiguriert werden.

## 5.4.3 "Rechensteuerung" (1. Teil: Zuordnung)

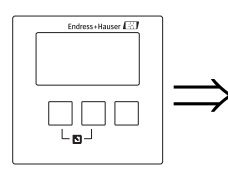

Rechensteuerung R1200 Oberwasser: Unterwasser: Funktion:

#### "Oberwasser"

Legt fest, welches Füllstandsignal dem Oberwasser-Pegel entspricht.

#### Auswahl:

- Füllstand 1 (Default)
- Füllstand 2

#### "Unterwasser"

Legt fest, welches Füllstandsignal dem Unterwasser-Pegel entspricht.

#### Auswahl:

- Füllstand 1
- Füllstand 2 (Default)

#### "Funktion"

Legt das Kriterium zum Erkennen von Rechenverschmutzung fest.

#### Auswahl:

Differenz (Default)

Rechenverschmutzung liegt vor, wenn die Differenz L1 – L2 einen kritischen Wert übersteigt.

#### Verhältnis

Rechenverschmutzung liegt vor, wenn das Verhältnis L2/L1 einen kritischen Wert unterschreitet.

### 5.4.4 "Rechensteuerung" (2. Teil: Schaltpunkte)

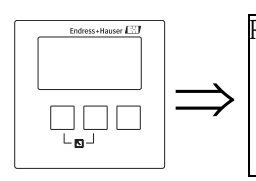

Rechensteuerung R1201 Einschaltpunkt: Ausschaltpunkt:

#### "Einschaltpunkt" und "Ausschaltpunkt"

Legen die Grenzwerte für die Erkennung von Rechenverschmutzung fest. Je nach gewählter Funktion haben diese Grenzwerte unterschiedliche Bedeutung.

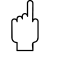

#### Achtung!

Nach einer Änderung der "Einheit Füllstand"<sup>24)</sup> müssen die Schaltpunkte geprüft und gegebenenfalls angepasst werden.

<sup>24)</sup> Untermenü "Füllstand/Füllstand N/Grundabgleich"

#### Funktion = "Differenz"

In diesem Fall müssen Ein- und Ausschaltpunkt in der Füllstand-Einheit angegeben werden. Der Einschaltpunkt muss größer sein als der Ausschaltpunkt.

Das Rechensteuerungs-Relais wird angezogen, wenn die Differenz L1 – L2 über den Einschaltpunkt steigt. Es fällt wieder ab, wenn diese Differenz unter den Ausschaltpunkt sinkt.

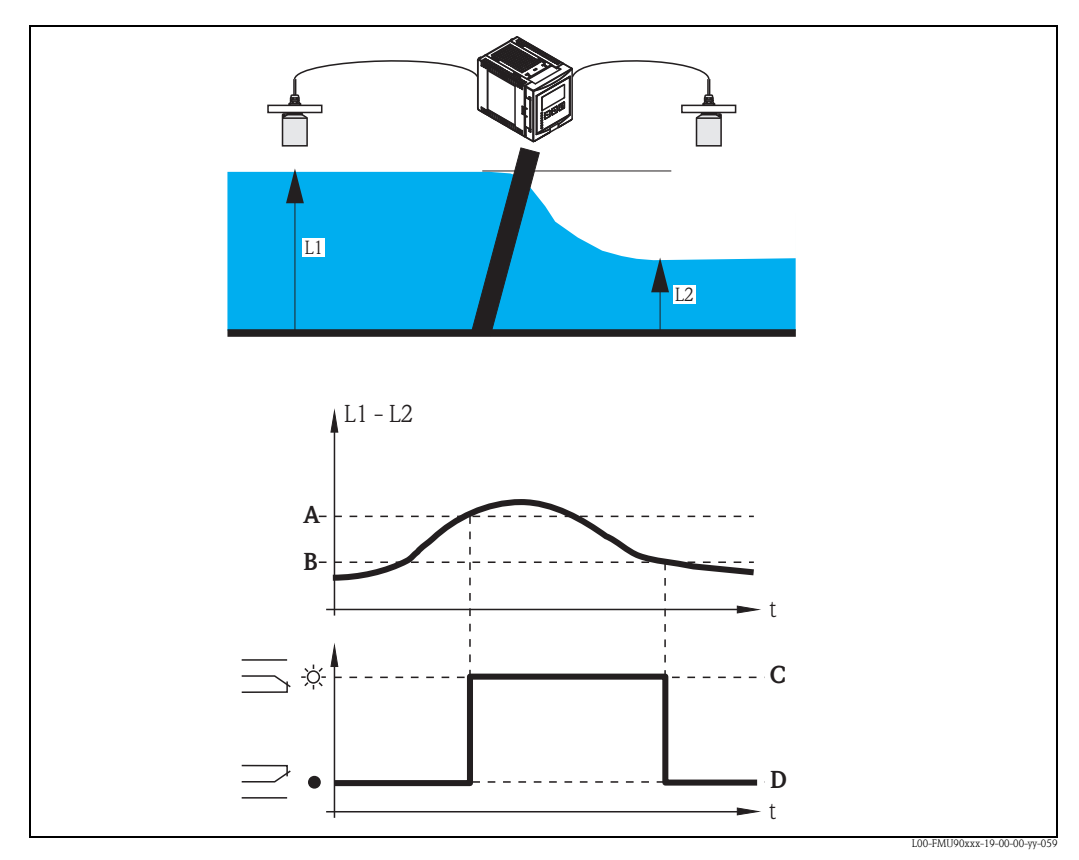

A: Einschaltpunkt; B: Ausschaltpunkt;

C: Relais angezogen (d.h. Rechenreinigung ein); D: Relais abgefallen (d.h. Rechenreinigung aus)

#### Funktion = "Verhältnis"

In diesem Fall sind Ein- und Ausschaltpunkt Zahlen zwischen 0 und 1. Der Einschaltpunkt muss unter dem Ausschaltpunkt liegen.

Das Rechensteuerungs-Relais wird angezogen, wenn das Verhältnis L2/L1 unter den Einschaltpunkt sinkt. Es fällt wieder ab, wenn dieses Verhältnis über den Ausschaltpunkt steigt.

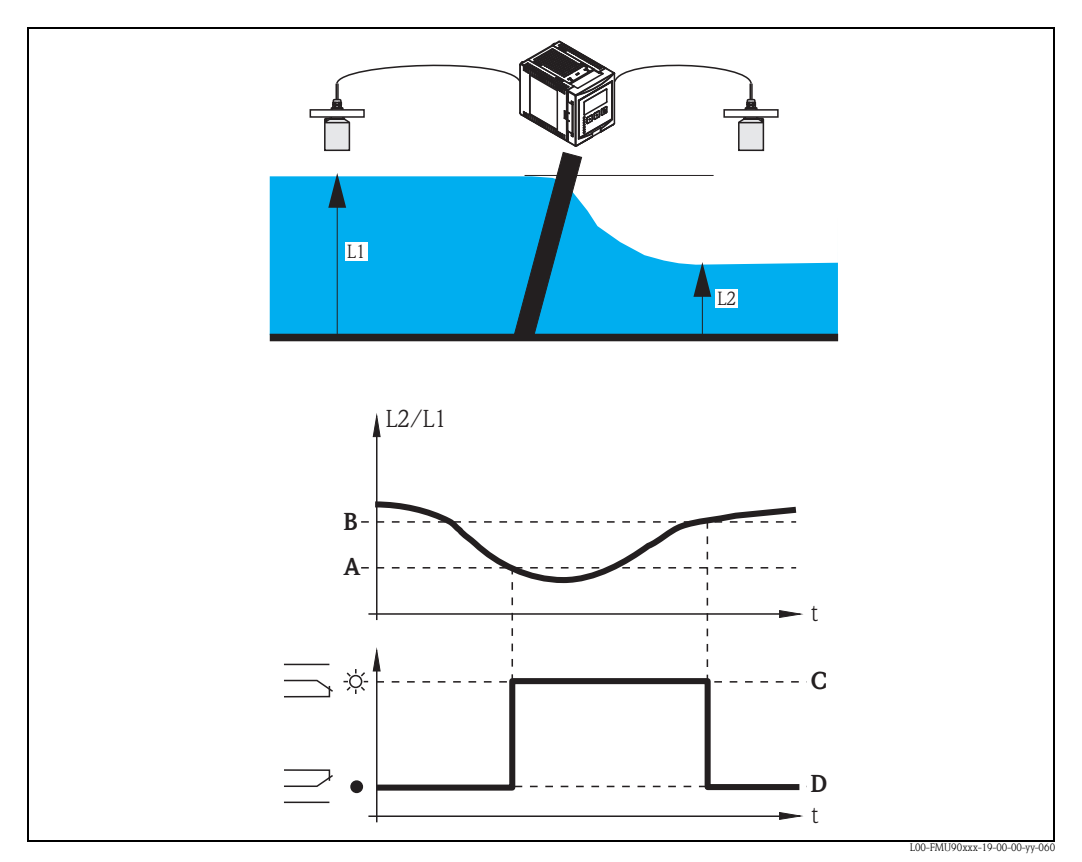

*A:* Einschaltpunkt; *B:* Ausschaltpunkt; *C:* Relais angezogen (d.h. Rechenreinigung ein); *D:* Relais abgefallen (d.h. Rechenreinigung aus)

### 5.4.5 "Rechensteuerung" (3. Teil: Schaltparameter)

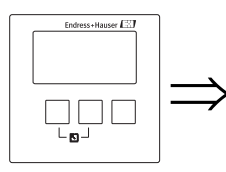

Rechensteuerung R1202 Schaltverz.: Fehlerverhalt.:

#### "Schaltverzögerung"

Legt die Schaltverzögerung für die Rechensteuerung fest.

Nachdem der Einschaltpunkt überstrichen wurde, schaltet das Relais nicht unmittelbar, sondern erst nach der angegebenen Schaltverzögerung. Auf diese Weise lässt sich verhindern, dass kurzzeitige Schwankungen von L1 oder L2 die Rechenreinigung unnötigerweise aktivieren.

#### "Fehlerverhalten"

Legt fest, wie das Relais reagieren soll, wenn der Prosonic S einen Betriebsfehler feststellt.

#### Auswahl:

#### aktueller Wert (Default)

Das Relais schaltet gemäß den momentan anstehenden Messwerten (obwohl deren Zuverlässigkeit nicht garantiert ist).

- Halten
- Der momentante Schaltzustand des Relais wird gehalten.
- angezogen
  - Das Relais wird angezogen.
- abgefallen
  Das Relais fällt ab.

### 5.4.6 "Relaiszuordnung"

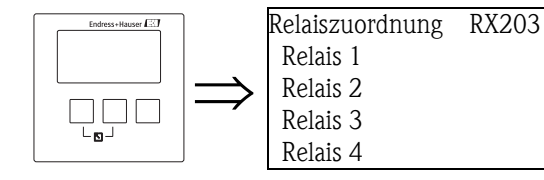

Ordnet der Rechensteuerung ein Relais zu.

#### Auswahl:

Alle in der Geräteausführung vorhandenen Relais.

## 5.4.7 "Relais N"

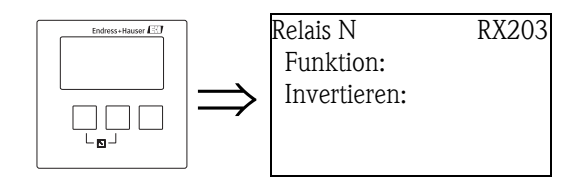

#### "Funktion"

Ordnet dem Relais die gewünschte Funktion zu.

#### Auswahl:

- keine (Default)
- Rechensteuerung

#### "Invertieren"

Legt fest, ob die Schaltrichtung des Relais invertiert werden soll.

#### Auswahl:

nein (Default)

Die Schaltrichtung des Relais ist **nicht** invertiert. Das Relais ist angezogen, wenn die Rechenreinigung eingeschaltet sein soll.

∎ ja

Die Schaltrichtung des Relais **ist** invertiert. Das Relais ist angezogen, wenn die Rechenreinigung ausgeschaltet sein soll.

## 5.5 Untermenü "Simulation Relais"

## 5.5.1 "Simulation Relais"

RX120

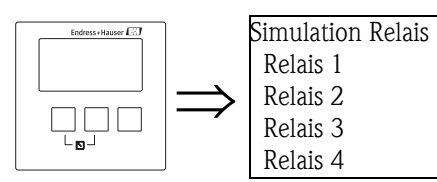

Wählen Sie aus dieser Liste das Relais, das Sie simulieren möchten.

## 5.5.2 "Relais N" (N = 1 - 6)

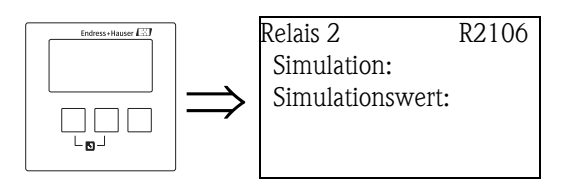

#### "Simulation"

Dient zum Ein- und Ausschalten der Simulation.

#### Auswahl:

- aus (Default)
- ∎ an

#### "Simulationswert"

(nur vorhanden bei eingeschalteter Simulation) Wählen Sie in diesem Parameter den Wert, den das Relais annehmen soll.

#### Auswahl:

- abgefallen (Default)
- angezogen

# 6 Das Menü "Ausgänge/Berechnungen" (für HART-Geräte)

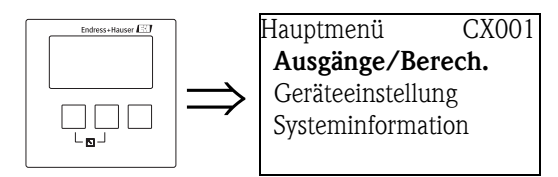

Im Menü "Ausgänge/Berechnungen" können Sie

- Berechnungen wie Mittelwert- oder Differenzbildung konfigurieren
- die Stromausgänge und die HART-Schnittstelle konfigurieren.

Wenn Sie das Menü "Ausgänge/Berechnungen" betreten gelangen Sie zunächst in einen Auswahlbildschirm, in dem Sie angeben müssen, welchen Ausgang Sie konfigurieren möchten:

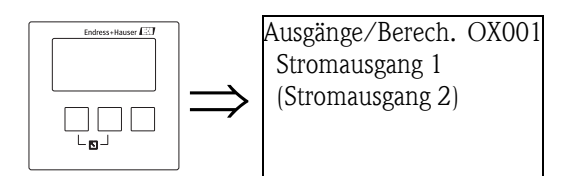

Nach dieser Wahl erscheinen weitere Untermenüs, mit denen Sie den Ausgang konfigurieren können:

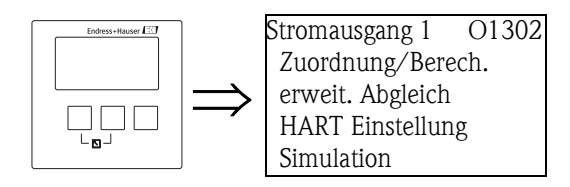

## 6.1 "Zuordnung/Berechnungen"

## 6.1.1 "Zuordnung Strom N" (N = 1 oder 2)

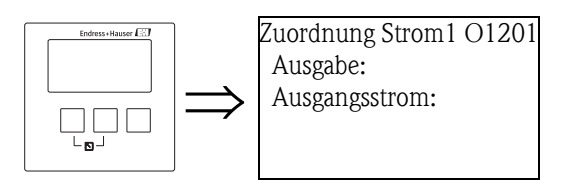

### "Ausgabe"

Legt fest, welcher Wert (Messwert oder berechneter Wert) über den Stromausgang ausgegeben wird.

#### Auswahl:

Die Auswahl hängt ab von der Geräteausführung, den angeschlossenen Sensoren und der Parametrierung. Folgende Messwerte und berechnete Werte können auftreten:

- Füllstand 1
- Füllstand 2
- Durchfluss 1
- Durchfluss 2
- Mittelwert Füllstand: (FST1 + FST2)/2
- Füllstand 1–2
- Füllstand 2-1
- Füllstand 1+2
- Durchfluss Mittelwert
- Durchfluss 1–2
- Durchfluss 2-1
- Durchfluss 1+2
- Rückstauverhältnis
- Unterwasserpegel/Oberwasserpegel
- Rechensteuerung Verhältnis
  - Unterwasserpegel/Oberwasserpegel

#### Ausgangsstrom:

Zeigt den Ausgangsstrom in mA an.

## 6.2 "Erweiterter Abgleich"

## 6.2.1 "Modus Strom N" (N = 1 oder 2)

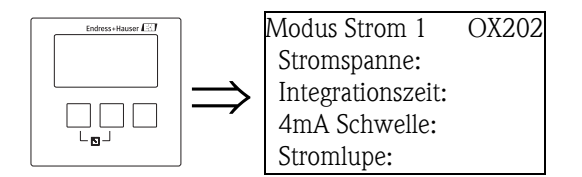

#### "Stromspanne"

Legt die Stromspanne fest, auf die der Messbereich abgebildet wird.

#### Auswahl:

- 4-20 mA (Default)
- Der Messbereich (0 %-100 %) wird auf die Stromspanne 4-20 mA abgebildet.
- 0-20 mA
  - Der Messbereich (0 %-100 %) wird auf die Stromspanne 0-20 mA abgebildet.
- Feststrom HART

Es wird ein fester Strom ausgegeben. Dessen Wert lässt sich im Parameter "mA-Wert" festlegen. Der Messwert wird nur über das HART-Signal übertragen.

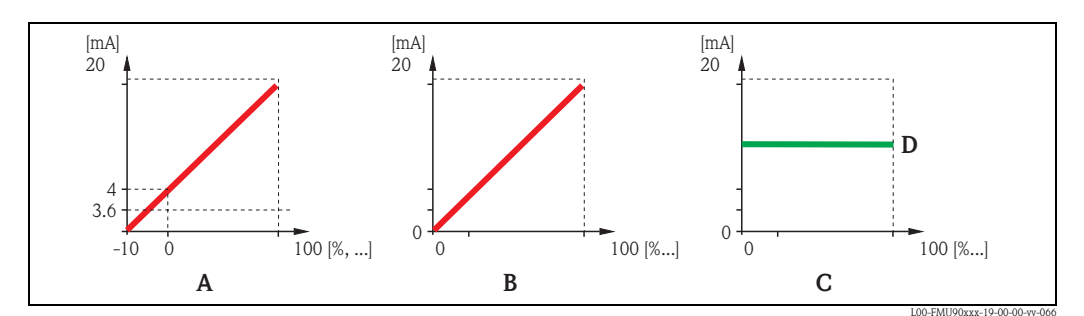

A: Stromspanne = 4-20 mA; B: Stromspanne = 0-20 mA; C: Stromspanne = Feststrom HART; D: mA Wert

### "mA Wert" (nur für "Stromspanne " = "Feststrom HART")

Legt den Wert des Feststromes fest.

- Wertebereich: 3,6 22 mA
- Default: 4 mA

#### "Integrationszeit"

Legt die Integrationszeit  $\tau$  fest, mit der eine Änderung des Messwertes gedämpft wird. Nach einem Sprung des Messwertes dauert es 5  $\tau$ , bis der Ausgang nahezu den neuen Wert angenommen hat.

- Wertebereich: in Vorbereitung
- Default: 1 s

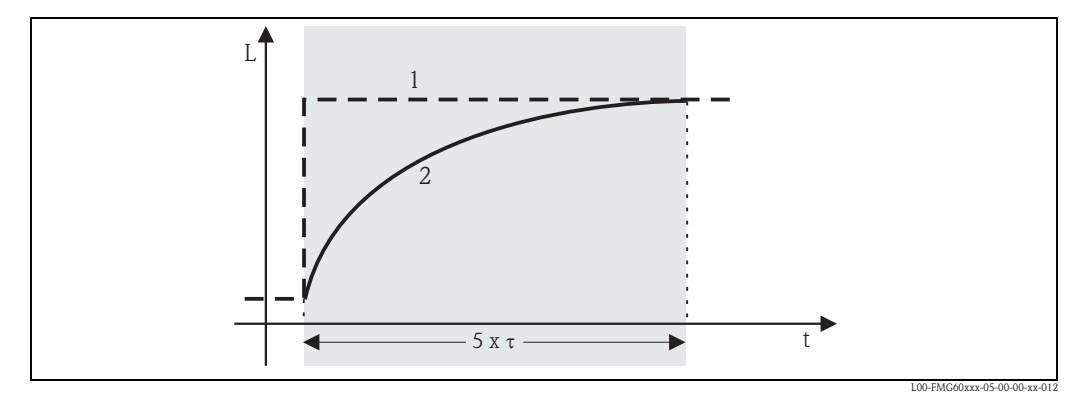

1: Messwert; 2: Ausgangsstrom

#### "4mA-Schwelle" (nur für "Stromspanne" = "4-20mA")

Dient zum Ein- bzw. Ausschalten der 4-mA-Schwelle. Die 4-mA-Schwelle bewirkt, dass der Strom 4mA nie unterschreitet, selbst wenn der Messwert darunter liegt.

#### Auswahl:

- aus (Default)
- Die Schwelle ist ausgeschaltet. Es können Ströme unter 4 mA auftreten.
- ∎ an

Die Schwelle ist eingeschaltet. Der Strom unterschreitet nie 4 mA.

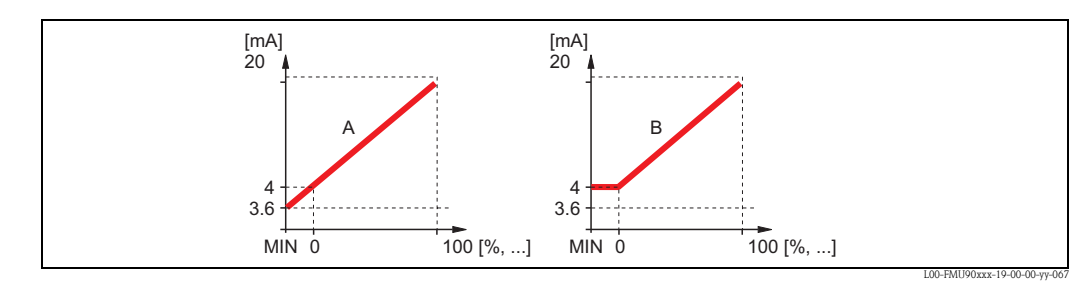

A: 4mA-Schwelle aus; B: 4mA-Schwelle ein

#### "Stromlupe" (nicht vorhanden für "Stromspanne" = "Feststrom HART")

Dient zum Ein- bzw. Aussschalten der Stromlupe. Der Stromausgang bezieht sich dann nur auf einen (frei definierbaren) Teil des Messbereichs. Dieser wird dabei vergrößert abgebildet.

#### "Lupe 0/4mA Wert" (nur für "Stromlupe" = "an")

Legt den Messwert fest, für den der Strom 0 bzw. 4 mA beträgt (je nach gewählter Stromspanne).

### "Lupe 20mA Wert" (nur für "Stromlupe" = "an")

Legt den Messwert fest, für den der Strom 20 mA beträgt.

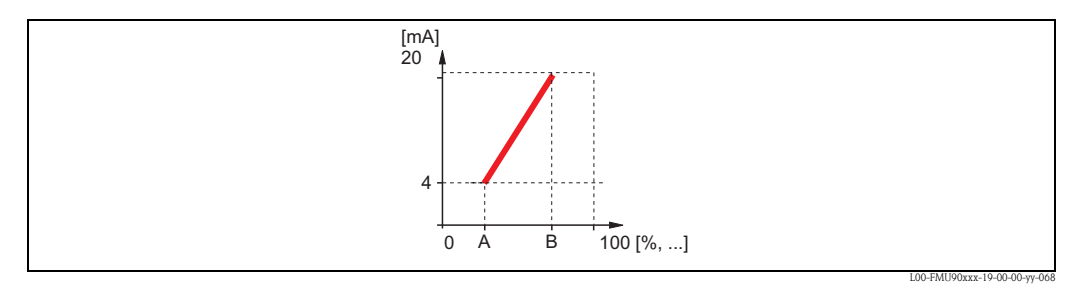

A: Lupe 4mA Wert; B: Lupe 20 mA Wert

## 6.3 Untermenü "HART Einstellungen" (nur für Stromausgang 1)

### 6.3.1 "HART Einstellungen"

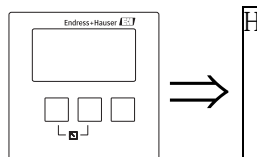

HART Einstellung O1203 HART Adresse: Präambelanzahl: Kurz-TAG HART:

#### "HART Adresse"

Legt die HART-Kommunikationsadresse für das Gerät fest.

#### Mögliche Werte:

- bei Standard-Betrieb: 0 (Default)
- bei Multidrop-Betrieb: 1 15

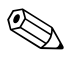

Hinweis!

Im Multidrop-Betrieb ist der Ausgangsstrom standardmäßig 4 mA. Er kann aber im Parameter "mA Wert" (Parameter-Seite "Modus Strom", s.o.) geändert werden.

#### "Präambelanzahl"

Legt die Anzahl der Präambeln für das HART-Protokoll fest. Eine Erhöhung des Wertes ist evtl. bei Leitungen mit Kommunikationsproblemen ratsam.

#### "Kurz-TAG HART"

in Vorbereitung

## 6.3.2 "Zusätzlicher HART-Wert 2/3/4"

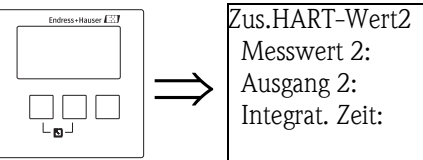

Integrat. Zeit:

Diese Parameter-Seiten dienen zur Konfiguration der weiteren vom HART-Protokoll übertragenen Werte:

- Messwert 2
- Messwert 3
- Messwert 4

Die Parameter sind in allen drei Fällen gleich.

O2205

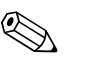

#### Hinweis!

"Messwert 1" ist immer gleich dem Hauptmesswert, der mit Stromausgang 1 verbunden ist.

#### "Messwert 2/3/4"

Legt fest, welcher Messwert als der jeweilige HART-Wert übertragen werden soll.

#### Auswahl:

Die Auswahl hängt ab von der Geräteausführung, den angeschlossenen Sensoren und der Parametrierung. es können folgende gemessene und berechnete Werte auftreten:

- kein (Default)
- Füllstand 1/2
- Durchfluss 1/2
- Mittelwert Füllstand
- Füllstand 1-2 / 2-1 / 1+2
- Rechensteuerung Verhältnis
- Rückstau Verhältnis
- Temperatur externer Sensor
- Temperatur Sensor 1/2
- Tageszähler 1/2/3
- Totalisator 1/2/3
- Durchfluss Mittelwert
- Durchfluss 1-2 / 2-1 / 1+2
- Distanz Sensor 1/2

Hinweis!

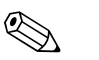

Wird Temperatursensor 1/2 gewählt, so wird abhängig von der Einstellung unter "Sensormanagement/FDU Sensor N" die Sensortemperatur, der Mittelwert aus Sensortemperatur und Temperatur des externen Sensors oder die Temperatur des externen Sensors angezeigt.

#### "Integrationszeit 2/3/4"

Legt die Integrationszeit  $\tau$  fest, mit der eine Änderung des jeweiligen Messwertes gedämpft wird. Nach einem Sprung des Messwertes dauert es 5  $\tau$ , bis der HART-Ausgang den neuen Wert annähernd angenommen hat.

- Wertebereich: in Vorbereitung
- Default: 1 s

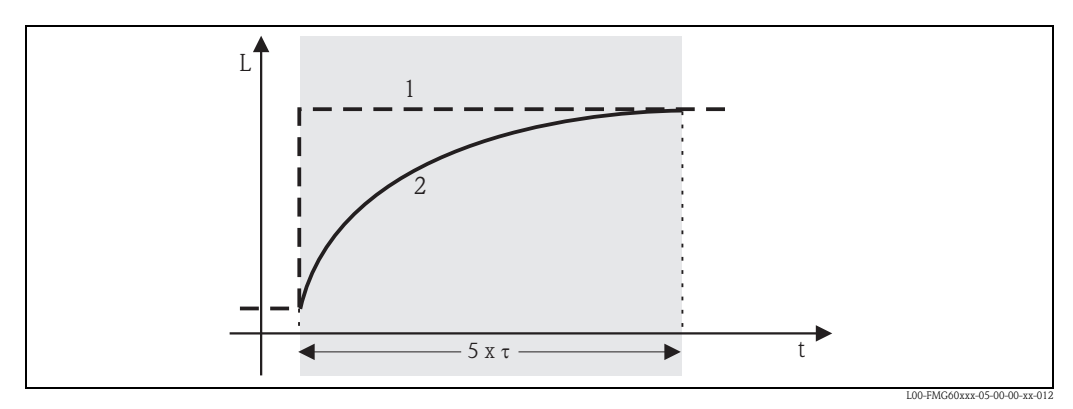

1: Messwert; 2: HART-Ausgangswert

## 6.4 Untermenü "Simulation"

## 6.4.1 "Simulation"

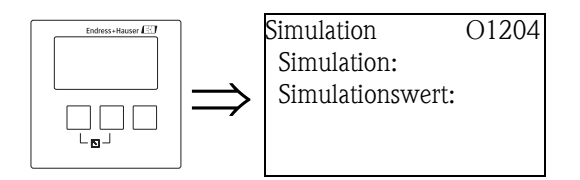

#### "Simulation"

Dient zum Ein- bzw. Ausschalten der Strom-Simulation.

#### Auswahl:

∎ aus

Es findet keine Simulation statt. Das Gerät befindet sich stattdessen im gewöhnlichen Messbetrieb.

∎ an

Das Gerät befindet sich im Simulationsmodus. Es wird kein Messwert ausgegeben. Stattdessen nimmt der Stromausgang den im Parameter "Simulationswert" definierten Wert an.

#### "Simulationswert" (nur für "Simulation" = "an")

Legt den zu simulierenden Stromwert fest.

# Das Menü "Ausgänge/Berechnungen" (für PROFIBUS DP-Geräte)

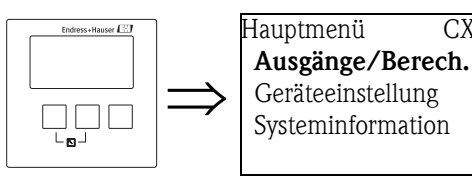

7

Im Menü "Ausgänge/Berechnungen" können Sie die Analog-Input-Blöcke (AI)und die Digital-Input-Blöcke (DI) des Gerätes konfigurieren. Über diese Blöcke werden Analoge bzw. Digitale Werte an eine SPS ausgegeben.

## 7.1 "Analog Eingang" (AI)

CX001

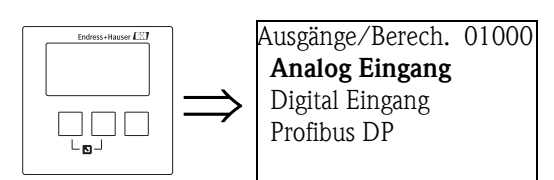

## 7.1.1 "Ausgänge/Berechnungen"

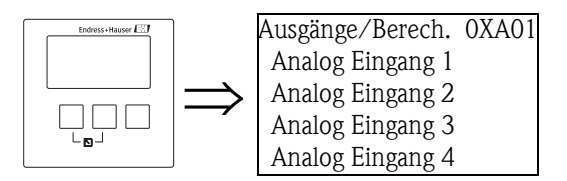

Wählen Sie in dieser Liste den AI-Block, den Sie konfigurieren möchten.

## 7.1.2 "Analog Eingang N" (N = 1 - 10)

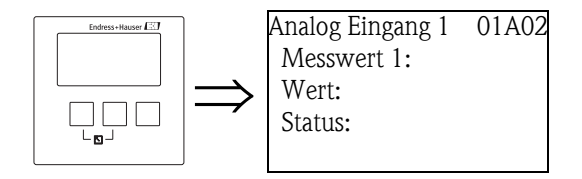

### "Messwert N" (N = 1 - 10)

Wählen Sie in diesem Parameter die Messgröße, die über den AI-Block ausgegeben werden soll.

#### Hinweis!

Wird Temperatursensor 1/2 gewählt, so wird abhängig von der Einstellung unter "Sensormanagement/FDU Sensor N" die Sensortemperatur, der Mittelwert aus Sensortemperatur und Temperatur des externen Sensors oder die Temperatur des externen Sensors angezeigt.

#### "Wert"

Zeigt den momentanen Wert der gewählten Messgröße an.

#### "Status"

Zeigt den Status an, der zusammen mit dem Messwert übertragen wird.

## 7.2 "Digital Eingang" (DI)

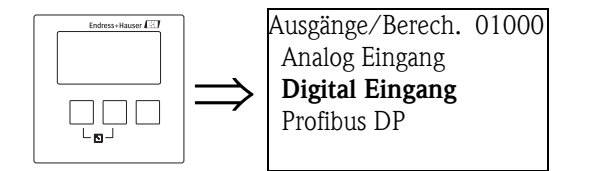

### 7.2.1 "Ausgänge/Berechnungen"

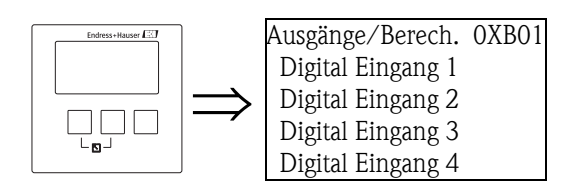

Wählen Sie in dieser Liste den DI-Block, den Sie konfigurieren möchten.

## 7.2.2 "Digital Eingang N" (N = 1 - 10)

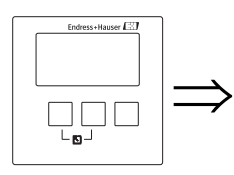

Digital Eingang 1 O1B03 Zuordnung: Wert: Status:

### "Zuordnung"

Wählen Sie in diesem Parameter einen Schaltzustand aus, der als binäres Siganl über den DI-Block ausgegeben wird.

Auswahl

#### Relais

Der DI-Block wird mit einem der Relais des Gerätes verbunden. Nach Wahl dieser Option erscheint die Funktion "Relais", in der Sie eines der Relais auswählen können.

Pumpensteuerung N (N = 1 oder 2)

steht nur zur Verfügung, wenn eine Pumpensteuerung parametriert wurde. Nach Wahl dieser Option erscheint eine weitere Auswahlliste, in der man den DI-Block mit einem der konfigurierten Pumpensteuerungs-Relais verbinden kann.

Rechensteuerung

steht nur zur Verfügung, wenn eine Rechensteuerung parametriert wurde. Nach Wahl dieser Option erscheint eine weitere Auswahlliste, in der man den DI-Block dem Rechensteuerungs-Relais zuordnen kann.

keine

Über den DI-Block wird kein Wert ausgegeben.

"Wert"

Zeigt den momentanen Schaltzustand des gewählten Relais an.

#### "Status"

Zeigt den Status an, der zusammen mit dem binären Wert übertragen wird.

## 7.3 "PROFIBUS DP"

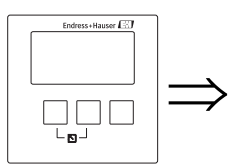

Ausgänge/Berech. 01000 Analog Eingang **Profibus DP** 

In diesem Untermenü können Sie die allgemeinen Eigenschaften der PROFIBUS DP-Schnittstelle konfigurieren.

## 7.3.1 "PROFIBUS DP"

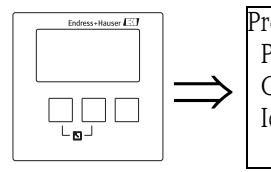

Profibus DP O1C01 Profile Version: Geräteadresse: Ident Number:

## "Profile Version"

Zeigt die Version der verwendeten PROFIBUS-Profile an.

### "Geräteadresse"

Zeigt die Busadresse des Geräts an.

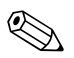

Hinweis!

- Die Busadresse des Geräts kann folgendermaßen eingestellt werden:
- über die DIP-Schalter im Anschlussraum
- über ein Bedientool (z.B. FieldCare)

### "Ident Number"

Legt die Ident Number des Geräts fest.

### Auswahl:

- Profile
- Es wird die Ident Number der PROFIBUS Profile verwendet.
- manufacturer (Default)

Es wird die Ident Number der gerätespezifischen GSD-Datei verwendet.

# 8 Das Menü "Gerätekonfiguration"

## 8.1 Untermenü "Betriebsparameter"

## 8.1.1 "Längeneinheit"

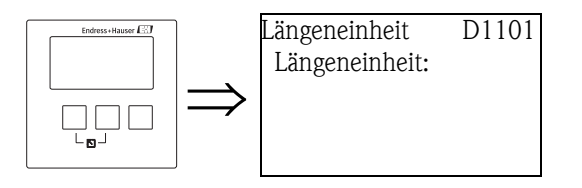

Bestimmt die Längeneinheit.

### Auswahl:

- m (Default)
- ∎ ft
- ∎ mm
- inch

## 8.1.2 "Temperatureinheit"

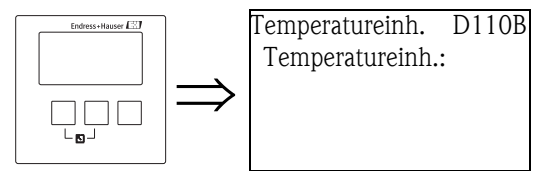

Bestimmt die Temperatureinheit.

### Auswahl:

- °C (Default)
- ∎ °F

### 8.1.3 "Betriebsart"

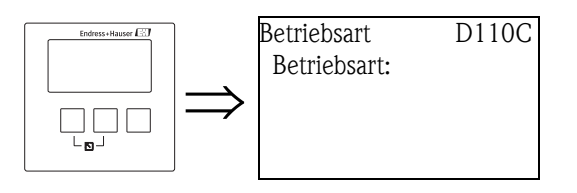

Wählen Sie in diesem Parameter die Betriebsart. Je nach Geräteausführungen stehen verschiedene Betriebsarten zur Verfügung.

#### Auswahl:

- Füllstand
- Füllstand und Durchfluss<sup>25)</sup>
- Durchfluss<sup>25</sup>
- Durchfluss und Rückstauerfassung<sup>25,26)</sup>

<sup>25)</sup> nur für Geräteausführungen mit Durchfluss-Software (FMU90 - \*2\*\*\*\*\*\*\*\*)

<sup>26)</sup> nur für Geräteausführungen mit zwei Sensoreingängen

## 8.1.4 "Steuerungen"

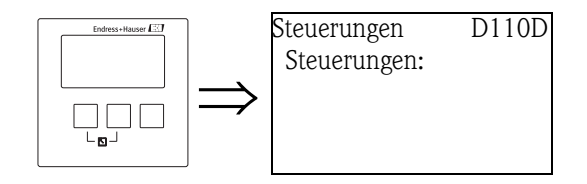

(nur für die Betriebsarten "Füllstand" und "Füllst.+Durchfl.") Gebern Sie in diesem Parameter an, welche Steuerungen der Prosonic S übernehmen soll.

#### Auswahl:

- nein (Default)
- Pumpensteuerung
- Rechensteuerung<sup>27)</sup>

## 8.2 Untermenü "Messstelle/Tag"

## 8.2.1 "Messstelle/Tag"

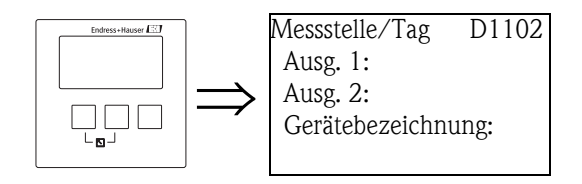

#### "Ausgang N" (N= 1 oder 2) (nur für HART-Geräte)

In diesen Parametern können Sie eine Bezeichnung für den jeweiligen Stromausgang definieren. Die Bezeichnung kann aus bis zu 16 alphanumerischen Zeichen bestehen.

#### "Gerätebezeichnung"

In diesem Parameter können Sie eine Bezeichnung für das gesamte Gerät definieren. Die Bezeichnung kann aus bis zu 16 alphanumerischen Zeichen bestehen.

<sup>27)</sup> nur für Geräteausführungen mit 2 Sensoreingängen

## 8.3 Untermenü "Sprache"

### 8.3.1 "Sprache"

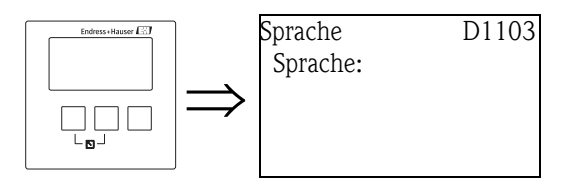

Bestimmt die Sprache für das Displaymodul. Das Merkmal "Sprache" in der Produktstruktur bestimmt, welche Sprachen auswählbar sind:

#### "Sprache" = 1:

- English
- Deutsch
- Français
- Español
- Italiano
- Nederlands
- Portugiesisch
- "Sprache" = 2:
- English
- Deutsch
- Russisch
- Polnisch
- Tschechisch
- "Sprache" = 3:
- English
- $\blacksquare$  Chinesisch
- Japanisch
- Koreanisch
- Thai
- Bahasa (Indonesien, Malaysia)

## 8.4 Untermenü "Passwort/Rücksetzen"

## 8.4.1 "Passwort/Rücksetzen"

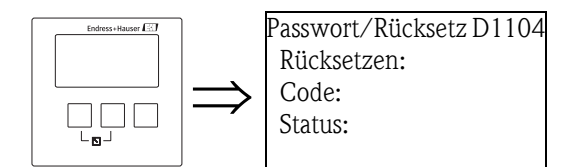

### "Rücksetzen"

Geben Sie in diesem Parameter den Reset-Code ein, um alle Parameter auf ihre Default-Werte zurückzusetzen.

Reset-Code

- HART: 333
- PROFIBUS DP: 33333

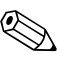

Hinweis!

- Die Default-Werte der Parameter sind in der Menü-Übersicht (am Ende dieses Dokuments) durch Fettdruck gekennzeichnet.
- Beim Reset wird die Linearisierung auf "keine" zurückgesetzt. Eine eventuell vorhandene Linearisierungstabelle bleibt aber erhalten und kann bei Bedarf wieder aktiviert werden.

#### 5-Punkt-Linearitätsprotokoll

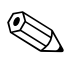

#### Hinweis!

Die angegebenen Messgenauigkeiten sind typische Werte. Bei Erstellung eines 5-Punkt-Linearitätsprotokolls wird die Messeinheit (FDU9x Sensor und FMU9x Transmitterelektronik) genau aufeinander abgeglichen und die Messgenauigkeit auf den abzugleichenden Bereich optimiert. Für diese Abstimmung wird der Service Parameter "zero distance" feinjustiert. Dieser Parameter muss nach einem Reset wieder entsprechend den Angaben auf dem zugehörigen 5-Punkt-Linearitätsprotokoll des Sensors FDU9x im Servicemenü eingestellt werden. Kontaktieren Sie dazu bitte den Endress+Hauser Kundendienst.

#### "Code"

Mit diesem Parameter können Sie das Gerät gegen unerlaubte oder unbeabsichtigte Änderungen verriegeln.

- Geben Sie eine andere Zahl als den Freigabecode ein, um das Gerät zu verriegeln. Parameter können dann nicht mehr geändert werden.
- Geben Sie den Freigabecode ein, um das Gerät zu entriegeln. Parameter können dann wieder geändert werden.

Freigabe-Code

- HART: 100
- PROFIBUS DP: 2457

#### "Status"

Dieser Parameter zeigt den momentanen Verriegelungszustand des Gerätes an. Es können folgende Werte auftreten:

entriegelt

Alle Parameter (bis auf Service-Parameter) können geändert werden.

Code verriegelt

Das Gerät wurde über das Bedienmenü verriegelt (Parameter "Code"). Es kann nur durch Eingabe des Freigabecodes in die Unterfunktion "Code" wieder entriegelt werden.

#### tastenverriegelt

Das Gerät wurde über die Bedientasten verriegelt. Es kann nur durch gleichzeitiges Drücken aller drei Tasten wieder entriegelt werden.

HW verriegelt

Das Gerät wurde über den Verriegelungsschalter im Klemmenraum verriegelt. Es kann nur durch diesen Schalter wieder freigegeben werden.

# 9 Das Menü "Diagnose/Info"

## 9.1 Untermenü "Geräteinformation"

## 9.1.1 "Geräte Familie"

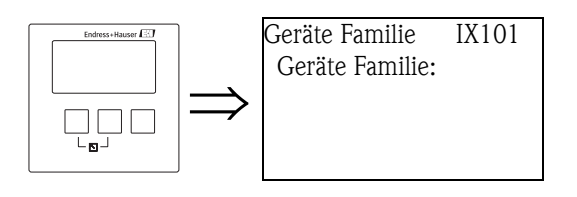

### "Geräte Familie"

Zeigt die Gerätefamilie an.

## 9.1.2 "Geräte Name"

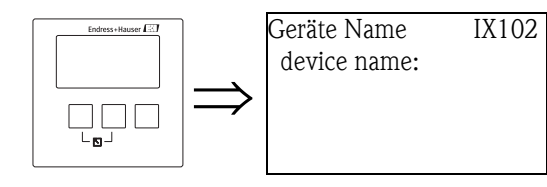

### "device name"

Zeigt den Gerätenamen an.

## 9.1.3 "Gerätebezeichnung"

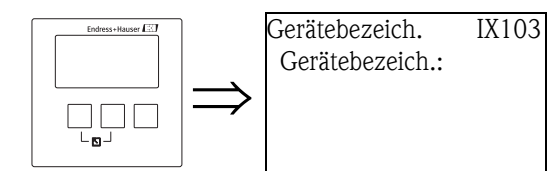

### "Gerätebezeichnung"

Zeigt die Gerätebezeichnung an.

## 9.1.4 "Seriennummer"

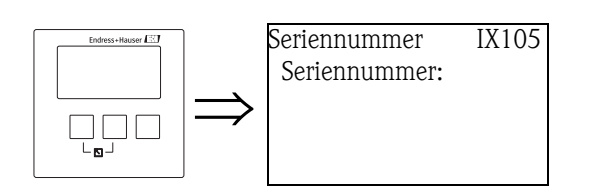

#### "Seriennummer"

Zeigt die Seriennummer des Gerätes an.

#### 9.1.5 "Software version"

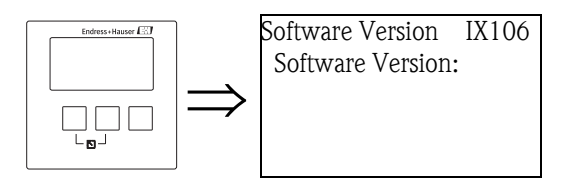

#### "Software Version"

Zeigt die Software-Version des Gerätes an.

Diese Funktion zeigt die Version von Protokoll, Hardware und Software an: Vxx.yy.zz.prot. Anzeige: xx: HW-Version

yy: SW-Version

zz: SW-Revisionprot: Protokoll Type (z.B. HART)

#### "device version" 9.1.6

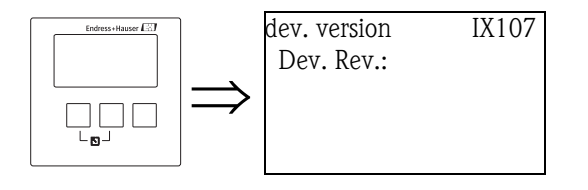

#### "Device Revision"

Zeigt die Version der Gerätesoftware an.

#### 9.1.7 "DD Version"

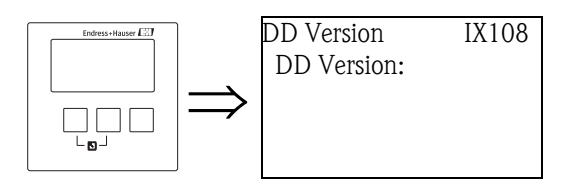

#### "DD Version"

Zeigt die DD-Version an, die zur Bedienung des Gerätes über FieldCare benötigt wird.

## 9.2 Untermenü "Ein-/Ausgänge Info"<sup>28)</sup>

## 9.2.1 "Füllstand N" (N = 1 oder 2)

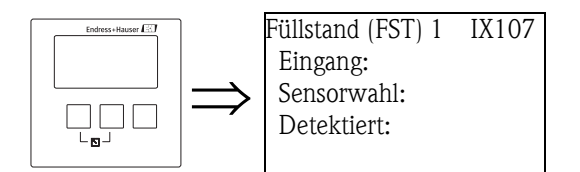

### "Eingang"

Zeigt an, welcher Sensoreingang mit dem Füllstandkanal verbunden ist.

#### "Sensorwahl"

Zeigt den Typ des angeschlossenen Sensors an. Für die Sensoren FDU9x wird "automatisch" angezeigt, weil der Prosonic S diese Sensoren automatisch erkennt. (Brauchen nicht vom Anwender zugewiesen werden.)

#### "Detektiert"

(nur für "Sensorwahl" = "automatisch") Zeigt den Typ des automatisch erkannten Sensors an.

## 9.2.2 "Durchfluss N" (N = 1 oder 2)

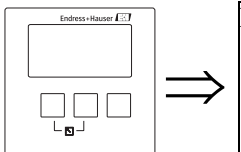

Durchfluss (Dfl) 1 IX109 Eingang: Sensorwahl: Detektiert:

#### "Eingang"

Zeigt an, welcher Sensoreingang mit dem Durchflusskanal verbunden ist.

#### "Sensorwahl"

Zeigt den Typ des angeschlossenen Sensors an. Für die Sensoren FDU9x wird "automatisch" angezeigt, weil der Prosonic S diese Sensoren automatisch erkennt. (Brauchen nicht vom Anwender zugewiesen werden.)

### "Detektiert"

(nur für "Sensorwahl" = "automatisch") Zeigt den Typ des automatisch erkannten Sensors an.

<sup>28)</sup> Dieses Untermenü ist nur über das Display-Modul zugänglich (nicht im Bedientool).
### 9.2.3 "Stromausgang N" (N = 1 oder 2) (nur für HART-Geräte)

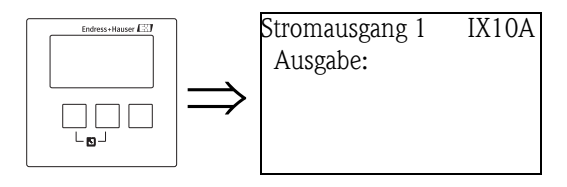

### "Ausgabe"

Zeigt an, welcher Messwert über diesen Stromausgang ausgegeben wird.

# 9.2.4 "Relais N" (N = 1 ... 6)

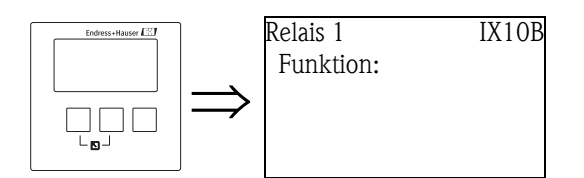

### "Funktion"

Zeigt an, welche Funktion dem Relais zugeordnet wurde.

# 9.3 Untermenü "Trendanzeige"<sup>29)</sup> (nur für HART-Geräte)

Mit diesem Menü können Sie sich den zeitlichen Verlauf eines bestimmten Ausgangswertes anzeigen lassen.

### 9.3.1 "Trendanzeige" (nur für HART-Geräte)

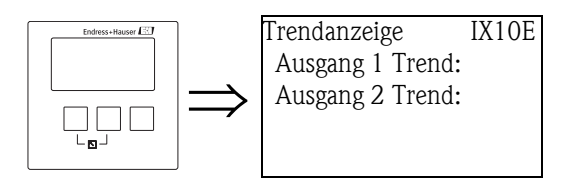

Wählen Sie in dieser Liste den Ausgang, dessen zeitlichen Verlauf Sie anzeigen möchten.

### 9.3.2 "Ausgang N Trend" (N = 1 oder 2) (nur für HART-Geräte)

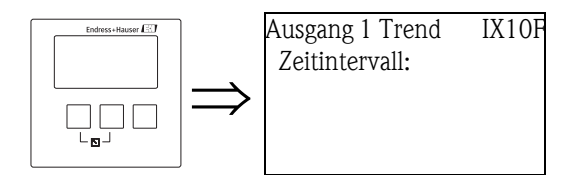

### "Zeitintervall"

Geben Sie in diesem Parameter das Zeitintervall an, über das die Trendanzeige dargestellt werden soll.

### 9.3.3 "Ausgang N Trend" (N = 1 oder 2) (nur für HART-Geräte)

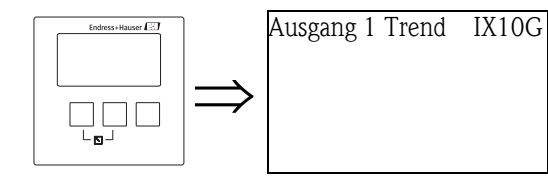

Hier wird der Trend angezeigt.

Durch gleichzeitiges Drücken der linken und der mittleren Taste (ESC) können Sie die Darstellung verlassen.

<sup>29)</sup> Dieses Untermenü ist nur über das Display-Modul zugänglich (nicht im Bedientool).

# 9.4 Untermenü "Min/Max-Werte"

In diesem Unteremnü können Sie den minimalen und maximalen Wert auslesen, den bestimmte Messwerte im Verlauf der Messung erreicht haben (Schleppzeiger-Funktion).

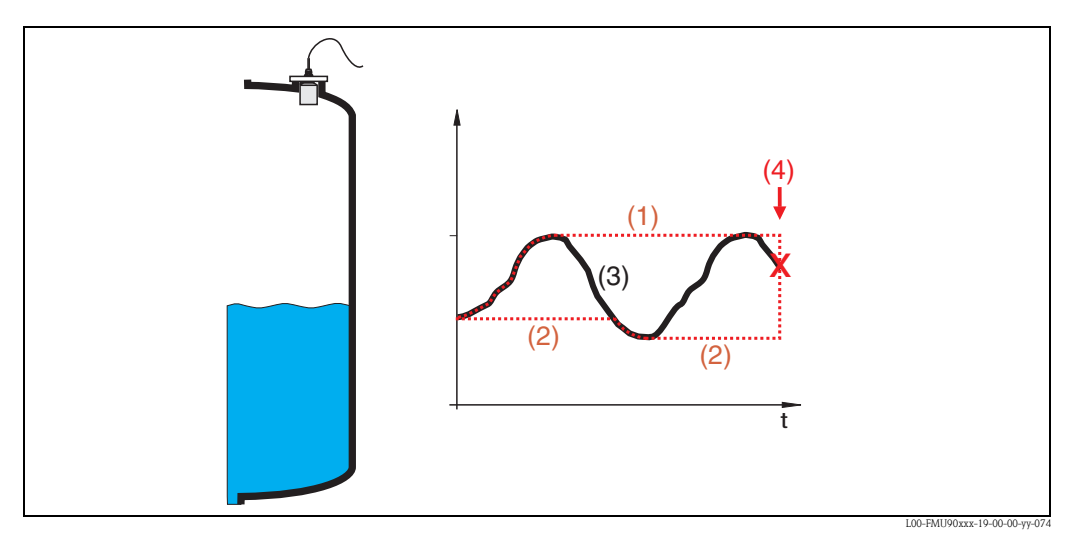

(1): Max. Wert; (2): Min. Wert; (3): Messwert; (4): Rücksetzen

### 9.4.1 "Min/Max-Werte"

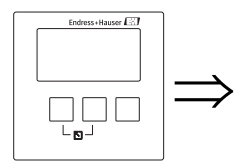

Min/Max Werte IX300 Füllstand Durchfluss Temperatur Wählen Sie in dieser Liste, von welcher Größe (Füllstand, Durchfluss oder Temperatur) Sie die Min/Max-Werte auslesen möchten.

### 9.4.2 "Füllstand", "Durchfluss" bzw. "Temperatur"

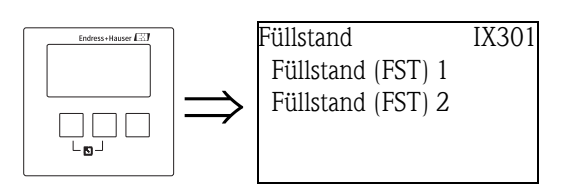

Wählen Sie in dieser Liste, von welchem Füllstand-, Durchfluss bzw. Temperaturkanal sie die Min/Max-Werte auslesen möchten.

### 9.4.3 "Füllstand (FST) N", Durchfluss (Dfl) N" bzw. "Temperatur Sen. N" (N = 1 oder 2)

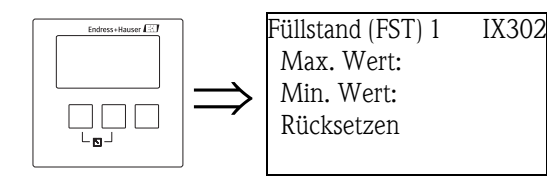

### "Max. Wert"

Zeigt den maximalen bisher erreichten Wert der gewählten Messgröße an.

### "Min. Wert"

Zeigt den minimalen bisher erreichten Wert der gewählten Messgröße an.

### " Rücksetzen"

Mit diesem Parameter können Sie den Schleppzeiger für minimalen und maximalen Wert zurücksetzen.

Auswahl:

#### beibehalten (Default)

Die Schleppzeiger werden **nicht** zurückgesetzt.

löschen

Der minimale und maximale Wert werden zurückgesetzt, d.h. sie nehmen den momentanen Wert der betreffenden Messgröße an.

Reset Min.

Der minimale Wert wird zurückgesetzt, d.h. er nimmt den momentanen Wert der betreffenden Messgröße an. Der maximale Wert wird **nicht** zurückgesetzt.

Reset Max.

Der maximale Wert wird zurückgesetzt, d.h. er nimmt den momentanen Wert der betreffenden Messgröße an. Der minimale Wert wird **nicht** zurückgesetzt.

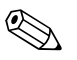

### Hinweis!

- Für die Sensortemperatur können die Min/Max-Werte nur durch den Endress+Hauser-Service zurückgesetzt werden.
- Die Min/Max-Werte der Temperatur beziehen sich immer auf die Temperatur des internen Temperaturfühlers in den Sensoren FDU8x/FDU9x.

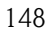

# 9.5 Untermenü "Hüllkurve"

Mit diesem Untermenü lässt sich die Hüllkurve der angeschlossenen Ultraschallsensoren auf dem Display-Modul darstellen.

### 9.5.1 "Hüllkurve"

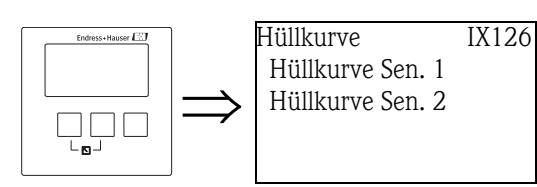

Wählen Sie in dieser Liste den Sensor, dessen Hüllkurve Sie darstellen möchten.

### 9.5.2 "Darstellungsart" (1. Teil: Kurvenauswahl)

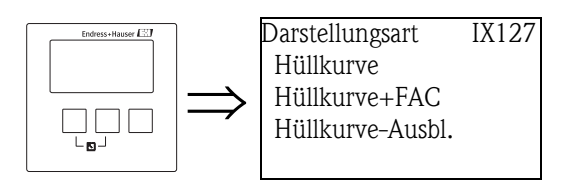

Wählen Sie in dieser Liste, welche Informationen dargestellt werden sollen.

#### Auswahl:

- Hülllkurve (Default)
- Hüllkurve und FAC
- Hüllkurve und Ausblendungskurve

### 9.5.3 "Darstellungsart" (2. Teil: Einzelkurve <-> zyklische Darstellung)

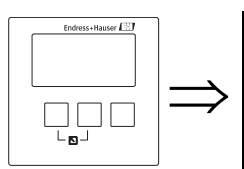

Darstellungsart IX128 einzelne Kurve zyklisch

Wählen Sie in dieser Funktion, ob die Hüllkurve nur einmal oder zyklisch gelesen werden soll.

### Auswahl:

einzelne Kurve (Default)

Die Hüllkurve wird nur einmal gelesen.

zyklisch

Die Hüllkurve wird zyklisch gelesen.

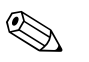

Hinweis!

Wenn die zyklische Hüllkurvendarstellung aktiv ist, erfolgt die Messwertaktualisierung in einer langsameren Zykluszeit. Es ist daher empfehlenswert, nach der Optimierung der Messstelle die Hüllkurvendarstellung wieder zu veralssen.

### 9.5.4 "Hüllkurve"

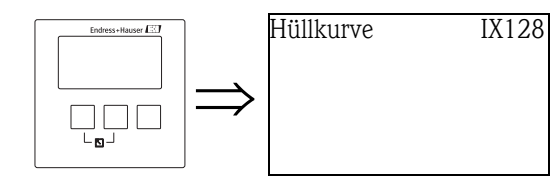

Hier wird die Hüllkurve angezeigt. Durch gleichzeitiges Drücken der linken und der mittleren Taste (ESC) können Sie die Darstellung verlassen.

### 9.6 Untermenü "Fehlerliste"

### 9.6.1 "Fehlerliste"

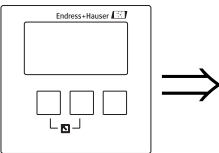

FehlerlisteE1000Akt. FehlerLetzter Fehler

Wählen Sie in dieser Liste, ob Sie eine Liste der aktuell anstehenden oder der zuletzt behobenen Fehler anzeigen möchten.

### 9.6.2 "Akt. Fehler"

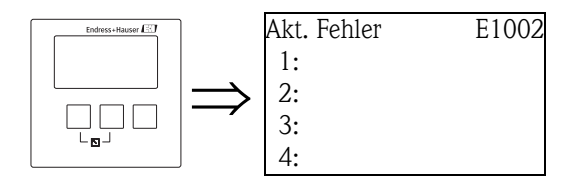

Es wird eine Liste der momentan anstehenden Fehler angezeigt. Wählen Sie einen der Fehler, um eine Fehlerbeschreibung zu erhalten. Durch gleichzeitiges Drücken der linken und der mittleren Taste (ESC) gelangen Sie von der Fehlerbeschreibung in die Liste zurück.

### 9.6.3 "Letzter Fehler"

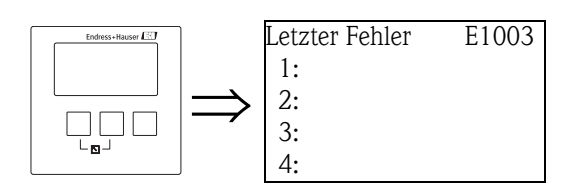

Es wird eine Liste der letzten behobenen Fehler angezeigt. Wählen Sie einen der Fehler, um eine Fehlerbeschreibung zu erhalten. Durch gleichzeitiges Drücken der linken und der mittleren Taste (ESC) gelangen Sie von der Fehlerbeschreibung in die Liste zurück.

# 9.7 Untermenü "Diagnose"

### 9.7.1 "Betriebsstunden"

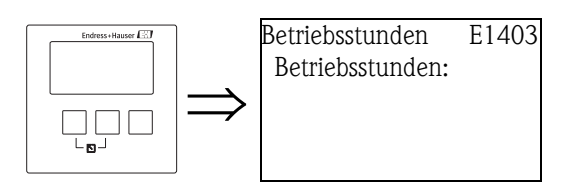

### "Betriebsstunden"

Zeigt an, seit wieviel Stunden das Gerät in Betrieb ist.

### 9.7.2 "Aktuelle Distanz"

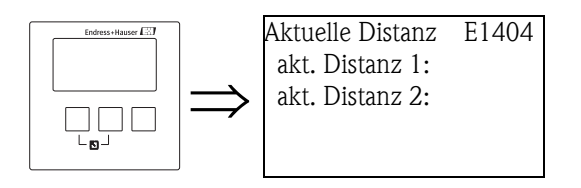

#### "akt. Distanz N" (N = 1 oder 2)

Zeigt die momentan von Sensor N gemessene Distanz zwischen Referenzpunkt des Sensors und Füllgut an.

### 9.7.3 "Aktueller Messwert"

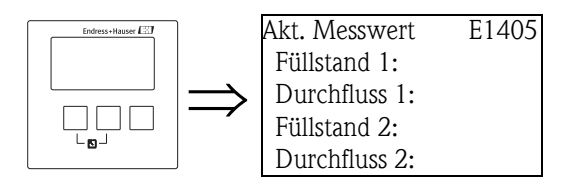

#### "Füllstand N" (N = 1 oder 2)

Zeigt den momentan gemessenen Füllstand oder (bei Linearisierung) das gemessene Volumen des jeweiligen Messkanals an.

### "Durchfluss N" (N = 1 oder 2)

Zeigt den momentan gemessenen Durchfluss des jeweiligen Messkanals an.

### 9.7.4 Funktion "Anwendungsparameter"

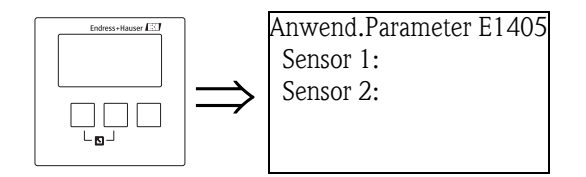

### "Sensor N" (N = 1 oder 2)

Zeigt an, ob eine von den Anwendungsparameter ("Tankgeometrie", "Medium-Eigenschaft", "Messbedingungen") abhängige Einstellung nachträglich im Servicemenü geändert wurde oder nicht.

### 9.7.5 Funktion "Echoqualität Sensor"

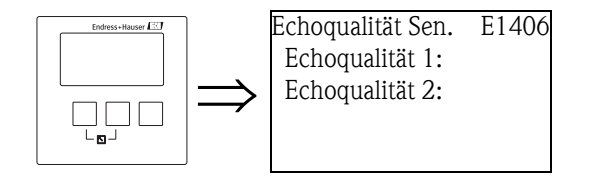

### "Echoqualität N" (N = 1 oder 2)

Zeigt die Echoqualität des jeweiligen Sensors an. Die Echoqualität ist der Abstand (in dB) zwischen dem Nutzecho und der Echobewertungskurve FAC.

# 10 Das Menü "Anzeige"

## 10.1 "Anzeige"

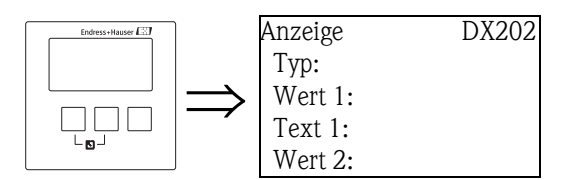

### "Тур"

Wählen Sie in diesem Parameter die Darstellungsform der Anzeige.

#### Auswahl:

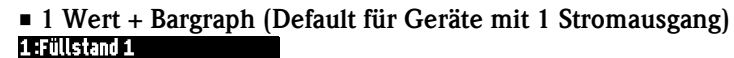

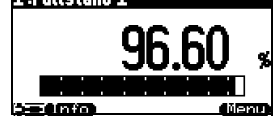

2 Werte + Bargraph (Default f
ür Ger
äte mit 2 Stromausg
ängen)

| 1:Durchflu | ss 1 II 2 :Füllstand |
|------------|----------------------|
| 1.         | 16.08 역              |
| 2          | 83.79                |
| i info     |                      |

Wert max. Gr.

Die verschiedenen Werte werden in maximaler Größe im zyklischen Wechsel dargestellt:

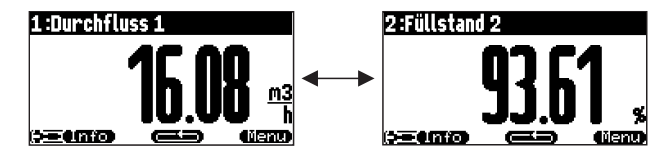

### ■ 3x2 Werte im Wechsel

Es können bis zu sechs Werte angezeigt werden. Diese sind auf drei Seiten mit jeweils zwei Werten verteilt. Diese Seiten werden im zyklischen Wechsel dargestellt.

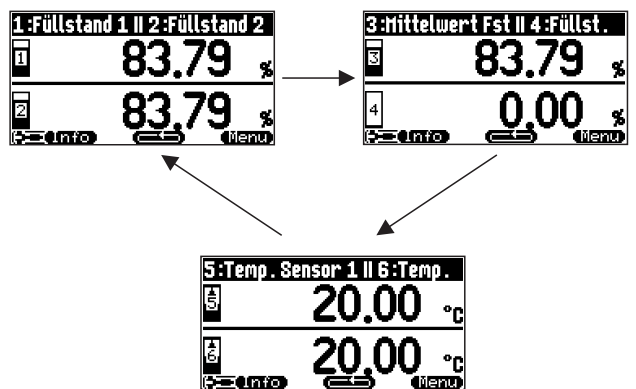

#### "Zeit"

Gibt für die Optionen "Wert max. Gr." und "3x2 Werte im Wechsel" an, nach welcher Zeit jeweils die nächste Darstellung erscheint.

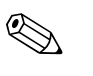

### Hinweis!

Drücken Sie **Ander Mauptmesswertanzeige**, um sofort zur nächsten Darstellung zu wechseln.

#### "Wert 1" ... "Wert 6"

In diesen Parametern können Sie jedem der darzustellenden Werte einen Messwert oder einen berechneten Wert zuordnen. Die zur Verfügung stehende Auswahl hängt von der Geräteausführung und der Installationsumgebung ab.

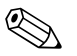

#### Hinweis!

Wird Temperatursensor 1/2 gewählt, so wird abhängig von der Einstellung unter "Sensormanagement/FDU Sensor N" die Sensortemperatur, der Mittelwert aus Sensortemperatur und Temperatur des externen Sensors oder die Temperatur des externen Sensors angezeigt.

### "Freitext 1" ... "Freitext 6"

In diesen Parametern können Sie dem jeweiligen Wert einen Text zuweisen. Dieser Text wird zusammen mit dem jeweiligen Messwert angezeigt. Um diesen Text aktiv zu schalten, muss der Parameter **"Freitext"** (Parameter-Seite "Anzeigeformat") auf **"ja"** gestellt werden.

### 10.2 "Anzeigeformat"

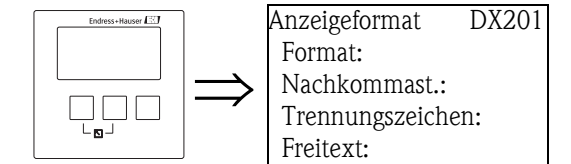

#### "Format"

Wählen Sie in diesem Parameter das Anzeigeformat für die Darstellung von Zahlen.

#### Auswahl:

- dezimal (Default)
- ft-in-1/16

#### "Nachkommastellen"

Wählen Sie in diesem Parameter die Zahl der Nachkommastellen für die Darstellung von Zahlen.

#### Auswahl:

- X
- ∎ X.X
- x.xx (Default)
- X.XXX

#### "Trennungszeichen"

Wählen Sie in diesem Parameter das Trennungszeichen für die Darstellung von Dezimalzahlen.

#### Auswahl:

- Punkt (.) (Default)
- Komma (,)

#### "Freitext"

Legt fest, ob "Text 1" bis "Text 6" (Parameter-Seite "Einstellung Anzeige") angezeigt werden.

#### Auswahl:

- nein (Default)
- ∎ ja

# 10.3 "Rücksprungzeit"

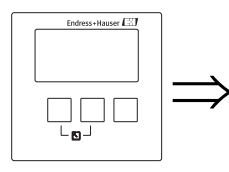

| Rücksprungzeit<br>Zur Startseite: | DX200 |
|-----------------------------------|-------|
|                                   |       |

### "Zur Startseite"

Geben Sie in diesem Parameter die gewünschte Rücksprungzeit an. Wenn innerhalb der angegebenen Zeit keine Eingabe gemacht wird, springt das Display automatisch in die Messwertdarstellung zurück.

- Wertebereich 3 ... 9999 s
- Default: 900 s

# 11 Das Menü "Sensorverwaltung"

# 11.1 Das Untermenü "Sensorverwaltung"

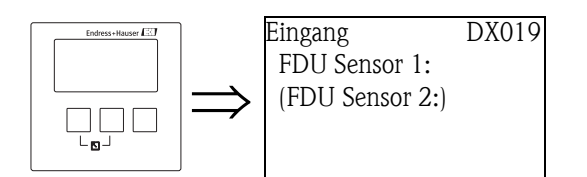

Wählen Sie in diesem Untermenü zunächst den Sensor, dessen Parameter Sie ändern möchten. Anschließend erscheint die Parameter-Seite "US Sensor N" (N = 1 oder 2), in der Sie die Parameter einstellen können.

### 11.1.1 "US Sensor N" (N = 1 oder 2) (Sensoreinstellungen)

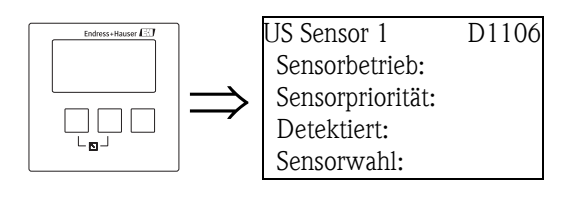

### "Sensorbetrieb"

Mit diesem Parameter können Sie den Sensor ein- und ausschalten.

### Auswahl:

- an (Default)
  - Der Sensor ist eingeschaltet.
- Halten

Der Sensor ist ausgeschaltet. Der letzte Messwert wird gehalten.

∎ aus

Der Sensor ist ausgeschaltet. Es wird kein Messwert übertragen. Auf dem Display werden verbundene Anzeigewerte auf "-------" gesetzt.

### "Sensorpriorität" (nur für 2-Kanal-Geräte)

Mit diesem Parameter können Sie eine Priorität für den Sensor festlegen. Ein Sensor mit hoher Priorität sendet häufiger Impulse als ein Sensor mit geringer Priorität

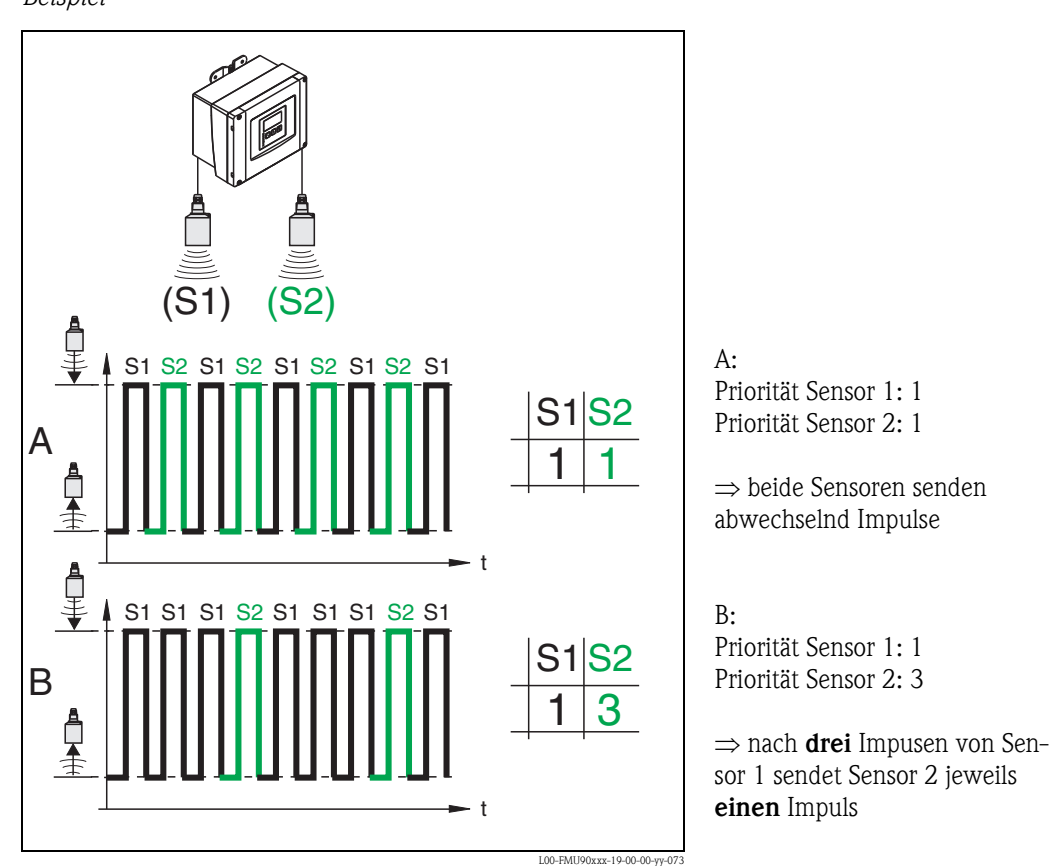

### Beispiel

### "Detektiert" (nur für "Sensorwahl" = "automatisch")

Zeigt den automatisch erkannten Sensorty an.

#### "Sensorwahl"

Geben Sie in diesem Parameter den Typ des angeschlossenen Ultraschallsensors an.

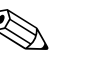

#### Hinweis!

- Für die Sensoren **FDU9x** empfiehlt sich die Auswahl "automatisch" (Default-Einstellung). Der Prosonic S erkennt den Typ des angeschlossenen Sensors dann automatisch.
- Für die Sensoren **FDU8x** muss der Typ explizit zugewiesen werden. Die automatische Erkennung funktioniert für diese Sensoren nicht.

### Achtung!

Beachten Sie folgendes nach einem **Sensortausch**:

Die automatische Sensorerkennung funktioniert auch nach einem Sensortausch<sup>30)</sup>. Der Prosonic S erkennt den Typ des neuen Sensors automatisch und ändert die Unterfunktion "Detektiert" entsprechend. Die Messung wird ohne Unterbrechung forgesetzt.

Um eine einwandfreie Messung sicher zu stellen, sind aber folgende Kontrollen erforderlich:

- Prüfen Sie **"Leer Abgleich"**. Passen Sie diesen Wert gegebenenfalls an.
- Gehen Sie zur Parameter-Seite "Messwert pr
  üfen" und pr
  üfen Sie die angezeigte Distanz. Falls erforderlich, f
  ühren Sie eine neue St
  örechoausblendung durch.

<sup>30)</sup> Voraussetzung: Der neue Sensor ist vom Typ FDU9x.

### "Fensterung"

Dient zum Ein- bzw. Ausschalten der Fensterung und zum Rücksetzen eines Fensters. Bei eingeschalteter Fensterung wird um das aktuelle Füllstandecho ein Fenster gelegt (typische Breite 1 – 2,5 m (3.3 – 8.2 ft); abhängig von den Anwendungsparametern), innerhalb dessen nach Echos gesucht wird. Bei steigendem oder fallendem Füllstand bewegt sich das Fenster mit dem Füllstandecho. Echos außerhalb dieses Fensters werden bei der Auswertung zunächst ignoriert. **Auswahl:** 

- aus
- ∎ an
- rücksetzen

Bei Wahl dieser Option wird das aktuelle Fenster gelöscht. Es wird im gesamten Messbereich nach dem Füllstandecho gesucht, und ein neues Fenster um das aktuelle Nutzecho gelegt.

# Hinweis!

Die Fensterbreite kann bei Bedarf eingestellt werden. Kontaktieren Sie bitte Ihre Endress+Hauser-Vertriebsstelle.

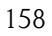

### 11.1.2 "US Sensor N" (N = 1 oder 2) (Zuordnung externer Eingänge)

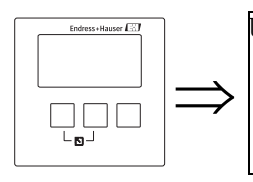

US Sensor 1 D1107 Temp. Messung: Ext. Sendestrg.: Eingang: Distanz:

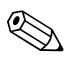

Hinweis!

Dieses Untermenü existiert nur für Geräte mit externen Schalteingängen (FMU90-\*\*\*\*\*\*B\*\*\*).

### "Temperatur-Messung"

Legt fest, welcher Temperatursensor zur Laufzeitkorrektur benutzt wird.

#### Auswahl:

- US-Sensor (Default)
- Es wird die im Ultraschallsensor integrierte Temperatursonde benutzt.
- externe Temperatur
- Es wird der externe Temperatursensor benutzt, der an den Klemmen 83 85 angeschlossen ist. **Mittelw. US/ext.** 
  - Es wird der Temperaturmittelwert aus der integrierten Sonde und einem externen Temperatursensor benutzt.

Hinweis!

Dieser Parameter legt auch fest, welcher Temperaturwert im Display, bei den Grenzwerten der Relais und an den Ausgängen (HART oder PROFIBUS DP) verwendet wird.

### "Externe Sendesteuerung"

Bestimmt, ob und wie der Sensor durch einen externen Schalteingang gesteuert wird.

#### Auswahl:

- aus (Default)
  - Der Sensor wird nicht über einen externen Schalteingang gesteuert.
- Halten
- Wenn ein Signal am externen Schalteingang anliegt, wird der momentante Messwert gehalten.
- Wert

Wenn ein Signal am externen Schalteingang anliegt, nimmt die Distanz einen vom Anwender definierten Wert an (s. Parameter "Distanz")

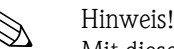

Mit diesem Parameter kann die Messfunktion des Gerätes von außen beeinflusst werden, z.B. um bei sehr langsam laufenden Rührwerken die Messung mit dem Rührwerk abzugleichen.

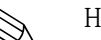

#### Hinweis!

- Wird zusätzlich eine Füllstand-Begrenzung eingestellt, legt diese die obere und untere Grenze fest, auch wenn ein externe Eingang geschaltet ist.
- Die externe Sendesteuerung wird unwirksam, wenn für den Sensor eine der folgenden Funktionen aktiviert wurde:
  - "Füllstand (FST) N/erweit. Abgleich/FST N Ext. Eing. M" (N, M = 1 oder 2)
  - "Durchfluss (Dfl) N/erweit. Abgleich/Dfl N Ext. Eing. M" (N, M = 1 oder 2)
  - "Rückstau/erweit. Abgleich/Rückst. Ext. Eing. M" (N, M = 1 oder 2)

Das in diesen Funktionen definierte Verhalten hat Vorrang vor der externen Sendesteuerung.

### "Eingang"

Bestimmt, welcher Schalteingang zur externen Sendesteuerung benutzt wird.

#### Auswahl:

- Deaktiviert (Default)
- Ext. DigIn 1 (Klemmen 71, 72, 73)
- Ext. DigIn 2 (Klemmen 74, 75, 763)
- Ext. DigIn 3 (Klemmen 77, 78, 79)
- Ext. DigIn 4 (Klemmen 80, 81, 82)

#### "Distanz" (nur für "Externe Sendesteuerung" = "Wert")

Definiert den Wert, den die Distanz annimmt, wenn am externen Schalteingang ein Signal anliegt.

# 11.2 Das Untermenü "Externer Temperatur-Sensor"

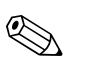

### Hinweis!

Dieses Untermenü existiert nur für Geräte mit externem Temperatursensor (FMU90-\*\*\*\*\*\*B\*\*\*).

### 11.2.1 "Externer Temperatur-Sensor" (Parametrierung)

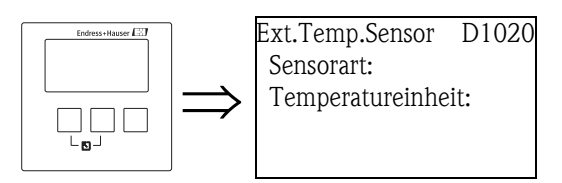

#### "Sensorart"

Legt die Art des angeschlossenen Temperatur-Sensors fest.

#### Auswahl:

- kein Sensor (Default)
- FMT131
- PT100

### "Temperatureinheit"

Zeigt die Temperatureinheit an.

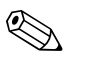

Hinweis!

Die Temperatureinheit kann eingestellt werden unter "Gerätekonfiguration/Betriebsparameter/ Temperatureinheit".

### 11.2.2 "Externer Temperatur-Sensor" (Schleppzeiger)

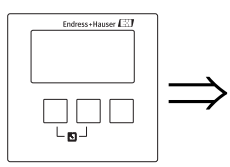

Ext.Temp.Sensor D1021 Max. Wert: Min. Wert: Aktueller Wert: Rücksetzen:

### "Max. Wert"

Zeigt die maximale bisher erreichte Temperatur an.

### "Min. Wert"

Zeigt die minimale bisher erreichte Temperatur an.

### "Aktueller Wert"

Zeigt die momentan gemessene Temperatur an.

### "Rücksetzen"

Dient zum Rücksetzen der Schleppzeiger für den externen Temperatursensor.

#### Auswahl:

- beibehalten (Default)
  - Die Schleppzeiger werden nicht zurückgesetzt.
- löschen

Die Schleppzeiger werden auf die momentan gemessene Temperatur zurückgesetzt.

Reset Min.

Der "Min. Wert" wird auf die momentan gemessene Temperatur zurückgesetz. Der "Max. Wert" behält seinen Wert bei.

Reset Max.

Der "Max. Wert" wird auf die momentan gemessene Temperatur zurückgesetz. Der "Min. Wert" behält seinen Wert bei.

### 11.2.3 "Externer Temperatur-Sensor" (Fehlerverhalten)

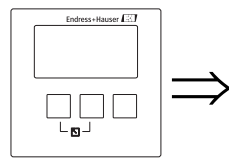

Ext.Temp.Sensor D1022 Fehlerverhalten: Wert bei Warnung:

#### "Fehlerverhalten"

Bestimmt, wie der Prosonic S auf einen Ausfall (z.B. Leitungsunterbruch) des externen Temperatursensors reagiert.

#### Auswahl:

- Alarm (Default)
  - Es wird eine Fehlermeldung generiert.

Der Fehler wird über das Alarmrelais angezeigt.

Warnung

Es wird eine Fehlermeldung generiert, aber die Messung wird forgesetzt. Für die Siganlauswertung wird die in "Wert bei Warnung" definierte Temperatur verwendet.

#### "Wert bei Warnung"

Definiert die Temperatur, die bei Vorliegen einer Warnung für die Signalauswertung genutzt wird.

# 11.3 Das Untermenü "Externer DigIn"

DX019

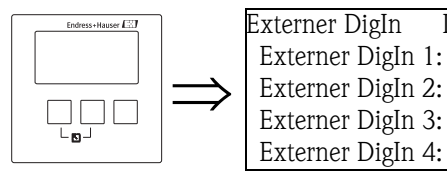

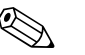

Hinweis!

Dieses Untermenü existiert nur für Geräte mit externen digitalen Schalteingängen (FMU90-\*\*\*\*\*\* $B^{***}$ ).

Wählen Sie in diesem Untermenü zunächst den externen Schalteingang, den Sie parametrieren möchten.

### 11.3.1 "Externer DigIn N" (N = 1 - 4)

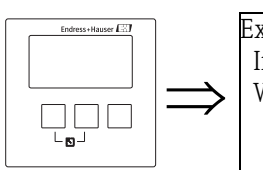

| terner DigIn 1 | D1025 |
|----------------|-------|
| nvertierung:   |       |
| Nert:          |       |
|                |       |

### "Invertierung"

Bestimmt, ob das Schaltverhalten (geöffnet - geschlossen) des Schalteingangs invertiert wird.

#### Auswahl:

- nein (Default)
- Der Prosonic S reagiert auf einen geschalteten Eingang (von 0 auf 1).
- ∎ ja
  - Der Prosonic S reagiert auf einen geöffneten Schalter (von 1 auf 0).

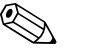

#### Hinweis!

Die Schaltzustände können wie folgt erreicht werden:

- 0: Spannung  $\leq$  8 V am Eingang oder + und  $\prod$  nicht verbunden
- 1: Spannung  $\geq$  16 V am Eingang oder + und  $\prod$  verbunden

#### "Wert"

Zeigt den momentanen Wert des Externen Digitalen Schalteingangs an ("0" oder "1").

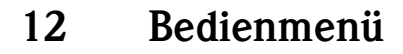

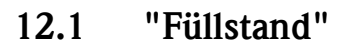

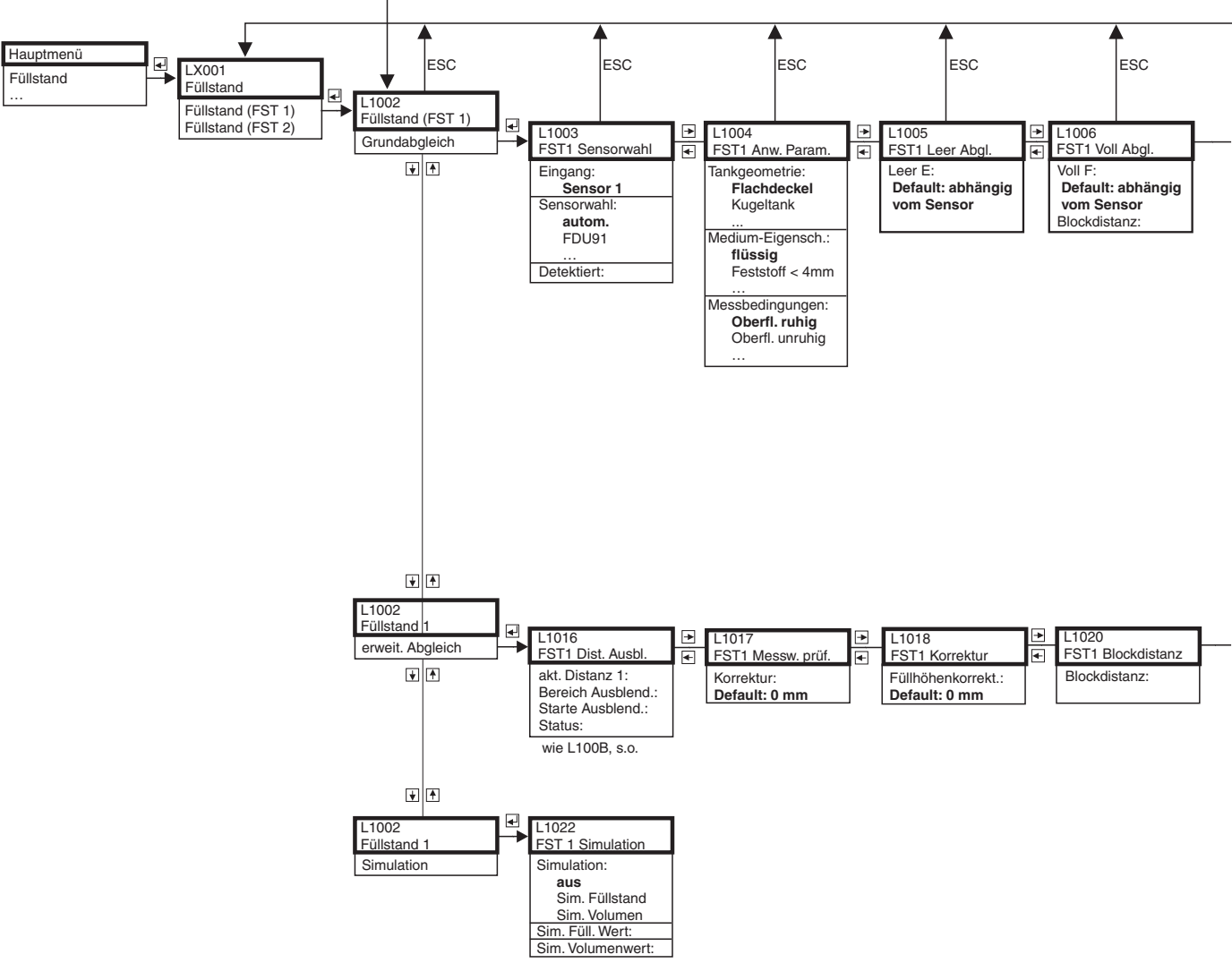

L00-FMU90xxx-19-01-01-de-106

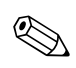

#### Hinweis!

In den Menüdiagrammen sind alle Untermenüs abgebildet, die der Prosonic S enthalten kann. Welche dieser Untermenüs tatsächlich vorhanden sind, hängt von der Geräteausführung, der Installationsumgebung und der Parametrierung ab.

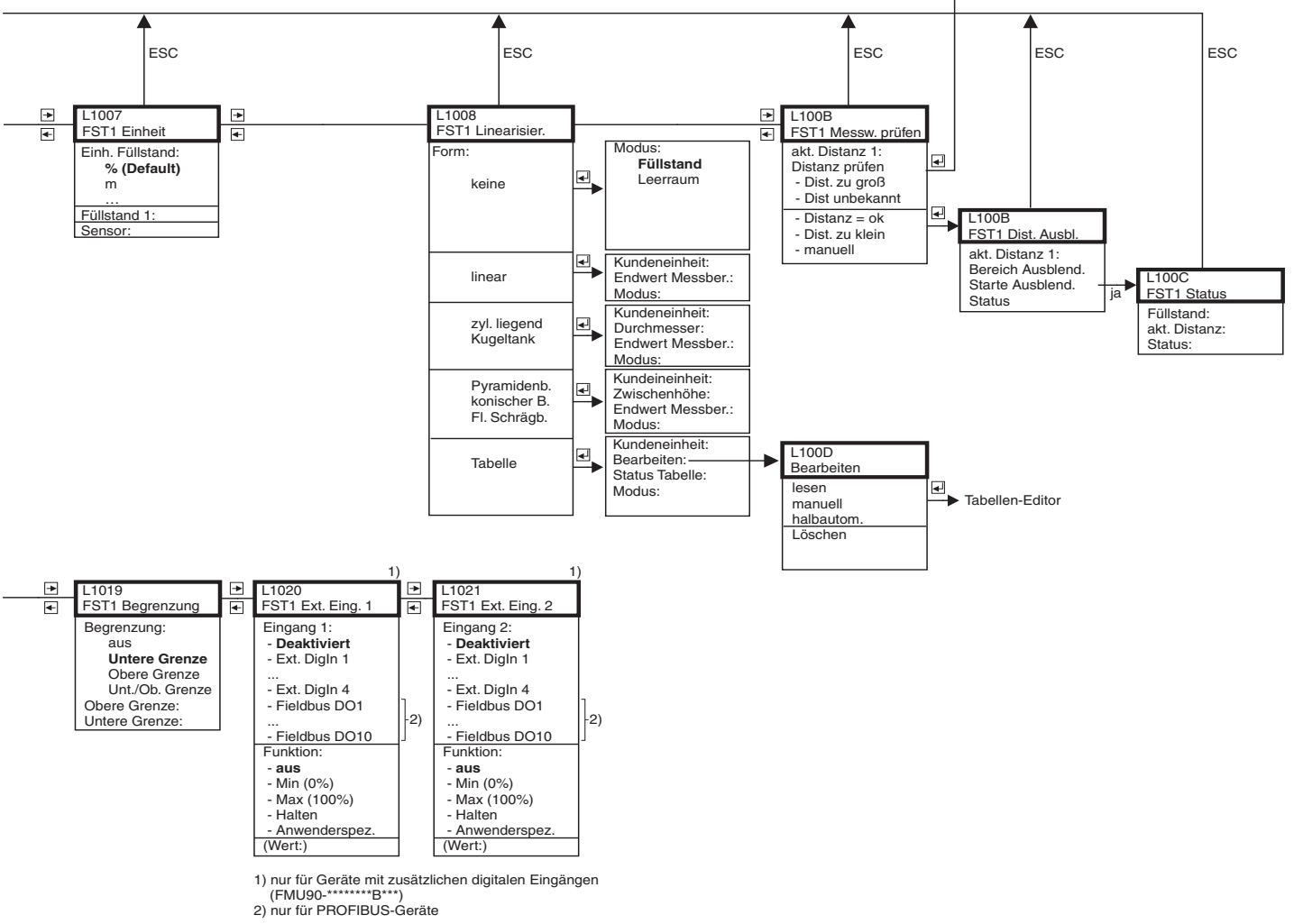

L00-FMU90xxx-19-01-02-de-106

### 12.2 "Durchfluss"

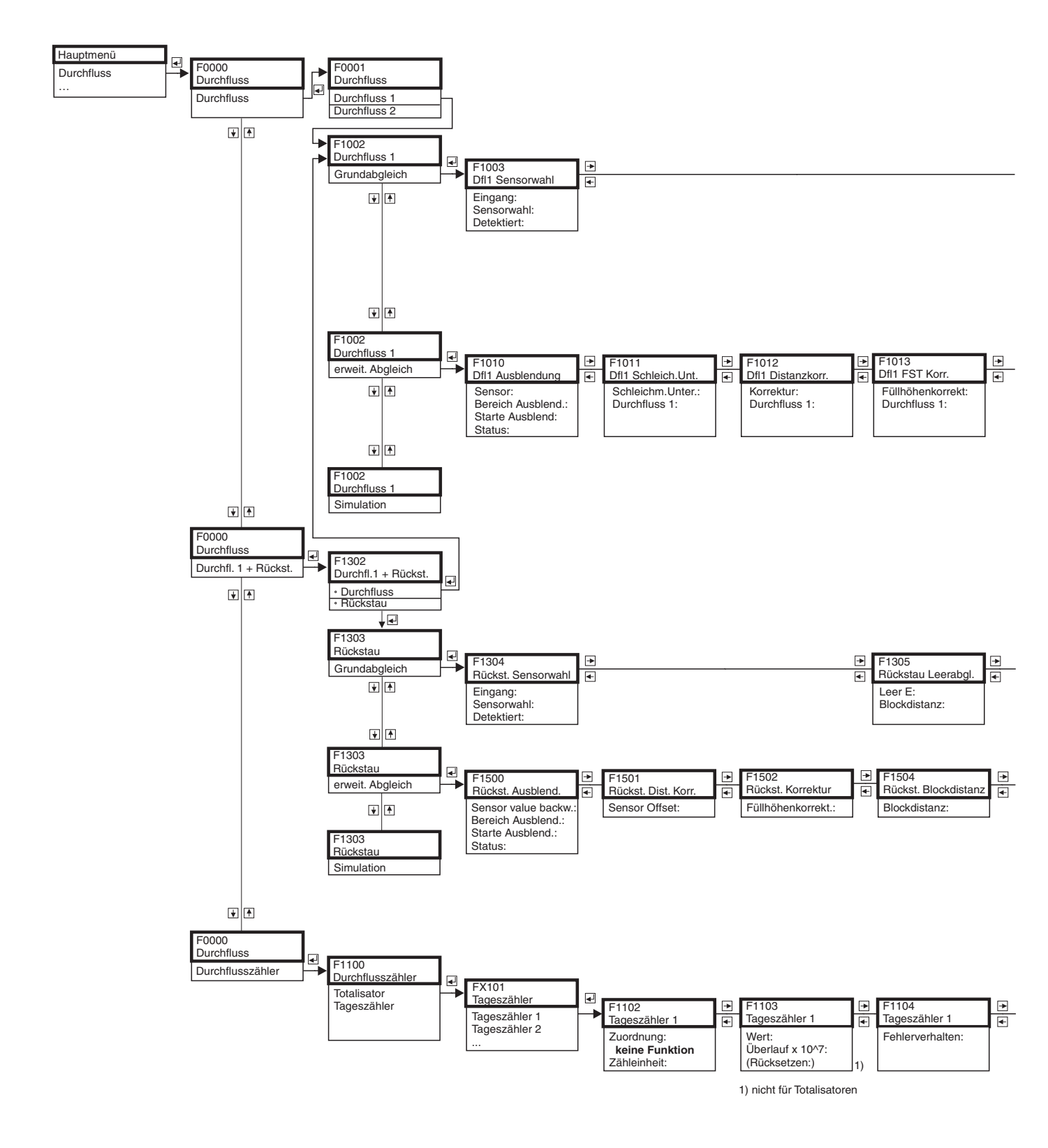

L00-FMU90xxx-19-02-01-de-106

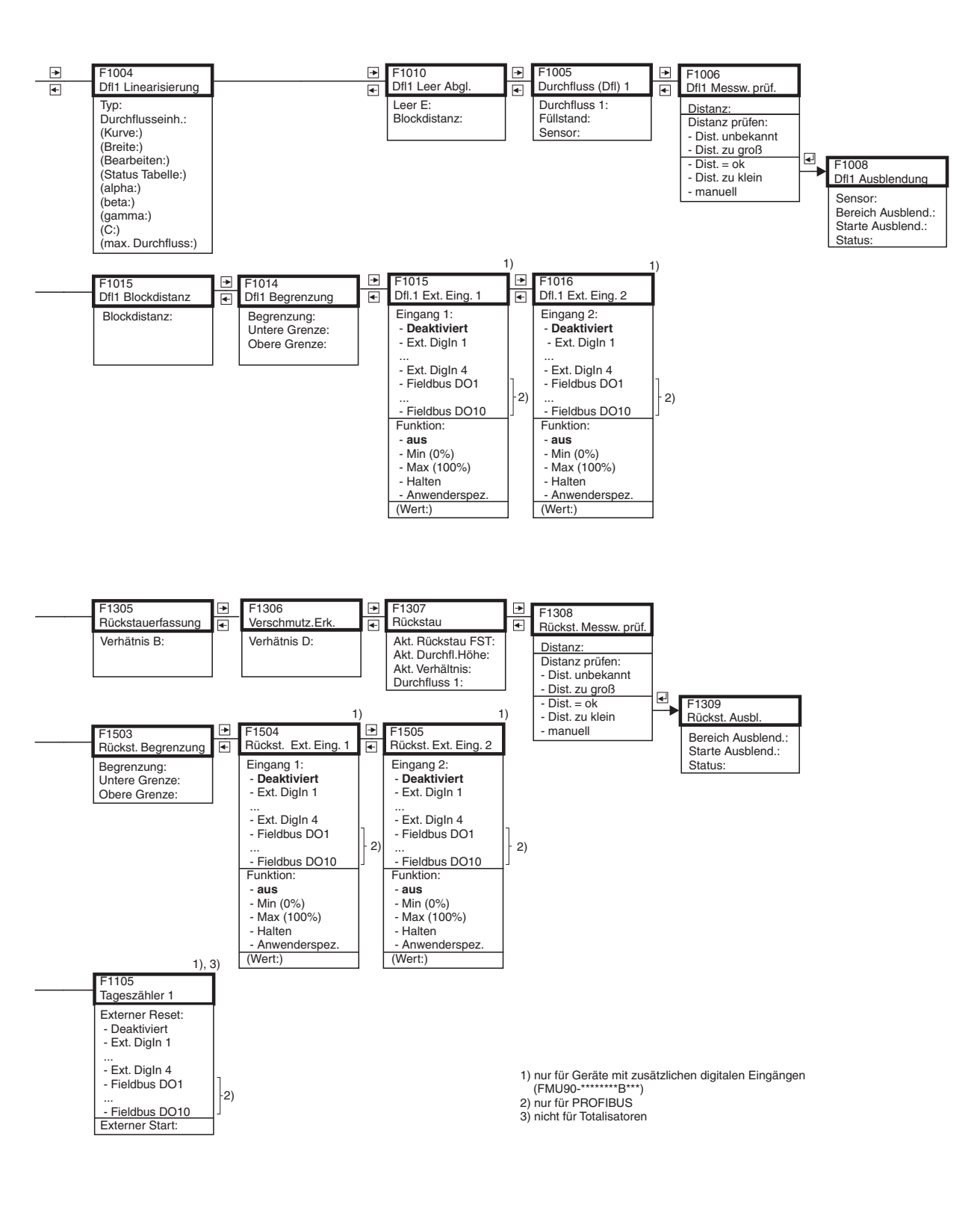

L00-FMU90xxx-19-02-02-de-106

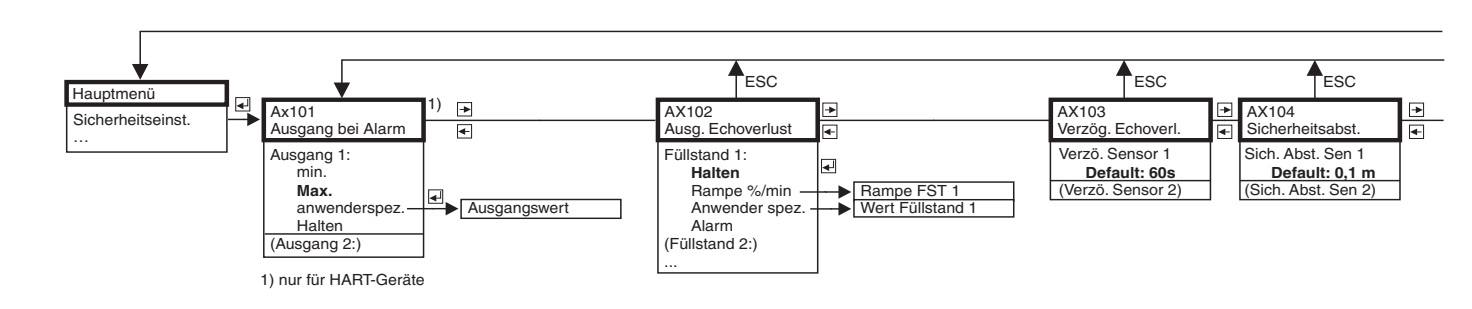

# 12.3 "Sicherheitseinstellungen"

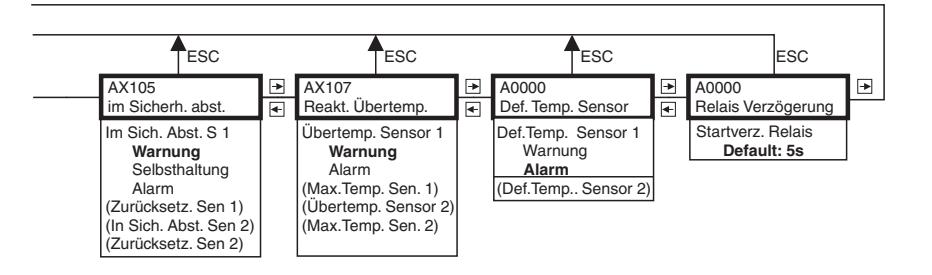

L00-FMU90xxx-19-03-02-de-106

169

# 12.4 "Relais/Steuerungen"

#### 

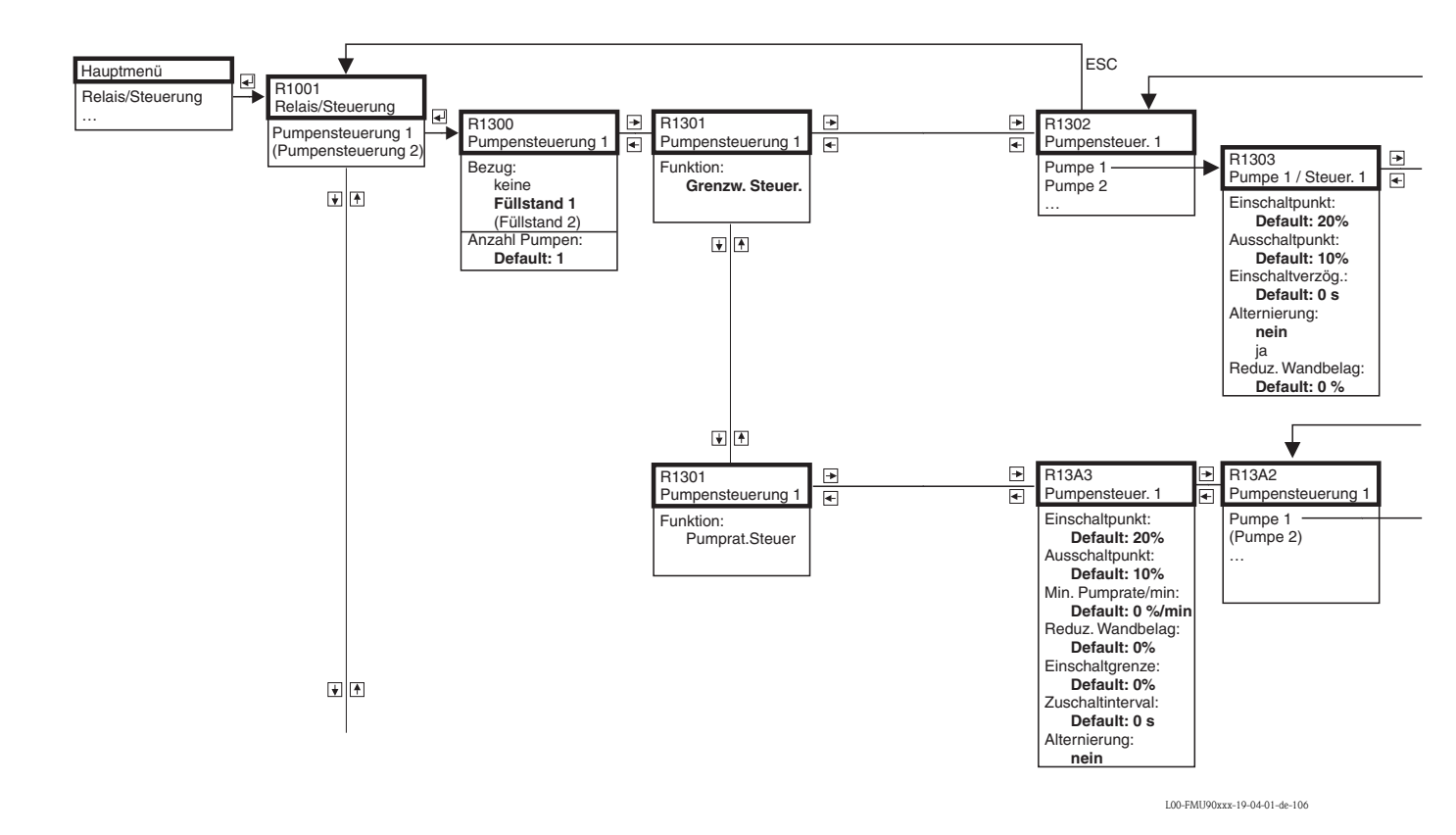

170

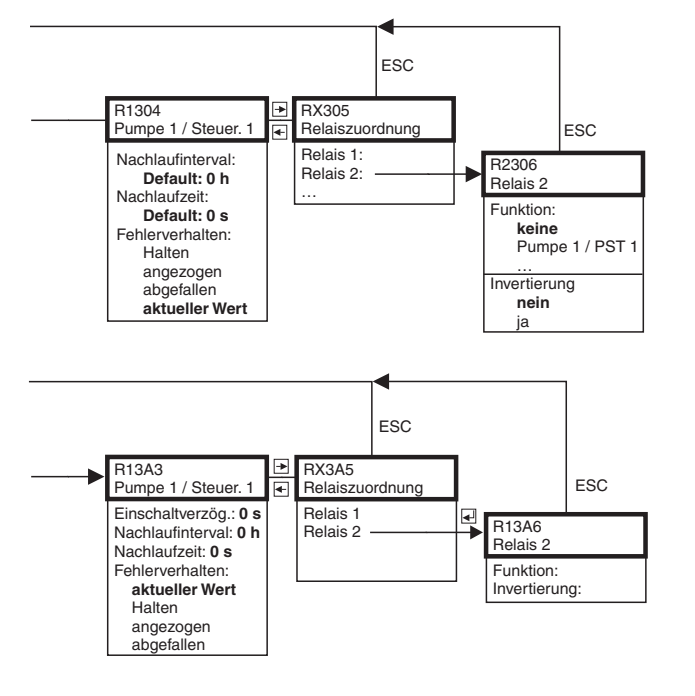

L00-FMU90xxx-19-04-02-de-106

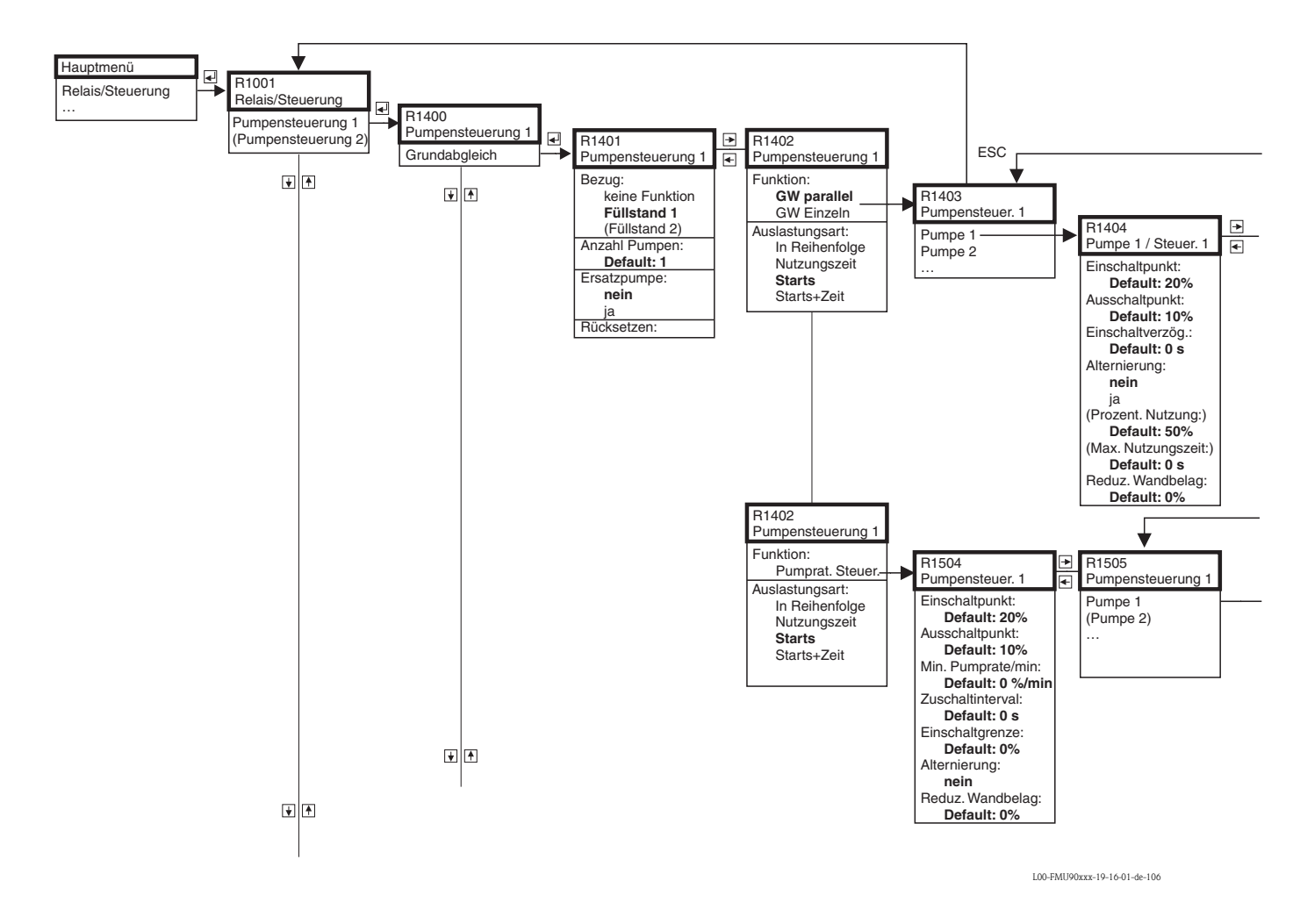

### 12.4.2 Pumpensteuerung - erweitert: Grundabgleich (FMU90-\*3\*\*\*\*\*\*\*\* und FMU90-\*4\*\*\*\*\*\*\*\*)

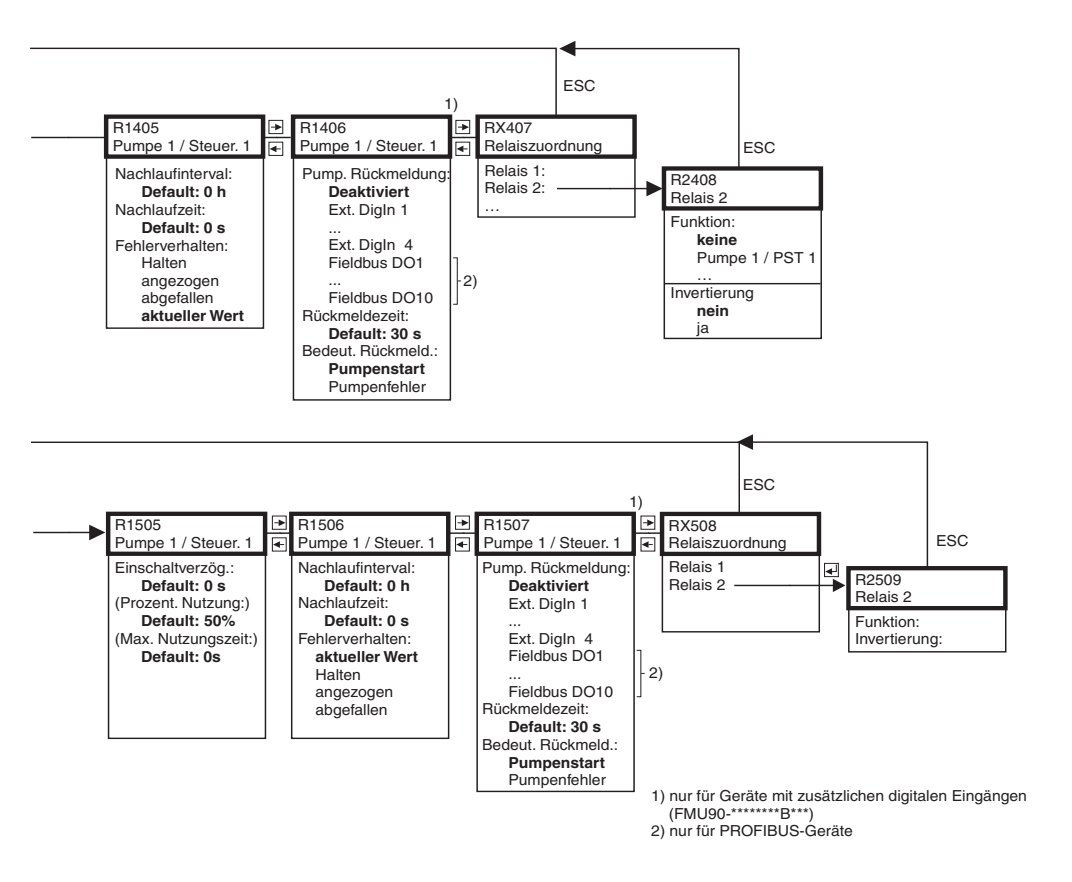

L00-FMU90xxx-19-16-02-de-106

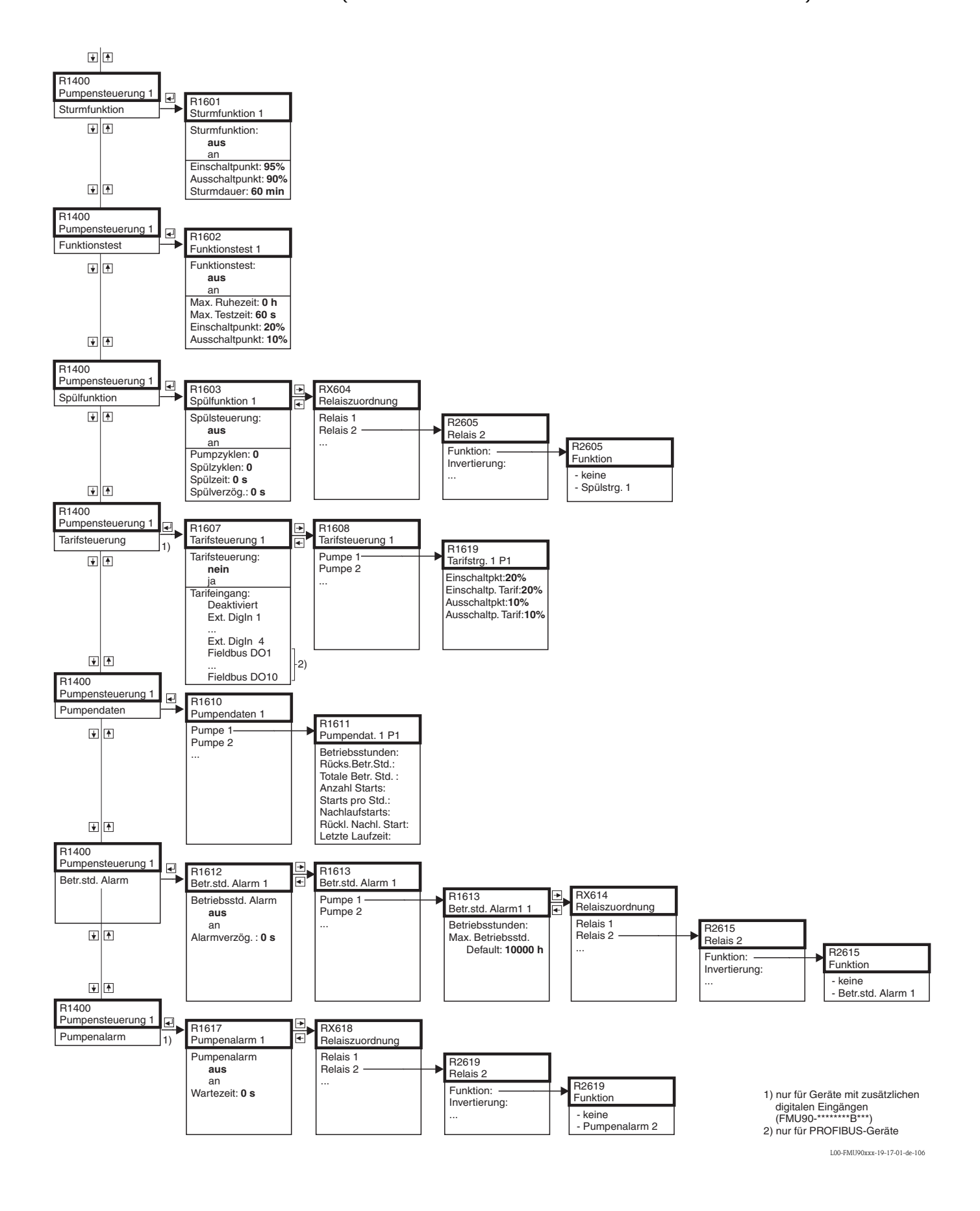

### 12.4.3 Pumpensteuerung - erweitert: zusätzliche Funktionen (FMU90-\*3\*\*\*\*\*\*\* und FMU90-\*4\*\*\*\*\*\*\*\*)

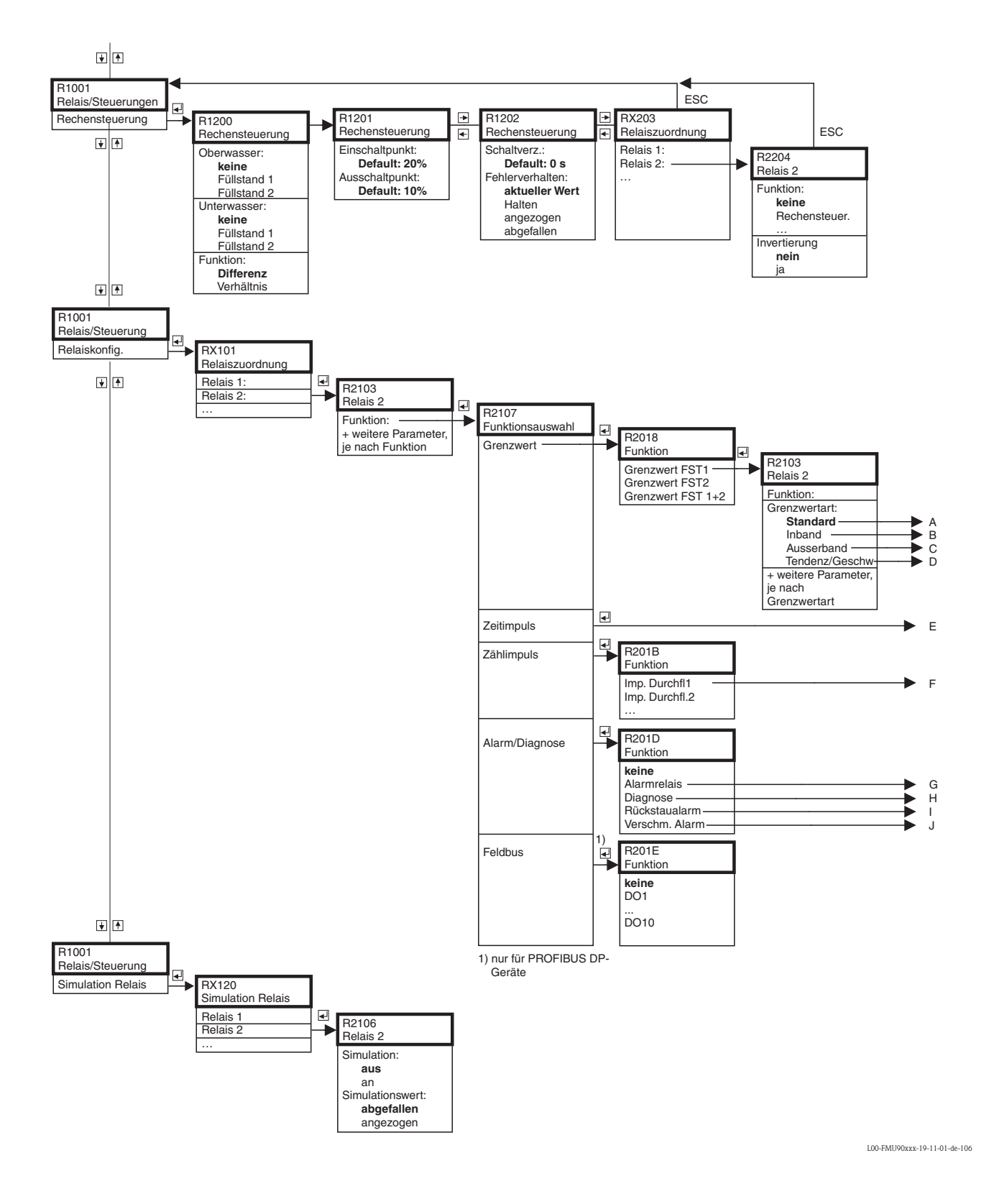

### 12.4.4 Rechensteuerung/Relaiskonfiguration/Simulation

176

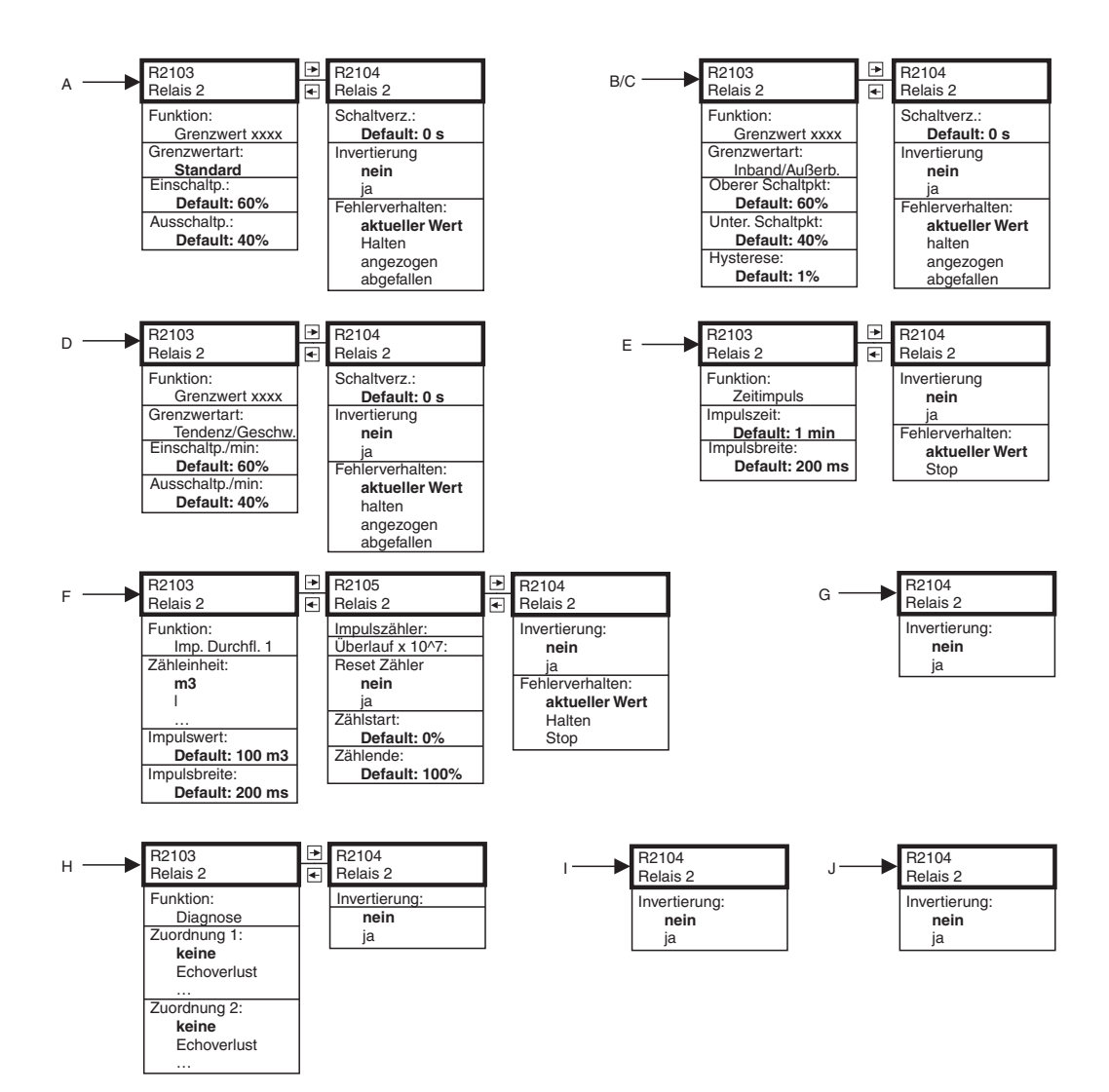

L00-FMU90xxx-19-08-02-de-106

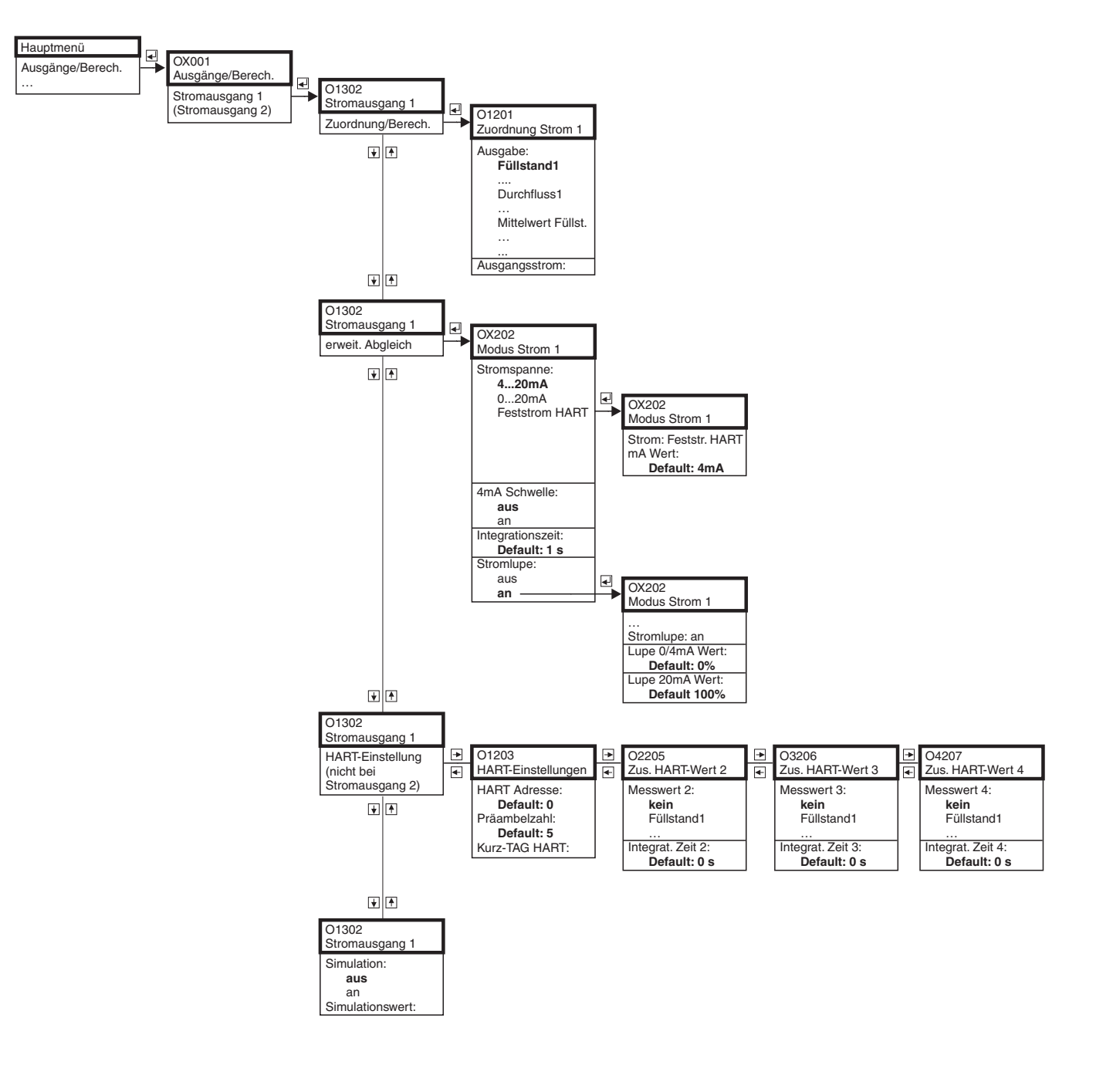

# 12.5 "Ausgänge/Berechnungen" (HART)

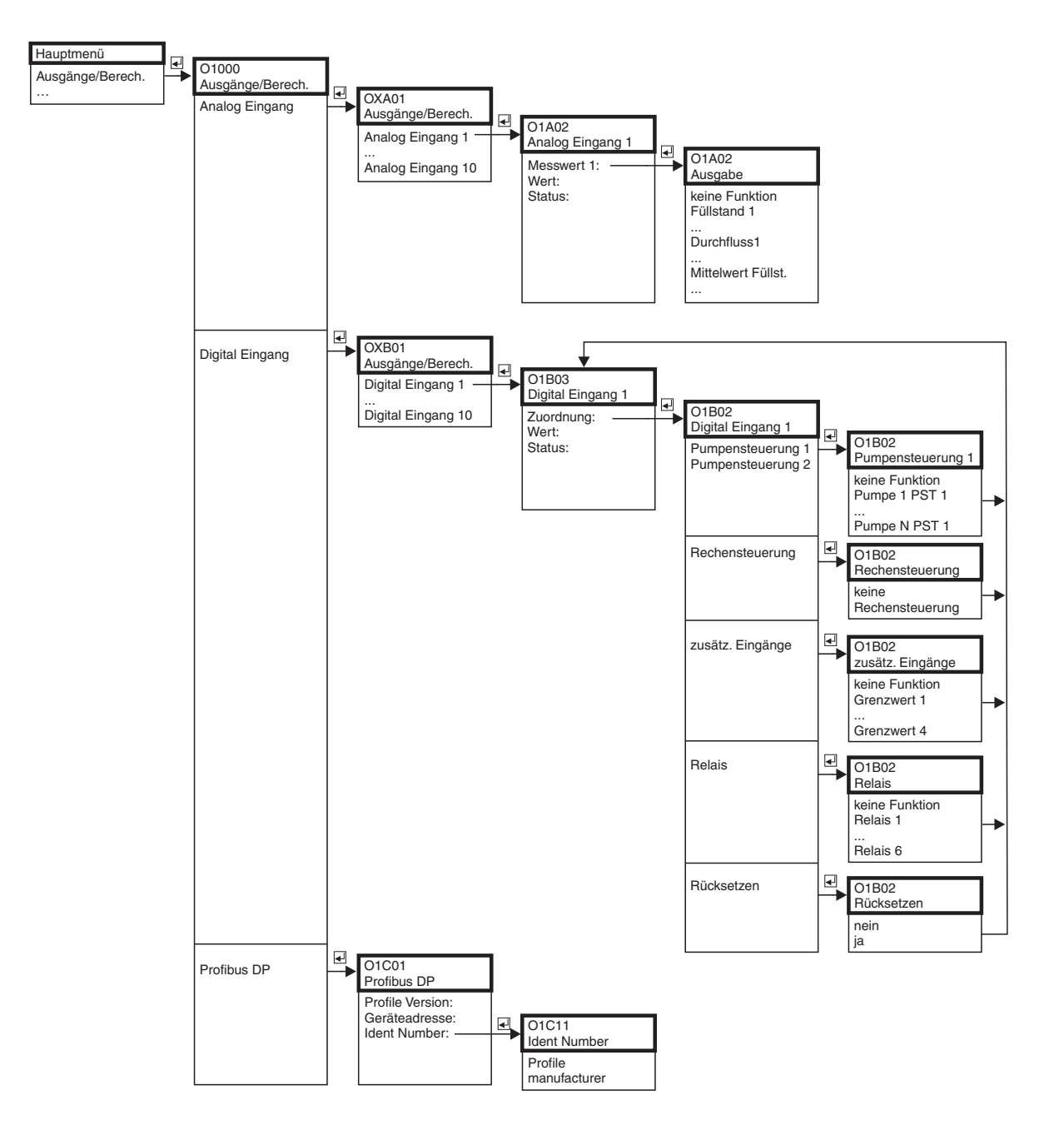

# 12.6 "Ausgänge/Berechnungen" (PROFIBUS DP)

L00-FMU90xxx-19-12-01-de-106

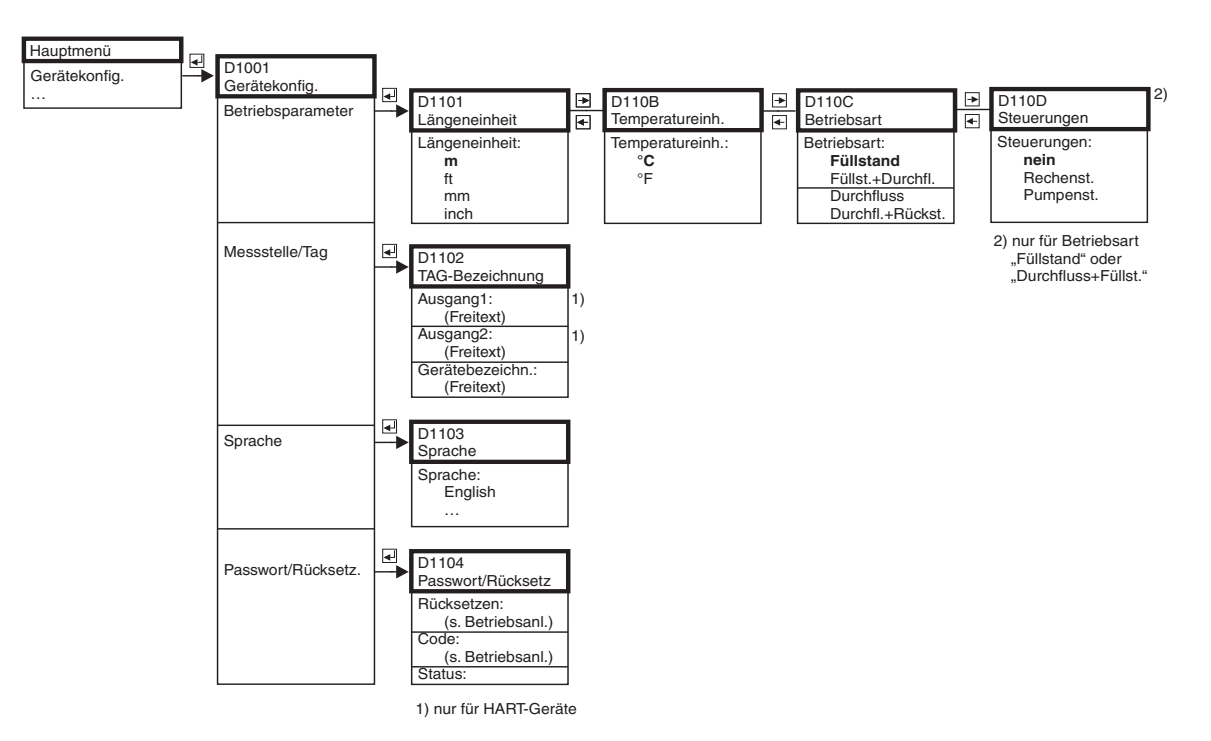

# 12.7 "Gerätekonfiguration"

L00-FMU90xxx-19-06-01-de-106
## 12.8 "Diagnose/Info"

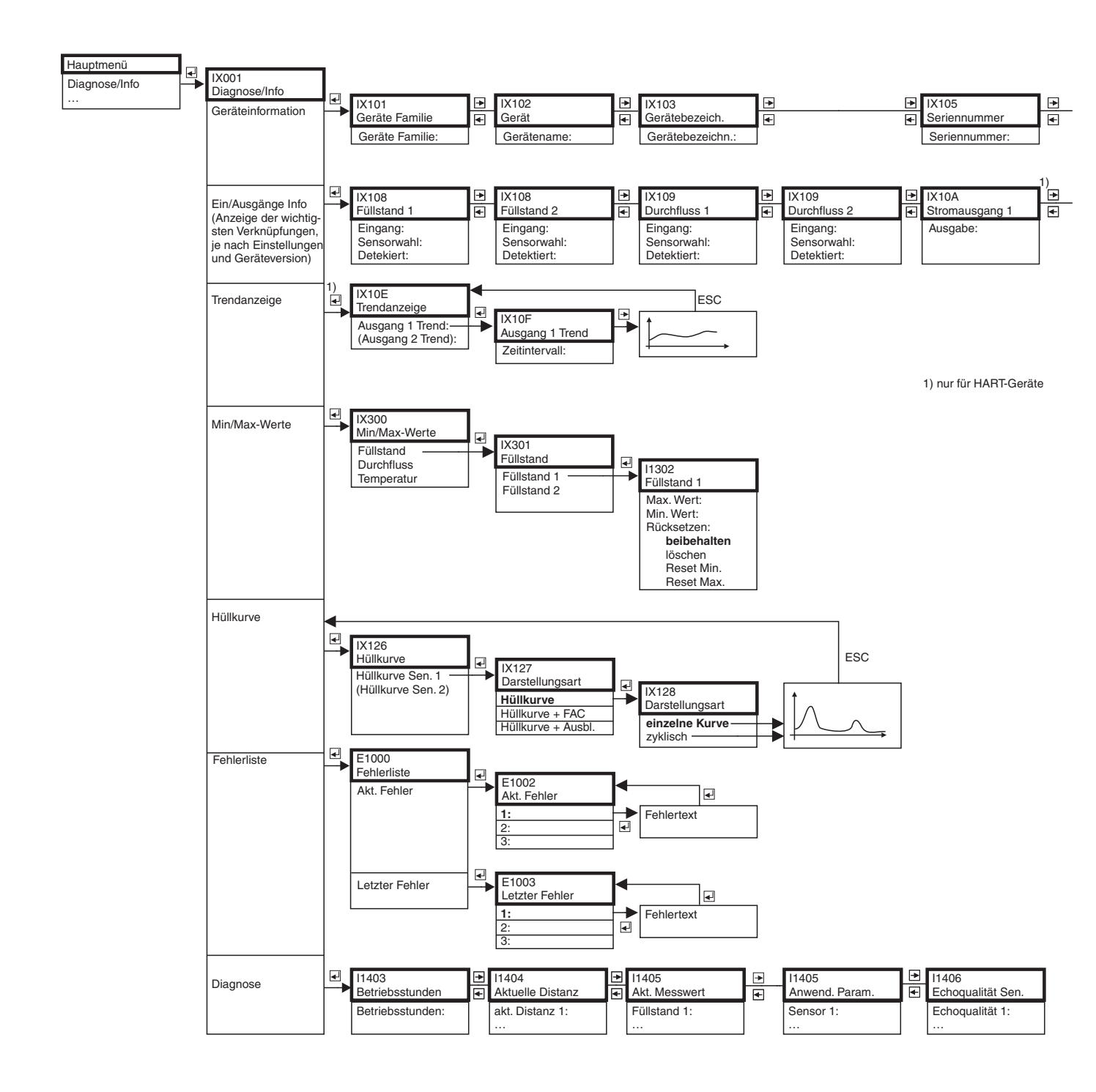

| <br>IX106<br>Software Version | •  | IX107<br>dev. version | • | IX108<br>DD Version |
|-------------------------------|----|-----------------------|---|---------------------|
| Software Version:             |    | Dev.Rev.:             |   | DD Version:         |
|                               |    |                       |   |                     |
|                               | 1) |                       |   |                     |
| <br>IX10A<br>Stromausgang 2   | •  | IX10B<br>Relais 1     |   | IB<br>Belais N      |
| Ausgabe:                      |    | Funktion:             |   | Funktion:           |
| -                             |    |                       |   |                     |
|                               |    |                       |   |                     |

1) nur für HART-Geräte

\_

L00-FMU90xxx-19-07-02-de-106

#### 12.9 "Anzeige"

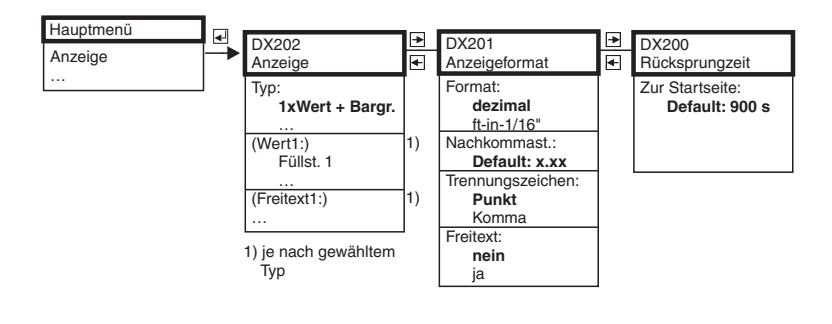

L00-FMU90xxx-19-09-01-de-106

#### "Sensorverwaltung" 12.10

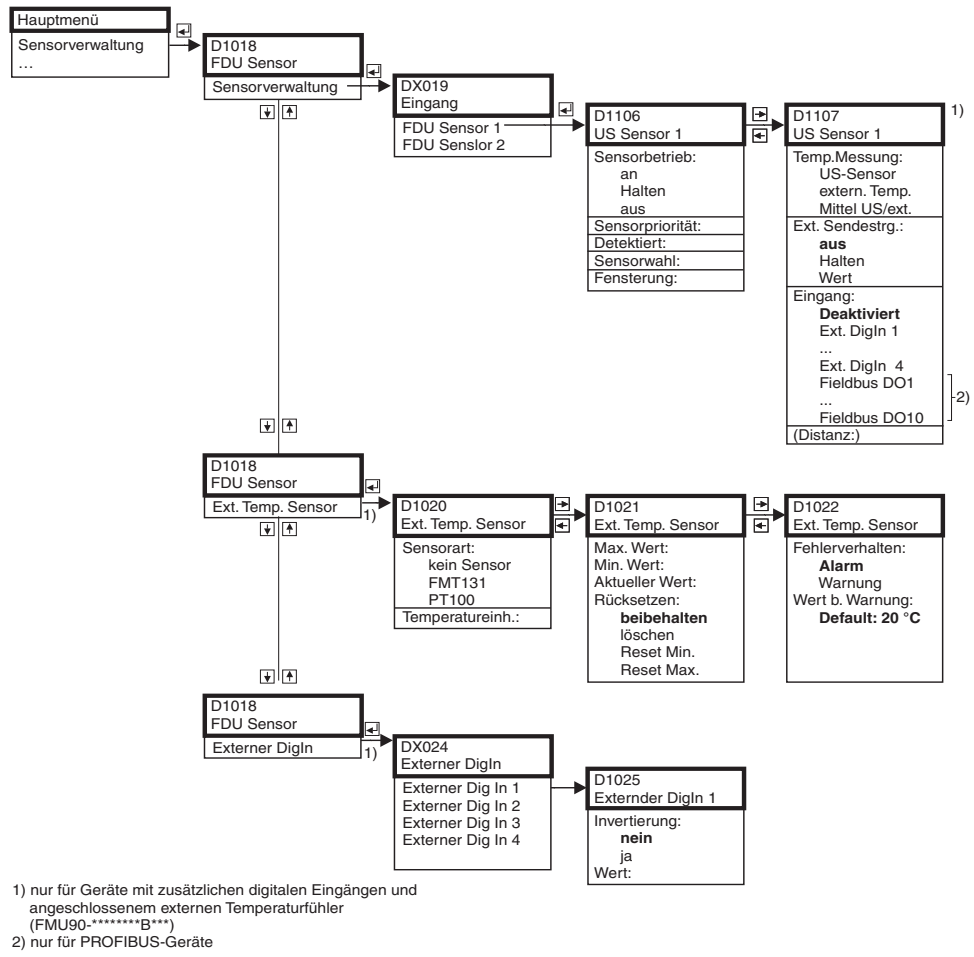

L00-FMU90xxx-19-10-01-de-106

# 13 Anhang

# 13.1 Vorprogrammierte Durchflusskurven

## 13.1.1 Khafagi-Venturi-Rinnen

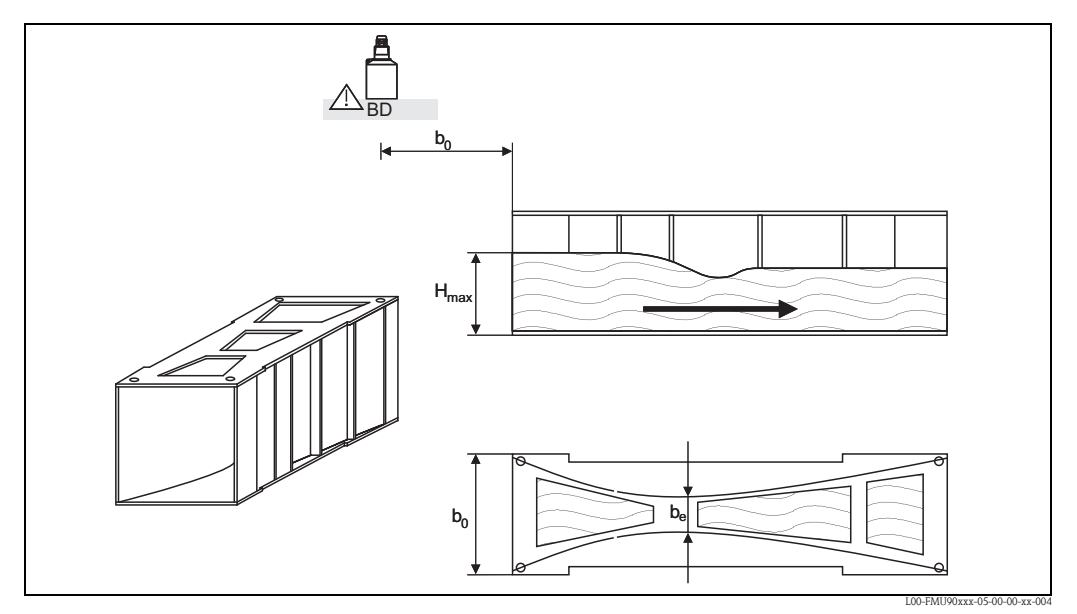

BD: Blockdistanz des jeweiligen Sensors

| Gerinne-Typ            | b <sub>0</sub> [mm] | b <sub>e</sub> [mm] | H <sub>max</sub> [mm] | Q <sub>max</sub> [m <sup>3</sup> /h] |
|------------------------|---------------------|---------------------|-----------------------|--------------------------------------|
| Khafagi-Venturi QV 302 | 120                 | 48                  | 220                   | 40,09                                |
| Khafagi-Venturi QV 303 | 300                 | 120                 | 250                   | 104,3                                |
| Khafagi-Venturi QV 304 | 400                 | 160                 | 350                   | 231,5                                |
| Khafagi-Venturi QV 305 | 500                 | 200                 | 380                   | 323,0                                |
| Khafagi-Venturi QV306  | 600                 | 240                 | 400                   | 414,0                                |
| Khafagi-Venturi QV 308 | 800                 | 320                 | 600                   | 1024                                 |
| Khafagi-Venturi QV 310 | 1000                | 400                 | 800                   | 1982                                 |
| Khafagi-Venturi QV 313 | 1300                | 520                 | 950                   | 3308                                 |
| Khafagi-Venturi QV 316 | 1600                | 640                 | 1250                  | 6181                                 |

Die vorprogrammierten Kurven können auch für Khafagi-Venturi-Rinnen mit erhöhten Seitenwänden verwendet werden. Dazu muss lediglich der Wert  $O_{max}$  angepasst werden (Funktion "Linearisierung", Unterfunktion "Max. Durchfluss"):

| Gerinne-Typ            | H <sub>max</sub> [mm] | Q <sub>max</sub> [m <sup>3</sup> /h] |
|------------------------|-----------------------|--------------------------------------|
| Khafagi-Venturi QV 302 | 330                   | 81,90                                |
| Khafagi-Venturi QV 303 | 360                   | 187,9                                |
| Khafagi-Venturi QV 304 | 460                   | 359,9                                |
| Khafagi-Venturi QV 305 | 580                   | 637,7                                |
| Khafagi-Venturi QV 306 | 580                   | 748,6                                |
| Khafagi-Venturi QV 308 | 850                   | 1790                                 |
| Khafagi-Venturi QV 310 | 1200                  | 3812                                 |
| Khafagi-Venturi QV313  | 1350                  | 5807                                 |
| Khafagi-Venturi QV 316 | 1800                  | 11110                                |

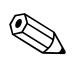

### Hinweis!

## 13.1.2 ISO-Venturi-Rinnen

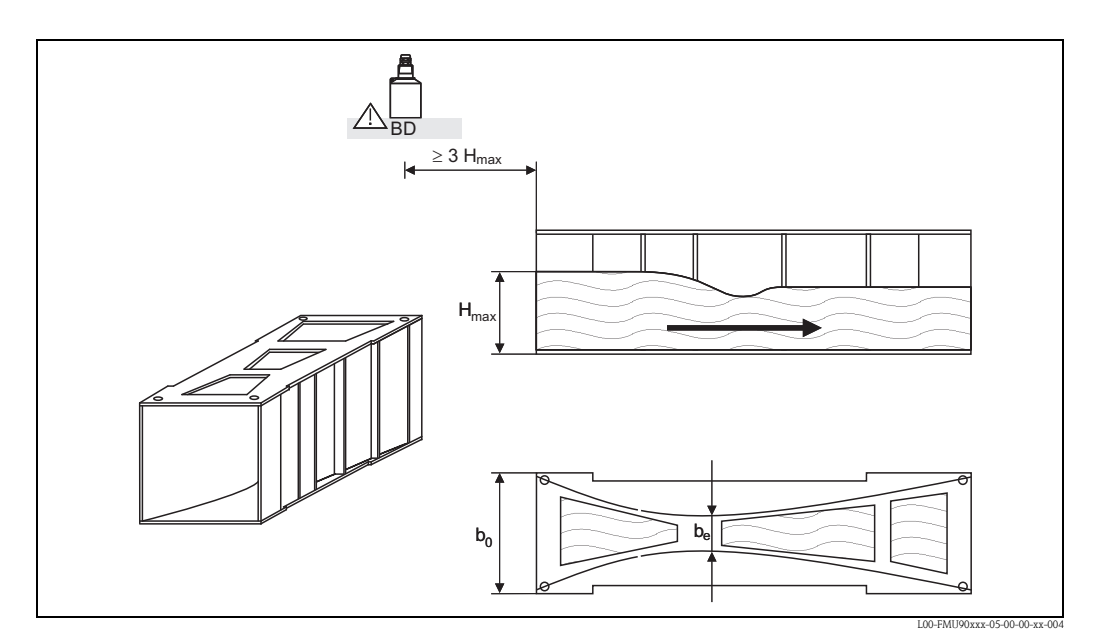

BD: Blockdistanz des jeweiligen Sensors

| Gerinne-Typ     | b <sub>0</sub> [mm] | b <sub>e</sub> [mm] | H <sub>max</sub> [mm] | Q <sub>max</sub> [m <sup>3</sup> /h] |
|-----------------|---------------------|---------------------|-----------------------|--------------------------------------|
| ISO-Venturi 415 | 150                 | 75                  | 200                   | 42,5                                 |
| ISO-Venturi 425 | 250                 | 125                 | 300                   | 130,3                                |
| ISO-Venturi 430 | 400                 | 200                 | 400                   | 322,2                                |
| ISO-Venturi 440 | 400                 | 267                 | 625                   | 893,6                                |
| ISO-Venturi 450 | 500                 | 333                 | 700                   | 1318,9                               |
| ISO-Venturi 480 | 800                 | 480                 | 800                   | 1862,5                               |

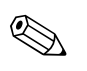

### Hinweis!

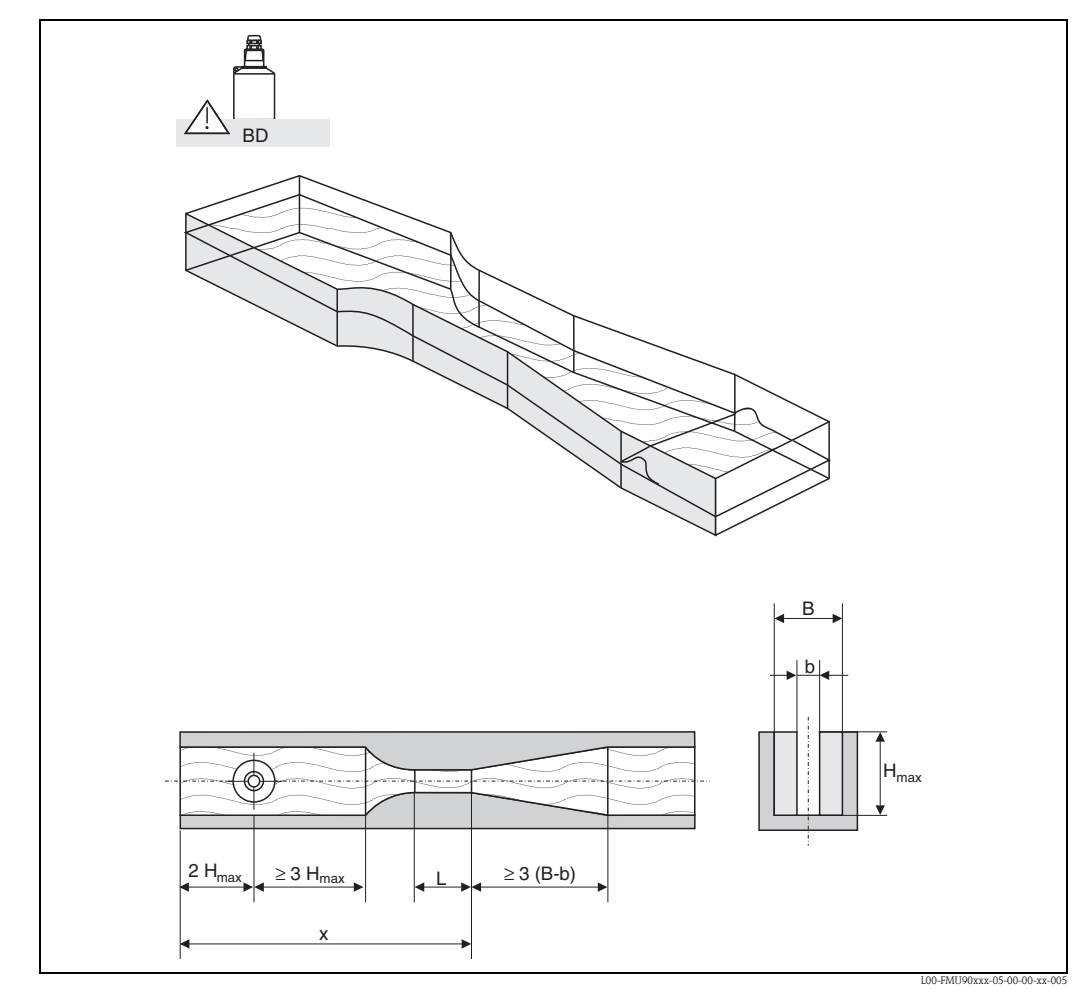

13.1.3 Venturi-Rinnen nach British Standard (BS 3680)

BD: Blockdistanz des jeweiligen Sensors

Die Sohle darf über die Gerinnelänge x keine Steigung haben (keine Messrinne mit Datenschwelle)

| Gerinne-Typ     | b   | H <sub>max</sub> [mm] | Q <sub>max</sub> [m <sup>3</sup> /h] |
|-----------------|-----|-----------------------|--------------------------------------|
| BST Venturi 4"  | 4"  | 150                   | 36,25                                |
| BST Venturi 7"  | 7"  | 190                   | 90,44                                |
| BST Venturi 12" | 12" | 340                   | 371,1                                |
| BST Venturi 18" | 18" | 480                   | 925,7                                |
| BST Venturi 30" | 30" | 840                   | 3603                                 |

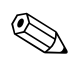

#### Hinweis!

## 13.1.4 Parshall-Rinnen

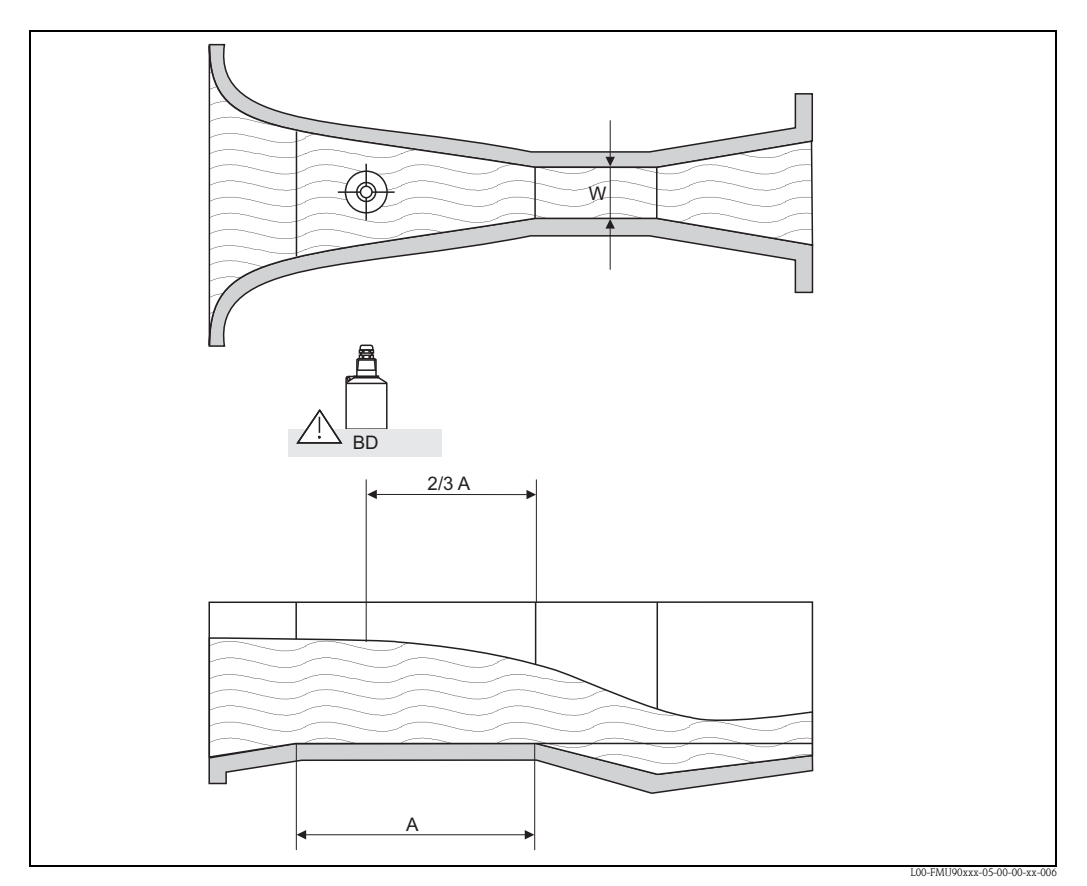

*BD:* Blockdistanz des jeweiligen Sensors *A:* horizontaler Kanalboden

| Gerinne-Typ     | W      | H <sub>max</sub> [mm] | Q <sub>max</sub> [m <sup>3</sup> /h] |
|-----------------|--------|-----------------------|--------------------------------------|
| Parshall 1"     | 1"     | 180                   | 15,23                                |
| Parshall 2"     | 2"     | 180                   | 30,46                                |
| Parshall 3"     | 3"     | 480                   | 203,8                                |
| Parshall 6"     | 6"     | 480                   | 430,5                                |
| Parshall 9"     | 9"     | 630                   | 950,5                                |
| Parshall 1 ft   | 1,0 ft | 780                   | 1704                                 |
| Parshall 1,5 ft | 1,0 ft | 780                   | 2595                                 |
| Parshall 2 ft   | 2,0 ft | 780                   | 3498                                 |
| Parshall 3 ft   | 3,0 ft | 780                   | 5328                                 |
| Parshall 4 t    | 4,0 ft | 780                   | 7185                                 |
| Parshall 5 ft   | 5,0 ft | 780                   | 9058                                 |
| Parshall 6 ft   | 6 ft   | 780                   | 10951                                |
| Parshall 8 ft   | 8,0    | 780                   | 14767                                |

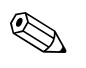

### Hinweis!

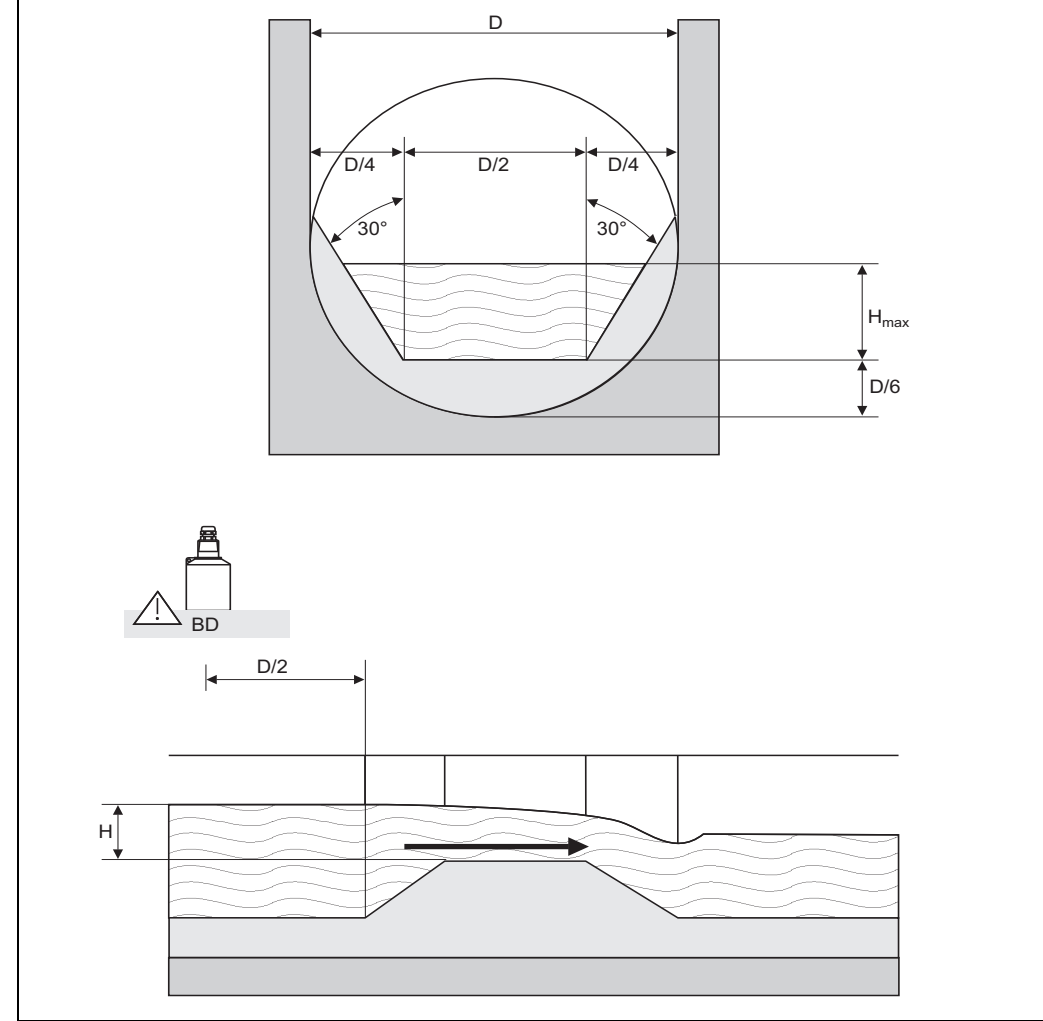

## 13.1.5 Palmer-Bowlus-Rinnen

L00-FMU90xxx-05-00-00-xx-007

| Gerinne-Typ       | D   | H <sub>max</sub> [mm] | Q <sub>max</sub> [m <sup>3</sup> /h] |
|-------------------|-----|-----------------------|--------------------------------------|
| Palmer-Bowlus 6"  | 6"  | 120                   | 37,94                                |
| Palmer-Bowlus 8"  | 8"  | 150                   | 68,62                                |
| Palmer-Bowlus 10" | 10" | 210                   | 150,55                               |
| Palmer-Bowlus 12" | 12" | 240                   | 215,83                               |
| Palmer-Bowlus 15" | 15" | 300                   | 376,97                               |
| Palmer-Bowlus 18" | 18" | 330                   | 499,86                               |
| Palmer-Bowlus 21" | 21" | 420                   | 871,05                               |
| Palmer-Bowlus 24" | 24" | 450                   | 1075,94                              |
| Palmer-Bowlus 27" | 27" | 540                   | 1625,58                              |
| Palmer-Bowlus 30" | 30" | 600                   | 2136,47                              |

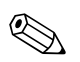

### Hinweis!

## 13.1.6 Rechteck-Wehre

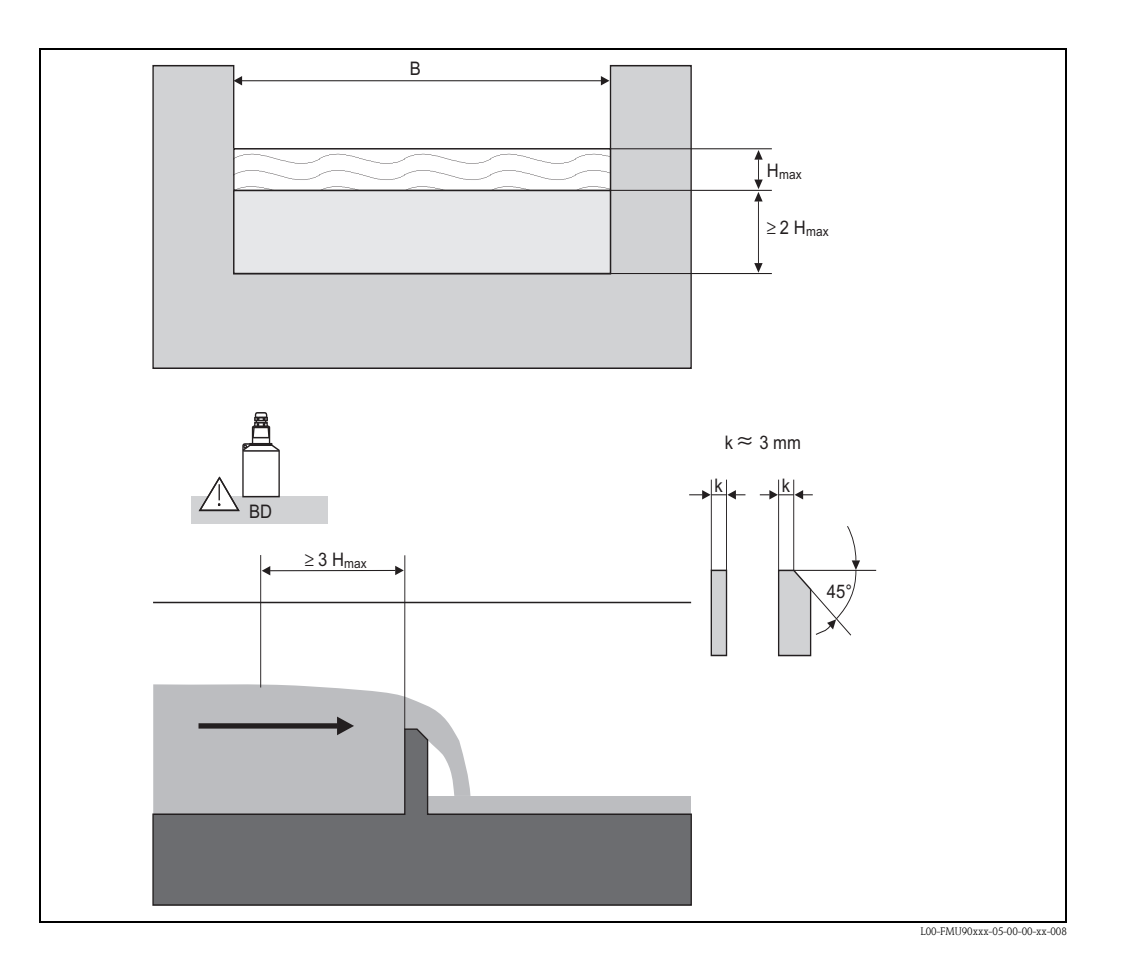

| Wehr-Typ   | B [mm] | H <sub>max</sub> [mm] | Q <sub>max</sub> [m <sup>3</sup> /h] |
|------------|--------|-----------------------|--------------------------------------|
| RectWT0/5H | 1000   | 500                   | 2418                                 |
| RectWT0/T5 | 1000   | 1500                  | 12567                                |

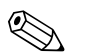

- Im Parameter "Breite" kann die Wehrbreite B nachträglich geändert werden. Die Durchflusskurve wird dann automatisch angepasst.
- Nach Wahl des Wehr-Typs kann Q<sub>max</sub> an die Durchflussbedingungen angepasst werden. Q<sub>max</sub> definiert denjenigen Durchfluss, bei dem der Ausgangsstrom 20 mA beträgt.

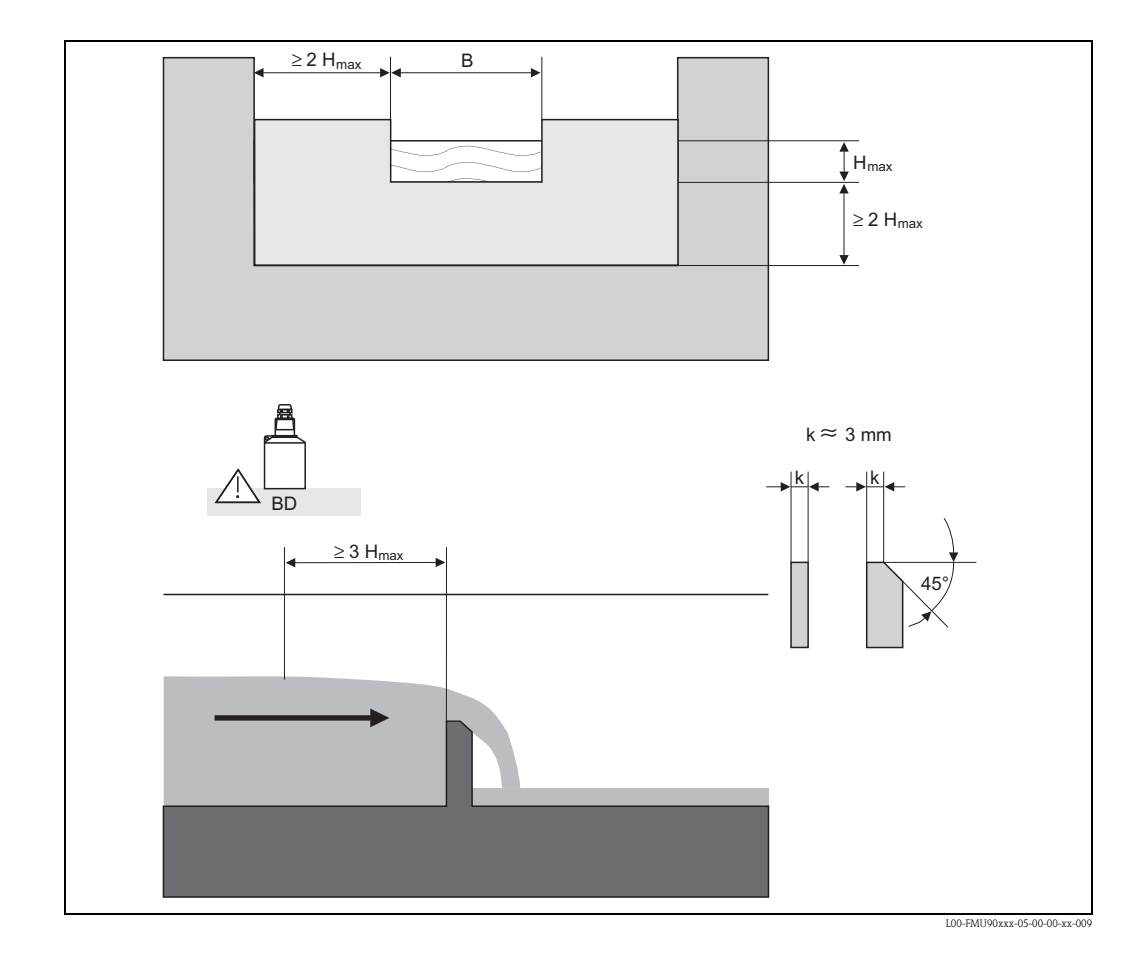

## 13.1.7 Rechteck-Wehre mit Einschnürung

| Wehr-Typ    | B [mm] | H <sub>max</sub> [mm] | Q <sub>max</sub> [m <sup>3</sup> /h] |
|-------------|--------|-----------------------|--------------------------------------|
| RectWThr 2H | 200    | 120                   | 51,18                                |
| RectWThr 3H | 300    | 150                   | 108,4                                |
| RectWThr 4H | 400    | 240                   | 289,5                                |
| RectWThr 5H | 500    | 270                   | 434,6                                |
| RectWThr 6H | 600    | 300                   | 613,3                                |
| RectWThr 8H | 800    | 450                   | 1493                                 |
| RectWThr T0 | 1000   | 600                   | 2861                                 |
| RectWThr T5 | 1500   | 725                   | 6061                                 |
| RectWThr 2T | 2000   | 1013                  | 13352                                |

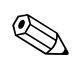

- Im Parameter "Breite" kann die Wehrbreite B nachträglich geändert werden. Die Durchflusskurve wird dann automatisch angepasst.
- Nach Wahl des Wehr-Typs kann Q<sub>max</sub> an die Durchflussbedingungen angepasst werden. Q<sub>max</sub> definiert denjenigen Durchfluss, bei dem der Ausgangsstrom 20 mA beträgt.

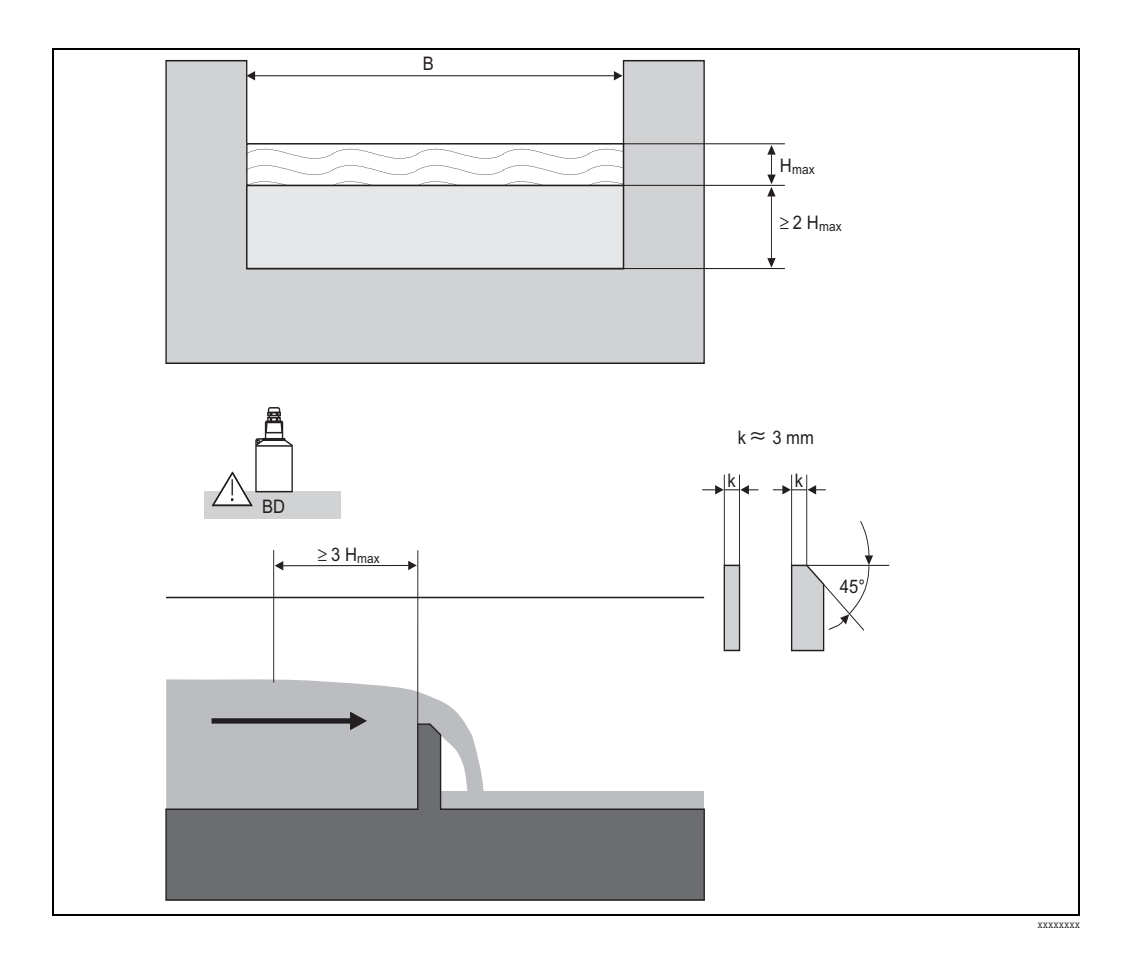

## 13.1.8 Rechteck-Wehre nach französischem Standard NFX

| Wehr-Typ       | B [mm] | H <sub>max</sub> [mm] | Q <sub>max</sub> [m <sup>3</sup> /h] |
|----------------|--------|-----------------------|--------------------------------------|
| NFX Rect T0/5H | 1000   | 500                   | 2427,3                               |
| NFX Rect T0/T5 | 1000   | 1500                  | 12582,5                              |

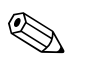

- Im Parameter "Breite" kann die Wehrbreite B nachträglich geändert werden. Die Durchflusskurve wird dann automatisch angepasst.
- Nach Wahl des Wehr-Typs kann Q<sub>max</sub> an die Durchflussbedingungen angepasst werden. Q<sub>max</sub> definiert denjenigen Durchfluss, bei dem der Ausgangsstrom 20 mA beträgt.

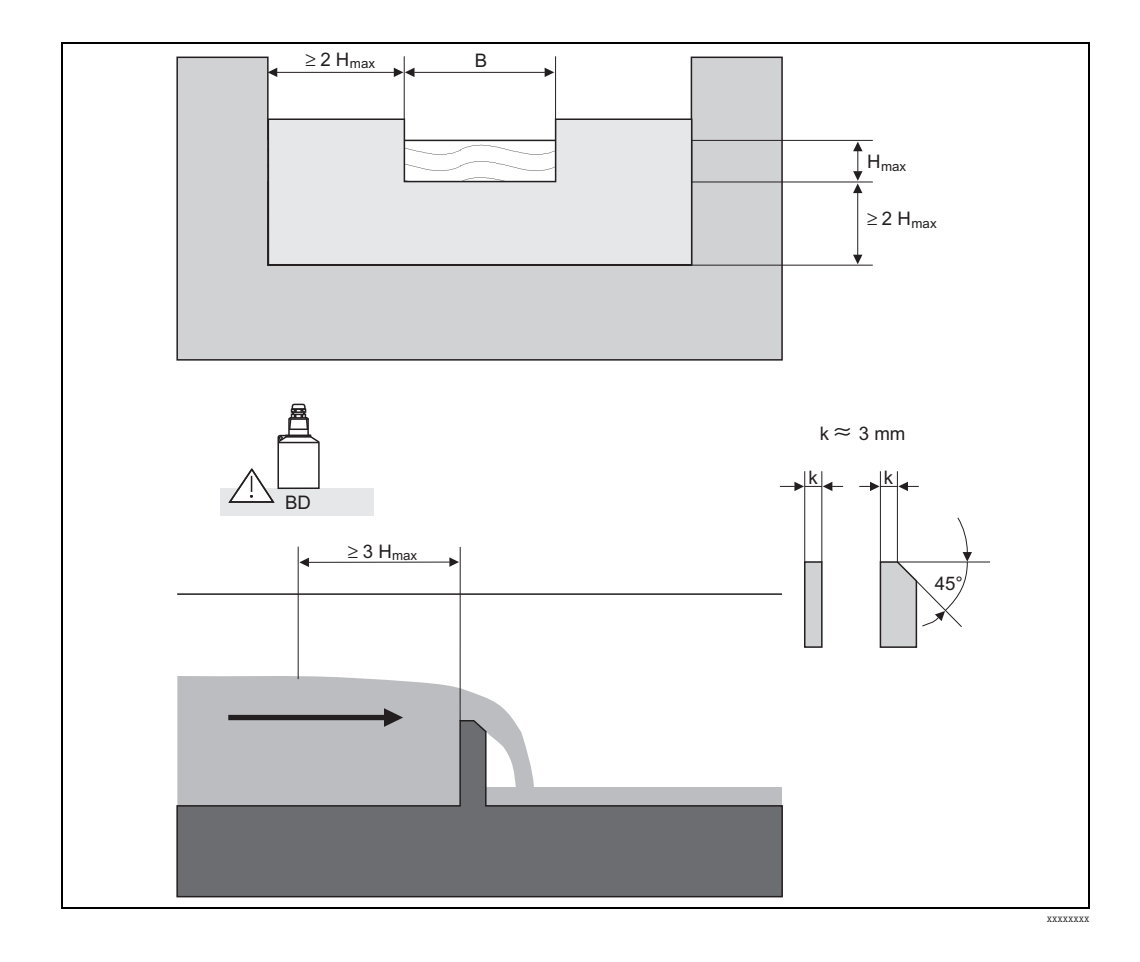

## 13.1.9 Rechteck-Wehre nach französischem Standard NFX mit Einschnürung

| Wehr-Typ         | B [mm] | H <sub>max</sub> [mm] | Q <sub>max</sub> [m <sup>3</sup> /h] |
|------------------|--------|-----------------------|--------------------------------------|
| NFX Rect WThr 2H | 200    | 120                   | 53,5                                 |
| NFX Rect WThr 3H | 300    | 150                   | 111,7                                |
| NFX Rect WThr 4H | 400    | 240                   | 299,1                                |
| NFX Rect WThr 5H | 500    | 270                   | 445,8                                |
| NFX Rect WThr 6H | 600    | 300                   | 626,2                                |
| NFX Rect WThr 8H | 800    | 450                   | 1527,8                               |
| NFX Rect WThr T0 | 1000   | 600                   | 2933,8                               |

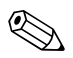

### Hinweis!

## 13.1.10 Trapez-Wehre

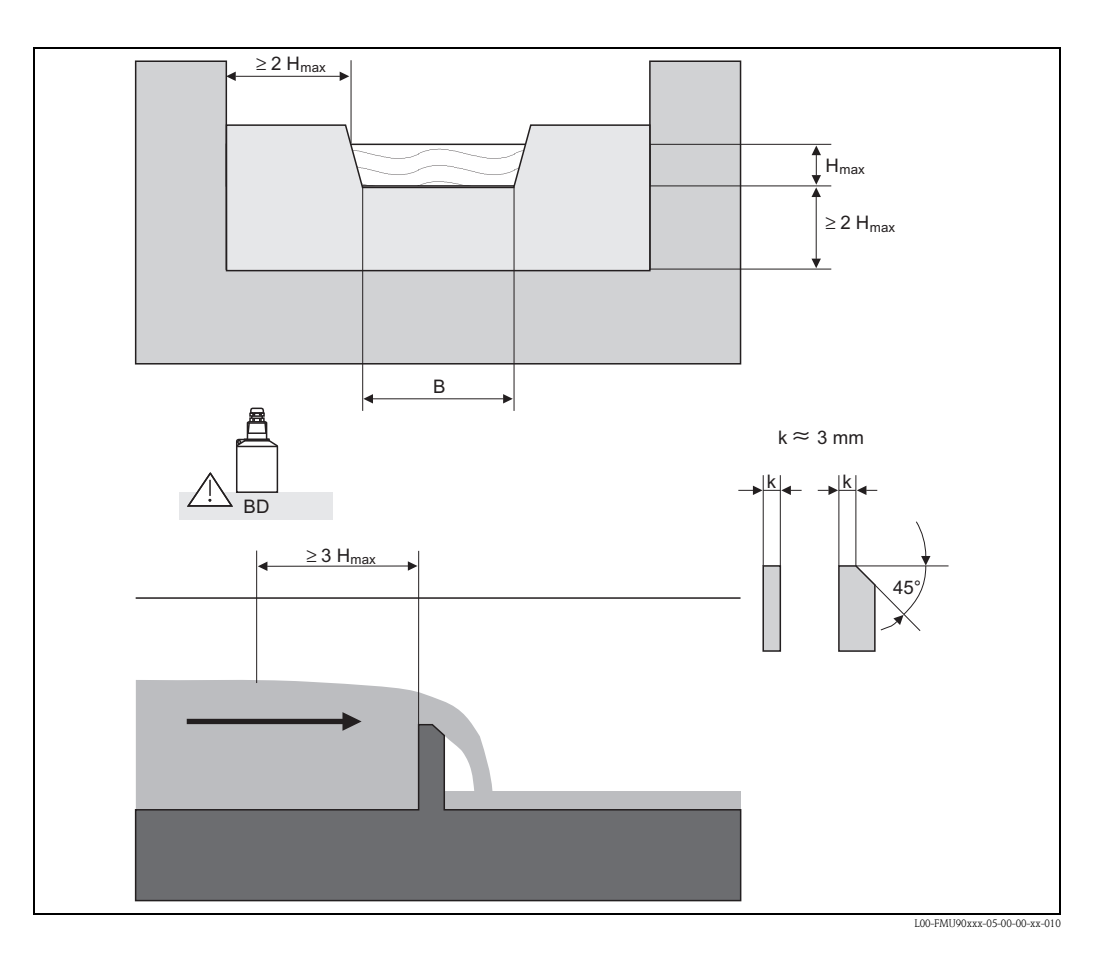

| Wehr-Typ     | B [mm] | H <sub>max</sub> [mm] | Q <sub>max</sub> [m <sup>3</sup> /h] |
|--------------|--------|-----------------------|--------------------------------------|
| Trap.W T0/3H | 1000   | 300                   | 1049                                 |
| Trap.W T0/T5 | 1000   | 1500                  | 11733                                |

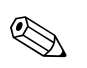

- Im Parameter "Breite" kann die Wehrbreite B nachträglich geändert werden. Die Durchflusskurve wird dann automatisch angepasst.
- Nach Wahl des Wehr-Typs kann Q<sub>max</sub> an die Durchflussbedingungen angepasst werden. Q<sub>max</sub> definiert denjenigen Durchfluss, bei dem der Ausgangsstrom 20 mA beträgt.

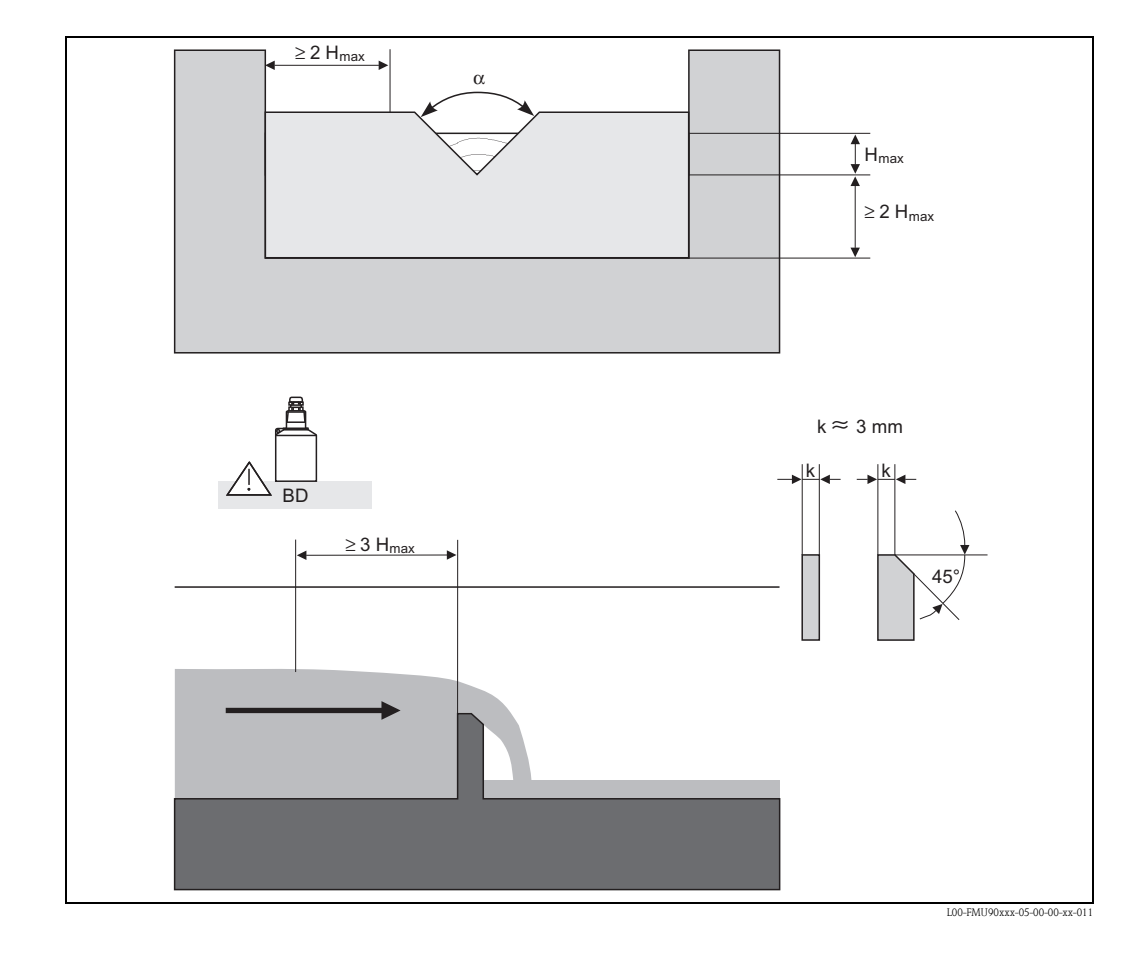

## 13.1.11 Dreieckswehre

| Wehr-Typ    | α     | H <sub>max</sub> [mm] | Q <sub>max</sub> [m <sup>3</sup> /h] |
|-------------|-------|-----------------------|--------------------------------------|
| V-Weir 22,5 | 22,5° | 600                   | 276,0                                |
| V-Weir 30   | 30°   | 600                   | 371,2                                |
| V-Weir 45   | 45°   | 600                   | 574,1                                |
| V-Weir 60   | 60°   | 600                   | 799,8                                |
| V-Weir 90   | 90°   | 600                   | 1385                                 |

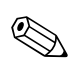

### Hinweis!

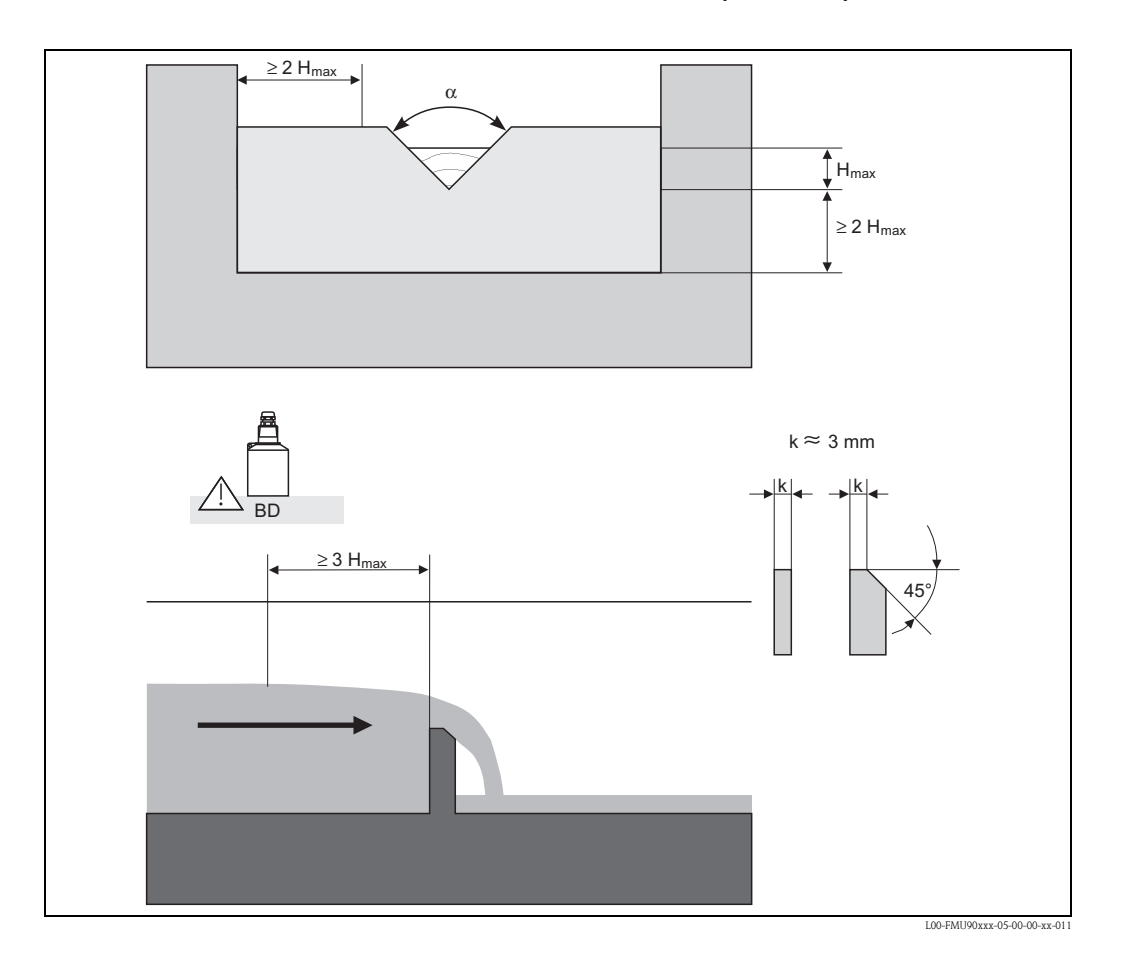

## 13.1.12 Dreiecks-Wehre nach British Standard (BS 3680)

| Wehr-Typ                  | α        | H <sub>max</sub> [mm] | Q <sub>max</sub> [m <sup>3</sup> /h] |
|---------------------------|----------|-----------------------|--------------------------------------|
| BST V-Weir 22,5 (1/4 90°) | 1/4 90 ° | 390                   | 120,1                                |
| BST V-Weir 45 (1/2 90°)   | 1/2 90 ° | 390                   | 237,0                                |
| BST V-Weir 90             | 90°      | 390                   | 473,2                                |

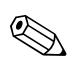

### Hinweis!

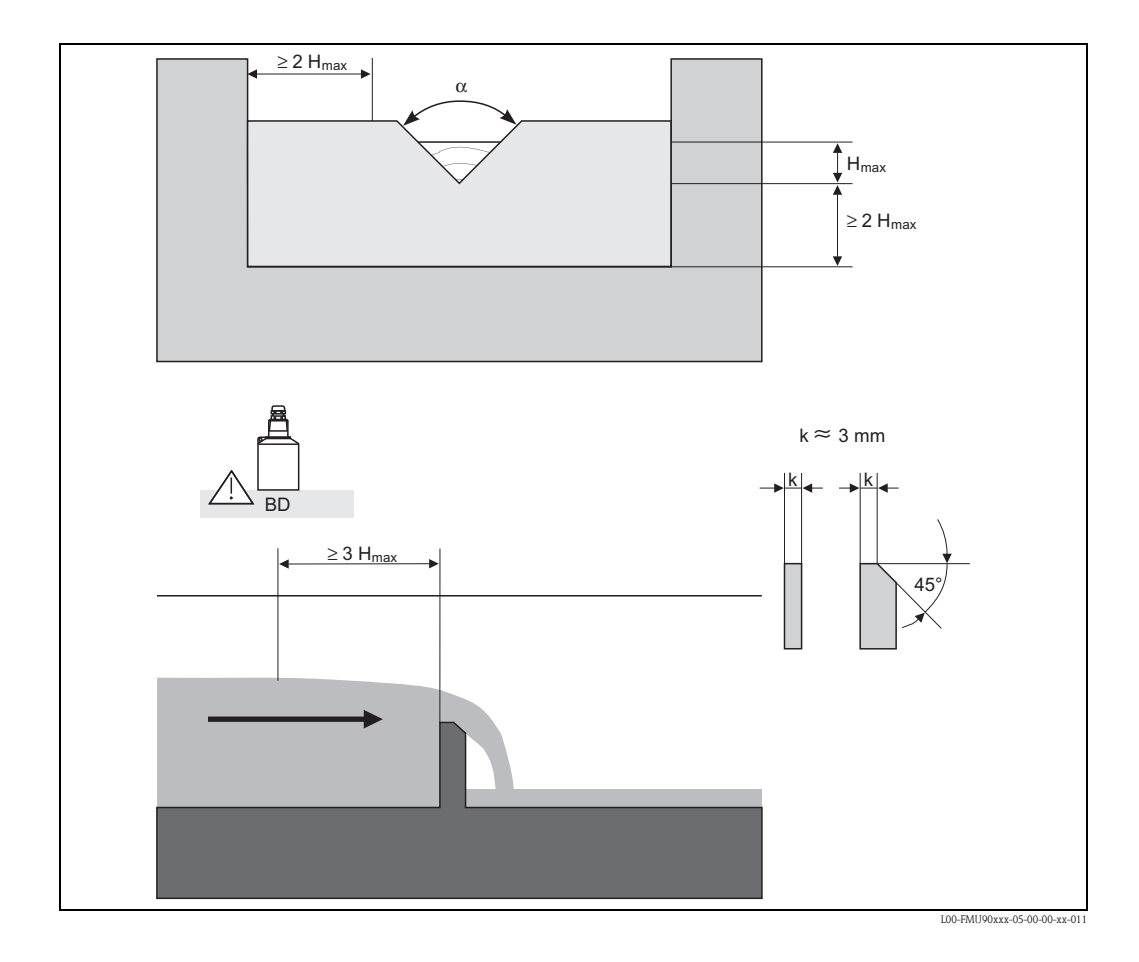

### 13.1.13 Dreieckswehre nach französischem Standard NFX

| Wehr-Typ      | α   | H <sub>max</sub> [mm] | Q <sub>max</sub> [m <sup>3</sup> /h] |
|---------------|-----|-----------------------|--------------------------------------|
| NFX V-Weir 30 | 30° | 600                   | 375,9                                |
| NFX V-Weir 45 | 45° | 600                   | 573,1                                |
| NFX V-Weir 60 | 60° | 600                   | 793,1                                |
| NFX V-Weir 90 | 90° | 600                   | 1376,7                               |

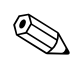

## Hinweis!

# 13.2 Berechnungsformel für Durchflussmessungen

Wenn Sie für Durchflussmessungen den Linearisierungs-Typ "Formel" gewählt haben, erfolgt die Durchflussberechnung anhand der Formel:

$$\mathbf{Q} = \mathbf{C} \left( \mathbf{h}^{\alpha} + \gamma \mathbf{h}^{\beta} \right)$$

Dabei ist:

- Q: der Durchfluss in m<sup>3</sup>/h
- C: eine Skalierungskonstante
- h: der Oberwasser-Pegel in mm
- $\alpha,\beta$ : die Durchfluss-Exponenten
- γ: ein Gewichtungsfaktor

Die Werte der Parameter  $\alpha, \beta, \gamma$  und C für verschiedene Rinnen und Wehre können Sie folgenden Tabellen entnehmen.

| Khafagi-Venturi-Rinnen |                                      |       |       |           |           |  |
|------------------------|--------------------------------------|-------|-------|-----------|-----------|--|
| Тур                    | Q <sub>max</sub> [m <sup>3</sup> /h] | α     | β     | γ         | С         |  |
| QV 302                 | 40,09                                | 1,500 | 2,500 | 0,0013140 | 0,0095299 |  |
| QV 303                 | 104,3                                | 1,500 | 2,500 | 0,0004301 | 0,0238249 |  |
| QV 304                 | 231,5                                | 1,500 | 2,500 | 0,0003225 | 0,0317665 |  |
| QV 305                 | 323,0                                | 1,500 | 2,500 | 0,0002580 | 0,0397081 |  |
| QV 306                 | 414,0                                | 1,500 | 2,500 | 0,0002150 | 0,0476497 |  |
| QV 308                 | 1024                                 | 1,500 | 2,500 | 0,0001613 | 0,0635329 |  |
| QV 310                 | 1982                                 | 1,500 | 2,500 | 0,0001290 | 0,0794162 |  |
| QV 313                 | 3308                                 | 1,500 | 2,500 | 0,0000992 | 0,1032410 |  |
| QV 316                 | 6181                                 | 1,500 | 2,500 | 0,0000806 | 0,1270659 |  |

| ISO-Venturi-Rinnen |                                      |       |       |            |           |  |
|--------------------|--------------------------------------|-------|-------|------------|-----------|--|
| Тур                | Q <sub>max</sub> [m <sup>3</sup> /h] | α     | β     | γ          | С         |  |
| ISO 415            | 42,5                                 | 1,500 | 2,100 | 0,0009336  | 0,0146865 |  |
| ISO 425            | 130,3                                | 1,500 | 1,600 | 0,0959719  | 0,0214406 |  |
| ISO 430            | 322,2                                | 1,500 | 2,000 | 0,0032155  | 0,0379104 |  |
| ISO 440            | 893,6                                | 1,600 | 1,700 | -0,2582633 | 0,0590888 |  |
| ISO 450            | 1318,9                               | 1,600 | 1,800 | -0,0895791 | 0,0553654 |  |
| ISO 480            | 1862,5                               | 1,600 | 1,800 | -0,0928186 | 0,0795737 |  |

| Venturi-Rinnen nach British Standard (BS 3680) |                                      |       |       |           |          |  |
|------------------------------------------------|--------------------------------------|-------|-------|-----------|----------|--|
| Тур                                            | Q <sub>max</sub> [m <sup>3</sup> /h] | α     | β     | γ         | С        |  |
| BST Venturi 4"                                 | 36,25                                | 1,500 | 1,000 | 0,0000000 | 0,019732 |  |
| BST Venturi 7"                                 | 90,44                                | 1,500 | 1,000 | 0,0000000 | 0,034532 |  |
| BST Venturi 12"                                | 371,2                                | 1,500 | 1,000 | 0,0000000 | 0,059201 |  |
| BST Venturi 18"                                | 925,7                                | 1,500 | 1,000 | 0,0000000 | 0,088021 |  |
| BST Venturi 30"                                | 3603                                 | 1,500 | 1,000 | 0,0000000 | 0,148003 |  |

| Parshall-Rinnen |                                      |       |       |           |           |  |
|-----------------|--------------------------------------|-------|-------|-----------|-----------|--|
| Тур             | Q <sub>max</sub> [m <sup>3</sup> /h] | α     | β     | γ         | С         |  |
| Parshall 1"     | 15,23                                | 1,550 | 1,000 | 0,0000000 | 0,0048651 |  |
| Parshall 2"     | 30,46                                | 1,550 | 1,000 | 0,0000000 | 0,0097302 |  |
| Parshall 3"     | 203,8                                | 1,547 | 1,000 | 0,0000000 | 0,0144964 |  |
| Parshall 6"     | 430,5                                | 1,580 | 1,000 | 0,0000000 | 0,0249795 |  |
| Parshall 9"     | 950,5                                | 1,530 | 1,000 | 0,0000000 | 0,0495407 |  |
| Parshall 1 ft   | 1704                                 | 1,522 | 1,000 | 0,0000000 | 0,0675749 |  |
| Parshall 1,5 ft | 2595                                 | 1,538 | 1,000 | 0,0000000 | 0,0924837 |  |
| Parshall 2 ft   | 3498                                 | 1,550 | 1,000 | 0,0000000 | 0,1151107 |  |
| Parshall 3 ft   | 5328                                 | 1,566 | 1,000 | 0,0000000 | 0,1575984 |  |
| Parshall 4 ft   | 7185                                 | 1,578 | 1,000 | 0,0000000 | 0,1962034 |  |
| Parshall 5 ft   | 9058                                 | 1,587 | 1,000 | 0,0000000 | 0,2329573 |  |
| Parshall 6 ft   | 10951                                | 1,595 | 1,000 | 0,0000000 | 0,2670383 |  |
| Parshall 8 ft   | 14767                                | 1,607 | 1,000 | 0,0000000 | 0,3324357 |  |

| Palmer-Bowlus-Rinnen |                                      |       |       |         |         |  |
|----------------------|--------------------------------------|-------|-------|---------|---------|--|
| Тур                  | Q <sub>max</sub> [m <sup>3</sup> /h] | α     | β     | γ       | С       |  |
| Palmer-Bowlus 6"     | 37,94                                | 0,200 | 2,000 | 0,01176 | 0,22063 |  |
| Palmer-Bowlus 8"     | 68,62                                | 0,200 | 2,000 | 0,00661 | 0,45306 |  |
| Palmer-Bowlus 10"    | 150,55                               | 0,200 | 2,000 | 0,00512 | 0,65826 |  |
| Palmer-Bowlus 12"    | 215,83                               | 0,200 | 2,000 | 0,0033  | 1,11787 |  |
| Palmer-Bowlus 15"    | 376,97                               | 0,200 | 2,000 | 0,00213 | 1,93489 |  |
| Palmer-Bowlus 18"    | 499,86                               | 0,200 | 2,000 | 0,00152 | 2,96269 |  |
| Palmer-Bowlus 21"    | 871,05                               | 0,200 | 2,000 | 0,00113 | 4,29769 |  |
| Palmer-Bowlus 24"    | 1075,94                              | 0,200 | 2,000 | 0,00091 | 5,73322 |  |
| Palmer-Bowlus 27"    | 1625,58                              | 0,200 | 2,000 | 0,00073 | 7,51238 |  |
| Palmer-Bowlus 30"    | 2136,47                              | 0,200 | 2,000 | 0,00061 | 9,57225 |  |

| Rechteck-Wehre |                                      |       |       |           |            |  |
|----------------|--------------------------------------|-------|-------|-----------|------------|--|
| Тур            | Q <sub>max</sub> [m <sup>3</sup> /h] | α     | β     | γ         | С          |  |
| RectWT0/5H     | 2418                                 | 1,500 | 1,000 | 0,0000000 | 0,21632686 |  |
| RectWT0/T5     | 12567                                | 1,500 | 1,000 | 0,0000000 | 0,21632686 |  |

| Rechteckwehre mit Einschnürung |                                      |       |   |           |             |  |
|--------------------------------|--------------------------------------|-------|---|-----------|-------------|--|
| Тур                            | Q <sub>max</sub> [m <sup>3</sup> /h] | α     | β | γ         | С           |  |
| RectWThr 2H                    | 51,18                                | 1,500 | 1 | 0,0000000 | 0,038931336 |  |
| RectWThr 3H                    | 108,4                                | 1,500 | 1 | 0,0000000 | 0,059018248 |  |
| RectWThr 4H                    | 289,5                                | 1,500 | 1 | 0,0000000 | 0,077862671 |  |
| RectWThr 5H                    | 434,6                                | 1,500 | 1 | 0,0000000 | 0,097949584 |  |
| RectWThr 6H                    | 613,3                                | 1,500 | 1 | 0,0000000 | 0,118036497 |  |
| RectWThr 8H                    | 1493                                 | 1,500 | 1 | 0,0000000 | 0,156346588 |  |
| RectWThr T0                    | 2861                                 | 1,500 | 1 | 0,0000000 | 0,194656679 |  |
| RectWThr T5                    | 6061                                 | 1,500 | 1 | 0,0000000 | 0,3106200   |  |
| RectWThr 2T                    | 13352                                | 1,500 | 1 | 0,0000000 | 0,4141600   |  |

| Rechteck-Wehre nach französischem Standard NFX |                                      |       |       |           |           |  |
|------------------------------------------------|--------------------------------------|-------|-------|-----------|-----------|--|
| Тур                                            | Q <sub>max</sub> [m <sup>3</sup> /h] | α     | β     | γ         | С         |  |
| NFX Rect T0/5H                                 | 2427,3                               | 1,400 | 2,000 | 0,0107097 | 0,2801013 |  |
| NFX Rect T0/T5                                 | 12582,5                              | 1,500 | 0,000 | 0,0000000 | 0,1951248 |  |

| Rechteckwehre nach französischem Standard NFX mit Einschnürung |                                      |       |       |            |           |  |
|----------------------------------------------------------------|--------------------------------------|-------|-------|------------|-----------|--|
| Тур                                                            | Q <sub>max</sub> [m <sup>3</sup> /h] | α     | β     | γ          | С         |  |
| NFX RectWThr 2H                                                | 53,5                                 | 1,500 | 1,600 | -0,1428487 | 0,0528094 |  |
| NFX RectWThr 3H                                                | 111,7                                | 1,500 | 1,600 | -0,1115842 | 0,0744722 |  |
| NFX RectWThr 4H                                                | 299,1                                | 1,500 | 1,600 | -0,0975777 | 0,0966477 |  |
| NFX RectWThr 5H                                                | 445,8                                | 1,500 | 1,600 | -0,0884398 | 0,1187524 |  |
| NFX RectWThr 6H                                                | 626,2                                | 1,500 | 1,600 | -0,0816976 | 0,1407481 |  |
| NFX RectWThr 8H                                                | 1527,8                               | 1,500 | 1,600 | -0,0634245 | 0,1810272 |  |
| NFX RectWThr T0                                                | 2933,8                               | 1,500 | 1,600 | -0,0671398 | 0,2285268 |  |

| Trapez-Wehre |                                      |       |       |           |           |
|--------------|--------------------------------------|-------|-------|-----------|-----------|
| Тур          | Q <sub>max</sub> [m <sup>3</sup> /h] | α     | β     | γ         | С         |
| Trap.W T0/3H | 1049                                 | 1,500 | 1,000 | 0,0000000 | 0,2067454 |
| Trap.W T0/T5 | 11733                                | 1,500 | 1,000 | 0,0000000 | 0,2067454 |

| Dreieckswehre |                                      |       |       |           |           |
|---------------|--------------------------------------|-------|-------|-----------|-----------|
| Тур           | O <sub>max</sub> [m <sup>3</sup> /h] | α     | β     | γ         | С         |
| V-Weir 22,5   | 276,0                                | 2,500 | 1,000 | 0,0000000 | 0,0000313 |
| V-Weir 30     | 371,2                                | 2,500 | 1,000 | 0,0000000 | 0,0000421 |
| V-Weir 45     | 574,1                                | 2,500 | 1,000 | 0,0000000 | 0,0000651 |
| V-Weir 60     | 799,8                                | 2,500 | 1,000 | 0,0000000 | 0,0000907 |
| V-Weir 90     | 1385                                 | 2,500 | 1,000 | 0,0000000 | 0,0001571 |

| Dreieckswehre nach British Standard (BS 3680) |                                      |       |           |           |           |
|-----------------------------------------------|--------------------------------------|-------|-----------|-----------|-----------|
| Тур                                           | Q <sub>max</sub> [m <sup>3</sup> /h] | α     | β         | γ         | С         |
| BST V-Weir 22,5                               | 120,1                                | 2,314 | 2,649,000 | 0,1430720 | 0,0000590 |
| BST -Weir 45                                  | 237,3                                | 2,340 | 2,610     | 0,2659230 | 0,0000880 |
| BST V-Weir 90                                 | 473,2                                | 2,314 | 2,650     | 0,1904230 | 0,0001980 |

| Dreieckswehre nach französischem Standard NFX |                                      |       |       |           |           |
|-----------------------------------------------|--------------------------------------|-------|-------|-----------|-----------|
| Тур                                           | Q <sub>max</sub> [m <sup>3</sup> /h] | α     | β     | γ         | С         |
| NFX V-Weir 30                                 | 375,9                                | 2,400 | 2,800 | 0,0241095 | 0,0000616 |
| NFX V-Weir 45                                 | 573,1                                | 2,476 | 0,000 | 0,0000000 | 0,0000757 |
| NFX V-Weir 60                                 | 793,1                                | 2,486 | 0,000 | 0,0000000 | 0,0000983 |
| NFX V-Weir 90                                 | 1376,7                               | 2,491 | 0,000 | 0,0000000 | 0,0001653 |

## 13.3 Systemfehlermeldungen

## 13.3.1 Fehlersignal

Fehler, die während der Inbetriebnahme oder während des Betriebes auftreten, werden folgendermaßen angezeigt:

- Fehlersymbol, Fehlercode und Fehlerbeschreibung auf dem Anzeige- und Bedienmodul.
- Stromausgang, konfigurierbar (Parameter "Ausgang bei Alarm")
  - MAX, 110 %, 22mA
  - MIN, -10 %, 3,6mA
  - Halten (letzter Wert wird gehalten)
- anwenderspezifischer Wert
- Im Menü: "Diagnose/Info/Fehlerliste/Akt. Fehler"

### 13.3.2 Letzte Fehler

Über den Parameter "Diagnose/Info/Fehlerliste/Letzter Fehler" können Sie eine Liste der letzten behobenen Fehler aufrufen.

## 13.3.3 Fehlerarten

| Fehlerart   | Display-Symbol | Bedeutung                                                                                                    |  |
|-------------|----------------|----------------------------------------------------------------------------------------------------|--|
| Alarm (A)   | dauerhaft      | <ul> <li>Das Ausgangssignal nimmt einen Wert an, der durch die Funktion "Ausgang bei Alarm" festgelegt werden kann:</li> <li>MAX: 110 %, 22mA</li> <li>MIN: -10 %, 3,8mA</li> <li>Halten: Letzter Wert wird gehalten</li> <li>anwenderspezifischer Wert</li> </ul> |  |
|             |                | Die Betriebszustands-LED leuchtet rot.<br>Auf dem Display wird eine Fehlermeldung angezeigt.                                                                                                    |  |
| Warnung (W) | blinkt         | Das Gerät misst weiter.<br>Die Betriebszustands-LED blinkt rot.<br>Auf dem Display wird eine Fehlermeldung angezeigt.                                                                                                    |  |

### 13.3.4 Fehlercodes

Die angezeigten Fehlercodes bestehen aus 6 Stellen mit folgender Bedeutung:

- Stelle 1: Fehlerart
  - A: Alarm
  - W: Warnung
  - E: Error (der Anwender kann definieren, ob dieser Fehler sich als Alarm oder Warnung verhalten soll.)
- Stellen 2 und 3:

Bezeichnen den Eingangs- oder Ausgangskanal bzw. das Relais, auf die sich der Fehler bezieht. "00" bedeutet, dass der Fehler sich nicht auf einen bestimmten Kanal oder ein bestimmtes Relais bezieht.

■ Stellen 4-6:

Bezeichnen den Fehler gemäß nachfolgender Tabelle

### **Beispiel:**

| W 01 641 | <ul> <li>W: Warnung</li> <li>01: Sensoreingang 1</li> <li>641: Echoverlust</li> </ul> |
|----------|---------------------------------------------------------------------------------------|
|          |                                                                                       |

| Code                                         | Fehlerbeschreibung                                   | Abhilfe                                                                                                    |
|----------------------------------------------|------------------------------------------------------|----------------------------------------------------------------------------------------------------|
| A 00 100                                     | Software-Version passt nicht<br>zur Hardware-Version |                                                                                                    |
| A 00 101                                     | Prüfsummenfehler                                     | Totalreset und Neuabgleich erforderlich                                                                                       |
| A 00 102                                     | Prüfsummenfehler                                     | Totalreset und Neuabgleich erforderlich                                                                                       |
| W 00 103                                     | Initialisierung – bitte warten                       | Falls die Meldung nicht nach einigen Sekunden verschwin-<br>det, Elektronik tauschen.                                         |
| A 00 106                                     | Download läuft – bitte warten                        | Beendigung des Download abwarten                                                                                              |
| A 00 1 1 0                                   | Prüfsummenfehler                                     | Totalreset und Neuabgleich erforderlich                                                                                       |
| A 00 111<br>A 00 112<br>A 00 114<br>A 00 115 | Elektronik defekt                                    | Gerät aus-/einschalten;<br>falls der Fehler weiter besteht:<br>Endress+Hauser-Service anrufen                                 |
| A 00 116                                     | Downloadfehler                                       | Download wiederholen                                                                                                    |
| A 00 117                                     | Hardware nach Tausch nicht erkannt                   |                                                                                                    |
| A 01 121<br>A 02 121                         | Stromausgang 01 bzw. 02 nicht kalib-<br>riert        | Endress+Hauser-Service anrufen                                                                                                |
| A 00 125                                     | Elektronik defekt                                    | Elektronik tauschen                                                                                                    |
| A 00 152                                     | Prüfsummenfehler                                     | Totalreset und Neuabgleich durchführen                                                                                        |
| W 00 153                                     | Initialisierung                                      | Falls die Meldung nicht nach einigen Sekunden verschwin-<br>det, Elektronik tauschen                                          |
| A 00 155                                     | Elektronik defekt                                    | Elektronik tauschen                                                                                                    |
| A 00 164                                     | Elektronik defekt                                    | Elektronik tauschen                                                                                                    |
| A 00 171                                     | Elektronik defekt                                    | Elektronik tauschen                                                                                                    |
| A 00 180                                     | Synchronisation fehlerhaft                           | Synchronisationsverkabelung überprüfen (s. Kapitel "Ver-<br>drahtung")                                                        |
| A 00 183                                     | Nicht unterstützte Hardware                          | Prüfen, ob die eingebauten Leiterplatten mit dem Bestellcode<br>des Gerätes übereinstimmen;<br>Endress+Hauser-Service anrufen |
| A 01 231<br>A 02 231                         | Sensor 01 bzw. 02 defekt – Prüfe Ver-<br>bindung     | Korrekten Anschluss des Sensors prüfen<br>(s. Kapitel "Verdrahtung")                                                          |

| Code                                         | Fehlerbeschreibung                                                           | Abhilfe                                                                                                    |
|----------------------------------------------|------------------------------------------------------------------------------|----------------------------------------------------------------------------------------------------|
| A 00 250                                     | Fehlerhafter externer Temperatursensor                                       | Temperatursensor prüfen                                                                                                    |
| A 01 281<br>A 02 281                         | Temperaturmessung Sensor 01 bzw. 02<br>defekt – Prüfe Verbindung             | Korrekten Anschluss des Sensors prüfen<br>(s. Kapitel "Verdrahtung")                                                                                                    |
| W 01 501<br>W 02 501                         | Kein Sensor ausgewählt für Eingang 01<br>bzw. 02                             | Sensor auswählen<br>(s. Menü "Füllstand" bzw. "Durchfluss")                                                                                                    |
| A 01 502<br>A 02 502                         | Sensor 01 bzw. 02 wird nicht erkannt                                         | Sensortyp manuell eingeben<br>(s. Menü "Füllstand" bzw. "Durchfluss",<br>Untermenü "Grundabgleich")                                                                                         |
| A 00 511                                     | kein Werksabgleich vorhanden                                                 |                                                                                                    |
| A 01 512<br>A 02 512                         | Aufnahme Ausblendung                                                         | Beendigung der Ausblendung abwarten                                                                                                    |
| W01 521<br>W02 521                           | Neuen Sensor 01 bzw. 02 erkannt                                              |                                                                                                    |
| W01 601<br>W02 601                           | Linearisierungskurve nicht monoton für<br>Füllstand 01 bzw. 02               | Linearisierung neu eingeben<br>(s. Menü "Füllstand")                                                                                                    |
| W 01 602<br>W 02 602<br>W 01 603<br>W 02 603 | Linearisierungskurve nicht monoton für<br>Durchfluss 01 bzw. 02              | Linearisierung neu eingeben<br>(s. Menü "Durchfluss")                                                                                                    |
| A 01 604<br>A 02 604                         | Abgleich Füllstand 01 bzw. 02 fehler-<br>haft                                | Abgleich korrigieren<br>(s. Menü "Füllstand")                                                                                                    |
| A 01 605<br>A 02 605<br>A 01 606<br>A 02 606 | Abgleich Durchfluss 01 bzw. 02 fehler-<br>haft                               | Abgleich korrigieren<br>(s. Menü "Durchfluss")                                                                                                    |
| W01 61 1<br>W02 61 1                         | Linearisierungspunkte Füllstand 01<br>bzw. 02: Anzahl < 2                    | zusätzliche Linearisierungspunkte eingeben<br>(s. Menü "Füllstand")                                                                                                    |
| W01 612<br>W02 612<br>W01 613<br>W02 613     | Linearisierungspunkte Durchfluss 01<br>bzw. 02: Anzahl < 2                   | zusätzliche Linearisierungspunkte eingeben<br>(s. Menü "Durchfluss")                                                                                                    |
| W 01 620<br><br>W 06 620                     | Impulswertigkeit Relais 01 - 06 zu klein                                     | Zähleinheit überprüfen<br>(s. Funktionsgrupp "Durchfluss", Untermenü "Durchfluss-<br>zähler")                                                                                               |
| E 01 641<br>E 02 641                         | kein auswertbares Echo Sensor 01 bzw.<br>02                                  | Grundabgleich für den Sensor überprüfen<br>(s. Menü "Füllstand" bzw. "Durchfluss")                                                                                                    |
| A 01 651<br>A 02 651                         | Sicherheitsabst. Sensor 01 bzw. 02<br>erreicht - Überfüllgefahr              | Fehler verschwindet, wenn der Füllstand den Sicherheitsab-<br>stand wieder verlässt.<br>Evtl. muss die Funktion "Reset Selbsthalt" betätigt werden<br>(s. Menü " Sicherheitseinstellungen") |
| E 01 661<br>E 02 661                         | Temperatur Sensor 01 bzw. 02 zu hoch<br>(max. Temp. am Sensor überschritten) |                                                                                                    |
| W 01 682<br>W 02 682                         | Strom 01 bzw. 02 außerhalb des Mess-<br>bereichs                             | Grundabgleich durchführen;<br>Linearisierung überprüfen                                                                                                    |
| W01 691<br>W02 691                           | Befüllgeräusch erkannt Sensor 01 bzw.<br>02                                  |                                                                                                    |
| W00 692                                      | Rückstau erkannt<br>(bei aktiver Rückstauerkennung)                          |                                                                                                    |
| W00 693                                      | Verschmutzung erkannt<br>(bei aktiver Verschmutzungserkennung                |                                                                                                    |
| W 01 701                                     | Betriebsstunden-Alarm Pumpe 1 PST 1                                          | Betriebsstunden zurücksetzen (Untermenü "Betr.std. Alarm)                                                                                                    |
| W 02 701                                     | Betriebsstunden-Alarm Pumpe 1 PST 2                                          | Betriebsstunden zurücksetzen (Untermenü "Betr.std. Alarm)                                                                                                    |
| W 01 702                                     | Betriebsstunden-Alarm Pumpe 2 PST 1                                          | Betriebsstunden zurücksetzen (Untermenü "Betr.std. Alarm)                                                                                                    |
| W 02 702                                     | Betriebsstunden-Alarm Pumpe 2 PST 2                                          | Betriebsstunden zurücksetzen (Untermenü "Betr.std. Alarm)                                                                                                    |

| Code                                     | Fehlerbeschreibung                                                                                     | Abhilfe                                                                                                  |
|------------------------------------------|----------------------------------------------------------------------------------------------------|----------------------------------------------------------------------------------------------------|
| W 01 703                                 | Betriebsstunden-Alarm Pumpe 3 PST 1                                                                    | Betriebsstunden zurücksetzen (Untermenü "Betr.std. Alarm)                                                |
| W 02 703                                 | Betriebsstunden-Alarm Pumpe 3 PST 2                                                                    | Betriebsstunden zurücksetzen (Untermenü "Betr.std. Alarm)                                                |
| W 01 704                                 | Betriebsstunden-Alarm Pumpe 4 PST 1                                                                    | Betriebsstunden zurücksetzen (Untermenü "Betr.std. Alarm)                                                |
| W 02 704                                 | Betriebsstunden-Alarm Pumpe 4 PST 2                                                                    | Betriebsstunden zurücksetzen (Untermenü "Betr.std. Alarm)                                                |
| W 01 705                                 | Betriebsstunden-Alarm Pumpe 5 PST 1                                                                    | Betriebsstunden zurücksetzen (Untermenü "Betr.std. Alarm)                                                |
| W 02 705                                 | Betriebsstunden-Alarm Pumpe 5 PST 2                                                                    | Betriebsstunden zurücksetzen (Untermenü "Betr.std. Alarm)                                                |
| W 01 706                                 | Betriebsstunden-Alarm Pumpe 6 PST 1                                                                    | Betriebsstunden zurücksetzen (Untermenü "Betr.std. Alarm)                                                |
| W 02 706                                 | Betriebsstunden-Alarm Pumpe 6 PST 2                                                                    | Betriebsstunden zurücksetzen (Untermenü "Betr.std. Alarm)                                                |
| W 01 711                                 | Störung Pumpe 1 PST 1                                                                                  | Pumpe 1 prüfen <sup>1)</sup>                                                                             |
| W 02 711                                 | Störung Pumpe 1 PST 2                                                                                  | Pumpe 1 prüfen <sup>1</sup>                                                                              |
| W 01 712                                 | Störung Pumpe 2 PST 1                                                                                  | Pumpe 2 prüfen <sup>1</sup>                                                                              |
| W 02 712                                 | Störung Pumpe 2 PST 2                                                                                  | Pumpe 2 prüfen <sup>1</sup>                                                                              |
| W 01 713                                 | Störung Pumpe 3 PST 1                                                                                  | Pumpe 3 prüfen <sup>1</sup>                                                                              |
| W 02 713                                 | Störung Pumpe 3 PST 2                                                                                  | Pumpe 3 prüfen <sup>1</sup>                                                                              |
| W 01 714                                 | Störung Pumpe 4 PST 1                                                                                  | Pumpe 4 prüfen <sup>1</sup>                                                                              |
| W 02 714                                 | Störung Pumpe 4 PST 2                                                                                  | Pumpe 4 prüfen <sup>1</sup>                                                                              |
| W 01 715                                 | Störung Pumpe 5 PST 1                                                                                  | Pumpe 5 prüfen <sup>1</sup>                                                                              |
| W 02 715                                 | Störung Pumpe 5 PST 2                                                                                  | Pumpe 5 prüfen <sup>1</sup>                                                                              |
| W 01 716                                 | Störung Pumpe 6 PST 1                                                                                  | Pumpe 6 prüfen <sup>1</sup>                                                                              |
| W 02 716                                 | Störung Pumpe 6 PST 2                                                                                  | Pumpe 6 prüfen <sup>1</sup>                                                                              |
| W00 801                                  | Simulation Füllstand eingeschaltet                                                                     | Füllstand-Simulation ausschalten<br>(s. Menü "Füllstand")                                                |
| W01 802<br>W02 802                       | Simulation Sensor 01 bzw. 02 einge-<br>schaltet                                                        | Simulation ausschalten                                                                                   |
| W01 803<br>W02 803<br>W01 804<br>W02 804 | Simulation Durchfluss eingeschaltet                                                                    | Simulation ausschalten<br>(s. Menü "Durchfluss")                                                         |
| W01 805                                  | Simulation Strom 01 eingeschaltet                                                                      | Simulation ausschalten<br>(s. Menü "Ausgänge/Berechnungen")                                              |
| W02 806                                  | Simulation Strom 02 eingeschaltet                                                                      | Simulation ausschalten<br>(s. Menü "Ausgänge/Berechnungen")                                              |
| W01 807                                  | Simulation Relais 01 – 06 eingeschaltet                                                                | Simulation ausschalten                                                                                   |
| <br>W06 807                              |                                                                                                    |                                                                                                    |
| W01 808<br>W02 808                       | Sensor 01 bzw. 02 ausgeschaltet                                                                        | Sensor einschalten<br>(s. Menü "Sensorverwaltung")                                                       |
| W01 809<br>W02 809                       | Stromnachabgleich D/A aktiv                                                                            |                                                                                                    |
| A 00 820<br><br>A 00 832                 | Einheiten unterschiedlich für Berech-<br>nung von Mittelwert/Summe/Diffe-<br>renz oder Rechensteuerung | Die Einheiten in den entsprechenden Grundabgleichen über-<br>prüfen (Menü "Füllstand" oder "Durchfluss") |

1) Nach Beheben des Pumpenfehlers Pumpensteuerung zurücksetzen (s. Kap. 5.3.2) oder FMU90 einmal aus- und wieder einschalten.

# 13.4 Default-Blockkonfiguration (HART)

## 13.4.1 Funktionsblöcke

Der Prosonic S enthält verschiedene Funktionsblöcke, die bei der Inbetriebnahme entsprechend der jeweiligen Messaufgabe miteinander verknüpft werden. Je nach Geräteausführung und Installationsumgebung können folgende Funktionsblöcke auftreten:

### Signaleingänge

- Sensor 1
- Sensor 2 (wenn in der Produktstruktur gewählt)

### Messwertberechnung

- Füllstand 1
- Füllstand 2 (für Geräte mit 2 Stromausgängen)
- Durchfluss 1 (für Durchfluss-Geräte)
- Durchfluss 2 (f
  ür Durchfluss-Ger
  äte)

### Steuerungen

- Pumpensteuerung
- Rechensteuerung
- Rückstauerfassung (für Durchfluss-Geräte)

### Signalausgabe

- Display
- Stromausgang 1 + HART
- Stromausgang 2 (wenn in der Produktstruktur gewählt)
- Relais 1
- Relais 2 (für Geräte mit 3 oder 6 Relais)
- Relais 3 (für Geräte mit 3 oder 6 Relais)
- Relais 4 (für Geräte mit 6 Relais)
- Relais 5 (für Geräte mit 6 Relais)
- Relais 6 (für Geräte mit 6 Relais)

## 13.4.2 Betriebsart = "Füllstand"

1 Sensoreingang / 1 Stromausgang (FMU90 - \*\*\*\*\*1\*1\*\*\*\*)

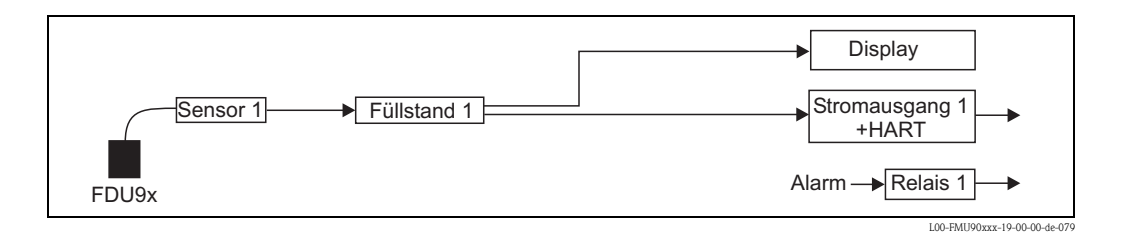

### 1 Sensoreingang / 2 Stromausgänge (FMU90 - \*\*\*\*\*1\*2\*\*\*\*)

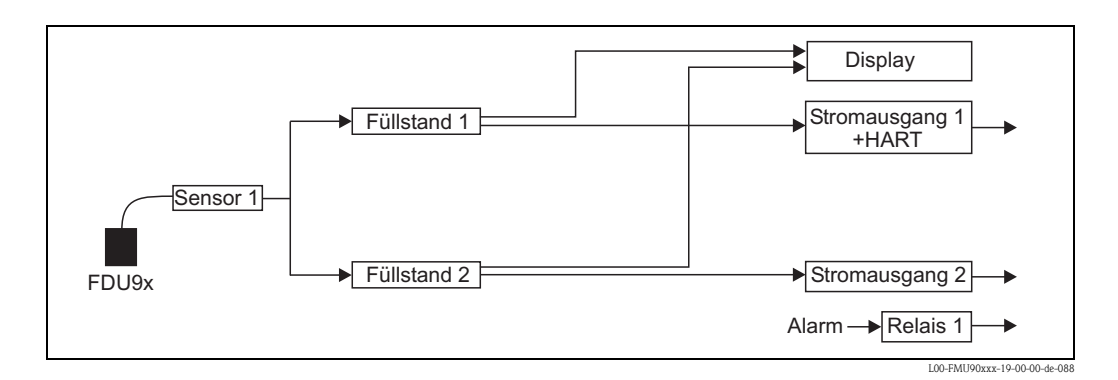

2 Sensoreingänge / 2 Stromausgänge (FMU90 - \*\*\*\*\*2\*2\*\*\*\*)

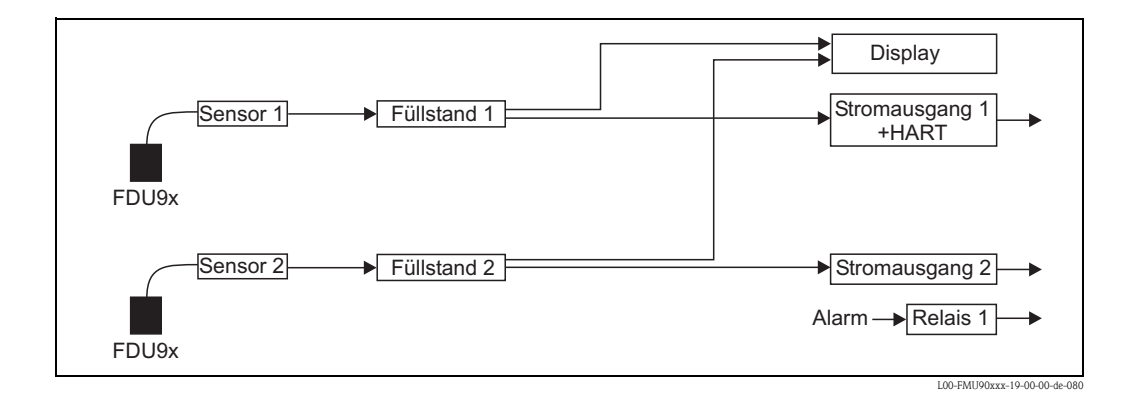

## 13.4.3 Betriebsart = "Durchfluss + Füllstand"

1 Sensoreingang / 2 Stromausgänge (FMU90 - \*\*\*\*\*1\*2\*\*\*\*)

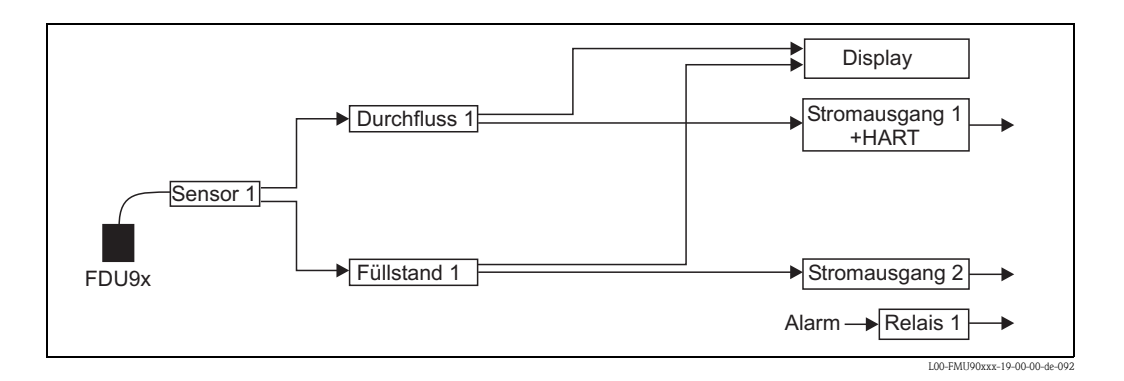

### 2 Sensoreingänge / 2 Stromausgänge (FMU90 - \*\*\*\*\*2\*2\*\*\*\*)

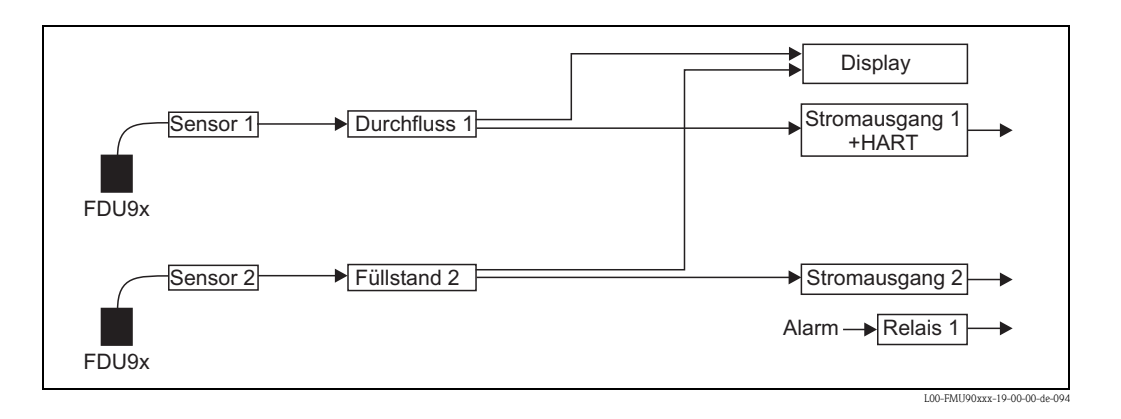

## 13.4.4 Betriebsart = "Durchfluss"

1 Sensoreingang / 1 Stromausgang (FMU90 - \*\*\*\*1\*1\*\*\*\*)

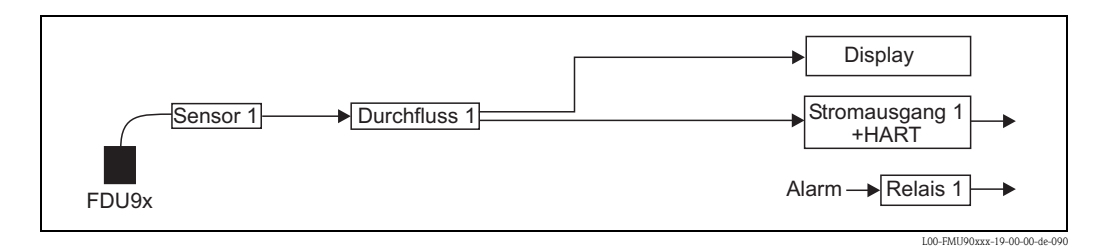

1 Sensoreingang / 2 Stromausgänge (FMU90 - \*\*\*\*\*1\*2\*\*\*\*)

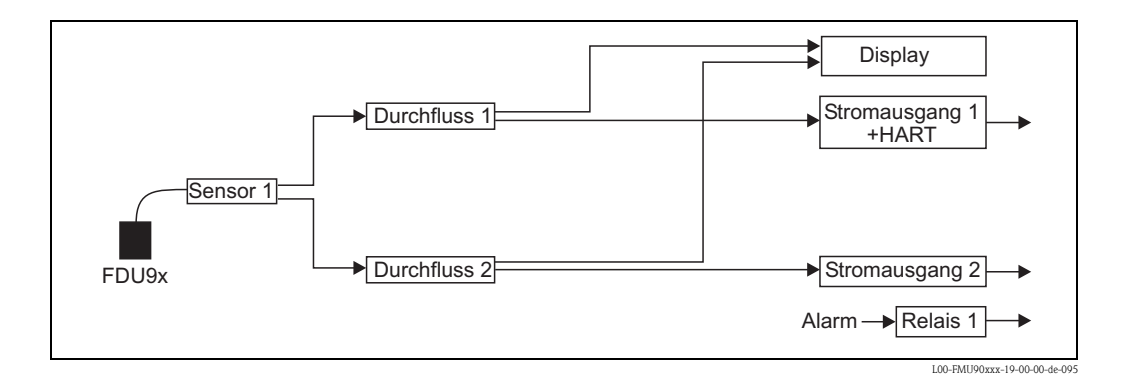

### 2 Sensoreingänge / 2 Stromausgänge (FMU90 - \*\*\*\*\*2\*2\*\*\*\*)

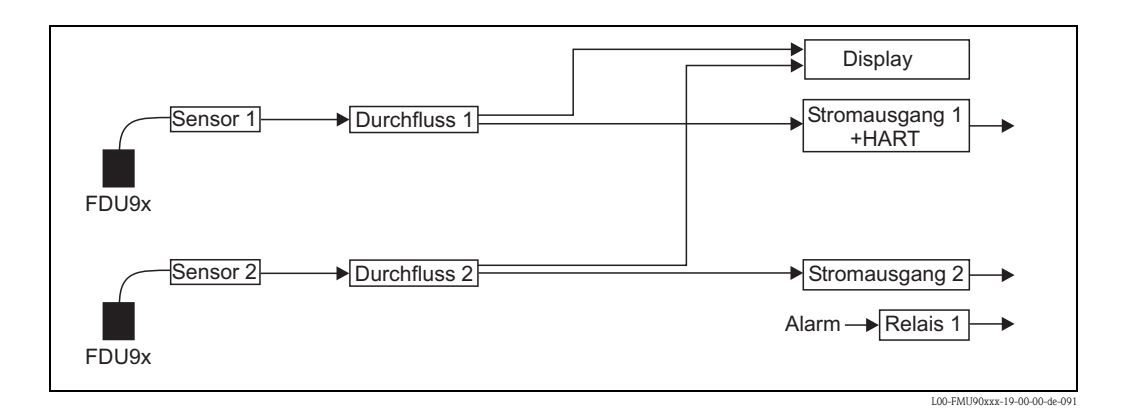

## 13.4.5 Betriebsart = "Durchfluss + Rückstau"

### 2 Sensoreingäne / 2 Stromausgänge

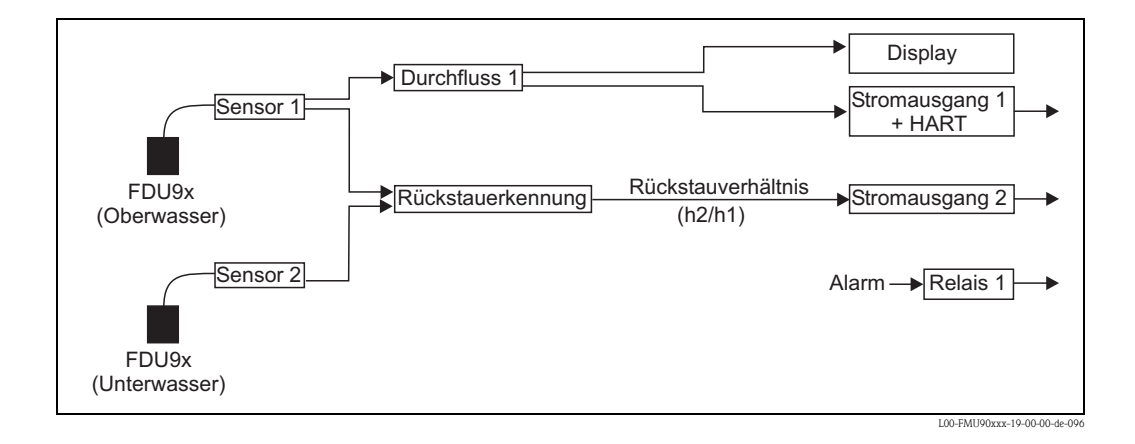

## 13.5 Default-Blockkonfiguration (PROFIBUS DP)

Der Prosonic S enthält verschiedene Funktionsblöcke, die bei der Inbetriebnahme entsprechend der jeweiligen Messaufgabe miteinander verknüpft werden. Je nach Geräteausführung und Installationsumgebung können folgende Funktionsblöcke einfach oder mehrfach auftreten.

### Signaleingänge

- Ultraschall-Sensor-Block (US)
- Digital-Output-Block (DO)

### Messwertberechnung

- Füllstandblock (LE)
- Durchflussblock (FS)
- Durchflussblock mit Rückstauerfassung (FB)
- Durchflussblock mit gemitteltem Füllstand (FA1)

### Signalausgänge

- Analog Input Block (AI)
- Digital Input Block (DI)

### Berechnungen

- Summenblock Füllstand (SL)
- Mittelwertblock Füllstand (AL)
- Differenzblock Füllstand 1 2 (DL)
- Differenzblock Füllstand 2 1 (LD)
- Summenblock Durchfluss (SF)
- Mittelwertblock Durchfluss (AF)
- Differenzblock Durchfluss 1 2 (DF)
- Differenzblock Durchfluss 2 1 (FD)

### Mengenzähler

- Totalisator-Block (TO)
- Tageszähler-Block (DC)
- Zählimpulsgeber (IC)

### Grenzwerte

■ Grenzwert-Block (LS)

## 13.5.1 Betriebsart = "Füllstand"

### 1 Sensor-Eingang

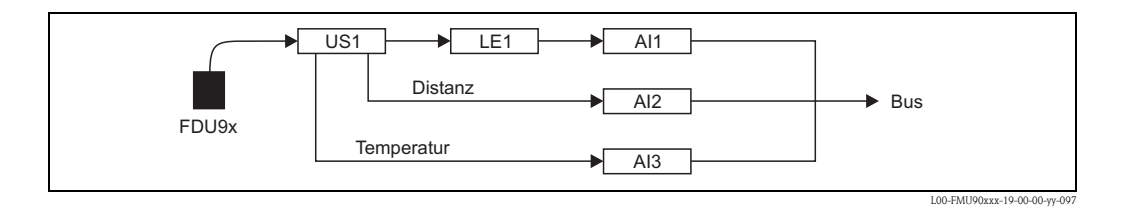

### 2 Sensor-Eingänge

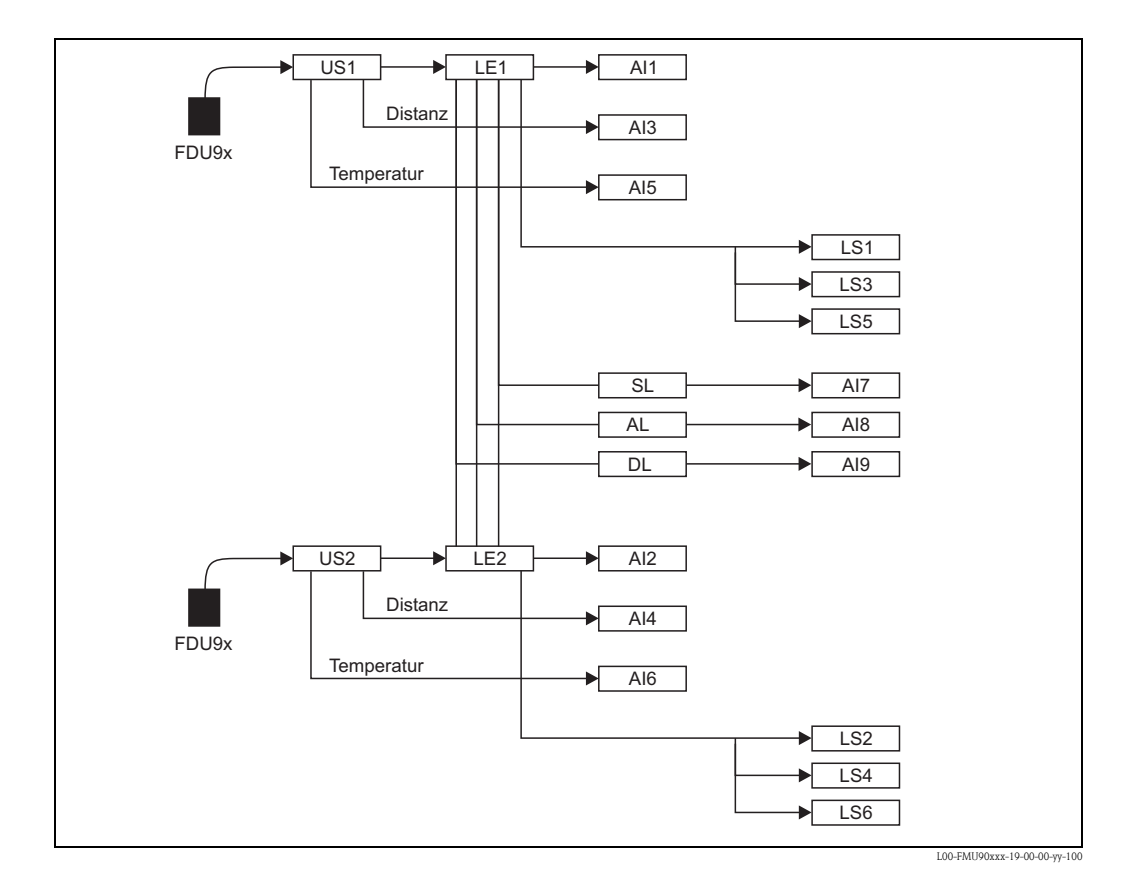

## 13.5.2 Betriebsart = "Durchfluss"

### 1 Sensor-Eingang

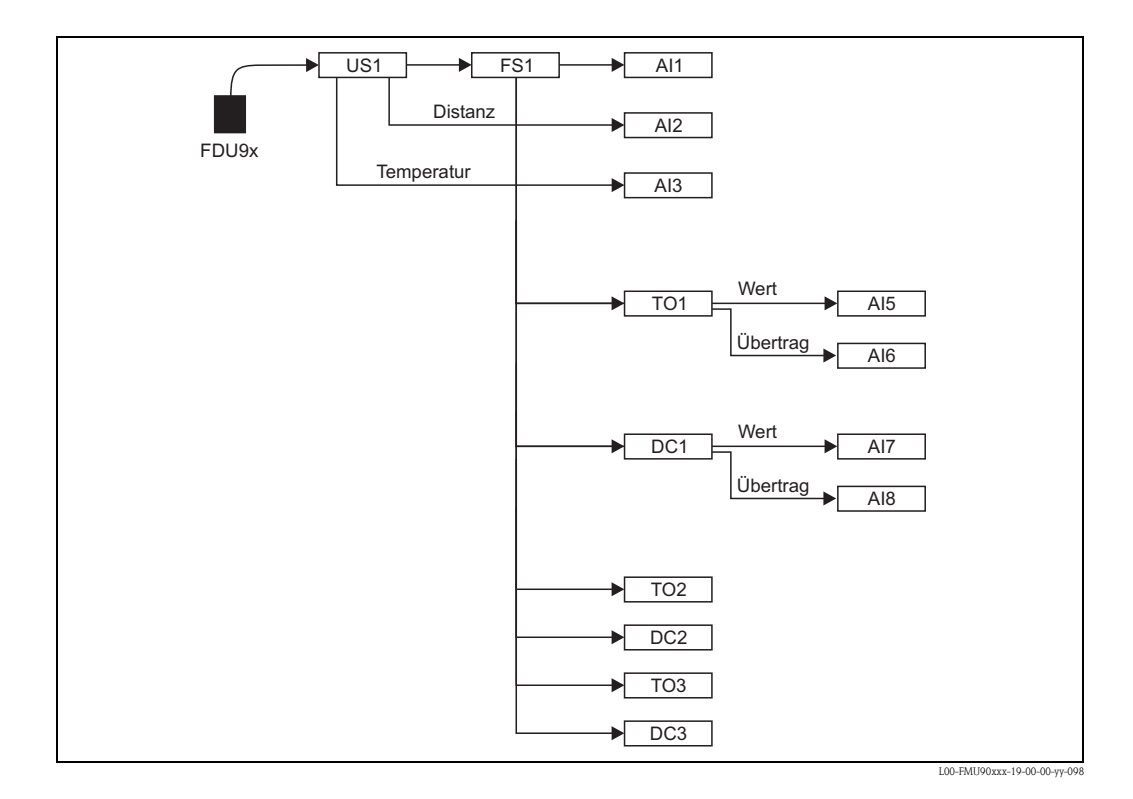

213

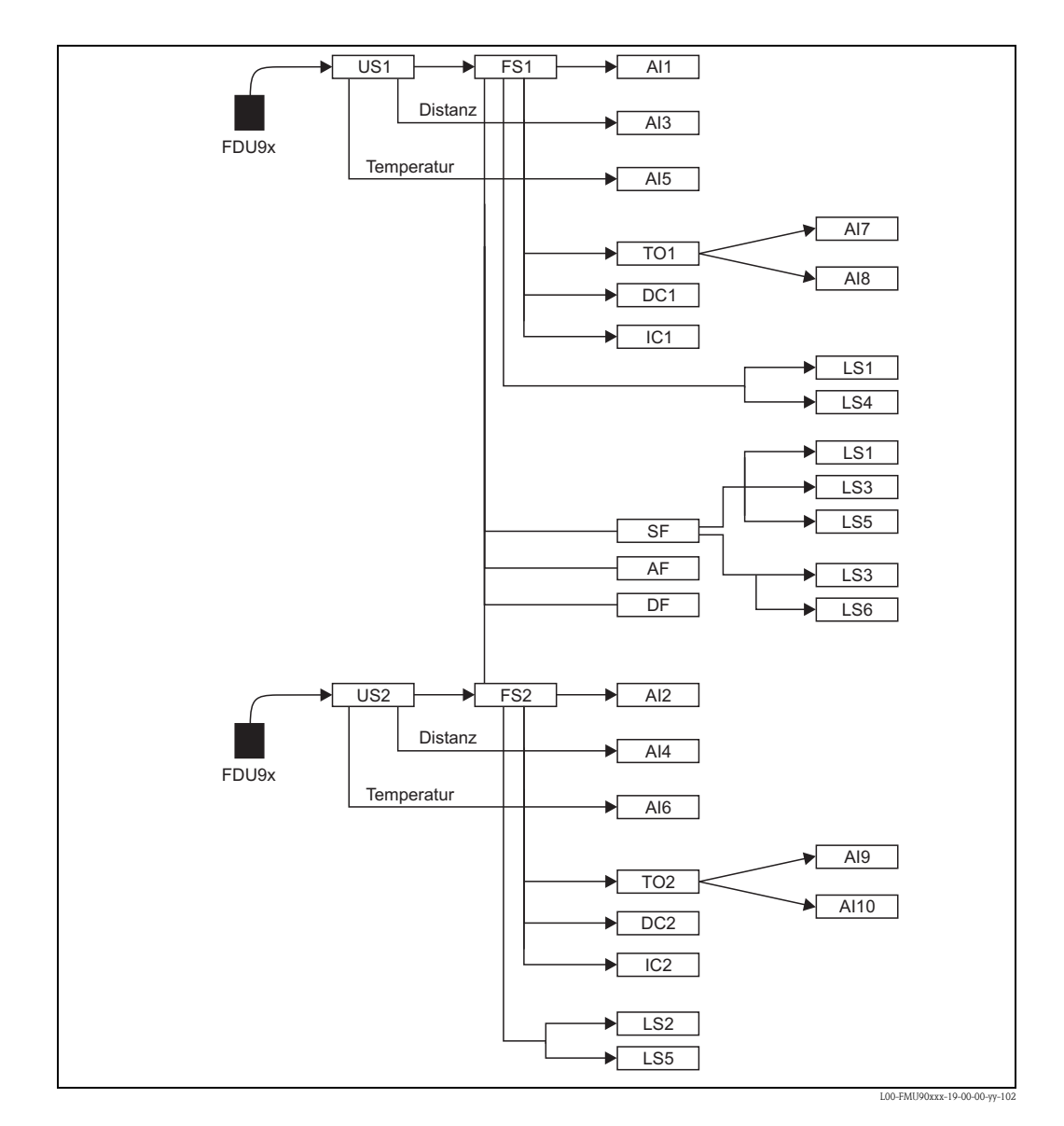

### 2 Sensor-Eingänge

## 13.5.3 Betriebsart = "Durchfluss + Füllstand"

### 1 Sensor-Eingang

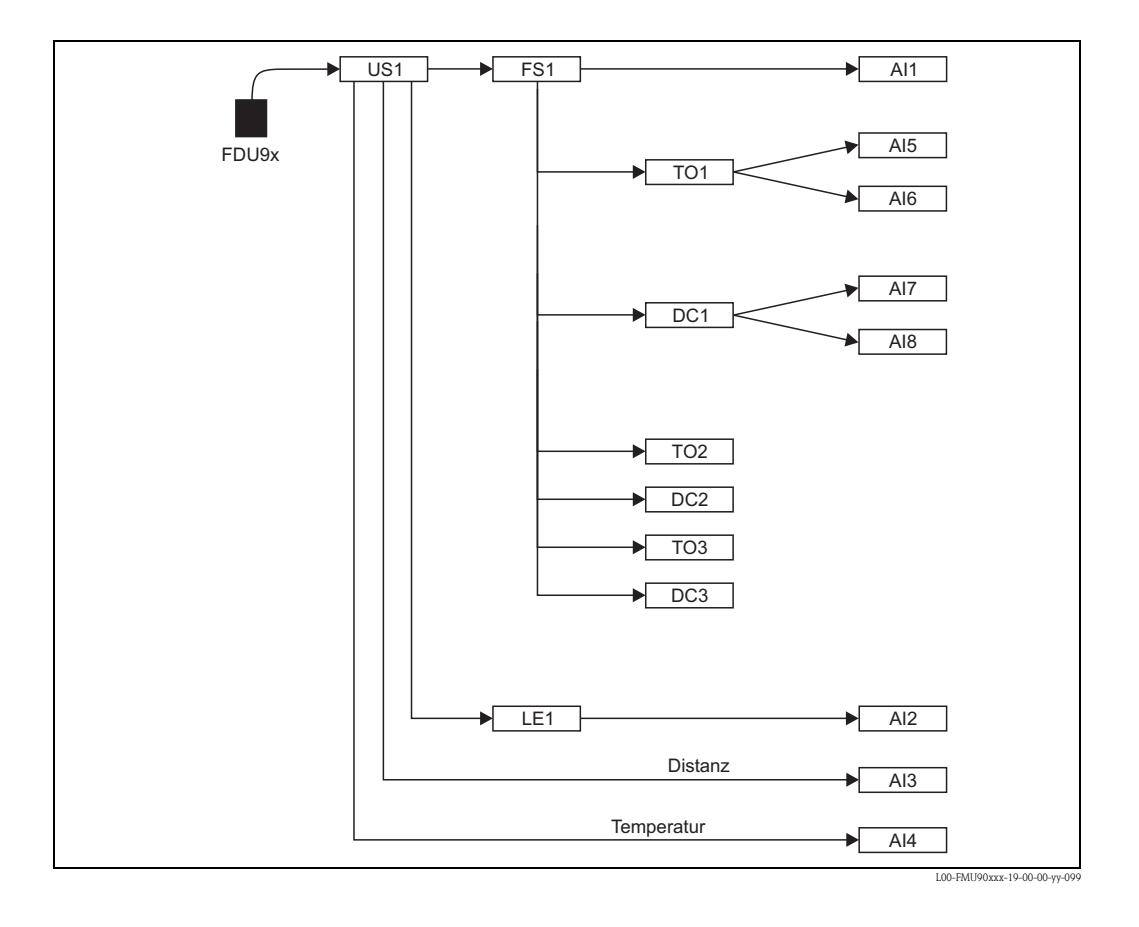

### 2 Sensor-Eingänge

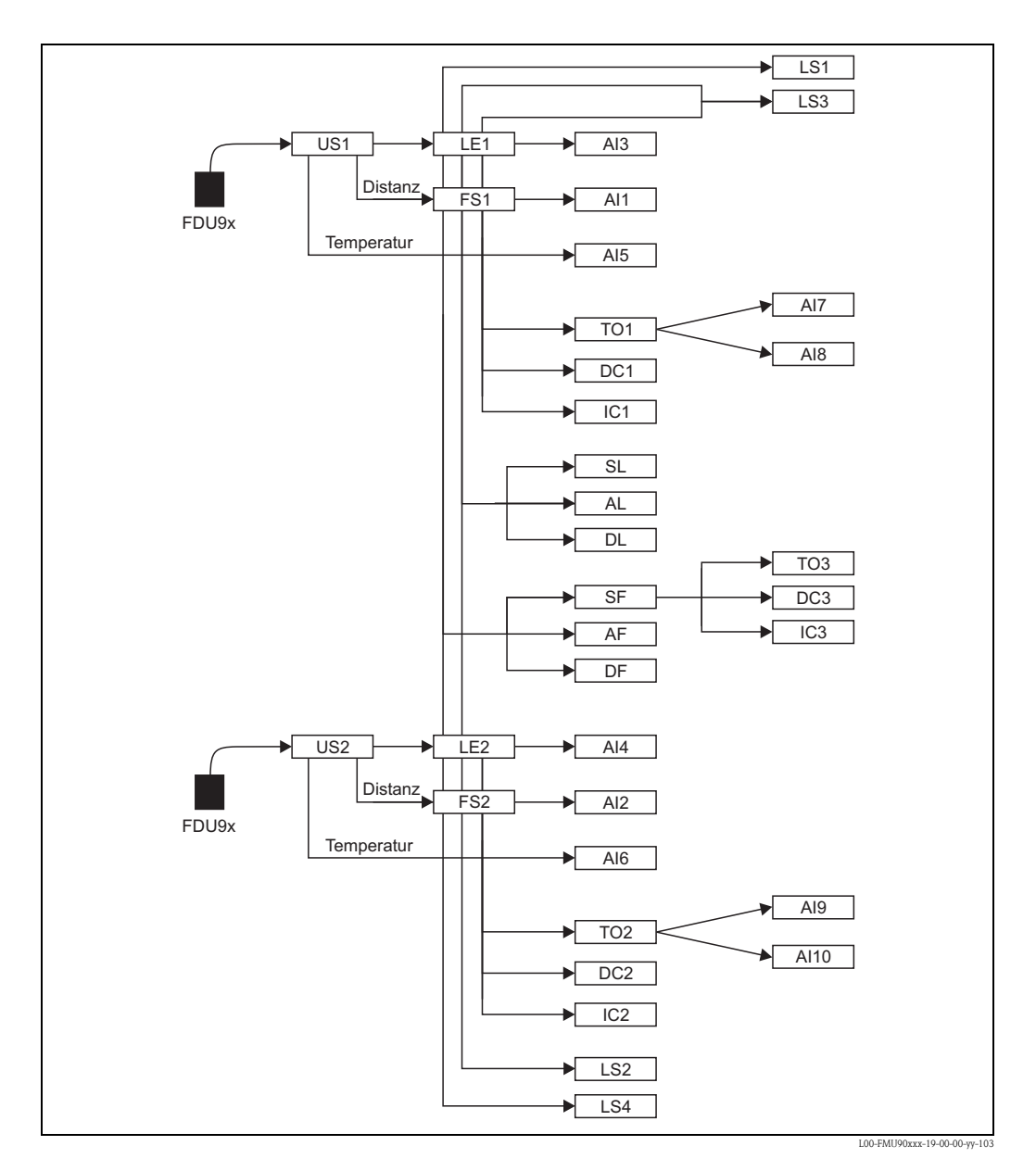
#### 13.5.4 Betriebsart = "Durchfluss + Rückstau"

#### 2 Sensor-Eingänge

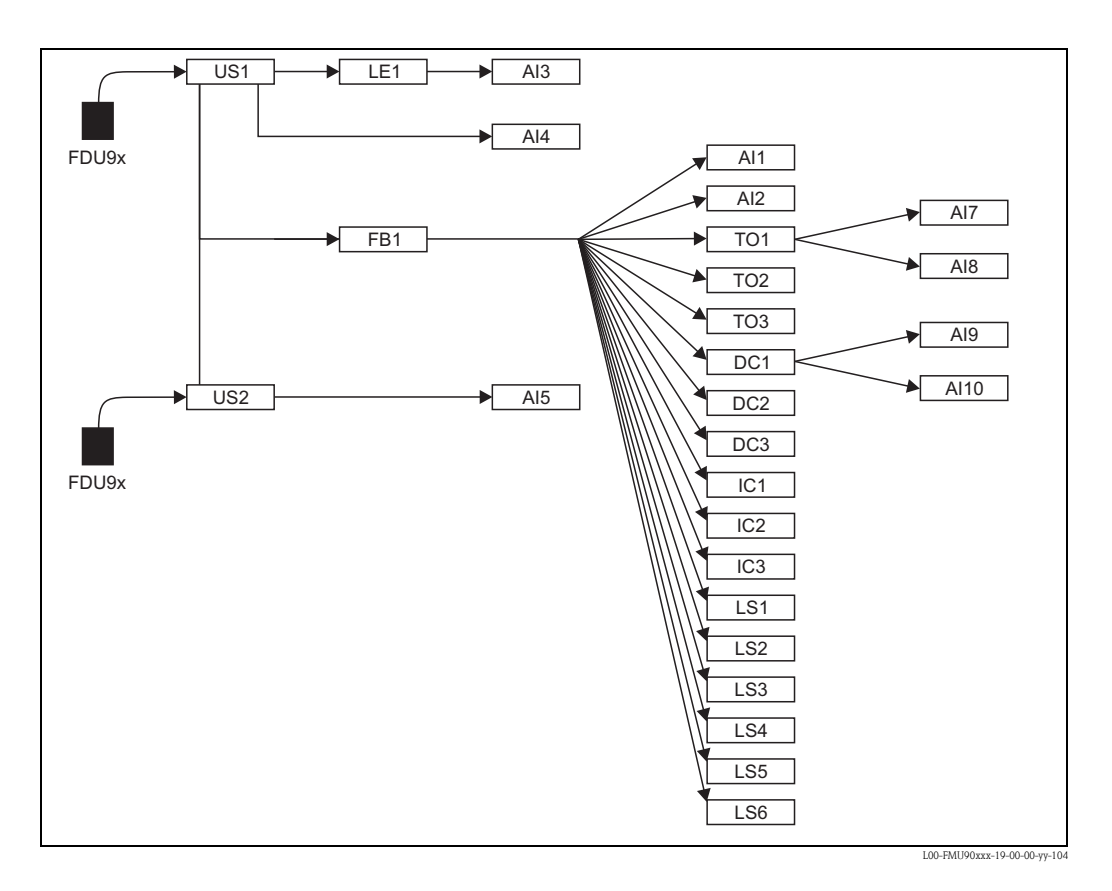

| 13.6 | Software-Historie |
|------|-------------------|
|------|-------------------|

| Datum   | Software-Version | Änderungen Software                                                                                                    | Dokumentation                                                                                                    |  |  |  |  |
|---------|------------------|----------------------------------------------------------------------------------------------------|----------------------------------------------------------------------------------------------------|--|--|--|--|
| HART    |                  |                                                                                                    |                                                                                                    |  |  |  |  |
| 12.2005 | V 01.00.00       | Original-Software                                                                                                    | <ul> <li>für Füllstandmessungen:</li> </ul>                                                                                                    |  |  |  |  |
| 06.2006 | V 01.00.02       | Überarbeitung von Relaisfunktionen zur<br>Grenzwerterfassung.<br>Keine Updates von "ToF Tool – Fieldtool"<br>und "Fieldcare" erforderlich.     | BA288F/00/de/12.05<br>52024315<br>• für Durchflussmessungen:<br>BA289F/00/de/12.05<br>52024317                                                                         |  |  |  |  |
| 04.2007 | V 02.00.00       | Einführung neuer Optionen: Binäre Ein-<br>gänge z.B. zur Erfassung von externen<br>Grenzwerten oder Pumpen-, Motor- oder<br>Schalterstellungen | <ul> <li>für Füllstandmessungen:<br/>BA288F/00/de/10.07<br/>52024315</li> <li>für Durchflussmessungen:<br/>BA289F/00/de/10.07<br/>52024317</li> </ul>                  |  |  |  |  |
| 07.2009 | V 02.01.00       | Integration des Sensors FDU90                                                                                                    | • für Füllstandmessungen:                                                                                                    |  |  |  |  |
| 02.2010 | V 02.01.01       | Integration Temperaturplausibilisierung                                                                                                    | BA288F/00/de/07.09<br>71098290                                                                                                    |  |  |  |  |
| 05.2011 | V 02.01.03       | Verbesserung Temperaturplausibilisierung;<br>Durchflusszähler Limitierung; Bugfix                                                              | <ul> <li>BA00288F/00/DE/13.12<br/>71164409</li> <li>für Durchflussmessungen:<br/>BA289F/00/de/07.09<br/>71098294</li> <li>BA00289F/00/DE/13.12<br/>71164414</li> </ul> |  |  |  |  |

| Datum   | Software-Version | Änderungen Software                                                                                                    | Dokumentation                                                                                                    |  |  |  |  |  |  |
|---------|------------------|----------------------------------------------------------------------------------------------------|----------------------------------------------------------------------------------------------------|--|--|--|--|--|--|
| PROFIBU | IS               |                                                                                                    |                                                                                                    |  |  |  |  |  |  |
| 12.2005 | V 01.00.00       | Original-Software                                                                                                    | Original-Dokumentation:                                                                                                    |  |  |  |  |  |  |
| 06.2006 | V 01.00.02       | Überarbeitung von Relaisfunktionen zur<br>Grenzwerterfassung.<br>Keine Updates von "ToF Tool – Fieldtool"<br>und "Fieldcare" erforderlich. | <ul> <li>für Füllstandmessungen:<br/>BA292F/00/de/05.06<br/>52025632</li> <li>für Durchflussmessungen:<br/>BA203F/00/de/05.06</li> </ul>                          |  |  |  |  |  |  |
| 04.2007 | V 02.00.00       | Einführung neuer Optionen: Binäre Ein-<br>gänge                                                                                            | 52025636                                                                                                    |  |  |  |  |  |  |
| 07.2009 | V 02.01.00       | Integration des Sensors FDU90                                                                                                    | <ul> <li>für Füllstandmessungen:</li> </ul>                                                                                                    |  |  |  |  |  |  |
| 05.2011 | V 02.01.03       | Verbesserung Temperaturplausibilisierung;<br>Durchflusszähler Limitierung; Bugfix                                                          | BA292F/00/de/07.09<br>71098303<br>BA00292F/DE/13.12<br>71164418<br>für Durchflussmessungen:<br>BA293F/00/de/07.09<br>71098306<br>BA00293F/00/DE/13.12<br>71164420 |  |  |  |  |  |  |

# Stichwortverzeichnis

#### Numerics

| 4mA Schwelle (Parameter) | ) | 129 |
|--------------------------|---|-----|
|--------------------------|---|-----|

## A

| **                                                                                                    |
|----------------------------------------------------------------------------------------------------|
| akt. Distanz (Parameter) 30                                                                                                    |
| akt. Distanz N (N = 1 der 2) (Parameter) 151                                                                                                    |
| akt. Distanz N (N = 1 oder 2) (Parameter)                                                                                                    |
| Akt. Durchfl. Höhe (Parameter) 53                                                                                                    |
| Akt. Rückstau (Parameter) 53                                                                                                    |
| Akt. Rückstau FST (Parameter) 55                                                                                                    |
| Akt. Verhältnis (Parameter) 53                                                                                                    |
| Aktueller Fehler 150                                                                                                    |
| Aktueller Messwert (Parameter) 151                                                                                                    |
| Aktueller Wert (Parameter) 161                                                                                                    |
| Alarmrelais                                                                                                    |
| Alarmverzögerung (Parameter) 117                                                                                                    |
| alpha (Parameter) 39                                                                                                    |
| Alternierende Pumpensteuerung                                                                                                    |
| Alternierung (Parameter) 89, 93, 103, 109                                                                                                    |
| Analog Eingang N (N = 1 - 10) (Parameter-Seite) 134                                                                                                    |
| Anwendungsparameter (Parameter-Seite) 152                                                                                                    |
| Anzahl Pumpen (Parameter) 87, 100                                                                                                    |
| Anzahl Starts (Parameter) 116                                                                                                    |
| Anzeige (Parameter-Seite) 153                                                                                                    |
| Anzeigeformat (Parameter-Seite) 154                                                                                                    |
| Ausgabe (Parameter) 127                                                                                                    |
| Ausgabe Echoverlust (Parameter-Seite) 65                                                                                                    |
| Ausgang bei Alarm (Parameter-Seite)                                                                                                    |
| Ausgang N (N = 1 oder 2) (Parameter). $\dots \dots \dots \dots \dots \dots \dots \dots \dots \dots \dots \dots \dots \dots \dots \dots \dots \dots \dots$ |
| Ausgang N Trend (N = 1 oder 2) (Parameter-Seite) 146                                                                                                    |
| Ausgangsstrom (Parameter) 127                                                                                                    |
| Ausgangswert N (N = 1 oder 2) (Parameter) $\dots 64$                                                                                                    |
| Auslastungsart (Parameter) 101                                                                                                    |
| Ausschaltpunkt (Parameter). 74, 88, 92, 102, 108, 110–111,                                                                                                |
| 115, 121                                                                                                    |
| Ausschaltpunkt Tarif (Parameter) 115                                                                                                    |
| Ausschaltpunkt/min (Parameter)                                                                                                    |
| Außerband-Grenzwertrelais                                                                                                    |

#### B

| Bearbeiten (Parameter) 27, 38                                 |
|---------------------------------------------------------------|
| Bedeutung Rückmeldung (Parameter) 106                         |
| Bedienmenü (Navigation) 9                                     |
| Begrenzung (Parameter) 32, 46, 57                             |
| Berechnungsformel für Durchflussmessungen 199                 |
| Bereich Ausblend. (Parameter)                                 |
| Bereich Ausblendung (Parameter) 43, 54                        |
| beta (Parameter)                                              |
| Betr.std. Alarm (N = 1 oder 2) (Parameter-Seite) 118          |
| Betriebsart (Parameter) 137                                   |
| Betriebsstunden (Parameter) 116, 118, 151                     |
| Betriebsstunden-Alarm (Parameter) 117                         |
| Betriebsstundenalarm N (N = 1 oder 2) (Parameter-Seite) $117$ |
| Bezug (Parameter)                                             |
| Blockdistanz (Parameter)                                      |
| Breite (Parameter)                                            |
|                                                               |

## С

| C (Par | ameter) | ••   |  |  |  |  |  |  |  |  |  |  | • |  |  | • |  |  |   | 3 | 9 |
|--------|---------|------|--|--|--|--|--|--|--|--|--|--|---|--|--|---|--|--|---|---|---|
| Code   | (Parame | ter) |  |  |  |  |  |  |  |  |  |  |   |  |  |   |  |  | 1 | 4 | 0 |

## D

| D                                                                    |
|----------------------------------------------------------------------|
| Darstellungsart                                                      |
| DD version (Parameter) 143                                           |
| Defekter Temperatur Sensor N (N = 1 oder 2) (Parameter). 69          |
| Defekter Temperatursensor (Parameter-Seite)                          |
| Detektiert (Parameter)                                               |
| device name (Parameter)                                              |
| Device Revision (Parameter) 143                                      |
| device version (Parameter-Seite)                                     |
| Dfl N Ausblendung (N = 1 oder 2) (Parameter-Seite) 43                |
| Dfl N Begrenzung (N = 1 oder 2) (Parameter-Seite) 46                 |
| Dfl N Blockdistanz (N = 1 oder 2) (Parameter-Seite) 46               |
| Dfl N Distanzkorrektur (N = 1 oder 2) (Parameter-Seite) 45           |
| Dfl N Externer Eingang 1 (N = 1 oder 2) (Parameter-Seite) 47         |
| Dfl N Externer Eingang 2 (N = 1 oder 2) (Parameter-Seite) 47         |
| Dfl N FST Korrektur (N = 1 oder 2) (Parameter-Seite) $\dots$ 46      |
| Dfl N Leer Abgleich (N = 1 oder 2) (Parameter-Seite) 40              |
| Dfl N Linearisierung (N = 1 oder 2) (Parameter-Seite) 37             |
| Dfl N Messwert prüfen (N = 1 oder 2) (Parameter-Seite) 42            |
| Dfl N Schleichmengenunterdrückung (N = 1 oder 2) (Parame-            |
| ter-Seite)                                                           |
| Dfl N Sensorwahl (N = 1 oder 2) (Parameter-Seite) $\dots$ 37         |
| Dfl N Simulation (N = 1 oder 2) (Parameter-Seite) $\dots 48$         |
| Dfl N Status (N = 1 oder 2) (Parameter-Seite) $\dots \dots \dots 44$ |
| Diagnose-Relais                                                      |
| Digital Eingang N (N = $1 - 10$ ) (Parameter-Seite) 135              |
| Distanz (Parameter)                                                  |
| Distanz prüfen (Parameter) 29, 43, 54                                |
| Dreieckswehre                                                        |
| Dreieckswehre (British Standard)                                     |
| Dreieckswehre (NFX)                                                  |
| Durchfluss (Dfl) N (N = 1 oder 2) (Parameter-Seite) 41               |
| Durchfluss N (N = 1 oder 2) (Parameter) . $41, 44-45, 53, 55,$       |
| 65                                                                   |
| Durchfluss N (N = 1 oder 2) (Parameter-Seite) 144                    |
| Durchflusseinheit (Parameter)                                        |
| Durchmesser (Parameter) 26                                           |

#### Ε

| Echoqualität N (N = 1 oder 2) (Parameter)152                |
|-------------------------------------------------------------|
| Eingang (Parameter) 18, 37, 51, 144, 160                    |
| Eingang N (N = 1 oder 2) (Parameter) $\dots 33, 47, 58$     |
| Einheit Füllstand (Parameter)                               |
| Einschaltgrenze (Parameter)                                 |
| Einschaltpunkt (Parameter) . 74, 88, 92, 102, 108, 110–111, |
| 115, 121                                                    |
| Einschaltpunkt Tarif (Parameter) 115                        |
| Einschaltpunkt/min (Parameter) 74                           |
| Einschaltverzögerung (Parameter) 88, 102                    |
| Endwert Messbereich (Parameter) 26                          |
| Ersatzpumpe (Parameter)100                                  |
| Erstinbetriebnahme 17                                       |
|                                                             |

| erweiterte Pumpensteuerung                       | . 95 |
|--------------------------------------------------|------|
| Externe Sendesteuerung (Parameter)               | 159  |
| Externer DigIn N (N = 1 bis 4) (Parameter-Seite) | 163  |
| Externer Reset (Parameter)                       | . 63 |
| Externer Start (Parameter)                       | . 63 |

# F

| Γ                                                               |
|-----------------------------------------------------------------|
| Fehlercodes                                                     |
| Fehlerliste                                                     |
| Fehlersignal                                                    |
| Fehlerverhalten (Parameter) 62, 80, 91, 105, 123, 162           |
| Fensterung (Parameter) 158                                      |
| flacher Schrägboden 25                                          |
| Form (Parameter) 24                                             |
| Format (Parameter) 154                                          |
| Freitext (Parameter) 154                                        |
| Freitext N (N = 1 bis 6) (Parameter) $\dots 154$                |
| FST N Anwendungsparameter ( $N = 1$ oder 2) (Parameter-Seite)   |
| 19                                                              |
| FST N Begrenzung (N = 1 oder 2) (Parameter-Seite) $\dots$ 32    |
| FST N Blockdistanz (N = 1 oder 2) (Parameter-Seite) 31          |
| FST N Distanz ausblenden (N = 1 oder 2) (Parameter-Seite).      |
| 29                                                              |
| FST N Einheit (N = 1 oder 2) (Parameter-Seite) $\dots 22$       |
| FST N Externer Eingang 1 ( $N = 1$ oder 2) (Parameter Seite) 33 |
| FST N Externer Eingang 2 (N = 1 oder 2) (Parameter Seite) 33    |
| FST N Korrektur (N = 1 oder 2) (Parameter-Seite) $\dots$ 31     |
| FST N Leer Abgleich (N = 1 oder 2) (Parameter-Seite) 21         |
| FST N Linearisierung (N = 1 oder 2) (Parameter-Seite) 24        |
| FST N Messwert prüfen (N = 1 oder 2) (Parameter-Seite). 28,     |
| 31                                                              |
| FST N Sensorwahl (N = 1 oder 2) (Parameter-Seite) 18            |
| FST N Simulation (N = 1 oder 2) (Parameter-Seite) $\dots$ 34    |
| FST N Status (N = 1 oder 2) (Parameter-Seite) $\dots 30$        |
| FST N Voll Abgleich (N = 1 oder 2) (Parameter-Seite) 21         |
| Füllhöhenkorrektur (Parameter)                                  |
| Füllstand (Parameter) 41, 44                                    |
| Füllstand N (N = 1 oder 2) (Parameter) 23, 30, 65               |
| Füllstand N (N = 1 oder 2) (Parameter-Seite) $\dots 144$        |
| Funktion (Parameter). 33, 48, 58, 71, 87, 92, 101, 107, 113,    |
| 118, 121                                                        |
| Funktionsblöcke                                                 |
| Funktionstest (Parameter) 111                                   |
| Funktionstest N (N = 1 oder 2) (Parameter-Seite) 111            |
|                                                                 |

## G

| gamma (Parameter)                      |
|----------------------------------------|
| Geräte Familie (Parameter) 142         |
| Geräte Name (Parameter-Seite) 142      |
| Geräteadresse (Parameter) 136          |
| Gerätebezeichnung (Parameter) 138, 142 |
| Grenzwert einzeln                      |
| Grenzwert parallel                     |
| Grenzwertart (Parameter) 72            |
| Grenzwert-Relais                       |
| Grenzwert-Steuerung 83                 |
|                                        |

## H

| HART Adresse (Parameter)             | 130 |
|--------------------------------------|-----|
| HART Einstellungen (Parameter-Seite) | 130 |

| HART-Einstellungen 130                                          |
|-----------------------------------------------------------------|
| Hüllkurve (Auswahl-Liste) 149                                   |
| Hysterese (Parameter)                                           |
| Ι                                                               |
| Ident Number (Parameter) 136                                    |
| im Sicherheitsabstand (Parameter-Seite) 68                      |
| im Sicherheitsabstand Sensor N ( $N = 1$ oder 2) (Parameter) 68 |
| Impulsbreite (Parameter)                                        |
| Impulswert (Parameter) 76                                       |
| Impulszähler (Parameter) 76                                     |
| Impulszeit (Parameter) 75                                       |
| Inband-Grenzwertrelais                                          |
| Integrationszeit (Parameter) 129                                |
| Integrationszeit 2 (Parameter) 131                              |
| Integrationszeit 3 (Parameter) 131                              |
| Integrationszeit 4 (Parameter) 131                              |
| Invertieren (Parameter)                                         |
| Invertierung (Parameter)                                        |
| ISO-Venturi-Rinnen 187                                          |
|                                                                 |

#### K

| Khafagi-Venturi-Rinnen    | . 185  |
|---------------------------|--------|
| Konischer Boden           | 25     |
| Korrektur (Parameter)     | 31, 45 |
| Kugeltank                 | 25     |
| Kundeneinheit (Parameter) | 26     |
| Kurve (Parameter)         | 38     |
|                           |        |

#### L

| Längeneinheit (Parameter)   | 137        |
|-----------------------------|------------|
| Leer E (Parameter)          | 21, 40, 51 |
| Letzte Laufzeit (Parameter) | 117        |
| Letzter Fehler              | 150        |
| Linearisierung.             | 24         |
| Linearisierungstabelle      | 26         |
| Lupe 0/4mA Wert (Parameter) | 130        |
| Lupe 20mA Wert (Parameter)  | 130        |

#### Μ

| m (Mort (Paramotor) 120                                |
|--------------------------------------------------------|
| Mar Detrichentunden (Devenanten)                       |
| Max. Betriebsstunden (Parameter)                       |
| Max. Durchfluss (Parameter) 39                         |
| Max. Nutzungszeit (Parameter) 103                      |
| Max. Ruhezeit (Parameter) 111                          |
| Max. Temperatur Sensor N (N = 1 oder 2) (Parameter) 69 |
| Max. Testzeit (Parameter)                              |
| Max. Wert (Parameter) 148, 161                         |
| Medium Eigenschaft (Parameter) 19                      |
| Messbedingungen (Parameter) 20                         |
| Messstelle/Tag (Parameter-Seite) 138                   |
| Messwert 2 (Parameter) 131                             |
| Messwert 3 (Parameter) 131                             |
| Messwert 4 (Parameter) 131                             |
| Messwert N (N = 1 bis 19) (Parameter). $\dots 134$     |
| Min. Pumprate (Parameter)                              |
| Min. Wert (Parameter) 148, 161                         |
| Min/Max-Werte (Auswahlliste) 147                       |
| Modus (Parameter)                                      |
| Modus Strom N (N = 1 oder 2) (Parameter-Seite) 128     |

## Ν

| Nachkommastellen (Parameter)  | . 154  |
|-------------------------------|--------|
| Nachlaufintervall (Parameter) | ), 104 |
| Nachlaufstarts (Parameter).   | . 116  |
| Nachlaufzeit (Parameter)      | ), 104 |

## 0

| Obere Grenze (Parameter)       | 32, 46, 57 |
|--------------------------------|------------|
| Oberer Schaltpunkt (Parameter) | 74         |
| Oberwasser (Parameter)         | 121        |
| Oberwasser-Sensor              | 50         |

#### Р

| 1                                                           |
|-------------------------------------------------------------|
| Palmer-Bowlus-Rinnen 190                                    |
| Parshall-Rinnen                                             |
| Passwort/Rücksetzen (Parameter-Seite) 140                   |
| Präambelanzahl (Parameter) 130                              |
| Profibus DP (Parameter-Seite) 136                           |
| Profile Version (Parameter) 136                             |
| Prozent. Nutzung (Parameter) 103                            |
| Pumpe M / Steuerung N (M = 1 – 6, N = 1 oder 2) (Parameter- |
| Seite)                                                      |
| Pumpe M/Steuerung N (M = 1 - 6, N = 1 oder 2) (Parameter-   |
| Seite) 102                                                  |
| Pumpe Rückmeldung (Parameter) 106                           |
| Pumpenalarm (Parameter) 119                                 |
| Pumpenalarm N (N = 1 oder 2) (Parameter-Seite) 119          |
| Pumpensteuerung – Schaltpunkte 81                           |
| Pumpensteuerung N (N = 1 oder 2) (Parameter-Seite) 87,      |
| 100–101                                                     |
| Pumpraten-Steuerung                                         |
| Pumpratensteuerung                                          |
| Pumpzyklen (Parameter) 112                                  |
| Pyramidenboden 25                                           |
|                                                             |

## R

| Rampe FST N (N = 1 oder 2) (Parameter) $\dots \dots \dots \dots \dots \dots \dots \dots \dots \dots \dots \dots \dots \dots \dots \dots \dots \dots \dots$ |
|----------------------------------------------------------------------------------------------------|
| Reaktion Übertemperatur (Parameter-Seite)                                                                                                    |
| Rechensteuerung 120                                                                                                    |
| Rechensteuerung (Parameter-Seite)                                                                                                    |
| Rechteck-Wehre 191                                                                                                    |
| Rechteck-Wehre (NFX, mit Einschnürung) 194                                                                                                    |
| Rechteck-Wehre (NFX) 193                                                                                                    |
| Rechteck-Wehre mit Einschnürung 192                                                                                                    |
| Reduzierung Wandbelag (Parameter) 89, 93, 104, 108                                                                                                    |
| Relais N (N = 1 - 6) (Parameter-Seite) $\dots 71, 145$                                                                                                    |
| Relais N (N = 1 bis 6) (Parameter-Seite) 107, 113                                                                                                    |
| Relaisverzögerung (Parameter-Seite) 70                                                                                                    |
| Relaiszuordnung (Auswahlliste) 71, 119                                                                                                    |
| Relaiszurodnung (Parameter) 113                                                                                                    |
| Reset (Parameter) 61                                                                                                    |
| Reset Zähler (Parameter)                                                                                                    |
| Rückmeldezeit (Parameter) 106                                                                                                    |
| Rücks. Nachlaufstarts (Parameter) 117                                                                                                    |
| Rücksetzen (Parameter) 100, 140, 148, 162                                                                                                    |
| Rücksetzen Betriebsstunden (Parameter) 116                                                                                                    |
| Rücksprungzeit (Parameter-Seite) 155                                                                                                    |
| Rückst. Bockdistanz (Parameter-Seite) 56                                                                                                    |
| Rückstau (Parameter-Seite) 53                                                                                                    |

| Rückstau Ausblendung (Parameter-Seite)                          | . 54       |
|-----------------------------------------------------------------|------------|
| Rückstau Begrenzung (Parameter-Seite)                           | . 57       |
| Rückstau Distanz Korrektur (Parameter-Seite)                    | . 56       |
| Rückstau Externer Eingang 1 (Parameter-Seite)                   | . 58       |
| Rückstau Externer Eingang 2 (Parameter-Seite)                   | . 58       |
| Rückstau Korrektur (Parameter-Seite)                            | 56         |
| Rückstau Konektar (Farameter-Seite)                             | 51         |
| Rückstau Messwert nrüfen (Parameter-Seite)                      | 53         |
| Dijekstali Sensorwahl (Darameter Seite)                         | 50         |
| Dijeketauorfacung (Daramator Soita)                             | . 50       |
| Düaketayorkonnung                                               | . JZ<br>50 |
| Ruckstauerkennung                                               | . 50       |
| S                                                               |            |
| Schaltwarzögarung (Paramatar) 70                                | 122        |
| Schlaidbrangenunterdrückung (Daramatar)                         | 125        |
| Schleichneitigenunterunuckung (Falahlieter)                     | . 43       |
| Sensor (Parameter)                                              | -44        |
| Sensor Oliset (Parameter).                                      | . 50       |
| Sensorart (Parameter)                                           | 101        |
| Sensorbetrieb (Parameter)                                       | 150        |
| Sensorprioritat (Parameter)                                     | 15/        |
| Sensorwahl (Parameter) 18, 37, 51, 144,                         | 157        |
| Seriennummer (Parameter)                                        | 143        |
| Sicherheitsabstand (Parameter-Seite)                            | . 66       |
| Sicherheitsabstand Sensor N (N = 1 oder 2) (Parameter). $\cdot$ | . 66       |
| Sim. Dfl. Wert (Parameter)                                      | . 49       |
| Sim. Füll. Wert (Parameter)                                     | . 49       |
| Sim. Füllstand Wert (Parameter)                                 | . 59       |
| Sim. Füllstand-Wert (Parameter)                                 | . 35       |
| Sim. Volumenwert (Parameter)                                    | . 35       |
| Simulation                                                      | 132        |
| Simulation (Parameter) 34, 49, 59, 125,                         | 132        |
| Simulation (Parameter-Seite)                                    | 132        |
| Simulation Relais (Parameter-Seite)                             | 125        |
| Simulation Rückstau (Parameter-Seite)                           | . 59       |
| Simulationswert (Parameter) 125,                                | 132        |
| Software Version (Parameter)                                    | 143        |
| Software-Historie                                               | 218        |
| Sprache (Parameter)                                             | 139        |
| Spülfunktion N (N = 1 oder 2) (Parameter-Seite) $\dots$         | 112        |
| Spülsteuerung (Parameter)                                       | 112        |
| Spülverzögerung (Parameter)                                     | 112        |
| Spülzeit (Parameter)                                            | 112        |
| Spülzyklen (Parameter)                                          | 112        |
| Starte Ausblend. (Parameter)                                    | . 30       |
| Starte Ausblendung (Parameter)                                  | , 54       |
| Starts pro Stunde (Parameter)                                   | 116        |
| Startverzögerung Relais (Parameter)                             | . 70       |
| Status (Parameter) 30, 44, 55, 134–135,                         | 140        |
| Status Rückstau (Parameter-Seite)                               | . 55       |
| Status Tabelle (Parameter) 27                                   | , 39       |
| Steuerungen (Parameter)                                         | 138        |
| Störechoausblendung.                                            | . 28       |
| Storecnoausblendung (Durchfluss)                                | . 42       |
| Stromausgang N (N = 1 oder 2) (Parameter-Seite) $\dots$         | 145        |
| Stromiupe (Parameter).                                          | 130        |
| Stromspanne (Parameter).                                        | 128        |
| Sturmingauer (Parameter).                                       | 110        |
| Sturminumkuon (Parameter)                                       | 110        |
| Sturiniunktion in $(N = 1 \text{ oder } Z)$ (Parameter-Seite)   | 110        |

#### Т

| 1                                                           |
|-------------------------------------------------------------|
| Tabellen-Editor         27, 39                              |
| Tageszähler N (N = 1 - 3) (Parameter-Seite) $60-63$         |
| Tankgeometrie (Parameter) 19                                |
| Tarifeingang (Parameter) 114                                |
| Tarifsteuerung (Parameter) 114                              |
| Tarifsteuerung N (N = 1 oder 2) (Parameter-Seite) 114       |
| Tarifsteuerung N Pumpe M (N = 1 oder 2, M = 1 bis 6) (Para- |
| meter-Seite) 115                                            |
| Temperatureinheit (Parameter) 137, 161                      |
| Temperatur-Messung (Parameter) 159                          |
| Tendenzrelais                                               |
| Totale Betriebsstunden (Parameter) 116                      |
| Totalisator N (N = 1 - 3) (Parameter-Seite) 60–62           |
| Trapez-Wehre                                                |
| Trendanzeige (Auswahl-Liste) 146                            |
| Trennungszeichen (Parameter) 154                            |
| Typ (Parameter)                                             |
|                                                             |

### U

| Überlauf (Parameter) 61, 7                                    | 6 |
|---------------------------------------------------------------|---|
| Übertemperatur Sensor N (N = 1 oder 2) (Parameter) $\ldots$ 6 | 9 |
| Untere Grenze (Parameter) 32, 47, 5                           | 7 |
| Unterer Schaltpunkt (Parameter) 7                             | 4 |
| Unterwasser (Parameter) 12                                    | 1 |
| Unterwasser-Sensor 5                                          | 0 |

#### V

| Venturi-Rinnen (British Standard)               | 188  |
|-------------------------------------------------|------|
| Verhältnis B (Parameter)                        | . 52 |
| Verhältnis D (Parameter)                        | . 52 |
| Verschmutzungserkennung                         | . 50 |
| Verschmutzungserkennung (Parameter-Seite)       | . 52 |
| Verzögerung Echoverlust (Parameter-Seite)       | . 66 |
| Verzögerung Sensor N (N = 1 oder 2) (Parameter) | . 66 |
| Voll F (Parameter)                              | . 21 |

## W

| Wartezeit (Parameter)           |                              |
|---------------------------------|------------------------------|
| Wert (Parameter)                | 33, 48, 58, 61, 134–135, 163 |
| Wert bei Warnung (Parameter)    |                              |
| Wert Durchfluss N (N = $1$ oder | 2) (Parameter)               |
| Wert Füllstand N (N = 1 oder 2  | (Parameter)                  |
| Wert N (N = 1 bis 6) (Parameter | er) 154                      |
|                                 |                              |

## Ζ

| -                                                      |
|--------------------------------------------------------|
| Zähleinheit (Parameter)                                |
| Zählende (Parameter)                                   |
| Zählimpus-Relais                                       |
| Zählstart (Parameter)                                  |
| Zeit (Parameter) 153                                   |
| Zeitimpus-Relais                                       |
| Zeitintervall (Parameter) 146                          |
| Zuordnung (Parameter) 60, 135                          |
| Zuordnung M (M = 1 oder 2) (Parameter)                 |
| Zuordnung Strom N (N = 1 oder 2) (Parameter-Seite) 127 |
| Zur Startseite (Parameter) 155                         |
| Zurücksetzen Sensor N (N = 1 oder 2) (Parameter) 68    |
| Zusätzlicher HART-Wert 2 (Parameter) 131               |
| Zusätzlicher HART-Wert 3 (Parameter) 131               |
|                                                        |

| Zusätzlicher HART-Wert 4 (Parameter) | 131   |
|--------------------------------------|-------|
| Zuschaltintervall (Parameter) 93     | , 109 |
| Zwischenhöhe (Parameter)             | . 26  |
| zylindrisch liegender Tank           | . 25  |

www.endress.com/worldwide

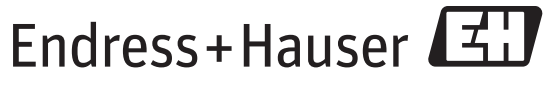

People for Process Automation

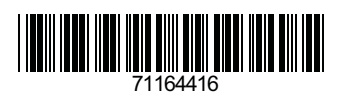

BA00290F/00/DE/13.12 71164416 FM+SGML 9.0